Bedienungsanleitung

# SERVO-i BEATMUNGSSYSTEM V7.1

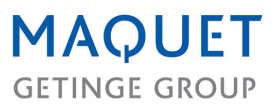

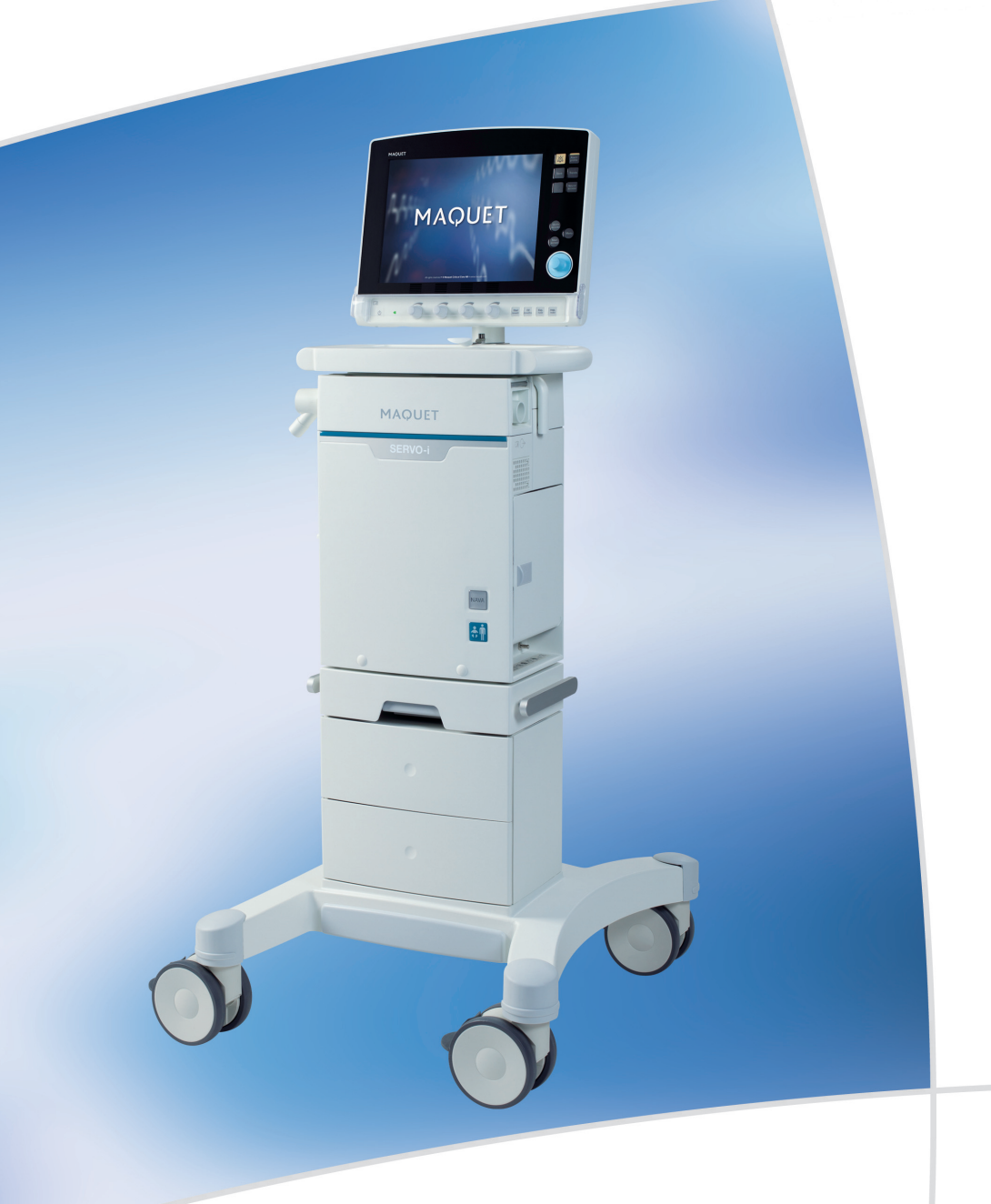

# **INHALTSVERZEICHNIS**

| 1  | Einführung                       | 5   |
|----|----------------------------------|-----|
| 2  | Systemübersicht                  | 17  |
| 3  | Stromversorgung                  | 37  |
| 4  | Betrieb im Überblick             | 43  |
| 5  | Überwachung und Aufzeichnung     | 65  |
| 6  | Ventilation, Modi und Funktionen | 77  |
| 7  | NAVA                             | 153 |
| 8  | Alarme                           | 175 |
| 9  | Optionales Zubehör               | 187 |
| 10 | Systemmeldungen                  | 209 |
| 11 | Startup-Konfiguration            | 223 |
| 12 | Technische Daten                 | 227 |
| 13 | Definitionen                     | 261 |
| 14 | Anhang • Bildschirm              | 265 |
| 15 | Zertifikate                      | 277 |
| 16 | Index                            | 279 |

| INHALTSVERZEICHNIS |

# 1 EINFÜHRUNG INHALTSVERZEICHNIS

| 1.1 | Gerätebeschreibung                     | 6  |
|-----|----------------------------------------|----|
| 1.2 | Warnung, Vorsicht, Wichtig und Hinweis | 8  |
| 1.3 | Version und Konfigurationen            | 14 |

# **1.1 GERÄTEBESCHREIBUNG**

Dieses Kapitel enthält allgemeine Informationen über das SERVO-i-Beatmungssystem sowie Anleitungen zum korrekten Einsatz.

# 1.1.1 GERÄTEZEICHNUNG

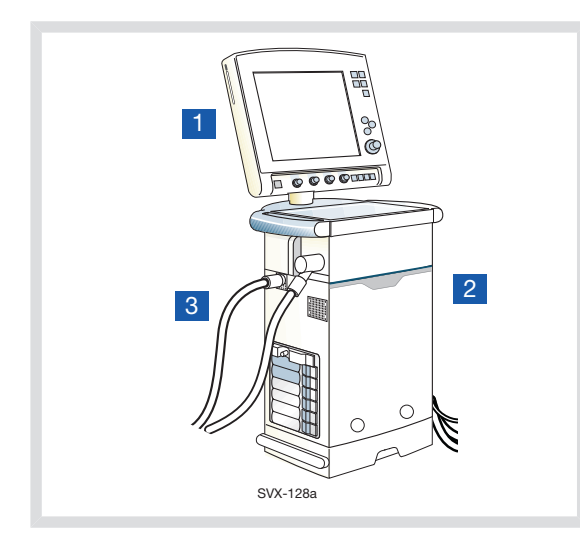

# 1.1.2 GERÄTEBESTANDTEILE

Das SERVO-i-Beatmungssystem besteht aus den folgenden Teilen:

- Bedienteil f
  ür die Einstellung des Beatmungsmodus, der Anzeige der Patientendaten und der Alarmmeldungen
- 2. Patiententeil zur Mischung der Gase
- Patientenbeatmungssystem für Gasabgabe und -austausch.

# 1.1.3 VORGESEHENER EINSATZBEREICH

Das SERVO-i Beatmungssystem ist zur Behandlung und Überwachung von Patienten, von Neugeborenen bis zu Erwachsenen, mit Atemversagen oder Atemstörungen vorgesehen.

### NAVA

Als weitere Voraussetzung für die Verwendung von NAVA oder NIV NAVA muss das elektrische Signal vom Gehirn ans Zwerchfell intakt sein und es darf keine Kontraindikation für das Einführen/den Austausch der nasogastralen Sonde vorliegen.

## **1.1.4 VORGESEHENE BENUTZER**

Das SERVO-i-Beatmungssystem darf nur von Personen benutzt werden, die:

- im Gesundheitsbereich tätig sind und
- eine Schulung zum Einsatz dieses Systems erhalten haben und
- Erfahrung mit der Beatmungstherapie haben.

#### 1.1.5 VORGESEHENES EINSATZUMFELD

Das SERVO-i-Beatmungssystem darf nur benutzt werden:

- in Krankenhäusern
- in Einrichtungen, deren Hauptaufgabe die Gesundheitsversorgung ist
- beim Transport eines Patienten innerhalb des Krankenhauses oder der Gesundheitseinrichtung

 während Kernspinuntersuchungen am Patienten, wenn die Bedingungen aus der SERVO-i MR Environment-Erklärung (Bestell-Nr. 66 71 670) eingehalten wurden und eine Vereinbarung mit MAQUET unterzeichnet wurde.

## 1.1.6 REINIGUNG UND WARTUNG

Informationen hierzu finden Sie im SERVO-i/s Benutzerhandbuch zu Reinigung und Wartung.

## 1.1.7 RICHTLINIEN FÜR SERVICELEISTUNGEN

## **VORSICHTSHINWEISE:**

- Regelmäßiger Service: Das SERVO-i Beatmungssystem muss in regelmäßigen Abständen von Fachkräften gewartet werden, die von MAQUET autorisiert wurden und eine Spezialausbildung erhalten haben.
- Vollständige Service-Aufzeichnungen: Alle Servicemaßnahmen, die am SERVO-i Beatmungssystem durchgeführt wurden, müssen in Übereinstimmung mit den Krankenhausabläufen und den regionalen und nationalen Bestimmungen in einem Serviceprotokoll aufgezeichnet werden.
- Wartungsvertrag: Wir empfehlen dringend, alle Servicema
  ßnahmen am SERVO-i Beatmungssystem als Teil eines Wartungsvertrags mit MAQUET durchf
  ühren zu lassen.

### 1.1.8 AUSSCHLUSSKLAUSELN

- Falsches Einsatzumfeld MAQUET übernimmt keine Verantwortung für den sicheren Betrieb des SERVO-i-Beatmungssystems, wenn die Anforderungen zum Vorgesehenen Einsatzumfeld, die in diesem Dokument ausgeführt sind, nicht erfüllt wurden.
- Service durch Nichtfachkräfte MAQUET übernimmt keine Verantwortung für den sicheren Betrieb des SERVO-i Beatmungssystems, wenn Installationen, Serviceleistungen oder Reparaturen durch Personen ausgeführt wurden, die nicht von MAQUET autorisiert sind.

# 1.2 WARNUNG, VORSICHT, WICHTIG UND HINWEIS

Diese Sicherheitsrichtlinien befolgen. Weitere Warnhinweise erscheinen im jeweiligen Zusammenhang im gesamten Dokument.

Bestimmte Informationen sind mit Warnung, Vorsicht, Wichtig oder Hinweis gekennzeichnet:

**WARNUNG!** Steht bei kritischen Informationen über mögliche ernste Auswirkungen auf den Patienten oder den Anwender.

**VORSICHT:** Verweist auf Anweisungen, die befolgt werden müssen, um den ordnungsgemäßen Betrieb der Geräte zu gewährleisten.

**Wichtig:** steht bei Informationen, die Ihnen helfen sollen, den Ventilator oder angeschlossene Einrichtungen leicht und problemlos zu bedienen.

**Anmerkung:** Informationen, die besondere Aufmerksamkeit erfordern.

## 1.2.1 ALLGEMEINES

In diesem Handbuch werden die Funktionen und Sicherheitseigenschaften des SERVO-i-Beatmungssystems zusammengefasst. Es enthält nicht alle Informationen und darf nicht als Ersatz für eine Schulung angesehen werden.

## WARNUNGEN!

- Vor Anschluss des Beatmungsgeräts an einen Patienten ist grundsätzlich eine Vorkontrolle durchzuführen.
- Falls eines der folgenden Ereignisse eintritt, beenden Sie den Einsatz des Beatmungsgeräts und setzen Sie sich mit einem Servicetechniker in Verbindung:
  - ungewohnte Pop-up-Fenster auf dem Bildschirm
  - nicht abzustellende Alarmmeldungen
  - ungewohnte Geräusche
  - jedes ungewohnte oder unerklärliche Ereignis
- Halten Sie das Beatmungsgerät beim Einsatz in aufrechter Position.
- Vergewissern Sie sich, dass die Beatmung gestartet worden ist, wenn der Patient an das Beatmungsgerät angeschlossen wird. Wenn sich das Beatmungsgerät im Standby-Modus befindet, erscheint zur Erinnerung als blinkende Meldung Patient wird nicht beatmet direkt über dem Word Standby.

- Wenn das Beatmungsgerät an einen Patienten angeschlossen ist:
  - Expirationskassette nicht herausheben oder abtrennen
  - überwachen Sie ständig die Einstellungen und Messungen, die auf dem Bildschirm erscheinen.
  - sorgen Sie dafür, dass die Reanimationsausrüstung jederzeit bereit steht
- Das SERVO-i Ventilator System darf nur von autorisiertem und gut geschultem Fachpersonal bedient werden. Es muss gemäß den Anweisungen in dieser Bedienungsanleitung betrieben werden.
- Originalteile nicht verändern oder entfernen.
- Beatmungssystem auf keinen Fall abdecken, da dies die Funktion des Gerätes beeinträchtigen kann.
- Wenn das Betamungsgerät für MCare Remote Service eingesetzt wird, nur sicheres Netzwerkzubehör verwenden, das den relevanten Normen für elektrische Geräte und EMC-Normen wie z. B. IEC-60950 entspricht.

Hinweis: Das Netzwerkkabel ist von diesen Anforderungen ausgenommen.

- Vor dem Beginn der Beatmung immer die Netzwerkverbindung unterbrechen, ehe das Beatmungsgerät für MCare Remote Service verwendet wird.
- Beatmung mit positivem Druck kann zu folgenden unerwünschten Zuständen führen: Barotrauma, Hypobeatmung, Hyperbeatmung oder Kreislaufstörungen.

- Das SERVO-i Beatmungssystem sollte nicht in MR-Umgebungen verwendet werden, es sei denn, die in der SERVO-i Environment Declaration (SERVO-i Erklärung zur MRT-Umgebung; Bestell-Nr. 66 71 670) beschriebenen Bedingungen werden erfüllt, und es wurde eine Vereinbarung mit MAQUET unterzeichnet.
- Das SERVO-i Beatmungssystem ist nicht zur Verwendung bei Strahlentherapie vorgesehen, weil dadurch eine Systemstörung verursacht werden kann.
- Das SERVO-i Beatmungssystem darf nicht in einer Überdruckkammer verwendet werden, außer es ist für eine hyperbare Sauerstofftherapie ausgerüstet.
- Das SERVO-i Beatmungssystem darf ohne die Heliox-Option nicht mit Helium verwendet werden.
- Verwenden Sie f
  ür das Beatmungssystem möglichst nur von MAQUET empfohlene Zubehörteile oder Hilfsausr
  üstungen. Die Verwendung von anderen Zubehörteilen, Ersatzteilen oder Hilfsausr
  üstungen kann die Funktion und Sicherheit des Systems beeintr
  ächtigen.
- Das Netzkabel sollte ohne Verwendung von Mehrfachsteckdosen direkt an eine Netzsteckdose angeschlossen werden.
   Wenn andere Geräte über eine Mehrfachsteckdose gleichzeitig verwendet werden, kann bei Erdschluss die Summe der Kriechströme überschritten werden.

### **VORSICHTSHINWEISE:**

- Gemäß dem US-amerikanischen Bundesgesetz darf dieses Gerät nur an einen Arzt oder auf Anordnung eines Arztes verkauft werden.
- Der Exspirationskanal und das aus dem Abgasauslass ausströmende Gas können kontaminiert sein.
- Für eine mechanisch ordnungsgemäße Montage des Systems oder von Zubehör siehe Montageanleitung.
- Wartungs-, Reparatur- und Installationsarbeiten dürfen nur von Personen durchgeführt werden, die von MAQUET autorisiert worden sind.
- Wenn der Ventilator oder Teile davon gehoben oder bewegt werden sollen, sind die festgelegten ergonomischen Richtlinien zu befolgen. Ersuchen Sie um Hilfe und sorgen Sie für die entsprechenden Sicherheitsvorkehrungen.
- Vor der Inbetriebnahme überprüfen, ob die unter Status angezeigte
   Systemversion mit der in der
   Bedienungsanleitung angegebenen
   Systemversion übereinstimmt.
- Bei der Handhabung von Leitungen, Anschlüssen und anderen Teilen des Patientenkreises ist Vorsicht geboten. Um den Patienten nicht mit dem Gewicht des Schlauchsystems zu belasten, wird die Verwendung eines Supportarms empfohlen.
- Wenn die MCare Remote Service-Funktion verwendet wird, das Netzwerkkabel so anschließen, dass niemand darüber stolpern kann.

- Lassen Sie den Patienten nicht ohne Aufsicht, wenn er an das Beatmungsgerät angeschlossen ist.
- MAQUET übernimmt keine Verantwortung für den sicheren Betrieb des SERVO-i-Beatmungssystems, wenn die Anforderungen zum vorgesehenen Einsatzbereich, die in diesem Dokument ausgeführt sind, nicht erfüllt wurden.
- Wenden Sie sich wegen der Außerbetriebnahme des Geräts an eine MAQUET-Vertretung.
- Ziehen Sie das Netzkabel von der Steckdose, um das Beatmungsgerät vom Netz zu trennen.
- Berühren Sie zugängliche Anschlusskontakte und den Patienten nicht gleichzeitig.

## Wichtig:

- Immer einen Wärme- und Feuchtigkeitstauscher (HME) verwenden, um die Austrocknung des Lungengewebes zu vermeiden.
- Während der Benutzung des SERVO-i Beatmungssystems müssen die Räder des Transporttischs festgestellt sein. Der Transporttisch muss sich in waagerechter Position befinden.
- Alle Kabel usw. müssen fest verbunden sein, um unbeabsichtigte Unterbrechungen zu vermeiden.
- Beim Umgang mit dem Gasflaschenwagen besonders sorgfältig vorgehen, da er sonst umkippen kann.
- Überschüssige Flüssigkeit ist vollständig gemäß Krankenhausvorschriften zu entsorgen.

## 1.2.2 STROMZUFUHR

#### WARNUNGEN!

- Um das Risiko eines Stromschlags zu vermeiden, darf das Stromkabel nur mit einem korrekt geerdeten elektrischen Wechselstrom-Anschluss verbunden werden.
- Um einen zuverlässigen Batterie-Backup zu gewährleisten, müssen jederzeit zwei voll aufgeladene Batteriemodule installiert sein.

### **VORSICHTSHINWEISE:**

- Verwenden Sie KEINE antistatischen oder elektrisch leitenden Schläuche für dieses System.
- Vermeiden Sie den Kontakt mit elektrischen Anschlüssen.
- Nicht gebrauchte Moduleinheiten sollten immer ein leeres Modul enthalten, um die elektrischen Anschlüsse spritz- und staubgeschützt zu halten.

## 1.2.3 BRANDGEFAHR

#### WARNUNGEN!

- Halten Sie alle Zündquellen vom System und den Gasschläuchen fern.
- Verwenden Sie das System nicht mit abgenutzten oder schadhaften Schläuchen oder Schläuchen, die mit leicht entzündlichem Material wie Fett oder Öl verschmutzt sind.
- Sauerstoffreiches Gas ist extrem leicht entzündlich: Bei Wahrnehmung von Brandgeruch die Sauerstoffzufuhr und die Stromversorgung unterbrechen und die Batterien entfernen.
- Netzsteckdose und Netzstecker müssen daher leicht zugänglich sein.

#### 1.2.4 GASE:

**VORSICHT:** Das System ist nicht zur Verwendung mit Anästhetika vorgesehen.

#### Wichtig:

 Alle Versorgungsgase müssen die Anforderungen für medizinische Gase gemäß gültigen Standards erfüllen. Höchstwerte:

AIR

- H<sub>2</sub>O <7 g/m<sup>3</sup>
- Öl <0,5 mg/m<sup>3</sup>
- Chlor: darf nicht nachweisbar sein. <sup>1</sup>

#### Sauerstoff

- H<sub>2</sub>O <20 mg/m<sup>3</sup>
- Öl < 0,3 mg/m<sup>3</sup>

Anmerkung: Bei Geräten mit Serien-Nummern unter 70000, die auf Version 7.0 aufgerüstet wurden, ist der maximale Einlassgasdruck reduziert (siehe Kapitel Technische Daten auf Seite 230).

## 1.2.5 HILFSGERÄTE

#### **VORSICHTSHINWEISE:**

- Mit dem Beatmungsgerät verwendete Zubehörteile und Hilfsgeräte sollten:
  - von MAQUET empfohlen sein
  - die IEC 60601-1-Normen erfüllen
  - als gesamtes System die IEC-Norm erfüllen
- Wenn ein Absaugsystem (d. h. Gasabsaugung) an das Beatmungsgerät angeschlossen wird, muss es mit der ISO8835-3-Richtlinie für Unterdruck und Induktionsfluss übereinstimmen.
- Messwerte von Parametern, die durch Hilfsausrüstung ermittelt wurden:
  - können ungenau sein, falls Ausrüstung verwendet wurde, die nicht durch MAQUET autorisiert ist
  - sollten ignoriert werden, wenn sie den Daten auf dem Beatmungsgerätebildschirm widersprechen
  - dürfen nicht für therapeutische oder diagnostische Entscheidungen herangezogen werden

**Anmerkung:** Anwendungsteile, d.h. Geräte oder Substanzen, mit denen der Patient in körperlichen Kontakt kommt, umfassen Verneblerkammer und -kabel, Y-Sensor, CO<sub>2</sub>-Sensor, Edi-Katheter und -Kabel und das Beatmungssystem, wie im Systemflussdiagramm, Beatmung, Patientenanschluss, Bestellnr. 66 92 522 beschrieben.

# **1.3 VERSION UND KONFIGURATIONEN**

Dieses Handbuch bezieht sich auf die Version 7.1 des SERVO-i Beatmungssystems, das in drei Konfigurationen erhältlich ist: SERVO-i für Kinder; SERVO-i für Erwachsene und SERVO-i Universal.

### **1.3.1 KONFIGURATIONEN**

Gewichtsspannen, die von der jeweiligen Konfiguration des SERVO-i Beatmungssystems abgedeckt werden

Das SERVO-i Beatmungssystem kann sowohl für invasive als auch nichtinvasive Beatmung verwendet werden.

| Konfiguration             | Gewichtsspanne       |                         |                       |                    |                    |  |
|---------------------------|----------------------|-------------------------|-----------------------|--------------------|--------------------|--|
|                           | Invasive<br>Beatmung | Nicht invasive Beatmung |                       |                    |                    |  |
|                           |                      | Erwachsene              | NIV PC + PS<br>Kinder | NIV NAVA<br>Kinder | NIV CPAP nasal     |  |
| SERVO-i für<br>Kinder     | 0,5 kg – 30 kg       | Nicht<br>anwendbar      | 3 kg – 30 kg          | 0,5 kg – 30 kg     | 0,5 kg – 10 kg     |  |
| SERVO-i für<br>Erwachsene | 10 kg – 250 kg       | 10 kg – 250 kg          | Nicht<br>anwendbar    | Nicht<br>anwendbar | Nicht<br>anwendbar |  |
| SERVO-i<br>Universal      | 0,5 kg – 250 kg      | 10 kg – 250 kg          | 3 kg – 30 kg          | 0,5 kg – 30 kg     | 0,5 kg – 10 kg     |  |

NIV = nichtinvasive Beatmung

# 1.3.2 KONFIGURATIONSETIKETTEN

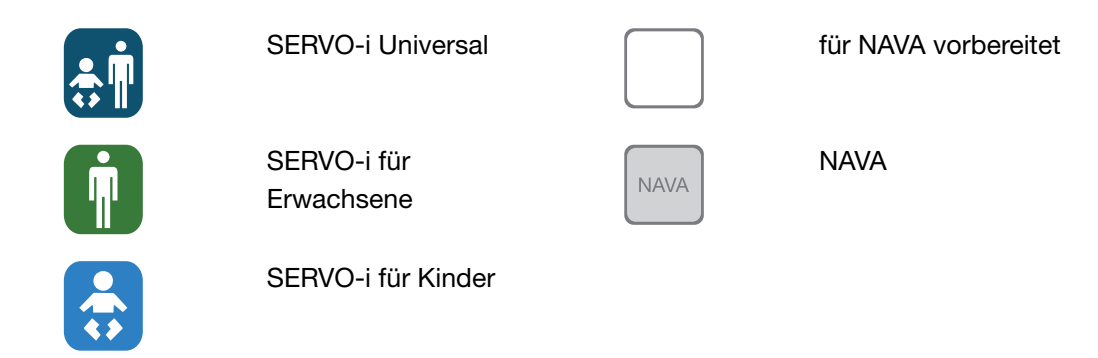

### **1.3.3 VERFÜGBARE OPTIONEN**

Konfigurationen für das SERVO-i Beatmungssystem – Auflistung der verfügbaren Funktionen und Angabe, ob diese bei der jeweiligen Konfiguration standardmäßig oder als zusätzliche Option enthalten sind

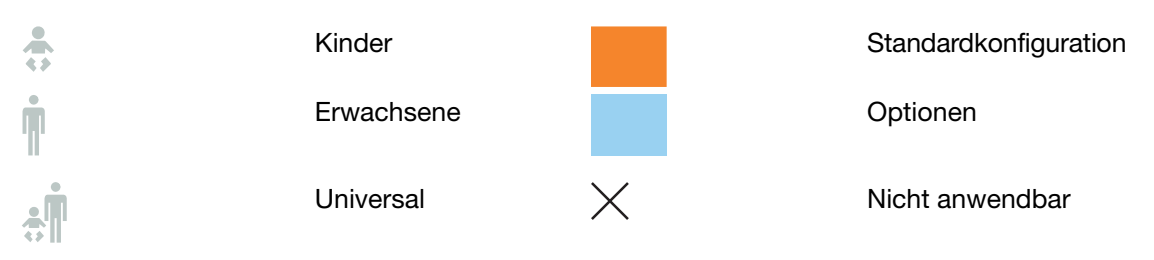

## | 1 | Einführung |

|                                      | ņ        |          | ÷. |                                           | Ŵ |  |
|--------------------------------------|----------|----------|----|-------------------------------------------|---|--|
| NIV NAVA                             |          |          |    | Bi-Vent/APRV                              |   |  |
| NAVA                                 |          |          |    | VS (Volume Support:<br>druckunter- stützt |   |  |
| Nasales CPAP                         | $\times$ |          |    | volumen- konstant)                        |   |  |
| Nichtinvasive<br>Beatmung (NIV)      |          |          |    | PRVC (einschl. SIMV<br>(PRVC) + PS)       |   |  |
| Y-Sensor Messung                     |          |          |    | VC (einschl. SIMV<br>(VC) + PS)           |   |  |
| CO <sub>2</sub> Analyzer             |          |          |    | PC (einschl. SIMV                         |   |  |
| Vernebler                            |          |          |    | DU/CPAP                                   |   |  |
| Heliox                               |          |          |    |                                           |   |  |
| Stress-Index                         |          | $\times$ |    |                                           |   |  |
| Open Lung Tool <sup>®</sup><br>(OLT) |          |          |    |                                           |   |  |
| Automode <sup>®</sup>                |          |          |    |                                           |   |  |

# 2 SYSTEMÜBERSICHT INHALTSVERZEICHNIS

| 2.1 | Beatmungsgerät                                 | 18 |
|-----|------------------------------------------------|----|
| 2.2 | Bedienteil - Anschlüsse, Beschriftungen und    | 19 |
|     | Symbole                                        |    |
| 2.3 | Navigation auf dem Bildschirm                  | 22 |
| 2.4 | Patiententeil - Anschlüsse, Beschriftungen und | 28 |
|     | Symbole                                        |    |
| 2.5 | Transport und Lagerung                         | 35 |

# 2.1 BEATMUNGSGERÄT

Das Bedienteil wird zur Kontrolle der Beatmungseinstellungen verwendet. Einstellungen können mit Hilfe der Berührungsfelder auf dem Bildschirm oder mit Drehknöpfen korrigiert werden.

Die Beatmungsparameter werden ständig gemessen und kontrolliert. Ein Unterschied zwischen dem tatsächlich gemessenen Wert eines Parameters und dem voreingestellten oder errechneten Wert führt zu einer Anpassung der Gaszufuhr, um den Zielwert zu erreichen.

Das System hat zwei Gasmodule, eines für Luft und eines für  $O_2$ . Die Gase können von einem medizinischen Leitungssystem, einem Kompressor oder Gasflaschen zugeführt werden.

Vergewissern Sie sich, dass das Beatmungsgerät auf dem Wagen oder in der Halterung ordnungsgemäß verriegelt ist, um unbeabsichtigte Bewegungen zu vermeiden.

**VORSICHT:** Die Räder blockieren, wenn der Ventilator nicht für Transporte verwendet wird.

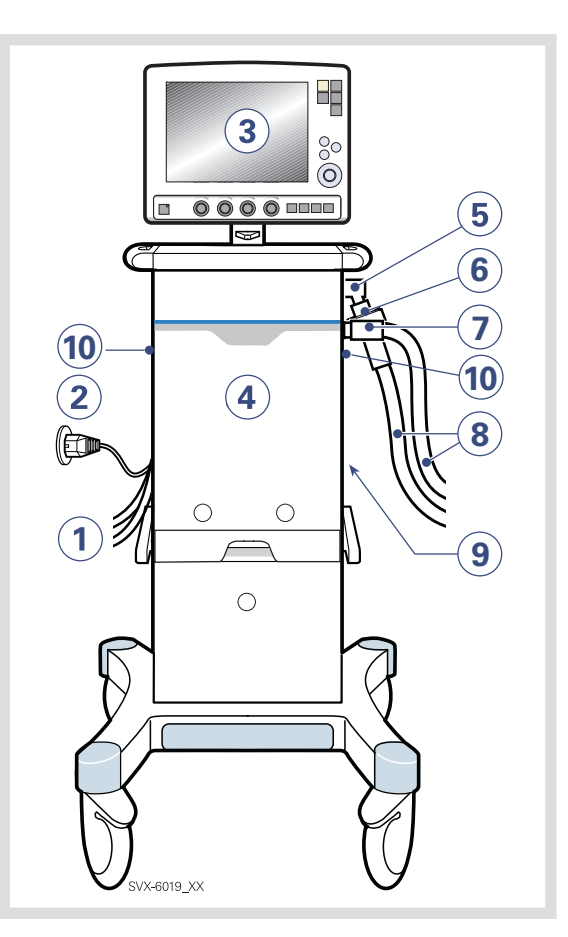

- 1. Luft- und O<sub>2</sub>-Versorgung
- 2. Stromkabel
- 3. Bedienteil
- 4. Patiententeil
- 5. Exspirationseinlass
- 6. Servo Duo Guard, Viren-/Bakterienfilter
- 7. Inspirationsauslass
- 8. Patientenschlauch
- 9. Moduleinheit
- 10. Notfalllufteinlass

# 2.2 BEDIENTEIL - ANSCHLÜSSE, BESCHRIFTUNGEN UND SYMBOLE

Das Bedienteil umfasst:

- den Bildschirm mit aktivierbaren Berührungsfeldern
- Fixtasten
- Drehknöpfe
- 2.2.1 ABBILDUNG DES BEDIENTEILS

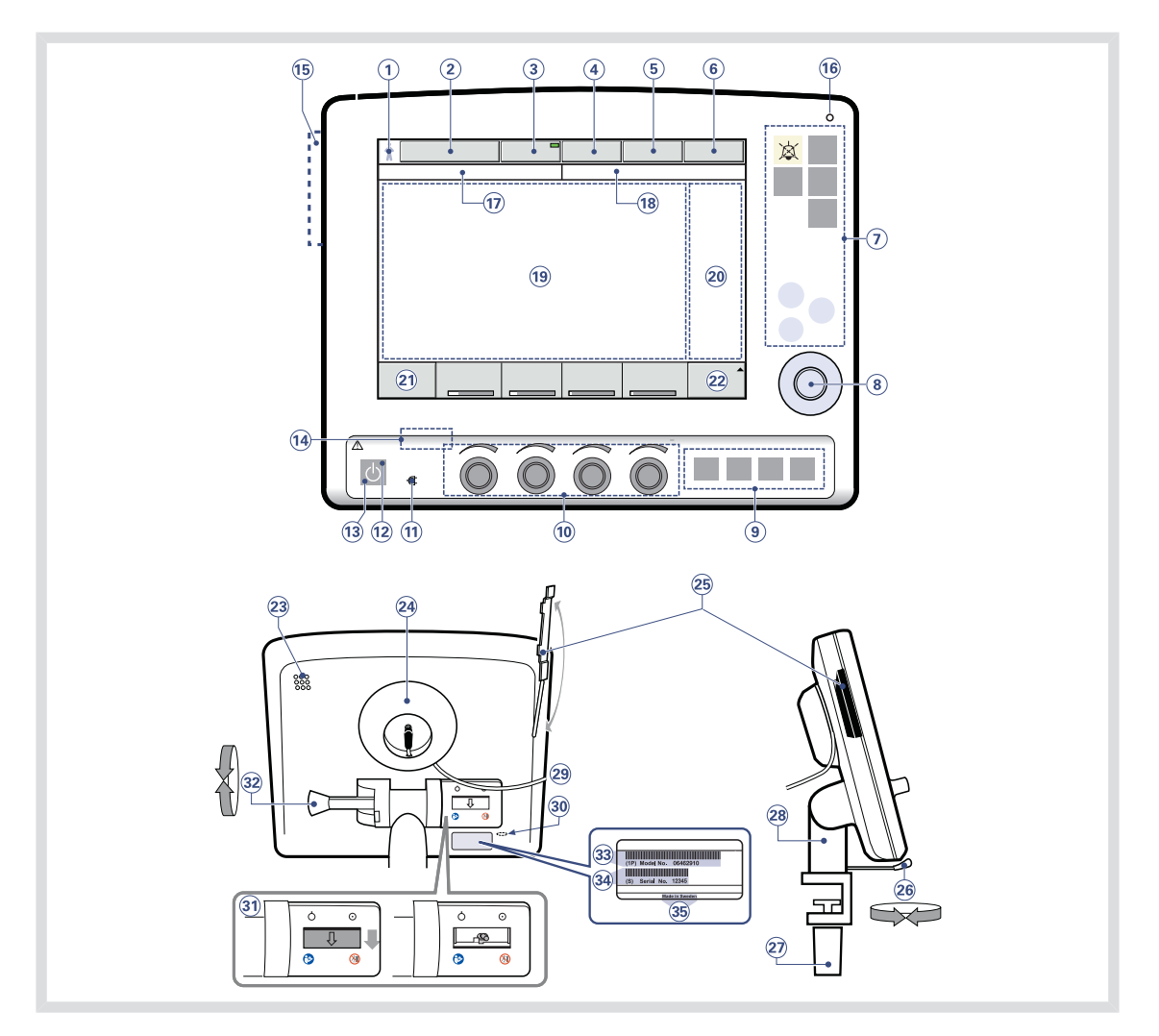

## 2.2.2 TEILE DES BEDIENTEILS

In der Abbildung des Bedienteils finden Sie die folgenden nummerierten Teile:

- 1. Aktuelle Patientenkategorie
- 2. Aktueller Beatmungsmodus
- 3. Automode Ein/Aus (Option)
- 4. Patienten aufnehmen/Eingegebene Patientendaten und Aufnahmedatum
- 5. Vernebler Ein/Aus (Option)
- 6. Systemstatus-Parameter
- 7. Fixtasten
- Hauptdrehknopf wird verwendet, um ein Menü-Berührungsfeld oder ein Parameterfeld zu wählen, um Werte zu korrigieren und Einstellungen zu bestätigen
- Spezialfunktionstasten werden verwendet, um spezielle Beatmungsfunktionen zu starten
- Kontrollknöpfe für direkten Zugriff werden zur sofortigen Änderung von Beatmungsparametern verwendet
- 11. Wechselstromanzeige (grün)
- Anzeige des Standby-Modus (gelb) wenn sich das Beatmungsgerät im Standby-Modus befindet, erscheint auf dem Bildschirm als blinkende Meldung Patient wird nicht beatmet direkt über dem Word Standby.
- 13. Taste für Start/Standby
- 14. Ein-/Aus-Schalter (Rückseite)
- 15. Steckplatz für Ventilation Record Card (Vorderansicht)
- Lumineszenz-Detektor zur automatischen Anpassung der Bildschirmhelligkeit
- 17. Textmeldungen einschl. Symbole für Patienten-Triggerung

- 18. Alarmmeldungen
- Kurvenbereich zur Überwachung von zwei bis 4 einzeln skalierten Parametern, z.B. eine Volumen-Druck- und eine Flow-Volumen-Schleife
- 20. Anzeige der Messwerte und Alarmgrenzen (individuell einstellbar)
- 21. Weitere Einstellungen
- 22. Weitere Messwerte
- 23. Lautsprecher
- 24. Kabelrolle für das Verbindungskabel
- 25. Steckplatz für Ventilation Record Card (Vorder-/Rückansicht)
- 26. Verriegelungshebel für Drehung
- 27. Verriegelungsschraube für alternative Montage am Gerätewagen
- 28. Halterung zur Befestigung am Wagen
- 29. 'Verbindungskabel (Länge 2,9 m)
- 30. Serviceanschluss
- 31. Ein-/Aus-Schalter
- 32. Verriegelungshebel für Neigung
- 33. Modellnummer
- 34. Seriennummer
- 35. Herstellerinformationen

# 2.2.3 SYMBOLE AUF DEM BILDSCHIRM

| Symbol                 | Beschreibung                                                                                                    | S | Symbol                | Beschreibung                                            |
|------------------------|----------------------------------------------------------------------------------------------------|---|-----------------------|---------------------------------------------------------|
| XXX                    | Audio Pause – Alarm stummschalten oder bestätigen <b>Hinweis</b> : Dieses                                           |   | $\square$             | Volumenkontrolliert mit<br>Flowanpassung                |
|                        | Symbol kann je nach Version des<br>Bedienteils unterschiedlich sein.                                                |   | Л                     | Volumenkontrolliert ohne<br>Flowanpassung               |
|                        | Stummgeschaltet                                                                                                    |   | $\sum$                | Volumenkontrolliert mit<br>dezelerierendem Flow         |
| ×××                    | Alarm stummschalten – alle Alarme,                                                                                  | - |                       |                                                         |
|                        | aktive und inaktive, werden vorab stummgeschaltet.                                                                  |   | Anmerku               | ung: Die Symbole der                                    |
| $\triangle$            | Alarm ein                                                                                                    |   | Patienter<br>diesem k | neinheit werden weiter unten in<br>Kapitel beschrieben. |
| $\bigotimes$           | Alarm aus                                                                                                    | 1 |                       |                                                         |
| <b>(</b>               | Achtung – sehen Sie in den<br>Dokumenten nach                                                                       |   |                       |                                                         |
|                        | Anmerkung: Dieses Symbol kann je<br>nach Bedienteilversion<br>unterschiedlich sein                                  |   |                       |                                                         |
|                        | Nicht gegen das Bedienteil stoßen,<br>da sonst das Beatmungsgerät<br>umkippen kann.                                 |   |                       |                                                         |
| Ģ                      | Beatmung/Standby starten – gelb<br>zeigt Standby-Modus an                                                           |   |                       |                                                         |
|                        | Stromanzeige – grün zeigt<br>Wechselstrom-Anschluss an                                                              |   |                       |                                                         |
| - +                    | Batterie – zeigt an, dass das<br>Beatmungsgerät Batteriestrom<br>verbraucht und wie viel Minuten etwa<br>verbleiben |   |                       |                                                         |
| 12 V                   | 12 V – zeigt an, dass externer<br>12-V-Gleichstrom angeschlossen ist.                                               |   |                       |                                                         |
| Ó⊡⊙                    | ON/OFF (EIN/AUS)-Schalter                                                                                           |   |                       |                                                         |
| $\mathbf{\widehat{T}}$ | Triggeranzeige – erscheint im Bereich<br>Meldungen/Alarme, wenn der Patient<br>einen Atemzug triggert               |   |                       |                                                         |
| HeO <sub>2</sub>       | Zeigt an, dass das System für Heliox kompensiert ist.                                                               |   |                       |                                                         |
|                        | Patientenkategorie Kinder                                                                                           |   |                       |                                                         |
| Ŵ                      | Patientenkategorie Erwachsene                                                                                       |   |                       |                                                         |

# 2.3 NAVIGATION AUF DEM BILDSCHIRM

Die folgenden Abschnitte erläutern allgemeine Verfahren bei der Arbeit mit dem Bildschirm. Detaillierte Verfahren für besondere Aufgaben finden Sie in späteren Kapiteln und im *Anhang*.

## 2.3.1 TOUCHSCREEN

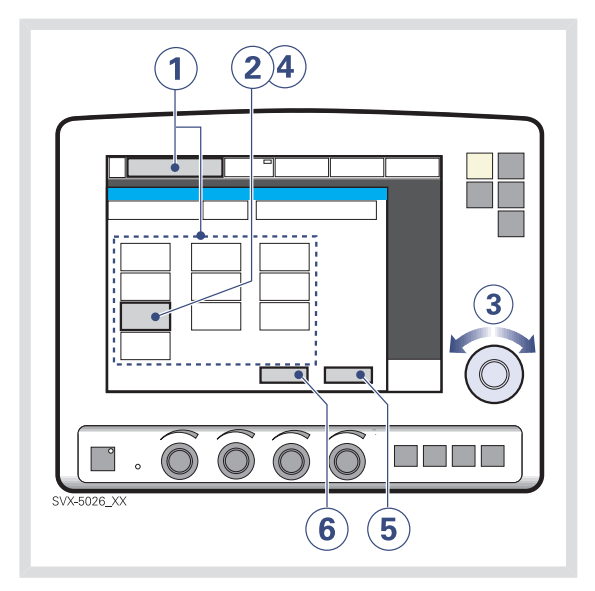

Zur Anpassung der Einstellungen des Beatmungsgeräts

- Das gewünschte Fenster durch Drücken eines der Berührungsfelder auf dem Bildschirm oder einer der Fixtasten öffnen.
- Das gewünschte Berührungsfeld durch Berühren aktivieren.
   Das Berührungsfeld ist jetzt weiß mit blauer Umrandung, und es kann ein neuer Wert eingegeben werden.
- 3. Den Hauptdrehknopf auf den gewünschten Wert drehen.
- Jede Einstellung durch Drücken des Parameter-Berührungsfelds oder des Hauptdrehknopfs bestätigen.
- 5. Das Berührungsfeld wird wieder grau und zeigt so an, dass eine neue Einstellung eingegeben wurde.
- 6. Auf *Bestätigen* drücken, um die neuen Einstellungen zu aktivieren, oder auf *Abbrechen* drücken, um noch einmal zu beginnen.

**Wichtig:** Die Art und Weise des Umgangs mit dem Bildschirm kann seine Haltbarkeit beeinträchtigen. Niemals den Bildschirm mit scharfen oder spitzen Gegenständen, wie z.B. Kugelschreiber, berühren.

#### 2.3.2 HAUPTDREHKNOPF

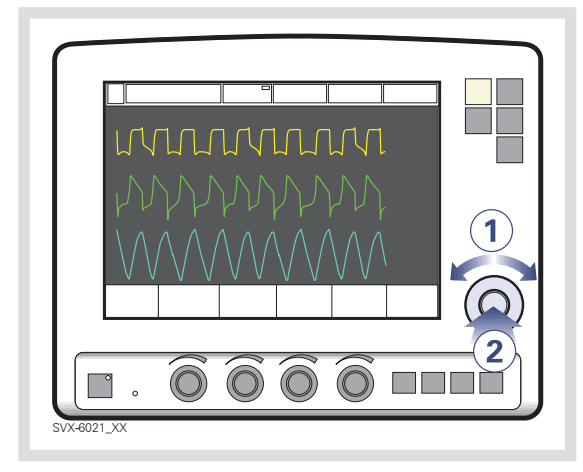

Verwendung einer Alternativmethode zur Anpassung der Ventilatoreinstellungen, wenn das gewünschte Menü einmal aktiviert ist:

- 1. Den Hauptdrehknopf drehen, bis das gewünschte Menü-Berührungsfeld blau umrandet ist.
- 2. Zur Bestätigung den Hauptdrehknopf drücken.

Das Menü-Berührungsfeld ist weiß mit blauem Rand hervorgehoben und zeigt damit an, dass ein neuer Wert eingegeben werden kann.

 Den Hauptdrehknopf auf den gewünschten Wert oder die gewünschte Zeile einstellen.

- Einstellung durch Drücken des Hauptdrehknopfes bestätigen.
   Das Parameter-Berührungsfeld wird wieder grau und zeigt so an, dass eine neue Einstellung eingegeben wurde.
- 5. Berühren Sie *Bestätigen*, um Ihre Einstellungenzu aktivieren, oder *Abbrechen*, um noch einmal zu beginnen.

**Anmerkung:** Bei Erreichen der definierten Sicherheitsgrenzen bei einem bestimmten Parameter wird der Hauptdrehknopf für 2 Sekunden deaktiviert, um das Erreichen einer Sicherheitsgrenze anzuzeigen.

### 2.3.3 FIXTASTEN

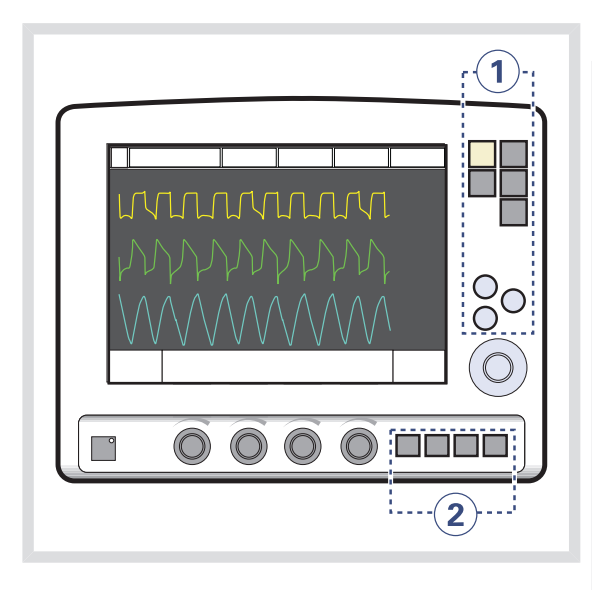

Es gibt zwei Gruppen von Fixtasten auf dem Bildschirm des Bedienteils:

- Die Tasten der Gruppe 1 aktivieren die Funktionen des Bedienteils, wie z.B. Speichern, und öffnen verschiedene Bildschirmseiten, z.B. Menü.
- Die Tasten der Gruppe 2 starten spezielle Beatmungsfunktionen.

**Wichtig:** Die speziellen Beatmungsfunktionen erfordern eine ständige Überwachung.

## 2.3.4 KONTROLLKNÖPFE FÜR DIREKTEN ZUGRIFF

Die vier Knöpfe am unteren Bildschirmrand des Bedienteils sind die Kontrollknöpfe für direkten Zugriff. Sie erlauben die direkte Steuerung der vier Beatmungsparameter, die je nach Beatmungsmodus automatisch gewählt werden.

# Verwendung der Kontrollknöpfe für direkten Zugriff

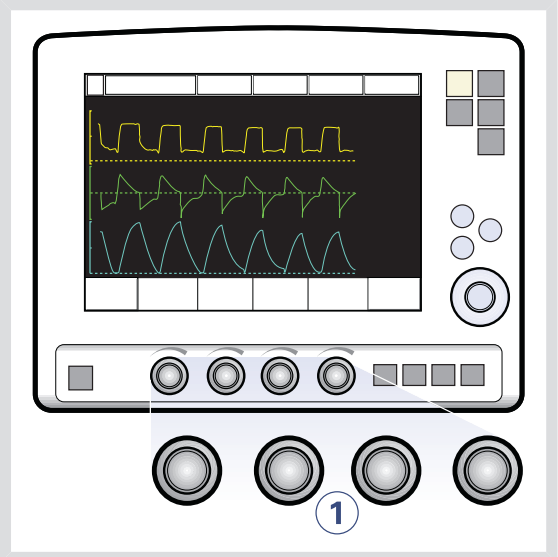

So können Sie einen Beatmungsparameter direkt einstellen:

 Drehen Sie den Kontrollknopf für direkten Zugriff für den zu ändernden Parameter, bis der gewünschte Wert auf dem Bildschirm erscheint.

**WARNUNG!** Wenn Sie mit dem Kontrollknopf für direkten Zugriff einen Beatmungsparameter einstellen, ist der Parameter unmittelbar mit Beginn des nächsten Atemzugs geändert; es ist keine zusätzliche Bestätigung erforderlich.

Die Hauptdrehknöpfe und die Knöpfe für den direkten Zugriff sind 2 Sekunden lang nicht bedienbar, wenn der Benutzer einen definierten Sicherheitsgrenzwert beim einzustellenden Parameter erreicht.

## Kontrollknöpfe für direkten Zugriff – Sicherheit

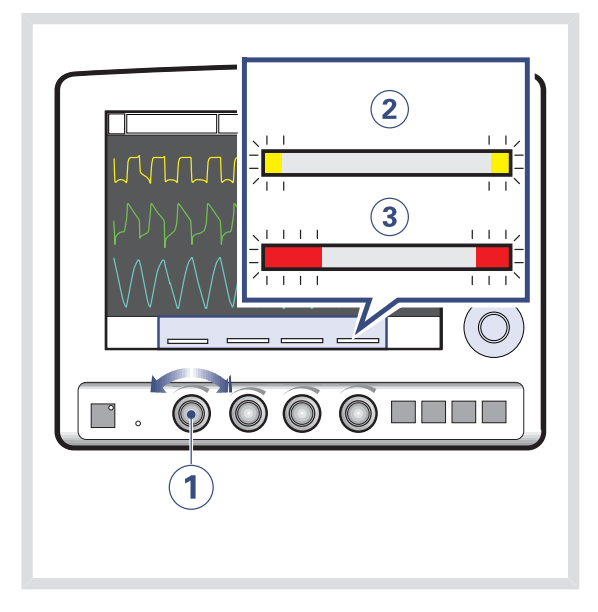

Die vier Parameter zu den Kontrollknöpfen für direkten Zugriff erscheinen unten auf dem Bildschirm mit farbkodierten Balken, die anzeigen, ob die Werte der Parameter innerhalb der allgemein anerkannten Sicherheitsgrenzen liegen.

Die Abbildung oben zeigt folgenden Bestandteile.

- 1. einen Kontrollknopf für direkten Zugriff
- einen gelben Balken, der anzeigt, dass sich der entsprechende Wert des Parameters au
  ßerhalb der Sicherheitsgrenzen befindet; eine Textmeldung erscheint, begleitet von einem akustischen Signal
- einen roten Balken, der anzeigt, dass sich der entsprechende Wert des Parameters *deutlich* außerhalb der Sicherheitsgrenzen befindet; eine Textmeldung erscheint, begleitet von einem akustischen Signal.

Anmerkung: Bei Erreichen der definierten Sicherheitsgrenzen bei einem bestimmten Parameter wird der Hauptdrehknopf für 2 Sekunden deaktiviert, um das Erreichen einer Grenze anzuzeigen.

## 2.3.5 MENÜ-TASTE

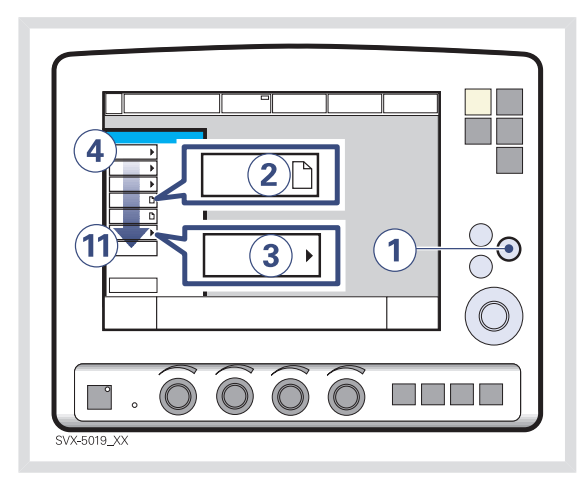

# So erhalten Sie Zugriff auf die Bildschirmfenster:

- Die Fixtaste Menü drücken. Es erscheinen Berührungsfelder, die zu den verschiedenen Bildschirmfenstern führen.
- Zeigt das Berührungsfeld ein Blattsymbol, drücken Sie das Feld, um ein Bildschirmfenster zu öffnen, ODER
- zeigt das Berührungsfeld einen Pfeil, drücken Sie das Feld, um ein Untermenü zu öffnen.

Drücken Sie eines der folgenden Berührungsfelder.

- 4. Alarm
- 5. Überblick
- 6. Optionen
- 7. Kompensation
- 8. (auf Ventilation record card) kopieren
- 9. Biomed
- 10. Frontpanel sperren
- 11. Patientenkategorie ändern (Option)

Weitere Informationen finden Sie unter Anhang

• Bildschirm auf Seite 265.

## 2.3.6 BERÜHRUNGSFELD STATUS

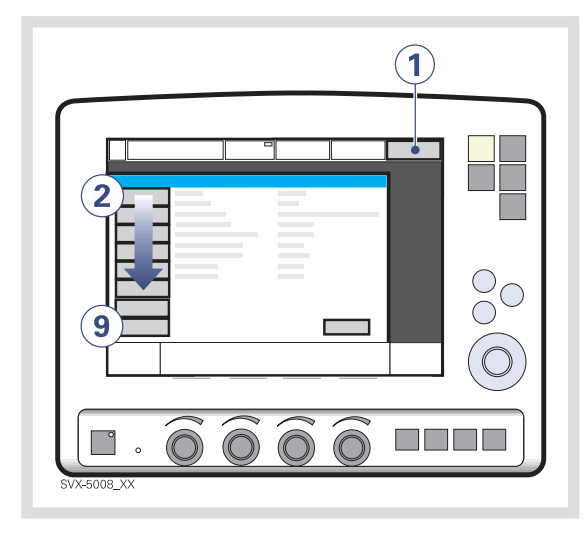

Das Berührungsfeld Status zeigt die Stromversorgung an, mit der das Beatmungsgerät gerade betrieben wird (Wechselstrom, Batteriestrom oder externer 12-V-Gleichstrom). Läuft das Beatmungsgerät auf Batteriestrom, so wird die geschätzte restliche Batteriezeit in Minuten angezeigt.

## VORSICHT: Wird externer

12-V-Gleichstrom verbraucht, müssen Batteriemodule installiert sein, um den einwandfreien Betrieb sicherzustellen. So greifen Sie auf das Status-Fenster zu:

1. Das Feld Status drücken.

Es erscheinen Berührungsfelder, die zu den Status-Fenstern führen.

Drücken Sie eines der folgenden Berührungsfelder.

- 2. Allgemeines
- 3. O<sub>2</sub>-Zelle / O<sub>2</sub>-Sensor
- 4. Exspirationskassette
- 5. Batterien
- Module CO<sub>2</sub>-Modul (wenn vorhanden), Y-Sensor-Messung (wenn vorhanden), Edi-Modul (wenn vorhanden)
- 7. Installierte Optionen
- 8. Vorkontrolle
- 9. Patientenschlauch

# 2.4 PATIENTENTEIL - ANSCHLÜSSE, BESCHRIFTUNGEN UND SYMBOLE

Das Patiententeil besteht aus folgenden Bestandteilen:

- Gaszufuhr und Anschlüsse
- Stromzufuhr und Anschlüsse
- Anschlüsse für Zubehörteile

## 2.4.1 ABBILDUNG DES PATIENTENTEILS

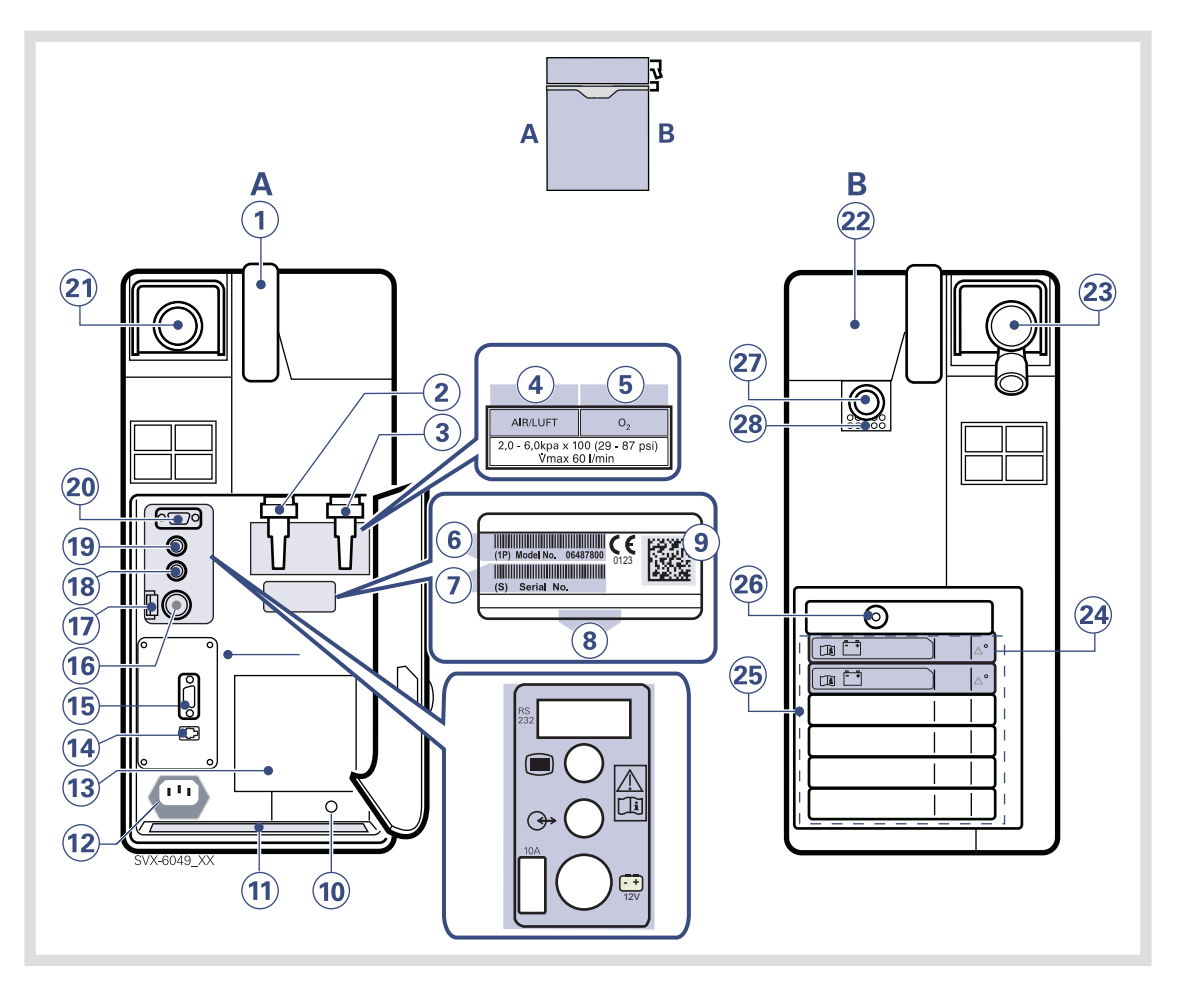

#### 2.4.2 TEILE DES PATIENTENTEILS

In der Abbildung des Patiententeils finden Sie die folgenden nummerierten Teile:

## Α

- 1. Griff
- 2. Gaseinlass für Luft
- 3. Gaseinlass für O<sub>2</sub>
- 4. Air / Luft
- 5. O<sub>2</sub>
- 6. Modellnummer
- 7. Seriennummer
- 8. Herstellerangaben
- 9. UDI Etikett
- 10. Äquipotentialanschluss
- 11. Etikett
- 12. Wechselstromanschluss mit Sicherung
- 13. Lüfter mit Filter
- 14. Alarmausgangsanschluss
- 15. RS-232-Anschluss
- 16. Externer +12-V-Gleichstromeinlass
- 17. Sicherung für externe Gleichstromversorgung
- 18. Optionaler Anschluss
- 19. Anschluss Bedienteil
- 20. RS-232-Anschluss
- 21. Exspirationsauslass

## В

- 22. Abdeckung, Inspirationskanal
- 23. Exspirationseinlass
- 24. Batteriedeckel
- 25. Moduleinheit
- 26. Anschluss für Vernebler
- 27. Inspirationsauslass
- 28. Notfalllufteinlass

# 2.4.3 SYMBOLE DE PATIENTENELS

| Symbol             | Erklärung                                                                                                    | Symbol            |
|--------------------|----------------------------------------------------------------------------------------------------|-------------------|
| <b>CE</b><br>0123  | CE-Kennzeichnung zeigt an, dass<br>das Gerät den Bestimmungen der<br>Medizinprodukte-Richtlinie<br>93/42/EWG entspricht                                                                                                    |                   |
|                    | CSA-Kennzeichnung – zeigt die<br>Übereinstimmung mit kanadischen<br>und US-Normen an                                                                                                    | $\langle \rangle$ |
| AE 01              | PCT-Kennzeichnung – zeigt die<br>Übereinstimmung mit den russischen<br>Normen an                                                                                                    | 10 4              |
|                    | UDI Etikett – Einzigartige<br>Gerätekennung. Siehe Technische<br>Daten, Seite 259.                                                                                                    | 10A               |
|                    | Hersteller                                                                                                    | 12V               |
|                    | Herstellungsdatum                                                                                                    | $\bigcirc$        |
| REF                | Bestellnummer                                                                                                    |                   |
| LOT                | Chargennummer                                                                                                    |                   |
| ★                  | Geräteklasse I, Typ B – zeigt die<br>Klassifikation gemäß IEC 60601-1/EN<br>6060-1 an                                                                                                    |                   |
| $\bigtriangledown$ | Äquipotentialanschluss<br><b>Anmerkung:</b> Die<br>Ausgleichsverbindung wurde für den<br>Anschluss eines<br>Potentialausgleichsleiters gemäß DIN<br>42 801 und EN/IEC 60601-1<br>konzipiert. Sie dient dem Ausgleich<br>von Potentialen zwischen dem<br>System und anderen elektrischen<br>medizinischen Geräten, die<br>gleichzeitig berührt werden könnten.<br>Diese Ausgleichsverbindung darf<br>nicht als Schutzleiter verwendet<br>werden. |                   |
| Ŵ                  | Vernebleranschluss                                                                                                    | $\wedge$          |
| RS<br>232          | RS 232 / Serielle Schnittstelle –<br>Anschluss für Datenübertragung.<br><b>Anmerkung:</b> Dieses Symbol kann je<br>nach Version des Patiententeils<br>unterschiedlich sein.                                                                                                    |                   |

|   | Symbol                                                | Frklärung                                                         |
|---|-------------------------------------------------------|-------------------------------------------------------------------|
|   |                                                       | Anschluss für den Bildschirm                                      |
|   |                                                       | Anmerkung: Dieses Symbol kann je                                  |
|   |                                                       | nach Version des Patiententeils                                   |
|   |                                                       |                                                                   |
|   | $\bigcirc$                                            | Optionaler Anschluss/Erweiterung                                  |
|   | $\mathbf{r}$                                          | Anmerkung: Dieses Symbol kann je                                  |
| 2 |                                                       | unterschiedlich sein.                                             |
|   |                                                       |                                                                   |
|   | 10A                                                   | 10A Sicherung für externe                                         |
|   |                                                       | Gleichströmversorgung.                                            |
|   | (- +)                                                 | Externer 12-V-Gleichstromanschluss                                |
|   | 12V                                                   | nach Version des Patiententeils                                   |
|   |                                                       | unterschiedlich sein.                                             |
|   | $\bigcirc$                                            | Exspirations-Symbol – Gasflow yom                                 |
|   |                                                       | Patienten.                                                        |
|   | Exp.                                                  | Inspirations-Symbol - Gasflow zum                                 |
|   |                                                       | Patienten.                                                        |
|   |                                                       | Casaualaaa Sumbal Abgaaflaw                                       |
| N | $(\rightarrow)$                                       | vom Ventilator                                                    |
|   | $\bigcirc$                                            | Anmerkung: Dieser Auslass sollte                                  |
|   |                                                       | nicht an ein Spirometer<br>angeschlossen werden, da das           |
| n |                                                       | Volumen durch den Abgasauslass                                    |
| J |                                                       | nicht mit dem vom Patienten<br>ausgeatmeten Volumen identisch ist |
| • |                                                       |                                                                   |
|   | $ \longrightarrow                                   $ | Alarmausgang – Ausgang für den                                    |
|   |                                                       |                                                                   |
|   |                                                       | elektronische und elektrische                                     |
|   |                                                       | Bestandteile. Entsorgung von                                      |
|   |                                                       | übriggebliebenen Teilen gemäß den                                 |
|   |                                                       | entsprechenden Industrie- und                                     |
|   |                                                       | Umweit-Standards.                                                 |
|   | $\wedge$                                              | Vorsicht                                                          |
|   |                                                       |                                                                   |

Gebrauchsanweisung beachten

Batterien

i

# Symbol 20 kg

Erklärung Gewicht – Patiententeil und Bedienteil. 2.4.4 GASFLOW-ABBILDUNG DES PATIENTENTEILS

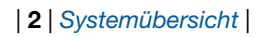

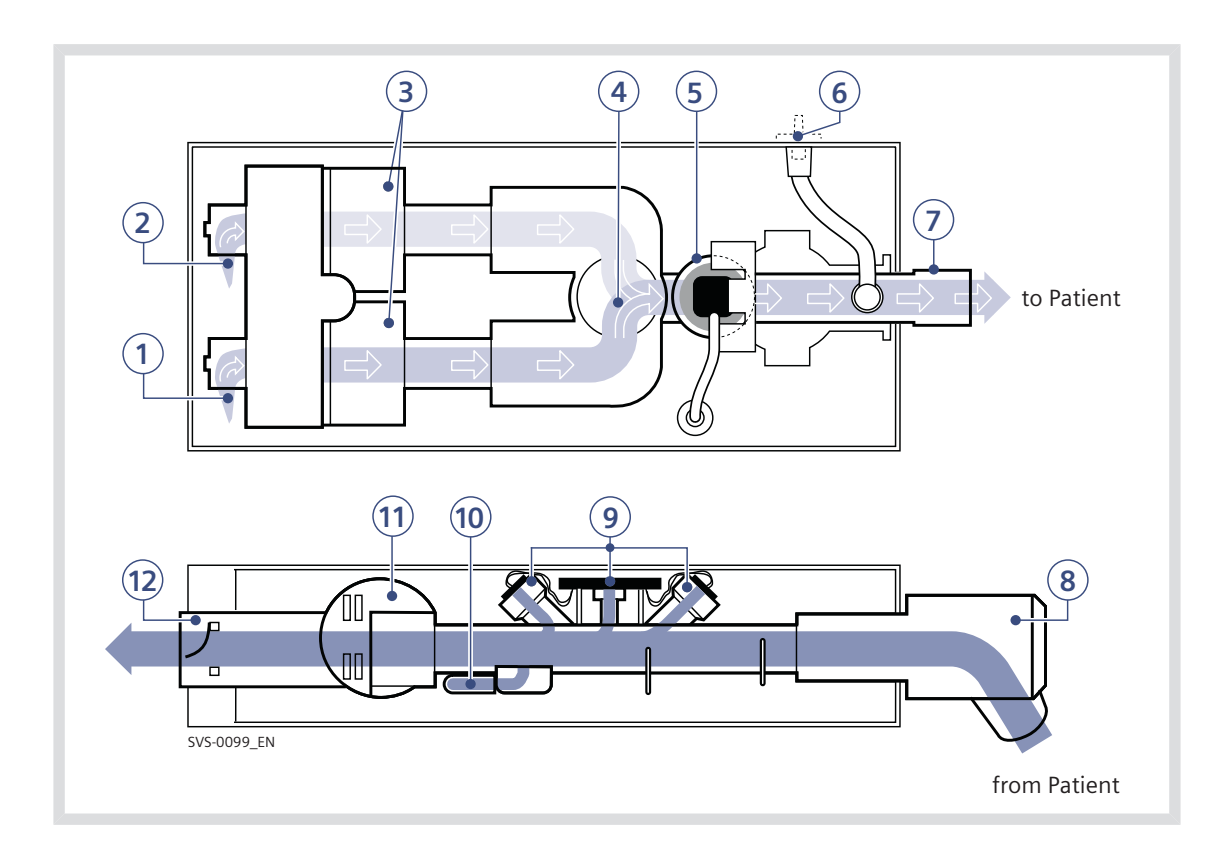

# 2.4.5 GASFLOW DURCH DEN PATIENTENTEIL

In der Gasflow-Abbildung des Patiententeils finden Sie die folgenden nummerierten Teile:

- 1. Gaseinlass für O<sub>2</sub>
- 2. Gaseinlass für Luft
- Der Gasflow wird durch die Luft- und O<sub>2</sub>-Module geregelt.
- Die Gase werden im Inspirationsgasmischer gemischt.
- Die Sauerstoffkonzentration wird durch eine O<sub>2</sub>-Zelle oder einen O<sub>2</sub>-Sensor gemessen.

Eine  $O_2$ -Zelle ist hier abgebildet. Die  $O_2$  Zelle wird von einem Bakterienfilter geschützt.

- Ein Druckwandler misst den Druck des Gasgemisches, das dem Patienten verabreicht wird. Der Druckwandler ist durch einen Bakterienfilter geschützt.
- Der Inspirationskanal leitet das Gasgemisch zu den Inspirationsschläuchen des Patientensystems. Der Inspirationskanal ist auch mit einem Sicherheitsventil versehen.
- Die Exspirationsschläuche des Patientenbeatmungssystems sind mit dem Exspirationseinlass verbunden. Der Einlass ist auch mit einer Feuchtigkeitsfalle ausgestattet.

- 9. Der Gasflow durch den Exspirationskanal wird durch Ultraschall-Messwandler gemessen.
- Der exspiratorische Druck wird mit Hilfe des exspiratorischen Druckwandlers (im Innern des Beatmungsgeräts) gemessen. Der Druckwandler ist durch einen Bakterienfilter in der Kassette geschützt.
- 11. Der Druck (PEEP) im Patientensystem wird mit dem Exspirationsventil reguliert.
- Gas vom Patientensystem verlässt das Beatmungsgerät über den Exspirationsauslass. Der Auslass ist mit einem Rückschlagventil versehen.

Anmerkung: Die Expirationskassette kann zwischen den verschiedenen SERVO-s und SERVO-i Beatmungsystemen ausgetauscht werden. Nach Austausch einer Exspirationskassette immer eine Vorkontrolle durchführen.

# 2.4.6 SYMBOLE AUF ZUBEHÖR UND VERPACKUNG

| Symbol                    | Erklärung                                                                                                    | Symbol                  | Erklärung                                                                              |
|---------------------------|----------------------------------------------------------------------------------------------------|-------------------------|----------------------------------------------------------------------------------------|
| REF                       | Bestellnummer                                                                                                    | - Ch                    | Gibt den Innendurchmesser des<br>Endotrachealtubus an.                                 |
| LOT                       | Chargennummer                                                                                                    | )                       |                                                                                        |
| QTY                       | Menge                                                                                                    | $\overline{\mathbb{A}}$ | Feuchtigkeitsbegrenzung                                                                |
| <b>→</b> ⊙ <b></b>        | Außendurchmesser in Millimetern                                                                                                    | لشر                     |                                                                                        |
| ¢                         | Innendurchmesser in Millimetern                                                                                                    | -10°C                   | Temperaturgrenzbereich                                                                 |
| Umfg/cm                   | Umfang/Länge                                                                                                    | PHT                     | Phthalatfrei                                                                           |
| $\Box$                    | Verwendbar bis                                                                                                    |                         | Defibrillator-geschütztes                                                              |
| $\otimes$                 | Nicht wiederverwenden. Nur zum<br>einmaligen Gebrauch.                                                                                 |                         | Anwendungsteil Typ CF – zeigt<br>Klassifikation gemäß IEC 60601-1 an                   |
|                           | Nicht verwenden, wenn Packung<br>beschädigt ist                                                                                        |                         | Ausgang                                                                                |
|                           | Achtung – sehen Sie in den<br>Dokumenten nach                                                                                          | 大                       | Anwendungsteil Typ BF – zeigt die<br>Klassifikation gemäß IEC 60601-1/EN<br>60601-1 an |
|                           | vor Sonnenlicht schutzen                                                                                                    | 亦                       | Typ B – zeigt Klassifikation gemäß<br>IEC 60601-1/EN 60601-1 an                        |
| STERILE R                 | Sterilisiationsmethode: Bestrahlung                                                                                                    |                         |                                                                                        |
|                           | Hersteller                                                                                                    | Ţ                       | Zerbrechlich – mit Vorsicht<br>handhaben                                               |
| <b>CE</b> 0123            | CE-Kennzeichnung – zeigt an, dass<br>das Gerät den Bestimmungen der<br>Medizinprodukte-Richtlinie<br>93/42/EW/G entspricht             | Ţ                       | Vor Nässe schützen                                                                     |
|                           | Herstellungsdatum                                                                                                    | ĪĪ                      | aufrechte Position für die<br>Transportverpackung an                                   |
| PHTDEHP                   | Phthalate                                                                                                    |                         | Luftdruckgrenzbereich                                                                  |
|                           | Gemäß dem US-amerikanischen<br>Bundesgesetz darf dieses Gerät nur<br>an einen Arzt oder auf Anordnung<br>eines Arztes verkauft werden. |                         | Die Batterie nicht Hitze oder Feuer aussetzen.                                         |
|                           | Recycling. Verbrauchte Batterien<br>müssen einem Recycling-Verfahren                                                                   |                         | Die Batterie nicht mechanischer Kraft<br>aussetzen.                                    |
|                           | zugefuhrt oder gemäß den<br>entsprechenden Industrie- und<br>Umwelt-Standards entsorgt werden.                                         | ×                       | Die Batterie nicht zerlegen, öffnen oder zerkleinern.                                  |
| Sondermüll<br>(infektiös) | Sondermüll (infektiös) Das Gerät<br>enthält Teile, die nicht zusammen mit<br>gewöhnlichem Abfall entsorgt werden<br>dürfen.            |                         | Der Haltearm muss während des<br>Transports weggeklappt sein.                          |

# Symbol Erklärung

i

Gebrauchsanweisung beachten

# 2.5 TRANSPORT UND LAGERUNG

# 2.5.1 VOR DEM TRANSPORT IM KRANKENHAUS

Vor einem Transport des Beatmungsgeräts mit oder ohne angeschlossenen Patienten folgen Sie den Klinikbestimmungen und:

- Sorgen Sie daf
  ür, dass Patiententeil und Bedienteil sicher befestigt und arretiert sind.
- Sorgen Sie dafür, dass alle Zubehörteile wie Module, Gasflaschen und Befeuchter sicher befestigt und arretiert sind.
- Sorgen Sie daf
  ür, das die Gasflaschen angeschlossen und mit ausreichend Gas gef
  üllt sind.
- Sorgen Sie daf
  ür, dass die Batterien voll aufgeladen sind.

**Wichtig:** Mindestens zwei Batterien sollten beim Transport angeschlossen sein.

- Kontrollieren Sie den Handbeatmungsbeutel.
- Kontrollieren Sie den Wagen auf Beschädigung.
- Sorgen Sie dafür, dass die Gurte fest um die Mitte der Gaszylinder laufen, so dass sich die Zylinder beim Transport nicht bewegen können.
- Sorgen Sie dafür, dass der Haltearm vor dem Transport weggeklappt wird.

## 2.5.2 WÄHREND DES TRANSPORTS IM KRANKENHAUS

Während des Transports des Ventilators mit oder ohne angeschlossenen Patienten folgen Sie den Klinikbestimmungen und:

- Die Griffe am Wagen benutzen.
- Bett und Ventilator langsam transportieren und die Position des Patientenanschlusses sorgfältig beobachten, um sicherzustellen, dass es zu keinen Zug- oder sonstigen Bewegungen kommt.
- Bei Bewegung des Support Arms oder Änderung der Position muss der Patientenanschluss sorgfältig beobachtet werden, um sicher zu stellen, dass es zu keinen Zug- oder sonstigen Bewegungen kommt.
- Sorgfältig darauf achten, den Wagen nicht zu kippen, wenn Sie ein Hindernis wie z.B. eine Türschwelle überqueren müssen.

## 2.5.3 LAGERUNG

- Wenn das SERVO-i Beatmungssystem gelagert wird, das Gerät an das Stromnetz angeschlossen lassen, um die vollständige Ladung der Batterien aufrechtzuerhalten.
- Entsorgen Sie Batteriemodule und O<sub>2</sub>-Zellen nicht mit dem gewöhnlichen Abfall.
- Sorgen Sie dafür, dass das System nicht Temperaturen unter +10 °C oder über +40 °C ausgesetzt wird.
- Sorgen Sie dafür, dass das System nicht einer relativen Feuchtigkeit von über 95% ausgesetzt wird.
# 3 STROMVERSORGUNG INHALTSVERZEICHNIS

| 3.1 | Einführung                    | 38 |
|-----|-------------------------------|----|
| 3.2 | Batteriestatus ansehen        | 38 |
| 3.3 | Alarmmeldungen und Sicherheit | 40 |

# 3.1 EINFÜHRUNG

Das SERVO-i-Beatmungssystem ist mit einer Wechselstromversorgung mit automatischer Bereichsauswahl ausgerüstet. Das Beatmungsgerät arbeitet automatisch normal an Steckdosen für 100–120-V- oder 220–240-V-Wechselstrom

Siehe Kapitel Technische Daten auf Seite 229.

Das Beatmungsgerät ist mit mindestens zwei Batteriemodulen ausgerüstet, die im Fall eines Wechselstromausfalls automatisch für 12-V-Gleichstrom sorgen und so sicherstellen, dass Beatmungseinstellungen und gespeicherte Daten im Fall des Wechselstromausfalls erhalten beiben.

Anmerkung: Während des Betriebs können Batterien über die verfügbaren Steckplätze hinzugefügt werden.

Das Beatmungsgerät wird auch mit einem Eingang für externe

12-V-Gleichstromversorgung geliefert. Diese Stromversorgung aktiviert sich automatisch im Fall eines Wechselstromausfalls, und die Beatmungseinstellungen und gespeicherten Daten bleiben erhalten.

**VORSICHT:** Wenn eine externe 12-V-Gleichstromquelle genutzt wird, sind für einen korrekten Betrieb mindestens zwei eingebaute Batteriemodule erforderlich.

Ist das System an eine externe Stromversorgung angeschlossen, werden alle verbundenen Batteriemodule erneut aufgeladen. Dadurch wird die Beatmung nicht beeinträchtigt. Warn- und Textmeldungen Siehe Alarmmeldungen und Sicherheit weiter unten in diesem Kapitel.

Wenn das Beatmungsgerät am Ein-/Aus-Schalter ausgeschaltet wurde, laden die Batterien weiter auf.

# 3.2 BATTERIESTATUS ANSEHEN

Bei Batteriebetrieb wird die geschätzte restliche Batteriezeit in Minuten in der oberen rechten Bildschirmecke auf dem Berührungsfeld *Status* angezeigt.

**WARNUNG!** Wenn die restliche Batteriezeit im Berührungsfeld *Status* rot angezeigt wird, verfügen die Batteriemodule nur noch über eine geringe Betriebszeit und müssen ausgewechselt werden. Falls möglich, verbinden Sie das Beatmungsgerät mit einer Wechselstromquelle.

Anmerkung: Die gesamte verfügbare Backup-Zeit ist die Summe der geschätzten Betriebszeit, die für jedes Batteriemodul angezeigt wird, minus zehn Minuten. Die genaue Information über den

Batteriestatus ist im Batteriestatusfenster zu finden.

 Drücken Sie das Berührungsfeld Status in der oberen rechten Ecke des Bildschirms, um das Statusfenster anzuzeigen.

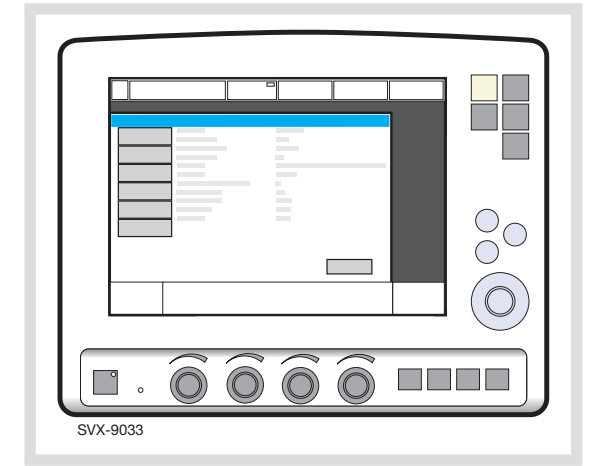

2. Drücken Sie das Berührungsfeld Batterien, um das Batteriestatusfenster anzuzeigen.

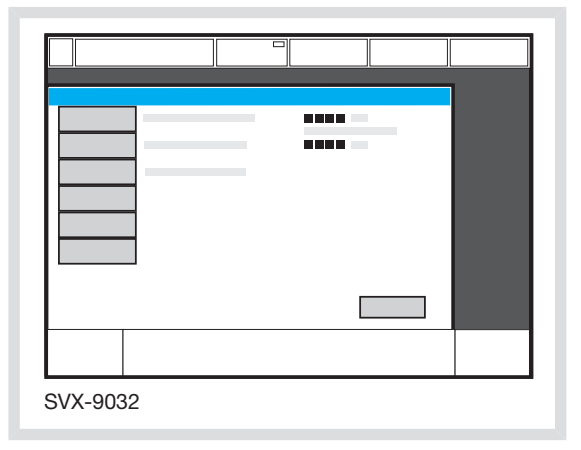

Für jedes installierte Batteriemodul werden folgende Informationen angezeigt:

- Steckplatznummer
- Seriennummer
- Aufladeanzeige, wenn
  - 0 Steckplätze besetzt = <10% relative Aufladung
  - 1 Steckplatz besetzt = 10–25% relative Aufladung
  - 2 Steckplätze besetzt = 26–50% relative Aufladung
  - 3 Steckplätze besetzt = 51–75% relative Aufladung
  - 4 Steckplätze besetzt = 76–100% relative Aufladung
- Restliche Betriebszeit in Minuten
- Handlungsaufforderung eine Aufforderung erscheint neben der restlichen Betriebszeit in Minuten:

| Handlungsaufforderung | Reaktion                                                         |
|-----------------------|------------------------------------------------------------------|
| Akkutausch einplanen  | Neues Batteriemodul<br>bestellen.                                |
| Batterie ersetzen     | Die Batterie ist nicht<br>mehr einsatzfähig; sofort<br>ersetzen. |

Anmerkung: Wird *Batterie ersetzen* angezeigt, ist die Batterie nicht mehr einsatzfähig, unabhängig von der im Batteriestatusfenster angezeigten Betriebszeit. In dieser Situation ersetzen Sie die Batterie, auch wenn das Statusfenster noch eine längere restliche Betriebszeit anzeigt.

# 3.3 ALARMMELDUNGEN UND SICHERHEIT

Der Status der Batteriemodule wird vom Beatmungsgerät kontinuierlich überwacht. Bei einem unbefriedigenden Status können oben auf dem Bildschirm zwei Arten von Meldungen angezeigt werden:

- Meldung über einen technischen Fehler
- Alarmmeldung hoher Priorität
- Alarmmeldung mittlerer Priorität
- Alarmmeldung niedriger Priorität
- Informative Textmeldungen

#### 3.3.1 WARNHINWEISE

#### WARNUNGEN!

- Wenn eine Batteriestatusmeldung auf dem Bildschirm erscheint, überprüfen Sie schnellstmöglich den Batteriestatus. Wird keine Maßnahme ergriffen, kann sich das Beatmungsgerät schließlich abschalten.
- Um einen zuverlässigen Batterie-Backup zu gewährleisten, müssen jederzeit zwei voll aufgeladene Batteriemodule installiert sein.
- Wechseln Sie immer die Batterien, wenn die Software des Beatmungsgeräts Ihnen den drohenden Auslauf oder Minderung der Betriebskapazität meldet.
- Die Batteriemodule nicht längere Zeit abtrennen und lagern, da dies ihre Kapazität vermindert. Wenn gebrauchte Batteriemodule für kurze Zeit (eine

Woche) aufbewahrt werden müssen, sollten sie voll aufgeladen in einer kühlen (15 - 20 °C) und trockenen Umgebung aufbewahrt werden.

- Batterien, die gelagert oder abgetrennt waren, sollten vor dem Einsatz erneut aufgeladen werden.
- Nachdem ein neues Batteriemodul installiert worden ist, wählen Sie das Batteriestatusfenster, um einen sicheren Batteriebetrieb zu gewährleisten.
- Bei der Lieferung sind die Batteriemodule eventuell nicht voll aufgeladen.
   Überprüfen Sie den Status der Batterien am Bildschirm und laden Sie die Batterie vor dem Einsatz bei Bedarf auf, indem Sie das Beatmungsgerät an die Hauptstromversorgung anschließen.
- Entladene Batterien sind immer aufzuladen.
- Wenn das Beatmungsgerät nicht in Betrieb ist, sollte es immer an der Hauptstromversorgung angeschlossen sein, damit eine vollständige Ladung der Batterien sichergestellt ist.
- Wenn das Beatmungsgerät mit Batterien betrieben wird, ist der Servo Ultra Nebulizer deaktiviert, um den Stromverbrauch zu reduzieren.

#### 3.3.2 STATUSMELDUNGEN

| Meldung (Meldungstyp)                                                      | Erklärung                                                                                                    |
|----------------------------------------------------------------------------|----------------------------------------------------------------------------------------------------|
| <i>Technischer Fehler Nr. 1–6, 29, 10001</i> (technischer Fehler)          | Netzausfall.                                                                                                    |
| Batteriestatus überprüfen (Textmeldung)                                    | Es besteht ein Problem mit den Batteriemodulen.<br>Mindestens ein Batteriemodul muss ersetzt werden.                                                                                                    |
| <i>Vernebler kann nicht mit einer Batterie laufen</i><br>(Textmeldung)     | Wird das von MAQUET eingebaute Aeroneb-Modul<br>und eine beliebige Aeroneb-Verneblereinheit<br>verwendet, kann die Verneblung mit weniger als<br>zwei integrierten Batterien nicht aufrechterhalten<br>werden. |
| <i>Batteriebetrieb! Vernebler abgeschaltet</i> (Alarm mittlerer Priorität) | Der Ventilator wird über Batterien betrieben. Der<br>Servo Ultra Nebulizer ist nicht in Funktion, um den<br>Stromverbrauch zu reduzieren.                                                                      |
| Batteriebetrieb (Alarm mit niedriger Priorität)                            | Wechselstromversorgung ist durch Stromausfall oder Abtrennung vom Netz unterbrochen .                                                                                                    |
| Batteriekapazität niedrig (Alarm mittlerer Priorität)                      | Batteriekapazität reicht nur noch für weniger als 10 Minuten Betrieb.                                                                                                    |
| Keine Batteriekapazität (Alarm hoher Priorität)                            | Batteriekapazität reicht nur noch für weniger als 3<br>Minuten Betrieb.                                                                                                    |
| Batteriespannung niedrig (Alarm hoher Priorität)                           | Batteriespannung zu niedrig. Ein ununterbrochener<br>Betrieb des Beatmungsgeräts kann nicht garantiert<br>werden.                                                                                              |

#### 3.3.3 WECHSELSTROMAUSFALL

Falls es zu einem Wechselstromausfall oder einer Trennung vom Netz kommt, schaltet das Beatmungsgerät auf Batteriebetrieb und aktiviert Alarme niedriger/mittlerer Priorität.

# 4 BETRIEB IM ÜBERBLICK INHALTSVERZEICHNIS

| 4.1  | Zusammenfassung des Arbeitsablaufs   | 44 |
|------|--------------------------------------|----|
| 4.2  | Vorkontrolle                         | 44 |
| 4.3  | Test des Patientenkreises            | 52 |
| 4.4  | Patientenkategorie wählen (Option)   | 53 |
| 4.5  | Patientendaten eingeben              | 54 |
| 4.6  | Auswahl der Beatmungsform (Optionen) | 55 |
| 4.7  | Beatmungsmodus einstellen            | 56 |
| 4.8  | Alarmgrenzen einstellen              | 57 |
| 4.9  | Beatmung starten                     | 58 |
| 4.10 | Fenster für weitere Einstellungen    | 59 |
| 4.11 | Absaugen                             | 60 |
| 4.12 | Neuanpassen der Sauerstoffzelle      | 63 |
| 4.13 | Anschluss zum Patienten trennen      | 64 |

# 4.1 ZUSAMMENFASSUNG DES ARBEITSABLAUFS

Die folgende Zusammenfassung des Verfahrens bietet einen Überblick über den Betrieb des SERVO-i-Beatmungssystems.

- 1. Beatmungsgerät einschalten und Vorkontrolle durchführen. Wenn sich das Beatmungsgerät im Standby-Modus befindet, erscheint zur Erinnerung auf dem Bildschirm als blinkende Meldung *Patient wird nicht beatmet* direkt über dem Word Standby.
- 2. Patientenkategorie wählen (Option)
- 4. Beatmungsform wählen (Option).
- 5. Beatmungsform einstellen.
- 6. Das Alarmprofil überprüfen und, falls erforderlich, anpassen.
- 7. Beatmungsgerät an den Patienten anschließen und die Beatmung beginnen.
- 8. Während der Beatmung können Sie:
  - durch die Bedienfelder Weitere
     Einstellungen und Alarmprofile die
     Einstellungen überprüfen und anpassen
  - Die Absaugunterstützung verwenden
  - Die O<sub>2</sub>-Zelle anpassen (nicht wenn der O<sub>2</sub>-Sensor verwendet wird)
- 9. Den Anschluss zum Patienten trennen.

Die folgenden Abschnitte beschreiben detailliert jeden der o.g. Schritte.

# 4.2 VORKONTROLLE

Zur Vorkontrolle gehören Tests und Messungen bezüglich:

- interne technische Funktionsfähigkeit
- Gasversorgung
- interne Undichtigkeit
- Druckwandler
- Sicherheitsventil
- O<sub>2</sub>-Zelle/O<sub>2</sub>-Sensor
- Flowwandler
- Batteriemodule
- Leckage im Patientenkreis
- Compliance im Patientenkreis
- Resistance im Patientenkreis

#### WARNUNGEN!

- Vor Anschluss des Beatmungsgeräts an einen Patienten ist grundsätzlich eine Vorkontrolle durchzuführen.
- Das Volumen des Patientenkreisteils, das bei der Vorkontrolle benutzt wird, sollte dasselbe sein wie bei der Beatmung und darf nie höher liegen, z. B. muss der aktive Atemluftbefeuchter vor der Vorkontrolle befüllt werden.
- Der separate Test des Patientenkreises, der im Standby-Modus durchgeführt werden kann, ersetzt nicht die Vorkontrolle.
- Bei Störungen während der Inbetriebnahme weitere Informationen im Kapitel Systemmeldungen nachlesen.

#### WARNUNGEN!

- Schließen Sie das Beatmungsgerät nicht an den Patienten an, wenn eine Störung fortdauert.
- Trennen Sie die Exspirationskassette nicht ab, während das Beatmungsgerät in Betrieb ist; falls erforderlich, trennen Sie die Kassette im Standby-Modus ab.

#### Wichtig:

- Falls Sie den Beatmungskreis nach Abschluss der Vorkontrolle änden, machen Sie eine erneute Vorkontrolle oder einen neuen Test der Patientenschläuche.
- Nach Abschluss der Vorkontrolle sind alle möglichen Ursachen von Alarmsignalen überprüft und das Alarmsystem funktioniert einwandfrei.

#### 4.2.1 VORKONTROLLE MIT HeO<sub>2</sub>

Die Vorkontrolle kann auf Wunsch mit HeO<sub>2</sub> anstelle von Luft durchgeführt werden (nur wenn die Heliox-Option installiert ist).

Immer eine Vorkontrolle mit einer warmen Exspirationskassette durchführen, wenn HeO<sub>2</sub> verwendet wird. Damit die

Exspirationskassette warm genug wird, muss das System mindestens 15–30 Minuten lang eingeschaltet sein.

**Anmerkung:** Um eine optimale Sauerstoff-Kalibrierung zu gewährleisten, sollte das verwendete HeO<sub>2</sub>-Gas 21 % Sauerstoff enthalten.

- 1. Die für eine Vorkontrolle übliche Vorgehensweise befolgen.
- Das HeO<sub>2</sub>-Symbol (1) zeigt an, dass das Beatmungsgerät für die Verwendung von Heliox eingerichtet ist.

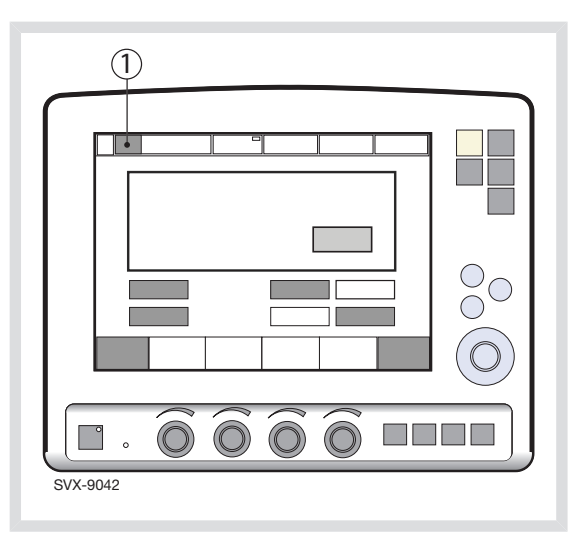

Anmerkung: Wenn die identifizierte Gasmischung (z. B. reines Helium oder Heliox 70:30) nicht für die Verwendung mit dem SERVO-i Beatmungssystem zugelassen ist, dann verlaufen der Gasversorgungstest und der  $O_2$ -Zell/-Sensortest nicht erfolgreich und die Vorkontrolle misslingt. Die Meldung Nicht zugelassene Gasmischung identifiziert. Gasversorgung überprüfen wird angezeigt.

- 4.2.2 INBETRIEBNAHME
- 1. Strom- und Gaszufuhr anschließen:
  - Netzanschluss: Wechselstromsteckdose
  - Gas: Luft und O<sub>2</sub>

**VORSICHT:** Das Kabel zum Bedienteil darf während des Betriebs des SERVO-i Beatmungssystems niemals abgezogen werden.

2. Beatmungsgerät einschalten.

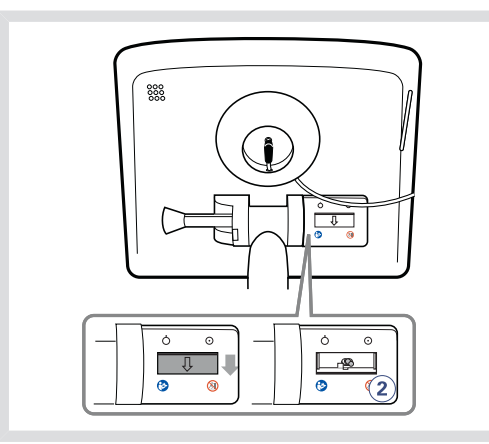

3. Starten Sie die Vorkontrolle, indem Sie *Ja* drücken.

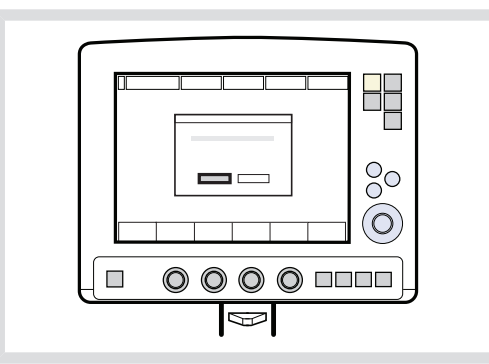

4. Befolgen Sie die Bildschirm-Anweisungen.

- Nach dem Drücken des Berührungsfelds Vorkontrolle wird die Meldung Möchten Sie wirklich eine Vorkontrolle starten? angezeigt – durch Drücken von Ja bestätigen.
- 4.2.3 TEST AUF INTERNE LECKAGEN

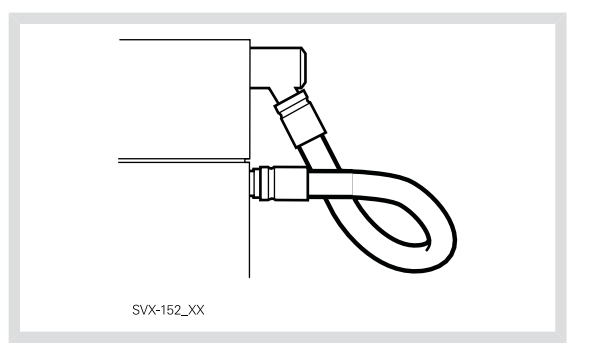

Den Testschlauch zwischen Inspirationsauslass und Exspirationseinlass anschließen.

**Wichtig:** Nur den Testschlauch von MAQUET verwenden.

### 4.2.4 TEST DER BATTERIE

Die Vorkontrolle prüft, ob der Ventilator bei Stromausfall von Netzstrom auf Batteriestrom umschalten kann (und zurück):

- Wenn die Bildschirmanleitung erscheint, trennen Sie das Beatmungsgerät vom Wechselstrom ab.
- Wenn die Bildschirmanleitung erscheint, schließen Sie das Beatmungsgerät wieder an den Wechselstrom an.

**Anmerkung:** Dieser Test entfällt, wenn nur noch weniger als 10 Minuten Batterielaufzeit übrig sind.

### 4.2.5 TEST DES PATIENTENKREISES/Y-SENSOR-TEST

Der Test misst die Compliance und Resistance im Patientenbeatmungssystem.

Die Resistance im Patientenkreis wird automatisch gemessen, um zu bestimmen, ob das Beatmungsgerät die angegebene Genauigkeit im angeschlossenen Beatmungskreis aufrechterhält.

 Das vollständige Beatmungssystem, das beim Patienten eingesetzt werden soll, anschließen. Falls ein aktiver Atemluftbefeuchter verwendet wird, muss er mit Wasser gefüllt sein.

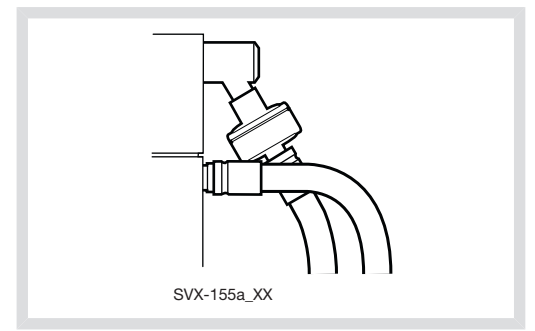

**Wichtig:** Wenn das Ende des kompletten Beatmungssystems blockiert wird, darf keine Undichtigkeit auftreten. Eine Leckage stört die Berechnung der Compliance-Kompensation.

 Blockieren Sie das Ende des kompletten Beatmungssystems und befolgen Sie die Bildschirmanweisungen. Compliance und Resistance werden automatisch gemessen. Gehen Sie zu Compliance-Kompensation (siehe Seite 48).

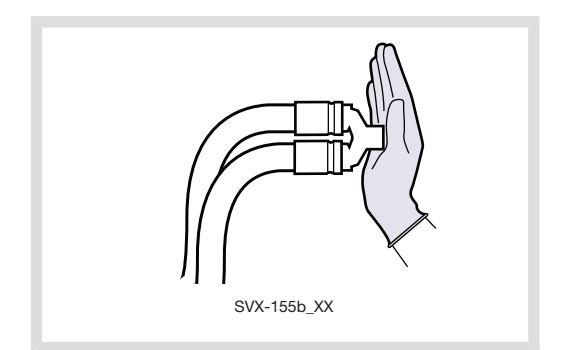

 Das Ende des kompletten Beatmungssystems loslassen und den Bildschirmanweisungen folgen.

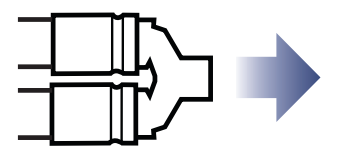

Wenn ein Y-Sensor angeschlossen ist, wird der Test wiederholt. Anweisungen auf dem Bildschirm befolgen.

4.2.6 COMPLIANCE-KOMPENSATION

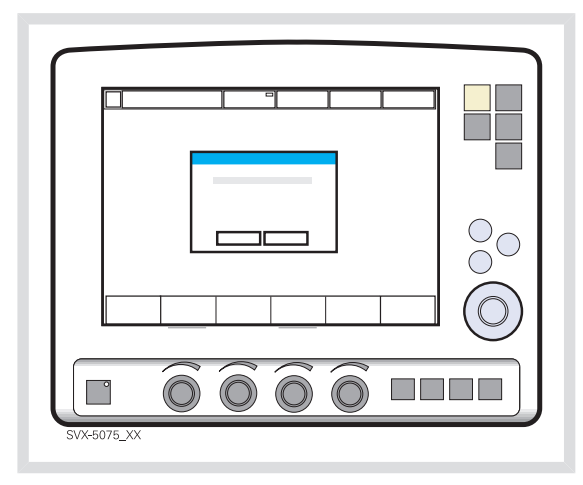

- Wenn der Dialog Kompensation der Compliance? auf dem Bildschirm erscheint, führen Sie einen der folgenden Schritte aus:
  - Kompensation hinzufügen, indem Sie auf Ja drücken (wird empfohlen).
  - Kompensation ablehnen, indem Sie auf Nein drücken.

**Wichtig:** Falls das Patientenkreisteil geändert wurde, muss ein Test der Patientenschläuche erfolgen.

#### Anmerkung: Die

Compliance-Kompensation ist bei NIV-Modi nicht verfügaber (Option).

#### 4.2.7 TEST DES ALARMAUSGANGS (OPTION)

Falls die Option für Alarmausgang installiert ist, erscheint auf dem Bildschirm ein Dialog für den Test des externen Alarmsystems.

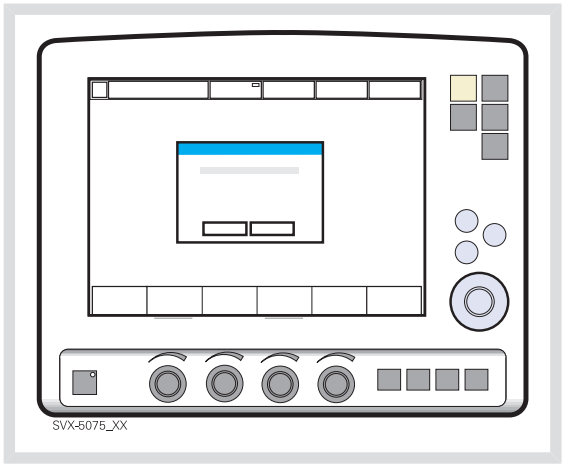

- Führen Sie einen der folgenden Schritte aus:
  - Um den Test durchzuführen, drücken Sie Ja und folgen Sie den Anweisungen auf dem Bildschirm.
  - Um den Test abzubrechen, drücken Sie Nein.

#### 4.2.8 VORKONTROLLE ABSCHLIESSEN

Es erscheint auf dem Bildschirm für jede Vorkontrolle eine Meldung, falls zutreffend: Abgebrochen, Fehler, Nicht fertig, Bestanden oder Läuft.

 Zur Bestätigung und Protokollierung der Vorkontrolltests OK drücken. Das Beatmungsgerät schaltet nun in den Standby-Modus.

#### Anmerkungen:

- Nachdem die Vorkontrolle abgeschlossen (oder übersprungen) wurde, werden Sie aufgefordert, die alten patientenbezogenen Daten zu behalten oder zu verwerfen.
- Durch Zugriff auf das Status-Menü werden die Ergebnisse der letzten zwei Vorkontrollen unter Allgemeines angezeigt.
- Der Status des Tests des Patientenkreises wird unter Status / Patientenkreis angezeigt.

## 4.2.9 TESTS ZUR VORKONTROLLE

| Test                           | Beschreibung                                                                                                    | Maßnahmen bei nicht bestandenem Test                                                                                                    |
|--------------------------------|----------------------------------------------------------------------------------------------------|----------------------------------------------------------------------------------------------------|
| Interner Test                  | Audiotest und andere interne Tests (Speicher und Sicherheitskomponenten).                                                                                                    | Sorgen Sie dafür, dass die<br>Frontabdeckung des Patiententeils und<br>die Rückwand des Bedienteils ordentlich<br>befestigt sind.                                                                                                    |
| Barometertest                  | Überprüft den vom internen Barometer gemessenen Barometerdruck.                                                                                                    | Den Wert des Barometerdrucks im Status-Fenster überprüfen.                                                                                                    |
| Gasversorgungstest             | Überprüft, ob der von den internen<br>Druckwandlern ermittelte<br>Gasversorgungsdruck (Luft/HeO <sub>2</sub> und<br>O <sub>2</sub> ) im zulässigen Bereich liegt. Der Test<br>überprüft die Anwesenheit verschiedener<br>Gasarten. | Der Gasversorgungsdruck (Luft/HeO <sub>2</sub><br>und O <sub>2</sub> ) muss im zulässigen Bereich<br>liegen und dass das verwendete Gas<br>muss für das SERVO-i Beatmungssystem<br>zugelassen sein. Spezifikationen siehe<br>Seite 230.                                                                                                    |
| Test auf interne<br>Leckagen   | Überprüft auf interne Leckage bei<br>angeschlossenem Testschlauch unter<br>Verwendung der inspiratorischen und<br>exspiratorischen Druckwandler.<br>Zulässige Leckage: 10 ml/min bei 80<br>cmH <sub>2</sub> O.                     | <ul> <li>Falls die Meldung <i>Leckage</i> oder<br/><i>Übermäßige Leckage</i> erscheint:</li> <li>Anschluss des Testschlauchs<br/>überprüfen,</li> <li>alle Anschlüsse der<br/>Exspirationskassette und des<br/>Inspirationskanals überprüfen.</li> <li>überprüfen, ob Exspirationskassette<br/>und Inspirationskanal sauber und<br/>trocken sind, ODER</li> <li>Kundendienst benachrichtigen.</li> </ul>    |
| Test des<br>Druckwandlers      | Kalibriert und überprüft die<br>inspiratorischen und exspiratorischen<br>Druckwandler.                                                                                                    | <ul> <li>Falls der Test der inneren Leckage (siehe oben) bestanden wurde:</li> <li>inspiratorische oder exspiratorische Druckwandler überprüfen/ersetzen</li> <li>überprüfen, dass sich kein überschüssiges Wasser in der Exspirationskassette befindet</li> </ul>                                                                                                    |
| Test des<br>Sicherheitsventils | Überprüft den Öffnungsdruck des Sicherheitsventils und stellt diesen ggf. auf 117 $\pm$ 3 cmH <sub>2</sub> O ein.                                                                                                    | <ul> <li>Inspirationssektion überprüfen:</li> <li>sicherstellen, dass die Membran des<br/>Sicherheitsventils richtig im<br/>Inspirationsrohr sitzt</li> <li>überprüfen, ob das Inspirationsrohr<br/>richtig in der Inspirationssektion<br/>montiert ist</li> <li>überprüfen, ob das Sicherheitsventil<br/>beim Start der Vorkontrolle richtig<br/>schließt (klickendes Geräusch des<br/>Ventils)</li> </ul> |

| Test                                 | Beschreibung                                                                                                    | Maßnahmen bei nicht bestandenem Test                                                                                                    |
|--------------------------------------|----------------------------------------------------------------------------------------------------|----------------------------------------------------------------------------------------------------|
| O <sub>2</sub> -Zelle/<br>Sensortest | Kalibriert und überprüft $O_2$ -Zelle /<br>-Sensor bei 21% $O_2$ und 100% $O_2$ .<br>Überprüft, ob die $O_2$ -Zelle abgenutzt                                                                                                    | <ul> <li>Überprüfen, ob der angeschlossene<br/>Gasversorgungsdruck (Luft und O<sub>2</sub>)<br/>im zulässigen Bereich liegt.</li> <li>ersetzen Sie die O Zelle</li> </ul>                                                                                                    |
|                                      | IST.                                                                                                    | <ul> <li>Ersetzen Sie die O<sub>2</sub>-Zelle.</li> <li>Tauschen Sie die Gasmodule (Luft</li> </ul>                                                                                                    |
|                                      | Gasmischungen erforderlich sind, erfolgt<br>er nicht, wenn ein Gas fehlt.                                                                                                    | und/oder O <sub>2</sub> ) aus.                                                                                                    |
| Test des<br>Flow-Wandlers            | Überprüft die inspiratorischen<br>Flow-Wandler. Kalibriert und überprüft<br>den exspiratorischen Flow-Wandler.                                                                                                    | überprüfen, ob der angeschlossene<br>Gasversorgungsdruck (Luft und $O_2$ ) im<br>zulässigen Bereich liegt.                                                                                                    |
|                                      |                                                                                                    | eingesetzt ist.                                                                                                    |
| Test der Batterie                    | Testet – falls Batteriemodule installiert<br>sind – das Umschalten auf Batteriestrom,<br>sobald Wechselstrom verloren geht, und<br>zurück auf Wechselstrom, wenn die<br>Stromversorgung wiederhergestellt ist.                                                       | überprüfen, ob die gesamte verbleibende<br>Zeit für die angeschlossenen<br>Batteriemodule noch mindestens 10<br>Minuten beträgt. Falls dies nicht der Fall<br>ist, die entladene Batterie durch eine<br>vollständig aufgeladene Batterie ersetzen<br>und den Test wiederholen. |
| Test des<br>Patientenkreises         | Überprüft die Dichtigkeit, Compliance<br>und Resistance des Patientenkreises bei<br>angeschlossenen Patientenschläuchen<br>unter Verwendung der inspiratorischen<br>und exspiratorischen Druckwandler.<br>Zulässige Leckage: 80 ml/min bei 50<br>cmH <sub>2</sub> O. | Falls der interne Leckagetest bestanden<br>wurde, befindet sich die Leckage im<br>Patientenkreis. Patientenkreis auf<br>Leckage überprüfen oder austauschen.                                                                                                    |
|                                      | Erlaubt es dem System, eine<br>Kompensation der Compliance für das<br>Patientensystem zu berechnen (falls die<br>Leckage zulässig ist).                                                                                                    |                                                                                                    |
|                                      | Überprüft die Resistance des<br>Patientenkreises bei angeschlossenen<br>Patientenschläuchen unter Verwendung<br>der inspiratorischen und exspiratorischen<br>Druckwandler.                                                                                           |                                                                                                    |
|                                      | Bereiche und Genauigkeiten siehe Kapitel<br>Technische Daten auf Seite 232.                                                                                                    |                                                                                                    |
| Test des Y-Sensors                   | Überprüft die Druck- und Flow-Messung des Y-Sensors.                                                                                                    | Y-Modul und Y-Sensor überprüfen. Bleibt das Problem bestehen, Y-Modul/-Sensor austauschen.                                                                                                    |
| Alarmstatustest                      | Überprüft, dass während der Vorkontrolle keine Alarme wegen technischer Fehler anstehen.                                                                                                    | Kundendienst benachrichtigen.                                                                                                    |
| Alarmausgangsanschluss               | Überprüft, ob die Alarmaktivierung richtig funktioniert.                                                                                                    | <ul> <li>Überprüfen, ob das Kabel an das<br/>externe System angeschlossen ist.</li> </ul>                                                                                                    |
|                                      |                                                                                                    | <ul> <li>Kundendienst benachrichtigen.</li> </ul>                                                                                                    |

# 4.3 TEST DES PATIENTENKREISES

Im Standby-Modus kann der Test des Patentenkreises separat von der Vorkontrolle durchgeführt werden. Dies ist sinnvoll, z.B. bei Veränderungen am Patientenkreis oder beim Anschluss zusätzlicher Zubehörteile. Der Test wertet Undichtigkeiten im Patientenkreis aus und misst Compliance und Resistance.

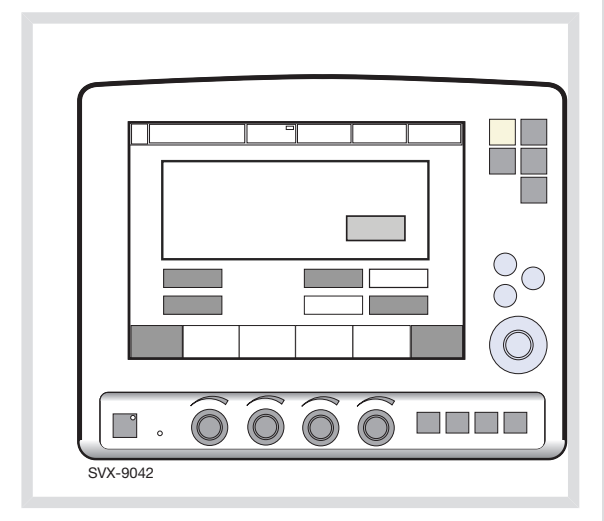

Das Berührungsfeld *Test des Patientenkreises* drücken und die Anweisungen auf dem Bildschirm befolgen.

Befolgen Sie die Anleitungen in Kapitel Test des Patientenkreises/Y-Sensor-Test.

Die Ergebnisse des Tests des Patientenkreises wird unter *Status>Patientenkreis* angezeigt.

#### WARNUNGEN!

- Vor Anschluss des Beatmungsgeräts an den Patienten ist grundsätzlich eine Vorkontrolle durchzuführen.
- Der Test des Patientenkreises ersetzt nicht die Vorkontrolle.

Anmerkung: Wenn Endotrachealtuben ohne Manschetten verwendet werden, können beträchtliche Leckagen auftreten. Zusammen mit kleinen Tidalvolumina. Leckagen am Tubus und aktivierter Compliance-Kompensation kann dies einen Alarm aufgrund eines niedrigen Exspirationsminutenvolumens auslösen, da der vom Patienten kommende und durch den Exspirationskanal strömende Flow sehr gering ist. Durch Beobachten der Differenz zwischen den Vti- und Vte-Werten auf dem Bedienteil kann eine Leckage erkannt und ihr Ausmaß auf einfache Weise kontrolliert werden. Eine übermäßig große Leckage muss bereits beim ersten Auftreten behoben werden, um die Auslösung eines Alarms wegen niedrigen

Exspirationsminutenvolumens zu vermeiden. Besteht die Leckage weiterhin, entweder die Alarmgrenze auf den niedrigsten Wert (10 ml) einstellen oder den Alarm permanent stummschalten (siehe Seite 181) – wenn dieser Schritt klinisch angemessen ist. Kann die Leckage auch dann nicht behoben werden, die Compliance-Kompensation ausschalten, um das Auslösen des Alarms zu vermeiden. Wird die Compliance-Kompensation in den Modi druckkontrolliert, druckunterstützt oder SIMV (Druckkontrolle) deaktiviert, sind keine weiteren Anpassungen nötig. Werden jedoch volumenbezogene Modi verwendet, müssen die eingestellten Volumina angepasst werden.

# 4.4 PATIENTENKATEGORIE WÄHLEN (OPTION)

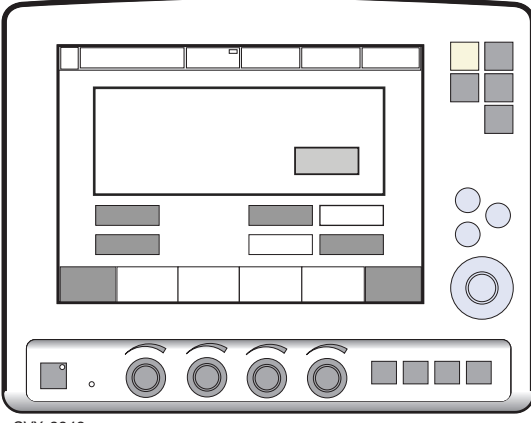

SVX-9042

Drücken Sie Erwachsene oder Kinder.

#### Anmerkung:

Die Änderung der Patientenkategorie beeinflusst die folgenden Einstellungen:

- Standardwerte f
  ür Alarmgrenzen
- zulässige Bereiche für Alarmgrenzen
- Standardwerte für Beatmungsparameter
- zulässige Bereiche für Beatmungsparameter
- Druck- und Flow-Regulation
- Skalierung

Die werkseitigen Standardwerte für die Patientenkategorien *Erwachsene* und *Kinder* sind möglicherweise durch einen vorherigen Benutzer geändert worden.

**Wichtig:** Nach dem Wechsel der Patientenkategorie immer die Alarmeinstellungen überprüfen.

### 4.4.1 PATIENTENKATEGORIE ÄNDERN (OPTION)

Ändern der Patientenkategorie während der Beatmung:

- 1. Die Fixtaste Menü drücken.
- 2. Das Berührungsfeld Patientenkategorie ändern drücken.
- 3. Ja drücken, um fortzufahren, oder
- 4. Nein drücken, um abzubrechen.

### ABBILDUNG DES VERFAHRENS: ÄNDERN DER PATIENTENKATEGORIE WÄHREND DER BEATMUNG

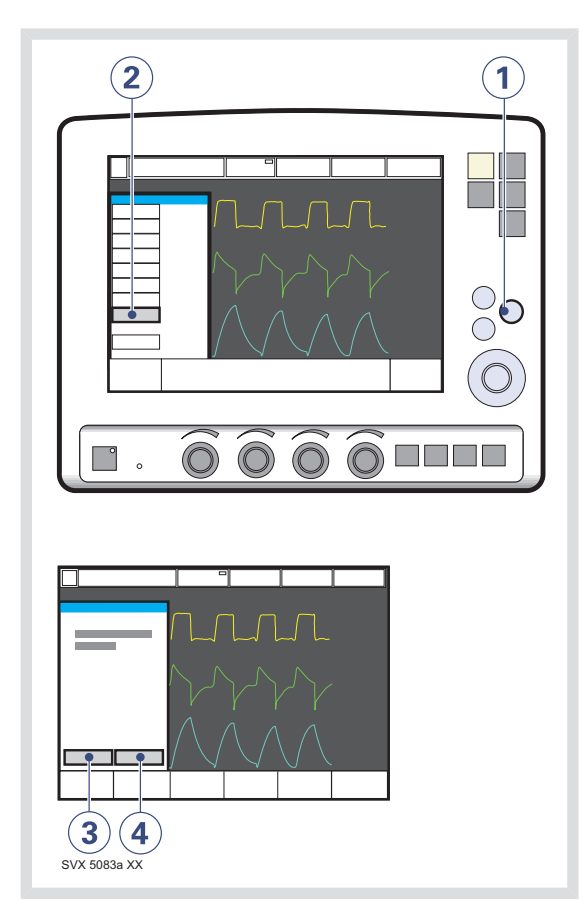

# 4.5 PATIENTENDATEN EINGEBEN

- 1. Das Berührungsfeld *Patienten aufnehmen* drücken.
- Berührungsfelder aktivieren, indem Sie den Hauptdrehknopf drehen und drücken oder die entsprechenden Berührungsfelder drücken.

#### Folgende Merkmale eingeben/bearbeiten:

- 3. Name des Patienten
- 4. Identifikationsnummer
- 5. Geburtsdatum
- 6. Datum der Aufnahme
- 7. Größe
- 8. Gewicht
- 9. Drücken Sie z.B. *Name*, um den Patientennamen einzugeben.
- 10. Drücken Sie *Bestätigen*, sobald die Eingabe vollständig ist.
- Wenn das Berührungsfeld ID gedrückt wird, erscheint in dem Fenster ein Tastenfeld.
- 12. Auf Bestätigen drücken, um die neu eingegebenen Daten zu bestätigen.
- 13. Auf Abbrechen drücken, um die neuen Daten zu löschen.

### ABBILDUNG DES VERFAHRENS: EINGABE VON PATIENTENDATEN

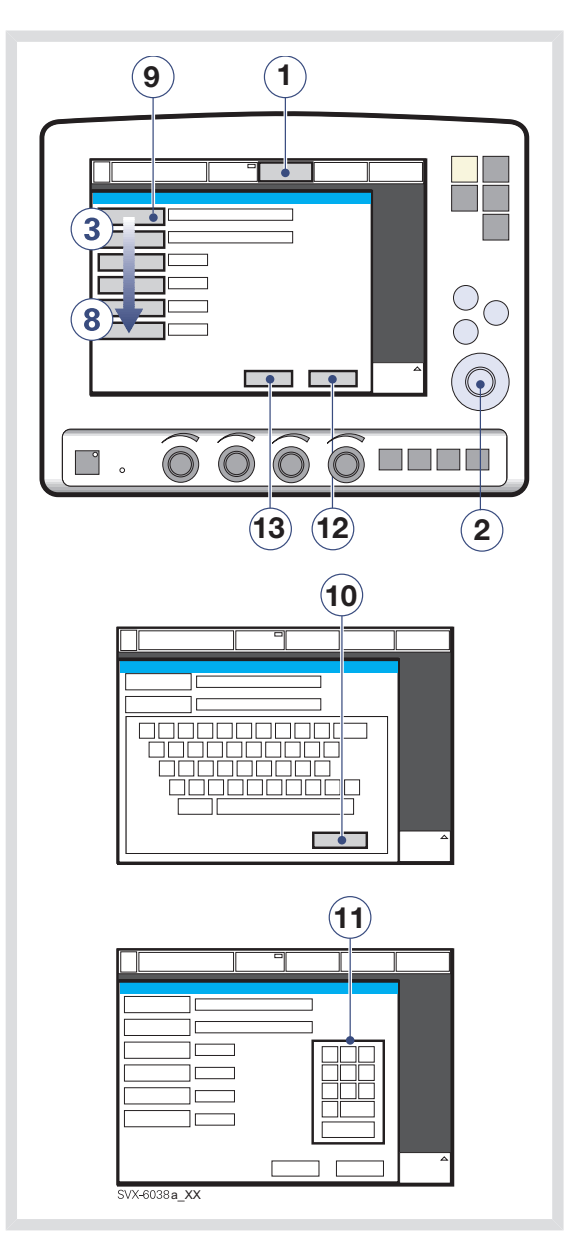

#### Wichtig:

- Das Gewicht bei *Erwachsenen* wird in Kilogramm angegeben.
- Das Gewicht bei Kindern wird in Gramm angegeben.
- Patientendaten vor Eingabe eines neuen Namens oder einer neuen ID kopieren, da alle Daten zum vorherigen Patienten ansonsten gelöscht werden.
- Die Berechnung des Tidal- und Minutenvolumens basiert auf dem eingegebenen Körpergewicht. Wenn diese Daten weggelassen werden, werden zur Beatmung Standardwerte verwendet. Es wird nur dann das Tidalvolumen sofort auf Basis des Körpergewichts errechnet, wenn das System für *Tidalvolumen/Körpergewicht* konfiguriert wurde.

# 4.6 AUSWAHL DER BEATMUNGSFORM (OPTIONEN)

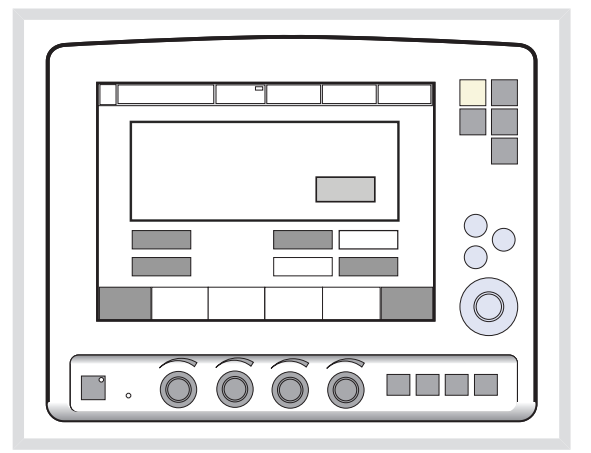

Drücken Sie Invasive Beatmung oder NIV (nichtinvasive Beatmung).

**Anmerkung:** Die Standardwerte wurden möglicherweise durch einen vorherigen Benutzer geändert.

# 4.7 BEATMUNGSMODUS EINSTELLEN

Um Beatmungsmodus und -parameter einzustellen:

- 1. Das Feld Modus drücken.
- Den Pfeil im aktiven Modus-Feld drücken. Die verfügbaren Beatmungsmodi erscheinen.
- 3. Das Berührungsfeld für den gewünschten Beatmungsmodus drücken.
- 4. Ist *Automode* ausgewählt und hat der Patient das Beatmungsgerät getriggert, erscheint eine grüne Anzeige.

Anmerkung: Automode ist bei NIV nicht verfügbar.

- Wenn ein Beatmungsmodus ausgewählt wurde, können alle diesbezüglichen Parameter im selben Fenster eingestellt werden. Berechnungen werden ebenfalls in diesem Fenster angezeigt.
- 6. Die Werte werden durch Drehen des Hauptdrehknopfs eingestellt.
- Jede Einstellung durch Drücken des Parameter-Berührungsfelds oder des Hauptdrehknopfs bestätigen.
- Um alle Einstellungen im Fenster zu aktivieren, *Bestätigen* drücken, zum Löschen der Einstellungen *Abbrechen* drücken.

#### ABBILDUNG DES VERFAHRENS: BEATMUNGSMODUS EINSTELLEN

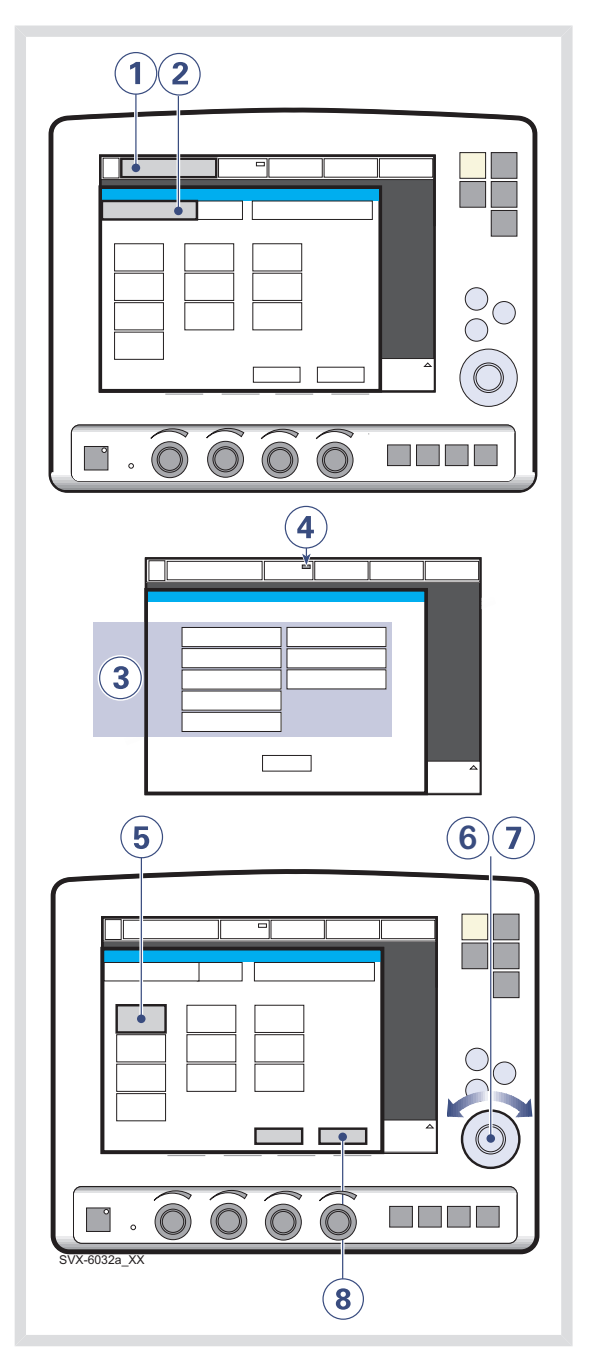

# 4.8 ALARMGRENZEN EINSTELLEN

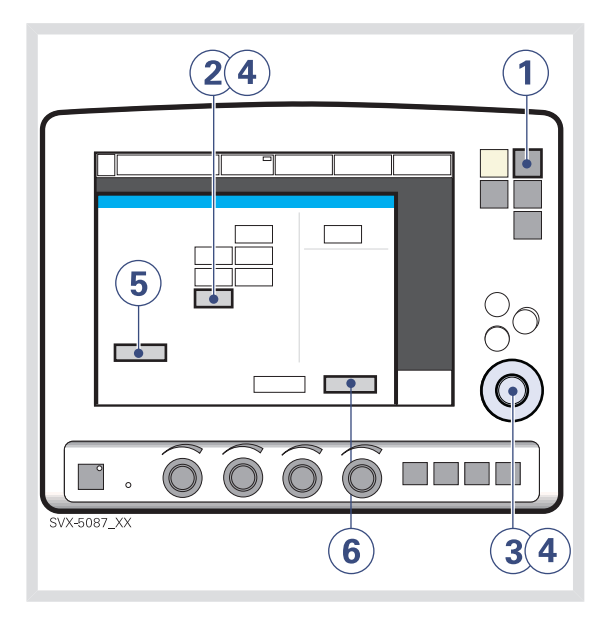

Um die Alarmgrenzen einzustellen:

- 1. Die Fixtaste Alarmprofil drücken.
- 2. Drücken Sie das Berührungsfeld für die zu verändernde Alarmgrenze oder drücken Sie das Berührungsfeld *Alarmton*.
- 3. Die Werte durch Drehen des Hauptdrehknopfs anpassen.
- Jede Einstellung durch Drücken des Parameter-Berührungsfelds oder durch Drücken des Hauptdrehknopfs bestätigen.

 Falls gewünscht, *Autoset* drücken, wenn Alarmgrenzen in den Betriebsarten VC, PC und PRVC vorgeschlagen werden sollen.

**Wichtig:** Vor der Bestätigung von *Autoset*-Werten sicherstellen, dass diese für den Patienten richtig sind. Falls nicht, Einstellungen manuell eingeben.

6. *Bestätigen* drücken, um die neuen Alarmgrenzen zu aktivieren.

# Anmerkungen:

- Die Autoset-Funktion ist im Standby-Modus nicht möglich, da das Beatmungsgerät Patientenwerte benötigt, um Alarmgrenzen vorzuschlagen.
- Die Autoset-Funktion ist nicht verfügbar in unterstützten oder NIV-Modi (optional).
- Die gegenwärtigen Alarmgrenzen werden auch während des Betriebs in kleinen Ziffern rechts auf dem Parameter-Display angezeigt.
- Der Hauptdrehknopf ist 2 Sekunden lang nicht bedienbar, wenn ein definierter Sicherheitsgrenzwert bei der einzustellenden Alarmgrenze erreicht wird. Anschließend ist er wieder bedienbar.

# 4.9 BEATMUNG STARTEN

Die Taste *Start/Standby* wird verwendet, um sowohl die invasive als auch die nichtinvasive Beatmung zu starten oder zu stoppen. Es ist auch möglich, im Standby-Modus die Beatmung zu starten, indem man auf dem Bildschirm das Berührungsfeld *Beatmung starten* drückt.

**WARNUNG!** Vergewissern Sie sich, dass die Beatmung gestartet worden ist, wenn der Patient an das Beatmungsgerät angeschlossen wird. Wenn sich das Beatmungsgerät im Standby-Modus befindet, erscheint zur Erinnerung als blinkende Meldung *Patient wird nicht beatmet* direkt über dem Word Standby.

#### 4.9.1 INVASIVE BEATMUNG STARTEN

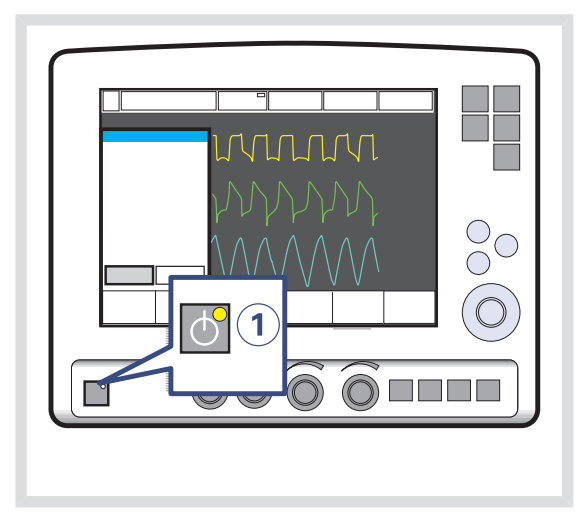

 Ist das System f
ür invasive Beatmung konfiguriert, zum Start der Beatmung die Taste Start/Standby (1) oder auf dem Bildschirm das Ber
ührungsfeld Beatmung starten dr
ücken. 4.9.2 NIV (NICHTINVASIVE BEATMUNG) STARTEN (OPTION)

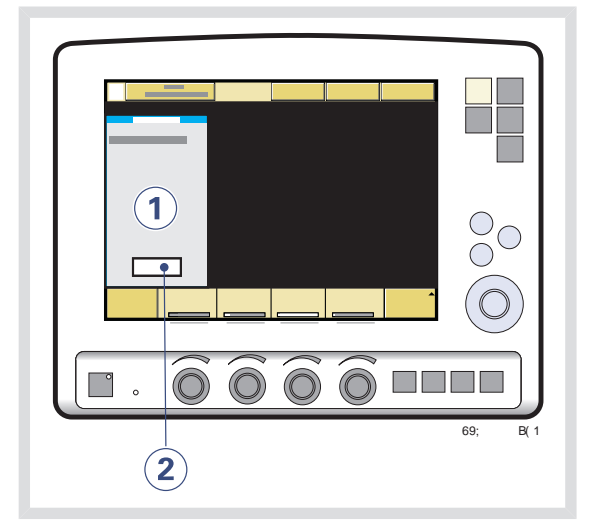

 Beim Drücken der Taste Start/Standby und wenn das SERVO-i Beatmungssystem für NIV konfiguriert ist, erscheint ein Wartepositionsdialog.

> **Anmerkung:** Alle patientenbezogenen Alarme werden 120 Sekunden lang abgeschaltet.

2. Das Feld Beatmung starten drücken.

Anmerkung: Die Beatmung beginnt automatisch durch die Atembemühungen des Patienten.

# 4.10 FENSTER FÜR WEITERE EINSTELLUNGEN

Zur Anpassung der Beatmungsparameter während der Beatmung das Berührungsfeld *Weitere Einstellungen* drücken, um das Fenster Weitere Einstellungen zu öffnen.

- 1. Das Berührungsfeld *Weitere Einstellungen* befindet sich in der unteren linken Ecke des Bildschirms.
- Aus Einstellungen abgeleitete Werte, wie Inspirationszeit in Sekunden und gemessener Inspirationsflow, werden angezeigt.
- 3. Ein weißer Balken zeigt an, dass die Einstellung innerhalb der generell als sicher geltenden Grenzen liegt.
- Ein gelber (hinweisender) Balken zeigt an, dass die Einstellung außerhalb der generell als sicher geltenden Grenzen liegt. (Diese Warnung wird durch ein Audiosignal und einen Warnhinweis begleitet.)
- Ein roter (Warn-)Balken zeigt an, dass die Einstellung deutlich au
  ßerhalb der generell als sicher geltenden Grenzen liegt. (Diese Warnung wird durch ein Audiosignal und einen Warnhinweis begleitet).
- Drehen und Drücken des Hauptdrehknopfs ermöglicht es, Einstellungen auszuwählen und Werte anzupassen.

Anmerkung: Die neuen Einstellungen sind ab dem ersten Atemzug nach der Änderung wirksam (wenn das Berührungsfeld deaktiviert ist).

- Druckkurven sowie Messwerte werden angezeigt. So können die Auswirkungen der Änderungen sofort überprüft werden.
- 8. Das Feld *Schließen* schließt das Fenster Weitere Einstellungen.

Anmerkung: Der Balken zur Anzeige der Triggersensibilität wechselt je nach Einstellung die Farbe. Ein grüner Balken zeigt eine normale Einstellung für die Flowtriggerung an. Die Gefahr einer Selbsttriggerung steigt, wenn der Balken rot ist. Ein weißer Balken bedeutet, dass Drucktriggerung erforderlich ist.

## DAS FENSTER WEITERE EINSTELLUNGEN

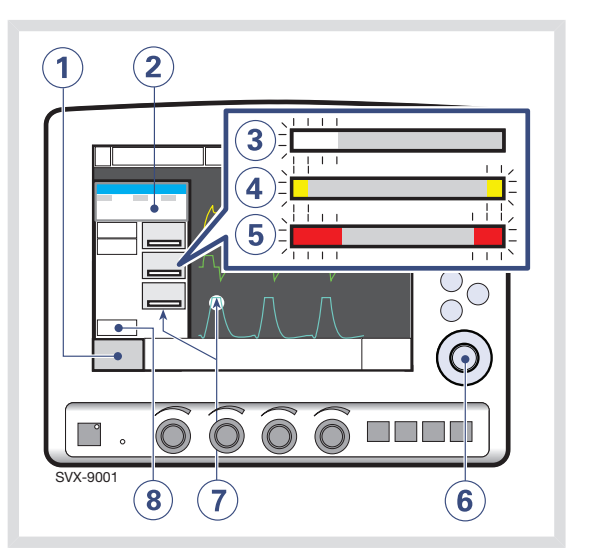

# 4.11 ABSAUGEN

### 4.11.1 ABSAUGUNTERSTÜTZUNG

Diese Saugunterstützung ermöglicht es, die Beatmung durch das Beatmungsgerät während einer trachealen Absaugung automatisch und ohne Auslösung von Alarmen zu unterbinden.

Die Absaugunterstützung teilt sich auf in:

- Präoxygenierung/Vorbereitungsphase
- Diskonnektionsphase
- Postoxygenierungsphase

#### WARNUNGEN!

- Die Absaugunterstützung ist nicht zur Verwendung mit geschlossenen Saugsystemen vorgesehen.
- Das niedrigste PEEP-Niveau beträgt bei Absaugunterstützung 3 cmH<sub>2</sub>O. Das Beatmungsgerät stellt sich auf das Mindestniveau ein, wenn das PEEP-Niveau unter 3 cmH<sub>2</sub>O liegt, um eine Diskonnektion des Patienten zu erkennen.

**Wichtig:** Während der Abschaltphase werden die Alarme für maximal 60 Sekunden abgeschaltet. Falls der Patient nicht innerhalb von 60 Sekunden wieder angeschlossen wurde, werden sämtliche Alarme aktiviert.

#### Anmerkungen:

- Die Absaugunterstützung ist nicht verfügbar, wenn NIV oder O<sub>2</sub>-Atemzüge aktiviert sind.
- Während der Diskonnektionsphase der Absaugunterstützung ist der Vernebler vorübergehend ausgeschaltet.
- Wenn nur ein Gas angeschlossen ist, kann während der Vorbereitungsphase kein erhöhter Sauerstoffwert eingestellt werden. In diesem Fall wird die Postoxygenierungsphase übersprungen.

# PRÄOXYGENIERUNG/ VORBEREITUNGSPHASE

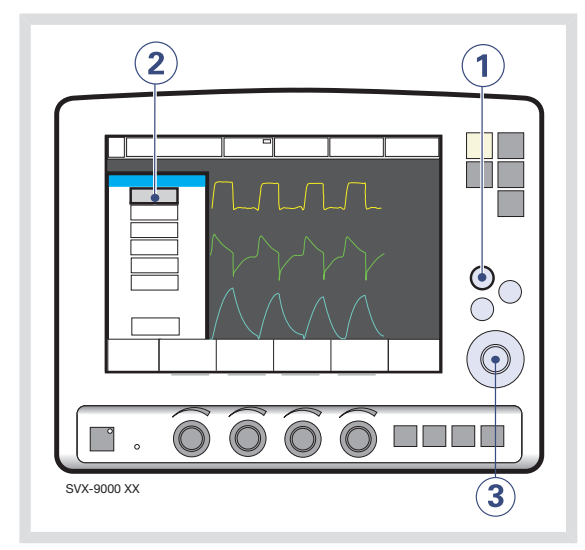

Um die Präoxygenierung/Vorbereitungsphase zu beginnen:

- 1. Die Fixtaste Schnellzugriff drücken.
- 2. Das Feld Bronchialtoilette drücken.
- Den Präoxygenierungswert am Hauptdrehknopf einstellen und Annehmen drücken.

Anmerkung: Durch Drücken von Abbrechen wird das Absaugunterstützungsprogramm beendet.

Der Alarm Schläuche kontrollieren ist abgeschaltet: Die maximale Zeit für die Präoxygenierung/Vorbereitungsphase beträgt 120 Sekunden. Nach 120 Sekunden kehrt das System automatisch zur Beatmung mit der vorherigen Sauerstoffeinstellung zurück.

#### DISKONNEKTIONSPHASE

Das System beginnt automatisch die Diskonnektionsphase, wenn der Patient während der

Präoxygenierung/Vorbereitungsphase abgetrennt wird.

Während der Diskonnektionsphase sind folgende Alarme für bis zu 60 Sekunden abgeschaltet:

- Apnoe
- Minutenvolumen
- Atemfrequenz
- EtCO<sub>2</sub>
- PEEP

Wird der Patient erneut angeschlossen, beginnt das System automatisch die Postoxygenierungsphase und startet die Beatmung erneut.

Es ist auch möglich, die Beatmung manuell erneut zu starten, indem man das Berührungsfeld *Beatmung starten* drückt.

#### POSTOXYGENIERUNGSPHASE

Nach Wiederanschluss liefert das Beatmungsgerät 60 Sekunden lang dieselbe Sauerstoffkonzentration wie in der Vorbereitungsphase.

Nach 60 Sekunden kehrt das System automatisch zur Beatmung mit der vorherigen Sauerstoffeinstellung zurück.

#### 4.11.2 GESCHLOSSENE SAUGSYSTEME

Wenn ein geschlossenes Saugsystem im Einsatz ist, sollten die Funktionen Bronchialtoilette, Insp. Halt und Exsp. Halt **nicht** verwendet werden. Es sollten druckbasierte Beatmungsmodi (wie z.B. Druckkontrolle, Druckunterstützung, Bi-Vent/APRV, SIMV (DK) + DU oder NAVA) verwendet werden. Die Einstellungen sollten in einer für den Patienten geeigneten Höhe angepasst werden. Es sind die Krankenhausrichtlinien für die Absaugung zu befolgen.

# 4.12 NEUANPASSEN DER SAUERSTOFFZELLE

**Anmerkung:** Dies trifft nicht zu, falls das SERVO-i Beatmungssystem einen integrierten  $O_2$ -Sensor hat.

Wenn das Beatmungsgerät über einen längeren Zeitraum ununterbrochen betrieben wurde, kann die gemessene  $O_2$ -Konzentration aufgrund einer normalen Drift der Sauerstoffzelle abfallen. Um dadurch verursachte Fehlalarme zu vermeiden, kann man die  $O_2$ -Zelle während der Beatmung vorübergehend anpassen.

Wenn die Funktion des Anpassens der  $O_2$ -Zelle aktiviert ist, wird die Sauerstoffzelle neu angepasst, so dass die aktuell gemessene  $O_2$ -Konzentration gleich der  $O_2$ -Konzentration ist, die vom Benutzer eingestellt wurde. Diese vorübergehende Änderung bleibt bis zum Abschalten des Beatmungsgeräts bestehen.

**Wichtig:** Vor Einsatz des SERVO-i Beatmungssystems immer eine Vorkontrolle durchführen, um die korrekte Kalibrierung der O<sub>2</sub>-Zelle zu gewährleisten.

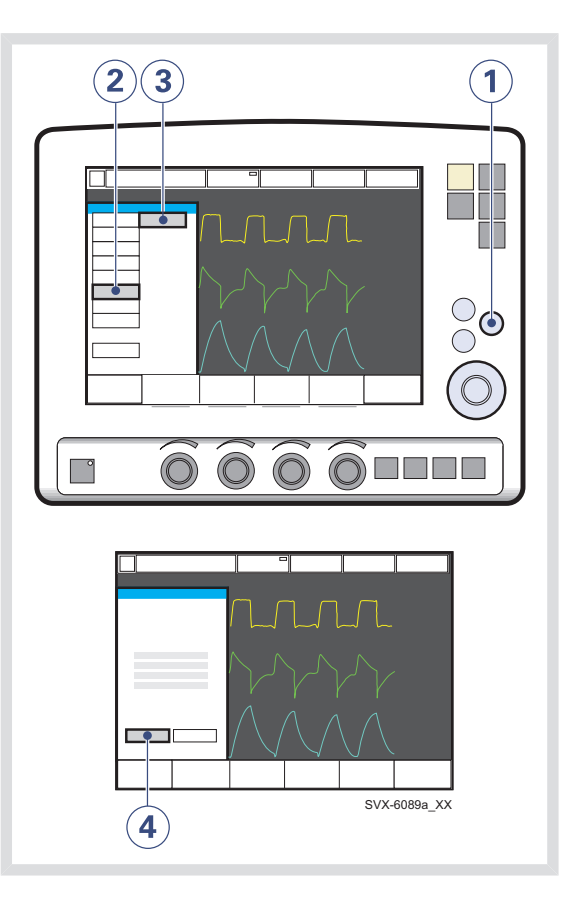

Um die O2-Zelle neu anzupassen:

- 1. Die Fixtaste Menü drücken.
- 2. Das Feld *Biomed* drücken.
- 3. Das Feld Anpassung der O<sub>2</sub>-Zelle drücken.
- Das Feld *Ja* drücken, um die O<sub>2</sub>-Zelle anzupassen.

# 4.13 ANSCHLUSS ZUM PATIENTEN TRENNEN

Um den Anschluss zu trennen und die Beatmung zu beenden:

- 1. Trennen Sie den Patienten physikalisch vom Beatmungsgerät ab.
- 2. Die Taste Start/Standby drücken.
- 3. *Ja* drücken, um die Beatmung zu beenden.
- 4. Das Beatmungsgerät am Ein-/Aus-Schalter hinten am Bedienteil ausschalten.

# 5 ÜBERWACHUNG UND AUFZEICHNUNG INHALTSVERZEICHNIS

| 5.1 | Anzeige der Messwerte      |  | 66 |
|-----|----------------------------|--|----|
| 5.2 | Kurvenanzeige              |  | 68 |
| 5.3 | Loops anzeigen             |  | 71 |
| 5.4 | Trends anzeigen            |  | 72 |
| 5.5 | Ereignisprotokoll anzeigen |  | 72 |
| 5.6 | Speicherung der Daten      |  | 73 |
|     |                            |  |    |

# 5.1 ANZEIGE DER MESSWERTE

Während der Beatmung werden die gemessenen oder errechneten Werte für die Beatmungsparameter angezeigt. Dieser Abschnitt erläutert die Darstellung, das Verfahren zur Anzeige weiterer Seiten von gemessenen und errechneten Werten sowie Listen aller darstellbaren Werte.

#### 5.1.1 BESCHREIBUNG

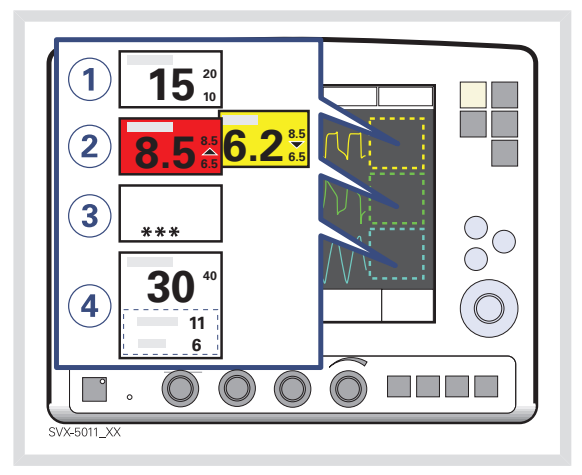

Werte der Beatmungsparameter werden auf der rechten Seite des Bildschirms angezeigt.

- 1. Die Alarmgrenzen werden mit kleinen Zahlen angezeigt.
- Auf- oder Ab-Pfeile zeigen an, ob die obere oder untere Alarmgrenze überschritten wurde.
  - Wenn die Grenze bei einem Alarm hoher Priorität überschritten wird, wird das Feld rot.
  - Wenn die Grenze bei einem Alarm mittlerer Priorität überschritten wird, wird das Feld gelb.
- Werte au
  ßerhalb der Skala werden mit \*\*\* angezeigt.

 Es ist möglich zu bestimmen, welche Werte in den Felder für Messwerte angezeigt werden. (siehe Kapitel Konfiguration)

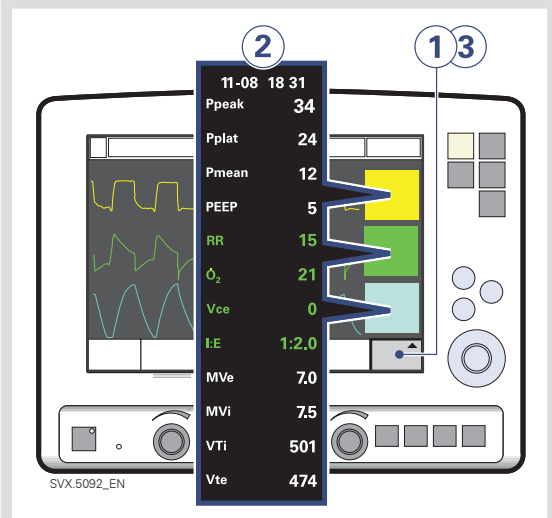

# 5.1.2 ANZEIGE ZUSÄTZLICHER SEITEN

Um mehr Werte zu sehen:

- 1. Das Berührungsfeld *Weitere Werte* in der unteren rechten Ecke des Bildschirm drücken.
- 2. Die gewünschten Werte ansehen.
- Drücken Sie das Berührungsfeld Weitere Werte erneut, um die nächste Seite mit Werten zu sehen.

#### Anmerkungen:

- Bei NIV-Modus erscheint nur eine Seite mit weiteren Werten.
- Im Modus CPAP nasal sind keine weiteren Werte verfügbar.

#### 5.1.3 LISTE DER WERTE

# Fettgedruckte Werte erscheinen gemäß Standardeinstellung auf der ersten Seite.

| Ppeak                 | Maximaler Inspirationsdruck                                                                                                    |
|-----------------------|----------------------------------------------------------------------------------------------------|
| Pplat                 | Druck während der endinspiratorischen Pause                                                                                    |
| Pmean                 | Mittlerer Atemwegsdruck                                                                                                    |
| PEEP                  | Positiver endexspiratorischer Druck                                                                                            |
| PEEP <sub>tot</sub>   | eingestellter PEEP + intrinsischer PEEP                                                                                        |
| CPAP                  | Kontinuierlicher positiver Atemwegsdruck (nur bei CPAP nasal)                                                                  |
| AF                    | Atemfrequenz                                                                                                    |
| <b>O</b> <sub>2</sub> | Gemessene Sauerstoffkonzentration in Vol%                                                                                      |
| Ti                    | Inspirationszeit                                                                                                    |
| Тс                    | Zeitkonstante                                                                                                    |
| I:E                   | Verhältnis von Inspiration zu Exspiration (nur während kontrollierter Beatmung)                                                |
| Ti/Ttot               | Arbeitszyklus oder Verhältnis der Inspirationszeit zur Gesamtzeit des Atemzyklus (nur während Spontanatmung und Bi-Vent/APRV). |
| MVe                   | Exspiratorisches Minutenvolumen                                                                                                |
| MVi                   | Inspiratorisches Minutenvolumen                                                                                                |
| MVe sp                | Spontanes exspiratorisches Minutenvolumen (Bi-Vent/APRV)                                                                       |
| MVe sp / MVe          | Verhältnis zwischen dem spontanen und dem gesamten exspiratorischen Minutenvolumen (Bi-Vent/APRV).                             |
| Leckage               | Leckage % (NIV)                                                                                                    |
| VTi                   | Inspiratorisches Tidalvolumen                                                                                                  |
| VTe                   | Exspiratorisches Tidalvolumen                                                                                                  |
| Ųее                   | Endexspiratorischer Flow                                                                                                    |
| etCO <sub>2</sub>     | Endtidale Kohlendioxid-Konzentration (CO <sub>2</sub> -Analyzer – Option)                                                      |
| Ů, CO <sup>5</sup>    | Volumen des ausgeatmeten CO <sub>2</sub> pro Minute (CO <sub>2</sub> -Analyzer – Option)                                       |
| VTCO <sub>2</sub>     | CO <sub>2</sub> -tidale Ausscheidung (CO <sub>2</sub> -AnalyzerOption)                                                         |
| Cdyn                  | Dynamische Charakteristika                                                                                                    |
| SI                    | Stress-Index                                                                                                    |
| Cstatic               | Statische Compliance, Respirationssystem                                                                                       |
| E                     | Elastanz                                                                                                    |
| Ri                    | Inspiratorische Resistance                                                                                                    |
| Re                    | Exspiratorische Resistance                                                                                                    |
| WOB v                 | Atemarbeit, Beatmungsgerät                                                                                                    |
| WOB p                 | Atemarbeit, Patient                                                                                                    |

| P0.1 | Anzeige für den Atemantrieb des Patienten         |
|------|---------------------------------------------------|
| SBI  | Shallow Breathing Index (Index für flache Atmung) |

# 5.2 KURVENANZEIGE

Die folgenden farbkodierten Kurven auf dem Bildschirm des Bedienteils werden gemäß Standardeinstellung gezeigt:

- Druck gegen Zeit
- Flow gegen Zeit
- Volumen gegen Zeit

Wenn das optionale Edi-Modul und der CO<sub>2</sub>-Analyzer angeschlossen sind, werden die folgenden farbkodierten Kurven gezeigt:

- Druck gegen Zeit
- Flow gegen Zeit
- Edi gegen Zeit
- CO<sub>2</sub>-Konzentration gegen Zeit

Dieser Abschnitt erläutert die Kurvenanzeige, die Verfahren zum Unterdrücken/Anzeigen der Volumen-, Edi- und CO<sub>2</sub>-Kurven und zur Anpassung der Ablenkgeschwindigkeit und der Skala der Kurven.

#### 5.2.1 BESCHREIBUNG

Die Standardanzeige der Kurven hat folgende Merkmale:

- Es wird der Wert eines gemessenen Parameters gegen die Zeit angezeigt.
- Der jeweilige Parameter und die Skala sind auf der Y-Achse angegeben.
- Die Anzeige Druck gegen Zeit ist kräftig gelb.
- Die Anzeige Flow gegen Zeit ist grün.
- Die Anzeige Volumen gegen Zeit ist hellblau.
- Die Anzeige Edi-Signal gegen Zeit ist hellgrün.
- Die Anzeige CO<sub>2</sub>-Konzentration gegen Zeit ist hellgelb.

### 5.2.2 ZEIGEN UND UNTERDRÜCKEN

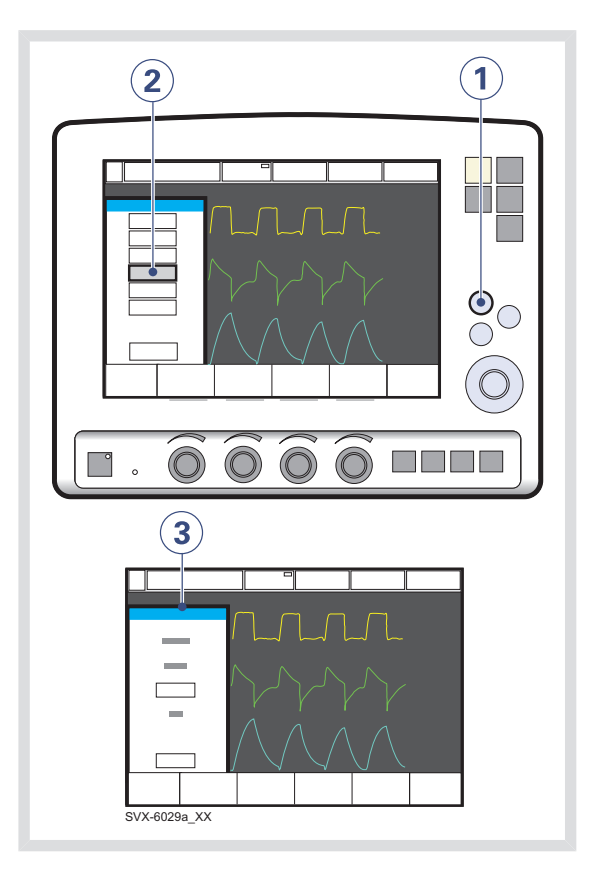

Um die Kurve für Volumen, Edi oder CO<sub>2</sub> anzuzeigen oder zu unterdrücken:

- 1. Die Fixtaste Schnellzugriff drücken.
- 2. Das Feld Konfiguration der Kurvenformen drücken.
- Das Berührungsfeld drücken, das der anzuzeigenden oder zu unterdrückenden Kurvenform entspricht.

#### Anmerkungen:

- Druck- und Flowkurve werden immer angezeigt. Die Kurven für Volumen, Edi und CO<sub>2</sub> können unterdrückt werden. Also können 2, 3 oder 4 Kurvenformen angezeigt werden.
- Wird eine Kurvenform verborgen, dehnen sich die übrigen Kurven aus, um die gesamte verfügbare Bildschirmfläche auszunutzen.

# 5.2.3 SKALIERUNG/ ABLENKGESCHWINDIGKEIT ANPASSEN

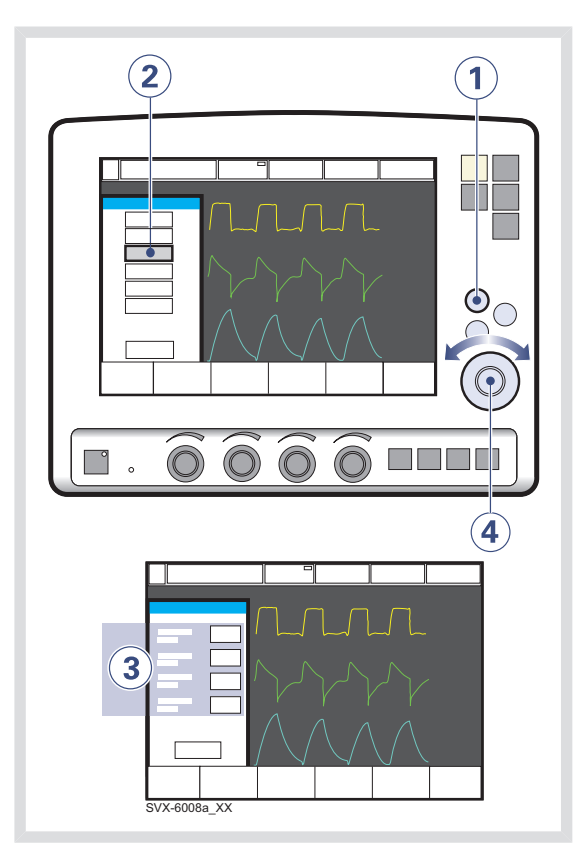

Um die Ablenkgeschwindigkeit und Amplitude der angezeigten Kurven einzustellen:

- 1. Die Fixtaste Schnellzugriff drücken.
- 2. Drücken Sie auf das Feld Atemschleifen skalierung.
- Das Berührungsfeld drücken, das der Kurvenform entspricht, dessen Skala geändert wird oder für die eine Ablenkgeschwindigkeit (5 mm/s, 10 mm/s oder 20 mm/s) ausgewählt werden soll.
- Um die Skalierung einer Kurvenform anzupassen, den Hauptdrehknopf auf den gewünschten Wert stellen oder Autoskalierung verwenden (*Auto* drücken).

**Wichtig:** Autoskalierung im Bi-Vent/APRV-Modus wird von MAQUET nicht empfohlen, wenn der Patient spontan auf beiden Druckniveaus atmet.

# 5.3 LOOPS ANZEIGEN

Die Funktion Loops bietet eine grafische Darstellung des Verhältnisses Flow – Volumen zu Druck – Volumen.

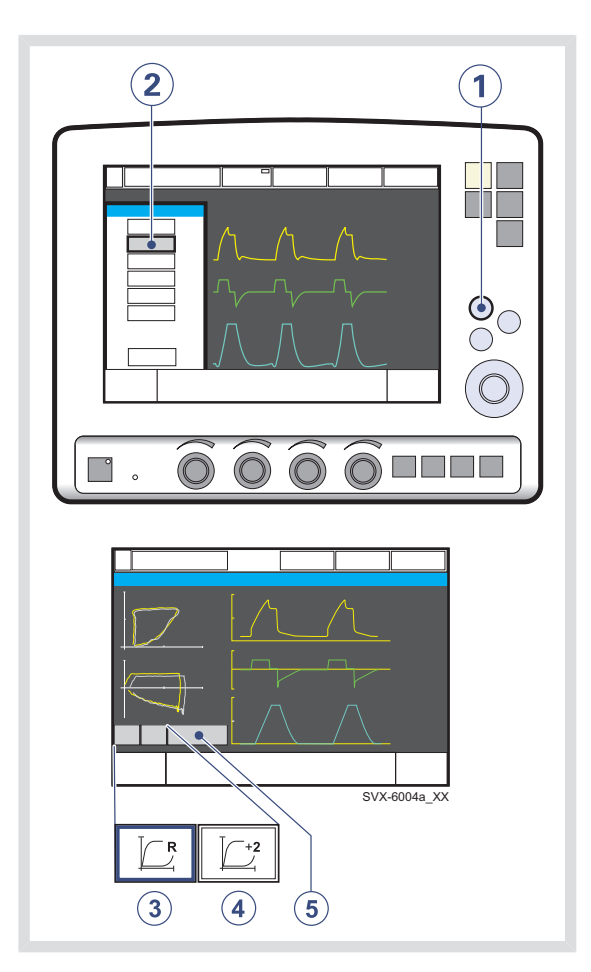

Um die Funktion Loops zu aktivieren:

- 1. Die Fixtaste Schnellzugriff drücken.
- 2. Das Feld Loops drücken.
- 3. [C] [Referenz-Loop] drücken, um einen Referenz-Loop zu speichern.
- <u>
   L</u><sup>2</sup> [Overlay Loops] drücken, um die zwei vorangegangenen Loops gleichzeitig anzuzeigen
- 5. Das Fenster durch Drücken von Schließen verlassen.

# 5.4 TRENDS ANZEIGEN

Die Trendwerte werden alle 60 Sekunden gespeichert und bis zu 24 Stunden behalten. Gespeicherte Ereignisse und Systemänderungen werden als Ereignismarkierungen angezeigt.

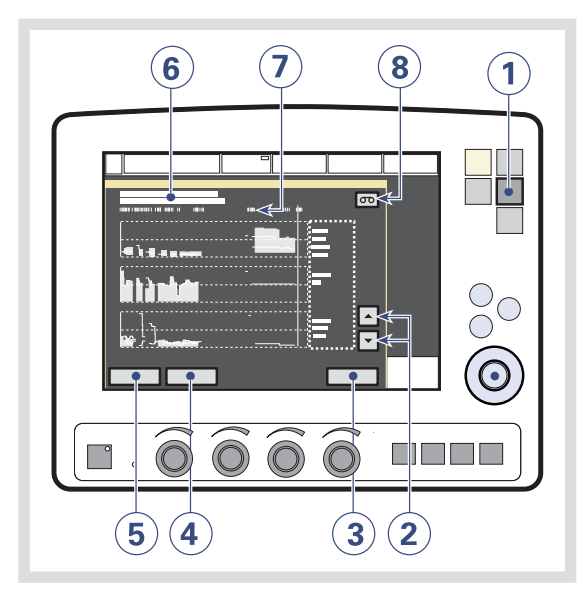

Um Trends anzuzeigen:

- 1. Die Fixtaste Trends drücken.
- 2. Mit den Auf- und Ab-Pfeilen durch die unterschiedlichen Trendkanäle scrollen.
- 3. Das Fenster Trends durch Drücken von *Schließen* verlassen.
- Um die Zeitauflösung anzupassen, das Berührungsfeld Stunden drücken und den Hauptdrehknopf drehen.
- 5. Den *Cursor* aktivieren. Diesen mit dem Hauptdrehknopf oder dem Touchscreen auf der Zeitachse hin- und herbewegen.
- Die f
  ür die Cursorposition g
  ültige Zeit. Es erscheint eine Erkl
  ärung zu den Ereignismarkierungen.
- 7. Markierungen für protokollierte Ereignisse.

 Falls eine Aufzeichnung zu einem der Cursorposition entsprechenden Zeitpunkt gespeichert ist, erscheint ein Aufzeichnungssymbol. Drücken Sie das Symbol, um die Aufzeichnung anzusehen.

# 5.5 EREIGNISPROTOKOLL ANZEIGEN

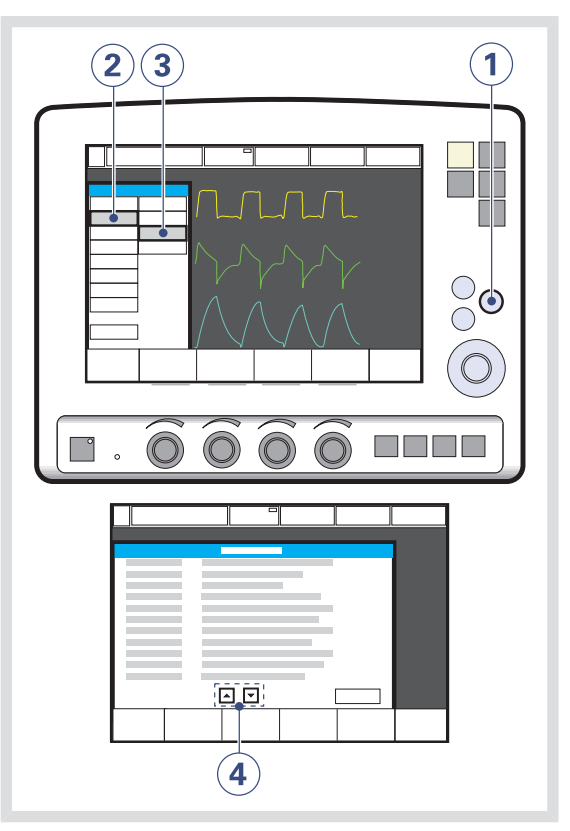

Um das Ereignisprotokoll anzusehen:

- 1. Die Fixtaste Menü drücken.
- 2. Das Feld Überblick drücken.
- 3. Das Feld *Ereignisprotokoll* drücken, um alle protokollierten Ereignisse zu sehen.
- 4. Mit den Pfeilen scrollen.
# 5.6 SPEICHERUNG DER DATEN

Kurvenformen und Einstellungen lassen sich folgendermaßen speichern:

- Eine 20-Sekunden-Aufzeichnung kann zur sofortigen Analyse auf dem Bildschirm herangezogen werden.
- Bildschirmdaten oder Patientendaten können (optional) auf eine Ventilation Record Card zur späteren Analyse geschrieben werden (die Datei mit den Patientendaten ist in Microsoft Excel lesbar).

# 5.6.1 AUFZEICHNUNG VON KURVENFORMEN

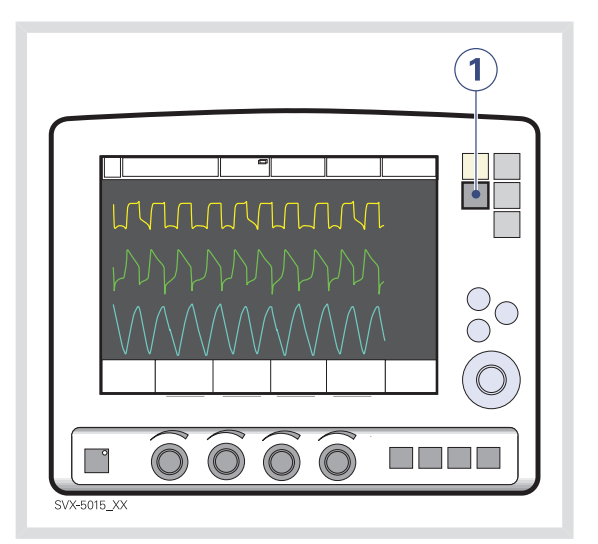

1. Die Fixtaste Speichern drücken.

Um eine Aufzeichnung der momentanen Kurven zusammen mit Werten der Beatmungsparameter zu speichern:

Es werden die Daten von insgesamt 20 Sekunden aufgezeichnet: 10 Sekunden, bevor die Taste *Speichern*, und 10 Sekunden, nachdem die Taste *Speichern* gedrückt wurde.

Anmerkung: Durch nochmaliges Drücken von *Speichern* wird die vorangegangene Aufzeichnung gelöscht. Auch durch Aktivieren von *Patienten aufnehmen* wird die vorangegangene Aufzeichnung gelöscht.

# 5.6.2 BETRACHTEN DER AUFGEZEICHNETEN KURVENFORMEN

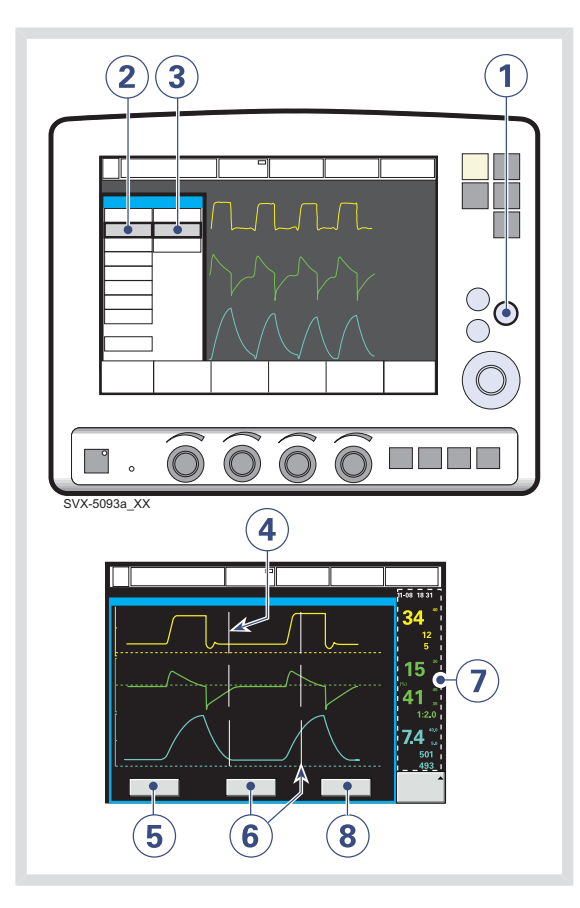

Um die Daten einer aufgezeichneten Kurvenform anzusehen:

- 1. Die Fixtaste Menü drücken.
- 2. Das Feld Überblick drücken.
- 3. Das Feld *Aufgezeichnete Kurvenformen* drücken.
- Eine senkrechte graue Linie gibt an, zu welcher Zeit die Taste Speichern gedrückt wurde.
- 5. Das Feld *Einstellungen* drücken, um die Liste der Parametereinstellungen zu öffnen, die zu der Zeit verwendet wurden, zu der die Taste Speichern gedrückt wurde.
- Das Feld *Cursor* drücken, um den Cursor zu aktivieren. Den Cursor mit Hilfe des Hauptdrehknopfs bewegen.
- Ansicht von gemessenen/errechneten Werten neben den senkrechten grauen Linien.
- Das Feld Schließen drücken, um das Fenster Aufgezeichnete Kurvenformen zu verlassen.

# 5.6.3 VENTILATION RECORD CARD (OPTION)

Die Ventilation Record Card (VRC) kann im Standby-Modus oder während der Beatmung verwendet werden. Folgende Daten lassen sich zur Analyse speichern:

- Bildschirmdaten
- Patientendaten

**Wichtig:** Mit der VRC und ihrem Inhalt immer gemäß den Bestimmungen und den Krankenhausrichtlinien umgehen.

Ziehen Sie bitte das Benutzerhandbuch für die Ventilation Record Card zu Rate.

# Kopieren von Bildschirmdaten auf eine Ventilation Record Card

Um den Bildschirm zu kopieren, muss die Taste *Speichern* konfiguriert sein. Auf derselben Ventilation Record Card können auch mehrere Datensätze abgespeichert werden.

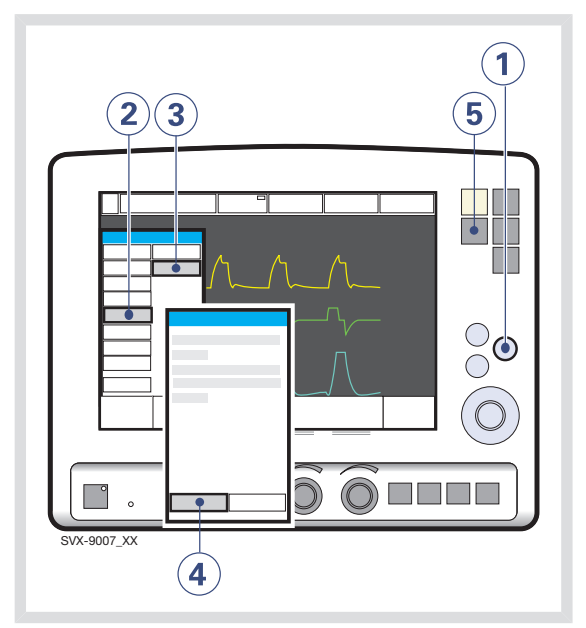

- 1. Die Fixtaste Menü drücken.
- 2. Das Feld Kopieren drücken.
- 3. Das Feld Bildschirm kopieren drücken.
- 4. VRC einschieben und *OK* drücken, um fortzufahren.
- 5. Die Fixtaste Speichern drücken.

Eine Kopie des Bildschirms wird auf der VRC gespeichert.

## Anmerkungen:

- Um noch eine Kopie des Bildschirms zu machen, nochmals die Taste Speichern drücken.
- Wenn Sie die VRC herausnehmen oder das Beatmungsgerät neu starten, wird die Taste Speichern wieder automatisch auf das Abspeichern von Aufzeichnungen konfiguriert.

# Kopieren von Patientendaten auf eine Ventilation Record Card

Folgende Patientendaten können auf eine VRC kopiert werden:

- Ereignisprotokoll
- Trends
- Aufzeichnungen
- Open Lung Tool®-Daten
- Daten des Neuro Ventilatory Tool

In allen Datendateien sind enthalten:

- Patientenname und -ID
- Seriennummer des Beatmungsgeräts
- Status der Vorkontrolle

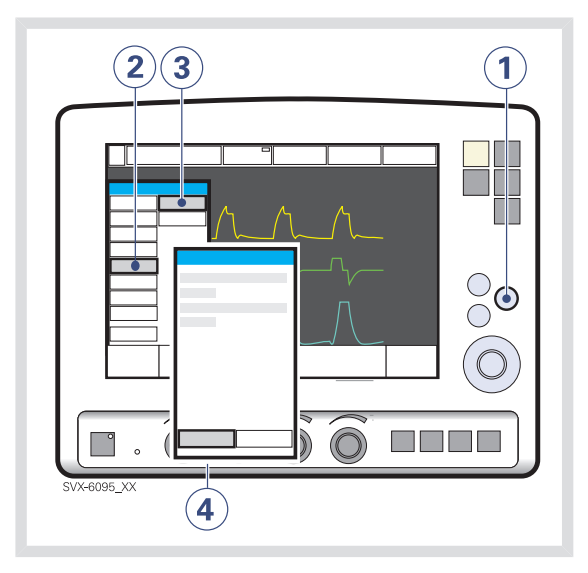

Um Patientendaten auf eine VRC zu kopieren:

- 1. Die Fixtaste Menü drücken.
- 2. Das Feld Kopieren drücken.
- 3. Das Feld Daten kopieren drücken.
- 4. VRC einschieben.
- 5. Das Feld Daten kopieren drücken.

Die VRC entfernen, sobald der Kopiervorgang beendet ist.

# 6 VENTILATION, MODI UND FUNKTIONEN INHALTSVERZEICHNIS

| 6.1  | Einführung                       | 78  |
|------|----------------------------------|-----|
| 6.2  | Wichtige Definitionen            | 80  |
| 6.3  | Einstellungen                    | 82  |
| 6.4  | Volumenkontrolliert              | 88  |
| 6.5  | Druckkontrolliert                | 93  |
| 6.6  | Druckregulierte Volumenkontrolle | 96  |
| 6.7  | Volumenunterstützung             | 99  |
| 6.8  | Druckunterstützt                 | 102 |
| 6.9  | Spontan/CPAP                     | 105 |
| 6.10 | Automode                         | 107 |
| 6.11 | SIMV                             | 111 |
| 6.12 | Bi-Vent/APRV                     | 120 |
| 6.13 | Nichtinvasive Beatmung           | 123 |
| 6.14 | CPAP nasal (nur Kinder)          | 127 |
| 6.15 | Backup-Beatmung                  | 129 |
| 6.16 | Ventilationsparameter, Übersicht | 133 |
| 6.17 | Spezialfunktionen                | 137 |
| 6.18 | Open Lung Tool                   | 139 |
| 6.19 | Stress-Index                     | 142 |
| 6.20 | Heliox                           | 145 |
|      |                                  |     |

# 6.1 EINFÜHRUNG

Das SERVO-i-Beatmungssystem arbeitet in 12 unterschiedlichen Modi. Dieses Kapitel erläutert die Modi, die zugehörigen Einstellungen und Sicherheitsinformationen.

Es beschreibt auch die besonderen Beatmungsfunktionen, Backup-Beatmung und Beatmungsparameter.

Informationen über Standardwerte und zulässige Bereiche für die Atemparameter finden Sie im Kapitel "Technische Daten".

#### Anmerkung:

Beim SERVO-i Beatmungssystem sind bei der Lieferung folgende Konfigurationsoptionen voreingestellt:

- Die Beatmungsparameter basieren entweder auf Minutenvolumen oder Tidalvolumen.
- Die Beatmungsparameter basieren entweder auf I:E-Verhältnis oder Inspirationszeit.

#### 6.1.1 WARNHINWEISE

**Anmerkung:** Nicht alle Warnhinweise gelten für alle Modi.

#### WARNUNGEN!

- Sorgen Sie dafür, dass die Alarmgrenzen passend für jeden Modus eingestellt werden, vor allem:
  - Minutenvolumen-Alarm
  - Apnoe-Zeit
- Selbsttätige Triggerung sollte vermieden werden. Stellen Sie die Triggersensibilität nicht zu hoch ein.

- Um die Lungen des Patienten vor übermäßigem Druck zu schützen, ist es wichtig, die Druckobergrenze auf einen geeigneten Wert einzustellen.
- Folgende Warnhinweise betreffen nur die nichtinvasive Beatmung (NIV):
  - Hohen Inspirationsdruck vermeiden, da dies zu Magenüberdehnung und Aspirationsgefahr führen kann. Dies kann auch zu übermäßiger Leckage führen.
  - Die Verwendung des Verneblers wird nicht empfohlen.
  - Wir empfehlen die vom Beatmungsgerät unabhängige Überwachung der nasalen CPAP.
- PRVC, SIMV (PRVC) und VS müssen korrekt funktionieren (insbesondere bei kleinen Patienten):
  - Leckage vermeiden (z.B. aufgrund eines Endotracheltubus ohne Manschette).
  - Wird die Compliance-Kompensation verwendet, ist sicherzustellen, dass das komprimierbare Volumen des Patientenkreisteils nicht nach Durchführung der Vorkontrolle/des Tests des Patientenkreises geändert wird (z.B. Auffüllen eines aktiven Befeuchters mit Wasser nach Durchführung des Tests).

#### 6.1.2 ANWENDUNG

Das SERVO-i Beatmungssystem enthält auch Tools, um den Benutzer in der Anwendung lungenschonender Techniken zu unterstützen.

6.1.3 UMFANG - BEATMUNGSBEDARF

Der Ventilator eignet sich für:

- 1. kontrollierte Beatmung
- 2. unterstützte Beatmung oder
- 3. Spontanatmung/CPAP

Auch eine Kombination von ventilatorischer Kontrolle bzw. Unterstützung ist möglich. Während der kontrollierten Beatmung, z. B. bei Volumenkontrolle, werden spontane Atmungsanstrengungen registriert. Bedarfsbeatmung, z. B. die erweiterte SIMV-Funktion, kann während der unterstützten Beatmung/Spontanatmung verwendet werden.

Die Automode-Funktion passt sich laufend an die Atmungsfähigkeit des Patienten an.

Gegebenenfalls erfolgt die gesamte Beatmung nach Bedarf. Wenn der Patient in der Lage ist, einen Atemzug auszulösen, unterstützt und überwacht der Ventilator die Atmungsfähigkeit des Patienten und steuert die Beatmung nur, wenn dies nötig ist.

# 6.2 WICHTIGE DEFINITIONEN

Druck, Flow und Volumen werden graphisch als Kurven dargestellt. Die Beatmungsform wirkt sich direkt auf das Flow-, Druck- und Volumenmuster aus.

## 6.2.1 VOLUMENKONTROLLIERT

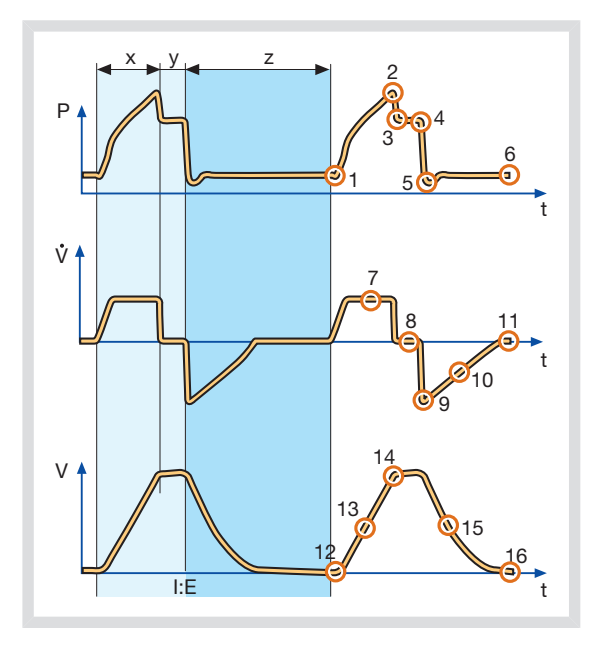

- X. Inspirationsdauer
- Y. Pausendauer
- Z. Exspirationsdauer

## DRUCK/ZEIT-KURVE

- 1. Inspirationsbeginn
- 2. Inspiratorischer Spitzendruck
- 3. Früher Inspirationspausendruck
- 4. Endinspirationspausendruck
- 5. Früher Exspirationsdruck
- 6. Endexspiratorischer Druck

#### FLOW/ZEIT-KURVE

- 7. Inspiratorischer Spitzenflow
- 8. Nullflow-Phase
- 9. Exspiratorischer Spitzenflow
- 10. Abstiegsflanke exspiratorischer Kreis
- 11. Endexspiratorischer Flow

## **VOLUMEN/ZEIT-KURVE**

- 12. Inspirationsbeginn
- Die Flanke entspricht dem momentan verabreichten inspiratorischen Tidalvolumen.
- 14. Endinspiration
- 15. Die Flanke entspricht dem momentanen exspiratorischen Tidalvolumen des Patienten.
- 16. Endexspiration

#### 6.2.2 DRUCKKONTROLLIERT

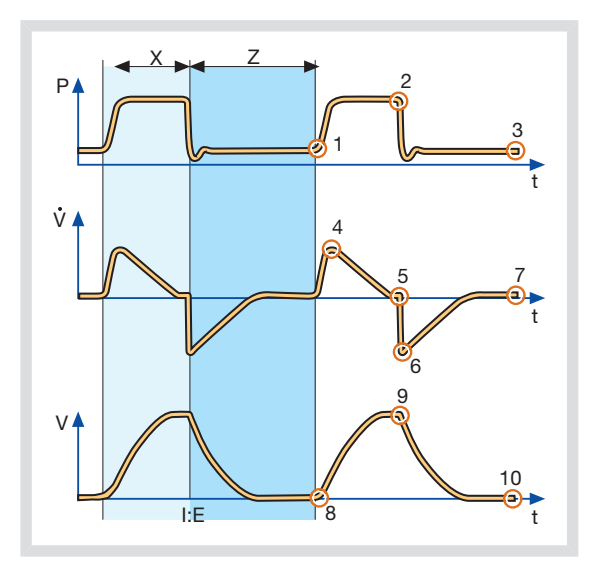

- X. Inspirationsdauer
- Z. Exspirationsdauer

## DRUCK/ZEIT-KURVE

- 1. Inspirationsbeginn
- 2. Inspiratorischer Spitzendruck
- 3. Endexspiratorischer Druck

## FLOW/ZEIT-KURVE

- 4. Inspiratorischer Spitzenflow
- 5. Endinspiratorischer Flow
- 6. Exspiratorischer Spitzenflow
- 7. Endexspiratorischer Flow

#### **VOLUMEN/ZEIT-KURVE**

- 8. Inspirationsbeginn
- 9. Endinspiration
- 10. Endexspiration

# 6.3 EINSTELLUNGEN

## 6.3.1 TRIGGERFUNKTION

Die Triggersensibilität bestimmt den Grad der Patientenanstrengung, der erforderlich ist, um die Inspiration durch das Beatmungsgerät zu triggern.

Die Triggersensibilität kann auf Flowtriggerung (Werte über Null) oder Drucktriggerung (Werte unter Null) eingestellt werden. Normalerweise wird eine Flowtriggerung bevorzugt, da die Atmung für den Patienten mit dieser Einstellung weniger anstrengend ist.

Die Sensibilität ist möglichst hoch einzustellen, ohne eine selbsttätige Triggerung auszulösen. Dies gewährleistet, dass die Triggerung durch den Patienten und nicht automatisch durch den Ventilator erfolgt.

**Wichtig:** Bei NIV ist die Triggersensibilität nicht einstellbar.

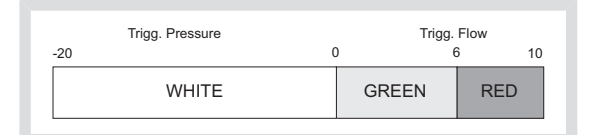

- Der Balken zur Anzeige der Triggerempfindlichkeit wechselt je nach Einstellung die Farbe. Ein grüner Balken zeigt eine normale Einstellung für die Flowtriggerung an. Die Gefahr einer Selbsttriggerung steigt, wenn der Balken rot ist. Ein weißer Balken zeigt Drucktriggerung an.
- Bei zu hoch eingestellter Triggersensibilität kann es zur selbsttätigen Triggerung (Eigentriggerung) kommen. Dies kann auch geschehen, wenn das Beatmungssystem undicht ist, z. B. bei Benutzung eines Endotrachealtubus ohne Manschette. Die Triggerung wird dann vom System und nicht vom Patienten ausgelöst. Vermeiden Sie dies durch Herabsetzen der Triggersensibilität.

Während der Exspiration führt das Beatmungsgerät einen kontinuierlichen Gasflow (Bias-Flow) zu, der im Exspirationskanal gemessen wird. Nähere Angaben zum Bias-Flow siehe Technische Daten auf Seite 234. Bei einer Triggersensibilität über Null (0) erkennt das Beatmungsgerät Abweichungen im Bias-Flow, der während der Exspiration zugeführt wird. Diese Abweichungen erfolgen aufgrund der Inspirationsanstrengungen des Patienten. Je weiter rechts auf der Skala, desto empfindlicher ist die Triggerfunktion.

Bei einer Triggersensibilität unter Null (0) erkennt das Beatmungsgerät vom Patienten erzeugte Abweichungen im Druck unter PEEP. Der zur Auslösung eines Atemzugs erforderliche Druck unter PEEP wird angezeigt, wenn die Einstellung vorgenommen wurde. Je weiter links auf der Skala, desto größer die zur Triggerung notwendige Anstrengung.

#### 6.3.2 INSP.-ANSTIEGSZEIT

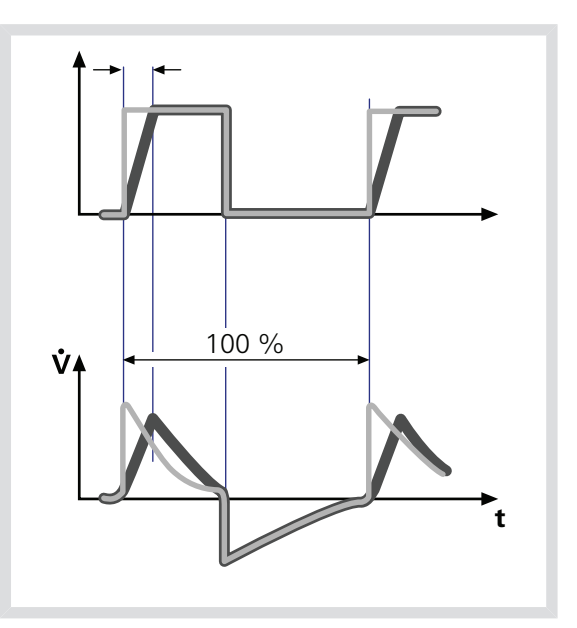

Die Zeit vom Beginn eines Atemzuges bis zur Spitze des Inspirationsflows oder -drucks, ausgedrückt in Prozent der Atemzyklusdauer oder Sekunden. Eine längere Anstiegszeit beeinflusst die Flow-/Druckzunahme und ist an der Form der Flow- und Druckkurven zu erkennen.

Die Inspirationsanstiegszeit in % ist für Druckkontrolle, Volumenkontrolle, PRVC, SIMV-Volumenkontrolle, SIMV-Druckkontrolle und SIMV-PRVC relevant. Einstellungen können im Bereich 0 – 20 % der Atemzyklusdauer erfolgen. Die Inspirationsanstiegszeit in Sekunden ist für Druckunterstützung, Volumenunterstützung und Bi-Vent/APRV relevant. Der Einstellbereich liegt für Erwachsene zwischen 0 und 0,4 Sekunden und für Kinder zwischen 0 und 0,2 Sekunden.

Anmerkung: Wenn der Ventilator für die Einstellung der Inspirationsdauer konfiguriert ist, wechselt die Einheit für Inspirations-Anstiegszeit für alle Ventilationsmodi automatisch auf Sekunden.

In unterstützten Betriebsarten sollte die inspiratorische Anstiegszeit gegenüber der Standardvorgabe erhöht werden, um dem Patienten mehr Komfort zu bieten.

#### 6.3.3 TRIGGERFENSTER

Das Triggerfenster ist die maximal zulässige Apnoe-Zeit im Automode, bevor die kontrollierte Beatmung aktiviert wird.

Zu Beginn passt sich der Ventilator mit einer dynamischen Triggerfenster-Grenze an. Das heißt, bei einem spontan triggernden Patienten verlängert sich das Triggerfenster schrittweise während der ersten zehn Atemzüge.

Zu den Einstellungsbereichen für das Automode-Triggerfenster siehe Abschnitt Atemparameter: auf Seite 238.

#### 6.3.4 PEEP

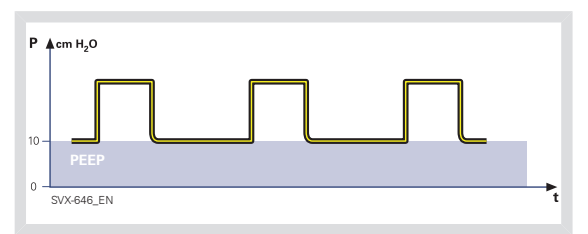

Ein positiver endexspiratorischer Druck wird beibehalten und kann ein Kollabieren der Atemwege verhindern.

Zu den Einstellungsbereichen für den positiven endexspiratorischen Druck siehe Abschnitt Atemparameter: auf Seite 239.

# 6.3.5 I:E-VERHÄLTNIS / INSPIRATIONSDAUER

Die Einstellung der Beatmungsparameter des SERVO-i Beatmungssystems kann auf zwei Arten konfiguriert werden, basierend auf:

- I:E-Verhältnis (unabhängig von Änderungen der Atemfrequenz u. a.) oder
- Inspirationsdauer in Sekunden (unabhängig von Änderungen der Atemfrequenz u. a.), um den Anforderungen von Kindern und Säuglingen besser gerecht zu werden.

Wenn der Ventilator für die Einstellung der Inspirationsdauer konfiguriert ist, wechselt die Einheit für Pausendauer und Insp.-Anstiegszeit automatisch auf Sekunden. Das daraus resultierende I:E-Verhältnis ist im rechten oberen Anzeigebereich des Ventilationsmodus-Fensters zu sehen. Da die Inspirationsdauer ausdrücklich eingestellt wird, wirken sich z. B. Änderungen der Atemfrequenz auf das I:E-Verhältnis aus. Zur Sicherheit wird daher angezeigt, wenn das I:E-Verhältnis von unter auf über 1:1 oder umgekehrt wechselt.

Anmerkung: Bei Auswahl eines SIMV-Modus wird das Berührungsfeld Atemzyklusdauer nicht angezeigt, da keine Notwendigkeit besteht, die Atemzyklusdauer einzustellen, wenn die

Inspirationsdauer direkt eingestellt wird.

#### 6.3.6 INSPIRATIONSZYKLUSENDE

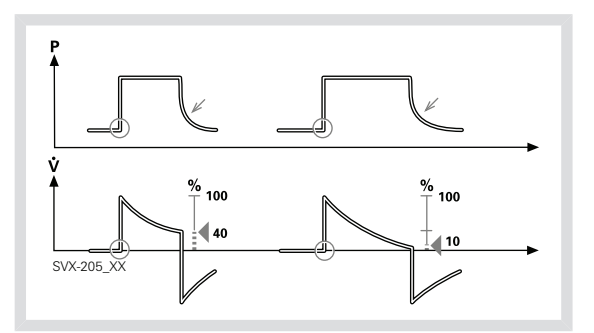

Endinsp. Zyklus markiert den Punkt, an dem im spontanen und unterstützten Beatmungsmodus die Inspiration auf Exspiration wechselt. In den unterstützten Beatmungsformen führt eine Abnahme des Inspirationsflows auf einen voreingestellten Wert dazu, dass das Beatmungsgerät auf Exspiration umschaltet. Dieser voreingestellte Wert wird als Prozentsatz des maximalen Flows während der Inspiration gemessen.

Zu den Einstellungsbereichen für das Endinsp. Zyklusende siehe Abschnitt Atemparameter: auf Seite 238.

## 6.3.7 ATEMZYKLUSDAUER

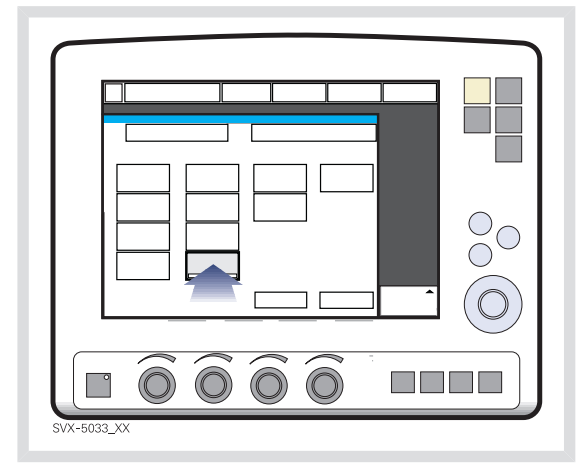

Dies ist die Länge eines Atemzugs, d.h. die Gesamtzyklusdauer pro mandatorischen Atemzug bei SIMV (Inspiration, Pause und Exspiration).

Anmerkung: Bei Auswahl eines SIMV-Modus und vorgegebener Inspirationsdauer wird das Berührungsfeld Atemzyklusdauer nicht angezeigt (siehe Abschnitt I:E Verhältnis/Inspirationsdauer).

#### 6.3.8 VOLUMENEINSTELLUNG

Je nach Konfiguration des Ventilators kann das Inspirationsvolumen eingestellt werden als:

- Minutenvolumen oder
- Tidalvolumen

# 6.3.9 KONTROLLIERTES / UNTERSTÜTZTES DRUCKNIVEAU

DK (Druckkontrollniveau) über PEEP ist das eingestellte inspiratorische Druckniveau für jeden mandatorischen Atemzug bei Druckkontrolle und SIMV (DK) + DU und auch für Backup-Beatmung bei Druckunterstützung und NAVA.

DU (Druckunterstützungsniveau) über PEEP ist das eingestellte inspiratorische Druckunterstützungsniveau für getriggerte Atemzüge bei Druckunterstützung, SIMV-Beatmungsformen und Bi-Vent/APRV.

# 6.3.10 O<sub>2</sub>-KONZENTRATION

Der Einstellbereich für die

Sauerstoffkonzentration ist 21 %  $O_2$  bis 100 %  $O_2$ . Die Alarmgrenzen werden automatisch auf ca. 5 %  $O_2$  über oder unter der eingestellten Konzentration eingestellt. Der Alarm wird nach Änderung der  $O_2$ -Konzentration um 40 Sekunden verzögert. Unabhängig von allen anderen Betriebseinstellungen gibt es auch eine absolute tiefste Alarmgrenze von 18 %  $O_2$ .

## 6.3.11 ATEMFREQUENZ/SIMV-FREQUENZ

Die Atemfrequenz ist die Zahl der kontrollierten Bedarfsatemzüge pro Minute in kontrollierten Ventilationsmodi, ausgenommen SIMV. Sie dient auch zur Berechnung des Tidalvolumens, falls der Ventilator für Minutenvolumeneinstellung konfiguriert ist. Die SIMV-Frequenz ist die Zahl der kontrollierten Bedarfsatemzüge in SIMV-Ventilationsmodi.

# 6.3.12 VORHERIGER MODUS

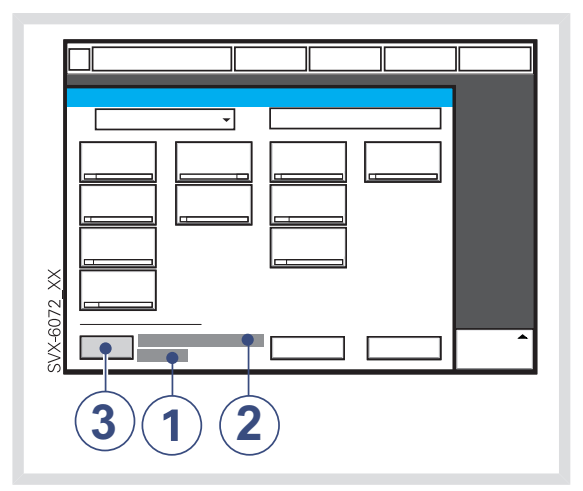

- 1. Der Zeitpunkt, zu dem der vorherige Ventilationsmodus deaktiviert wurde.
- 2. Name des vorherigen Modus.
- Das Feld "Vorherigen Ventilationsmodus anzeigen" drücken, um den zuvor verwendeten Ventilationsmodus wieder aufzurufen.

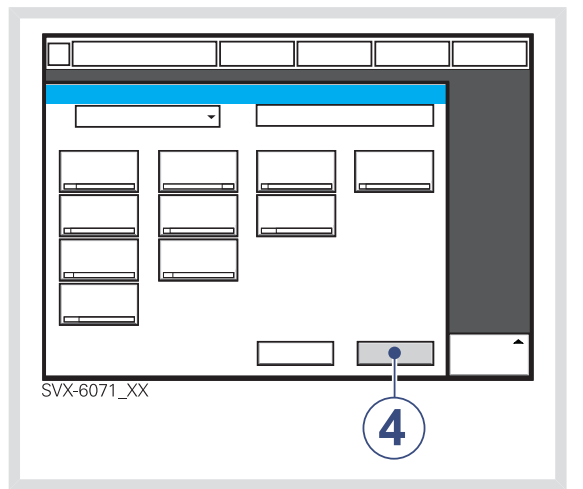

 Den zuvor verwendeten Ventilationsmodus durch Drücken von "Bestätigen" aktivieren.

#### Anmerkungen:

- Die Funktion Vorheriger Modus ist nicht verfügbar nach Vorkontrolle, Änderung der Patientenkategorie, Aufnahme eines neuen Patienten, Verwendung desselben Beatmungsmodus über mehr als 24 Stunden oder nach Neustart des Systems.
- Wenn Vorheriger Modus während der Backup-Beatmung aktiviert wird, kehrt das Beatmungsgerät in den Modus zurück, der vor dem Auslösen des unterstützten Modus aktiv war.
- Ein Aufruf früherer Einstellungen ist nur nach Wechsel des Ventilationsmodus möglich.

# 6.4 VOLUMENKONTROLLIERT

# 6.4.1 FUNKTIONSBESCHREIBUNG VOLUMENKONTROLLE

In den Ventilationsmodi mit Ausrichtung auf Flow/Volumen wird zur Aufrechterhaltung des inspiratorischen Tidalvolumens ein kontrollierter Flow aufrechterhalten.

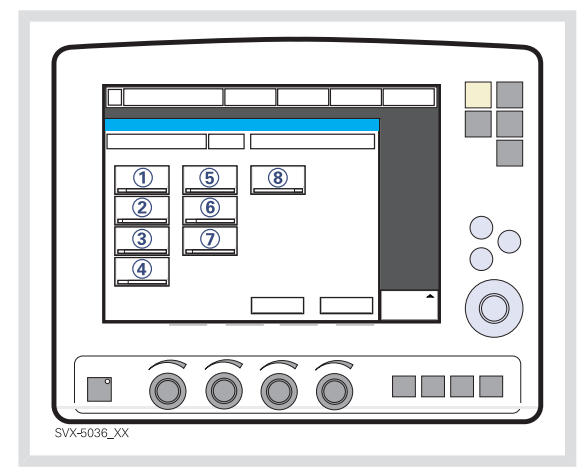

Volumenkontrollierte Beatmung stellt sicher, dass der Patient ein bestimmtes voreingestelltes Minuten- oder Tidalvolumen erhält.

Das SERVO-i Beatmungssystem kann auf die Einstellung des Tidalvolumens oder des Minutenvolumens konfiguriert werden. Es werden folgende Parameter eingestellt:

- 1. Tidalvolumen (ml) oder Minutenvolumen (l/min)
- 2. Atemfrequenz (b/min)
- 3. PEEP (cmH<sub>2</sub>O)
- 4. Sauerstoffkonzentration (%)
- 5. I:E-Verhältnis/Inspirationsdauer
- 6. Pausendauer (%/s)
- 7. Insp.-Anstiegszeit (%/s)

8. Trigger: Druck oder Flow

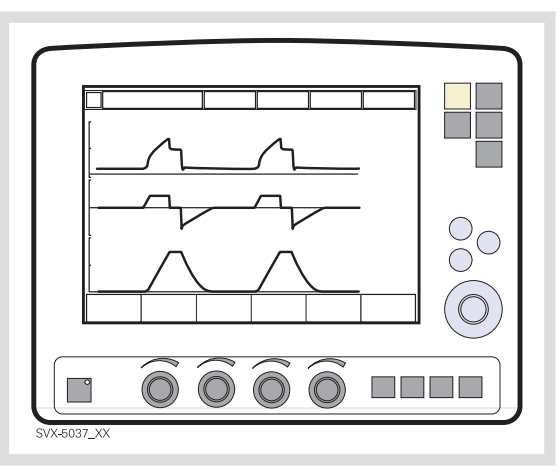

Der Atemwegsdruck hängt ab vom Tidalvolumen, der Inspirationsdauer sowie dem Widerstand und der Compliance des Beatmungssystems. Das eingestellte Tidalvolumen wird immer geliefert. Eine Zunahme des Widerstands und eine Abnahme der Compliance führt zu einem erhöhten Atemwegsdruck. Um die Lungen des Patienten vor übermäßigem Druck zu schützen, ist es sehr wichtig, die Druckobergrenze auf einen geeigneten Wert einzustellen.

# 6.4.2 FLOWANPASSUNG

Der Patient kann zusätzliche Atemzüge triggern, wenn er imstande ist, die voreingestellte Triggersensibilität zu überwinden. Der Patient kann auch durch eigene Atemanstrengungen einen höheren Inspirationsflow und ein größeres Tidalvolumen als eingestellt erzielen. Der Flow während der Inspiration ist konstant. Der Patient kann zusätzliche Atemzüge triggern. Volumenkontrollierte Beatmung hat bisher Atemzüge mit konstantem Flow und konstanter Inspirations- und Exspirationsdauer den Einstellungen entsprechend geliefert. Das SERVO-i Beatmungssystem ermöglicht es dem Patienten, sowohl die Flowrate als auch die Zeit zu verändern. Wenn etwa während der Inspiration ein Druckabfall von 3 cmH<sub>2</sub>O auftritt, geht das Beatmungsgerät auf Druckunterstützung über, wodurch der Inspirationsflow ansteigt. Wenn der Flow auf den berechneten Zielwert sinkt, wird dieser Flow beibehalten, bis das eingestellte Tidalvolumen verabreicht ist.

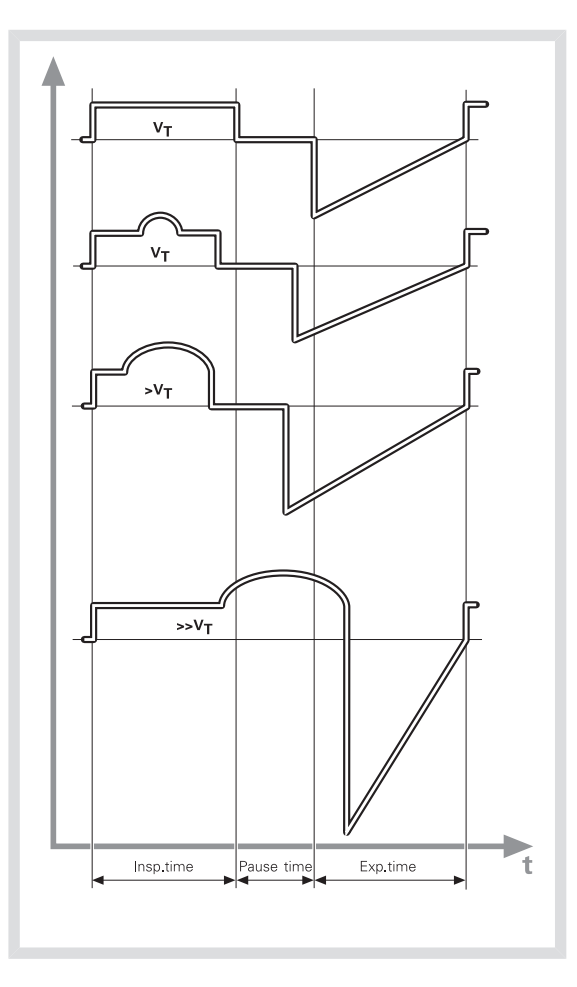

Die abgebildeten Kurven zeigen einige praktische Konsequenzen dieser erweiterten Funktion.

- Die oberste Kurve illustriert einen normalen volumenkontrollierten Atemzug.
- Die zweite Kurve zeigt einen Fall, wo die Inspiration vorzeitig abbricht, nachdem das eingestellte Tidalvolumen geliefert wurde.
- Bei der dritten Kurve erhält der Patient eine höhere Flowrate als dem berechneten Zielwert entsprechend. Das eingestellte Tidalvolumen wurde geliefert, wenn der berechnete Zielflow erreicht ist, und die Inspiration bricht vorzeitig ab.
- Bei der untersten Kurve reicht die erhöhte Flowrate in die Exspirationsperiode hinein. Der Patient erhält ein höheres Tidalvolumen als eingestellt, da der Flow-/Volumenbedarf größer als berechnet ist.

#### 6.4.3 VOLUMENKONTROLLE IM DETAIL

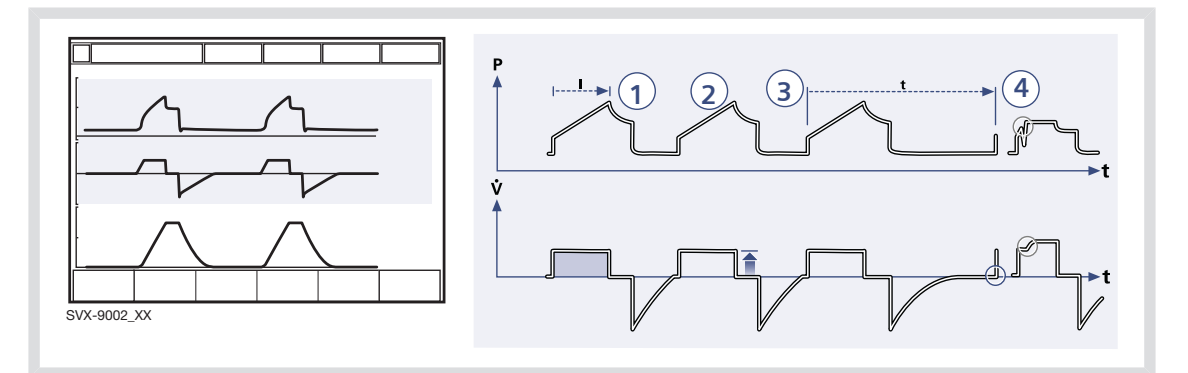

- 1. Volumenkontrolle gewährleistet ein voreingestelltes Tidalvolumen mit konstantem Flow während einer voreingestellten Inspirationsdauer bei einer voreingestellten Frequenz.
- Der Inspirationsflow ist konstant und hängt von den Einstellungen auf dem Bedienteil ab.
- Die Inspiration beginnt gemäß der voreingestellten Frequenz bzw. wenn der Patient triggert.
- Wenn der Patient während der Inspirationsphase eine Inspirationsanstrengung unternimmt, schaltet der Ventilator auf Druckunterstützung, um dem Flowbedarf des Patienten zu entsprechen.

#### **Die Exspiration beginnt:**

- a. wenn das voreingestellte Tidalvolumen verabreicht ist und nach der voreingestellten Pausendauer.
- wenn der Flow nach Lieferung des voreingestellten Tidalvolumens und nach der voreingestellten Pause (Unterstützung bei Bedarf) zum eingestellten Wert zurückkehrt. Dem Patienten sind immer mindestens 20 % Exspiration garantiert.
- c. wenn die obere Druckgrenze überschritten wird.

# 6.4.4 VOLUMENKONTROLLIERT MIT ALTERNATIVEN FLOWVERLÄUFEN

Wird die Volumenkontrolle mit alternativen Flowverläufen in der Startkonfiguration **aktiviert**, stehen zur Einstellung alternativer Flowverläufe bei Volumenkontrolliert, Automode VC <--> VS und SIMV (VC)+PS neue Berührungsfelder zur Verfügung.

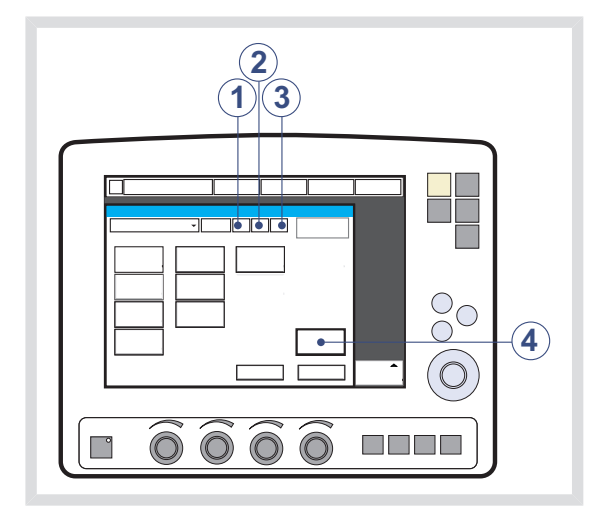

- 1. Volumenkontrolliert mit Flowanpassung
- 2. Volumenkontrolliert ohne Flowanpassung
- 3. Volumenkontrolliert mit dezelerierendem Flow
- 4. Flowverlauf

Siehe Abschnitt Symbole auf dem Bildschirm auf Seite 21.

## Volumenkontrolliert mit Flowanpassung

Das Beatmungsgerät interagiert mit dem Patienten und führt unabhänging von den Einstellungen das gewünschte zusätzliche Volumen zu. Siehe Abschnitt Flowanpassung auf Seite 88. Zur Beatmung Volumenkontrolliert mit Flowanpassung:

- auf das Feld Volumenkontrolliert mit Flowanpassung drücken
- auf Bestätigen drücken

#### Volumenkontrolliert ohne Flowanpassung

Das Beatmungsgerät führt das Volumen streng nach den Einstellungen zu.

Zur Beatmung Volumenkontrolliert ohne Flowanpassung:

- auf das Feld Volumenkontrolliert ohne Flowanpassung drücken
- auf Bestätigen drücken

Anmerkung: Die Triggersensibilität auf einen entsprechenden Wert einstellen. Ein Patient, der mehr Beatmung benötigt, kann die Atemfrequenz anstatt den Flow während der Inspiration erhöhen.

# Volumenkontrolliert mit dezelerierendem Flow

Das Beatmungsgerät führt einen dezelerierenden Flow nach den *Flowverlauf*-Einstellungen zu.

Zur Beatmung mit dezelerierendem Flow:

- auf das Feld Volumenkontrolliert mit dezelerierendem Flow drücken
- auf das Feld Strömungsverlauf drücken und den Strömungsverlauf mit Hilfe des Hauptdrehknopfs einstellen.
   Der Flowverlauf lässt sich so einstellen, dass der endinspiratorische Flow 75 %, 50 % (Standardeinstellung), 25 % oder 0 % des Spitzenflows beträgt
- auf Bestätigen drücken

## FLOW/ZEIT-KURVE

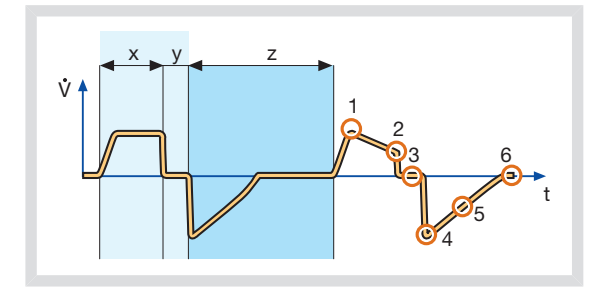

- X. Inspirationsdauer
- Y. Pausendauer
- Z. Exspirationsdauer
- 1. Inspiratorischer Spitzenflow
- 2. Endinspiratorischer Flow
- 3. Nullflow-Phase
- 4. Exspiratorischer Spitzenflow
- 5. Abstiegsflanke exspiratorischer Kreis
- 6. Endexspiratorischer Flow

#### Anmerkungen:

- Die Flowanpassung ist bei Volumenkontrolliert mit dezelerierendem Flow nicht aktiviert. Die Triggersensibilität auf einen entsprechenden Wert einstellen. Ein Patient, der mehr Beatmung benötigt, kann die Atemfrequenz anstatt den Flow während der Inspiration erhöhen.
- Die Standardeinstellung f
  ür die Pausendauer betr
  ägt 0 s.

#### STRESS-INDEX

Der Stress-Index kann während Volumenkontrolliert mit dezelerierendem Flow nicht berechnet werden. Er kann nur bei konstantem Flow berechnet werden.

# 6.5 DRUCKKONTROLLIERT

# 6.5.1 FUNKTIONSBESCHREIBUNG DRUCKKONTROLLE

Beim druckkontrollierten Modus handelt es sich um einen kontrollierten Ventilationsmodus.

Bedarfsatemzüge werden mit voreingestelltem Druckniveau verabreicht. Der Flowverlauf ist dabei abfallend.

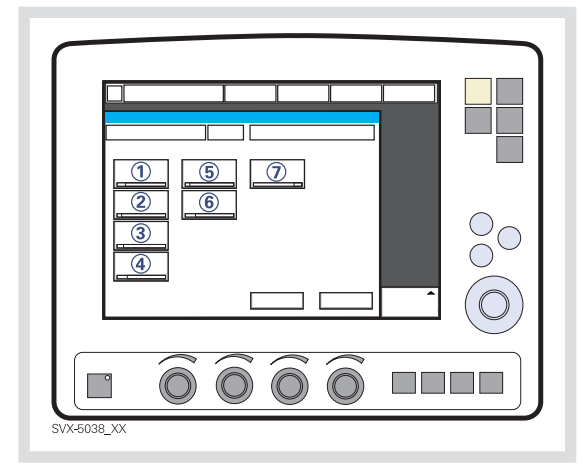

Folgende Parameter sind einzustellen:

- DK (Druckkontrollniveau) über PEEP (cmH<sub>2</sub>O)
- 2. Atemfrequenz (b/min)
- 3. PEEP (cmH<sub>2</sub>O)
- 4. Sauerstoffkonzentration (%)
- 5. I:E-Verhältnis/Inspirationsdauer
- 6. Insp.-Anstiegszeit (%/s)
- 7. Trigger: Druck oder Flow

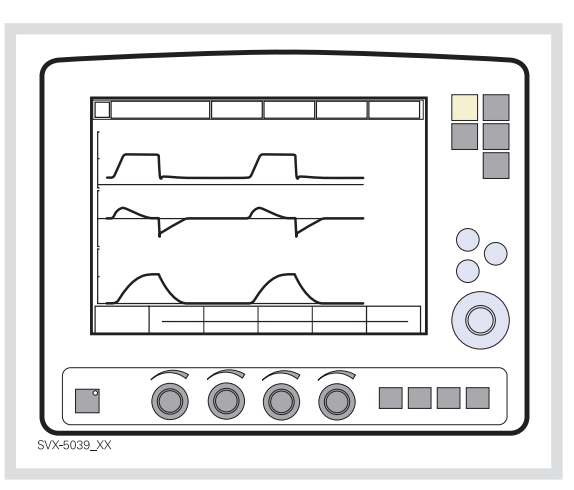

Das gelieferte Volumen hängt ab vom Druck über PEEP, der Lungencompliance sowie dem Widerstand im Beatmungssystem und den Atemwegen. Das bedeutet, dass das Tidalvolumen variieren kann. Druckkontrolle ist vorzuziehen, wenn das Beatmungssystem undicht ist, wie z. B. bei Verwendung eines manschettenlosen Endotrachealtubus oder in Situationen, da der maximale Atemwegsdruck kontrolliert werden muss. Der Flow nimmt während der Inspiration ab. Der Patient kann zusätzliche Atemzüge triggern. Falls der Patient versucht, während der Inspiration auszuatmen, lässt das Exspirationsventil dies zu, sofern der Druck um mehr als 3 cmH<sub>2</sub>O über dem eingestellten Wert liegt. Da das verabreichte Tidalvolumen variieren kann, ist es sehr wichtig, die Alarmgrenzen für das Minutenvolumen entsprechend einzustellen.

#### 6.5.2 DRUCKKONTROLLE IM DETAIL

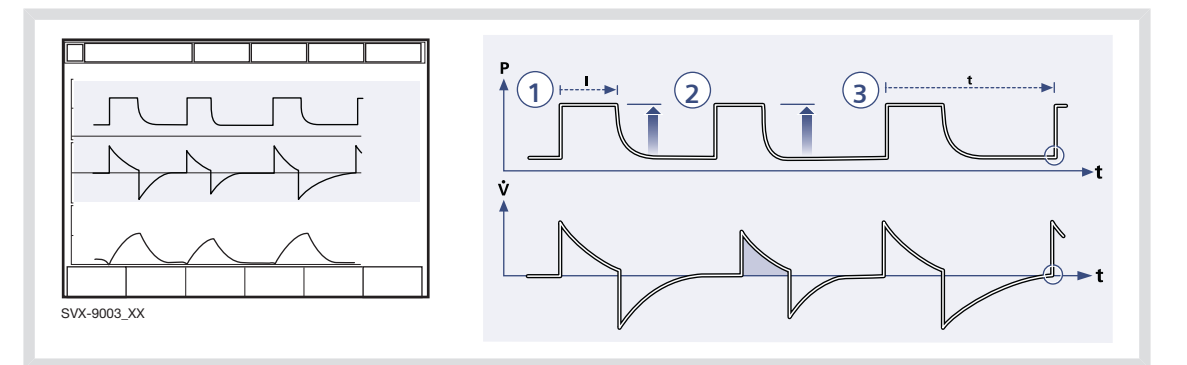

- Druckkontrolle gewährleistet, dass das voreingestellte inspiratorische Druckniveau während der gesamten Inspiration konstant bleibt. Atemzüge werden gemäß den Voreinstellungen für Frequenz, Inspirationsdauer und Inspirationsdruck bei dezelierendem Flow verabreicht.
- Das voreingestellte Druckniveau wird vom Ventilator kontrolliert. Das sich daraus ergebende Volumen hängt ab vom eingestellten Druckniveau, der Inspirationsdauer und der mechanischen Lungenkapazität des Patienten bei jedem Atemzug mit abfallendem Flow.
- Die Inspiration beginnt gemä
  ß der voreingestellten Frequenz bzw. wenn der Patient triggert.

#### Die Exspiration beginnt:

- a. nach der voreingestellten Inspirationsdauer.
- b. wenn die obere Druckgrenze überschritten wird.

#### **AKTIVES EXSPIRATIONSVENTIL**

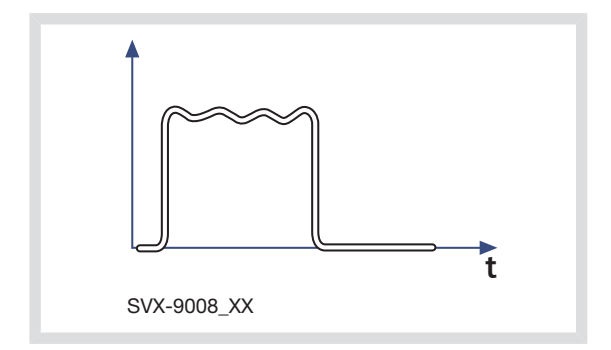

Falls der Patient während der Inspiration auszuatmen versucht, nimmt der Druck zu. Wenn der Druck um 3 cmH<sub>2</sub>O über den eingestellten Inspirationsdruck ansteigt, öffnet sich das Exspirationsventil und reguliert den Druck, bis der eingestellte Inspirationsdruck erreicht wird.

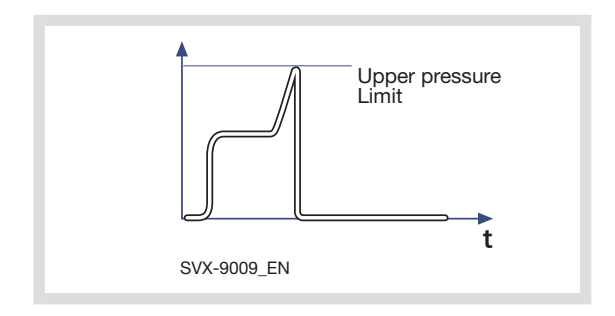

Falls der Druck die eingestellte obere Druckgrenze erreicht, z. B. wenn der Patient hustet, öffnet das Exspirationsventil und der Ventilator schaltet auf Exspiration.

# 6.6 DRUCKREGULIERTE VOLUMENKONTROLLE

#### 6.6.1 FUNKTIONSBESCHREIBUNG PRVC

Die druckregulierte Volumenkontrolle (PRVC) ist ein kontrollierter Ventilationsmodus.

Zur Sicherstellung des voreingestellten Volumens werden Bedarfsatemzüge mit einem konstanten inspiratorischen Druck verabreicht, der sich laufend auf den Zustand des Patienten einstellt. Der Flowverlauf ist abfallend.

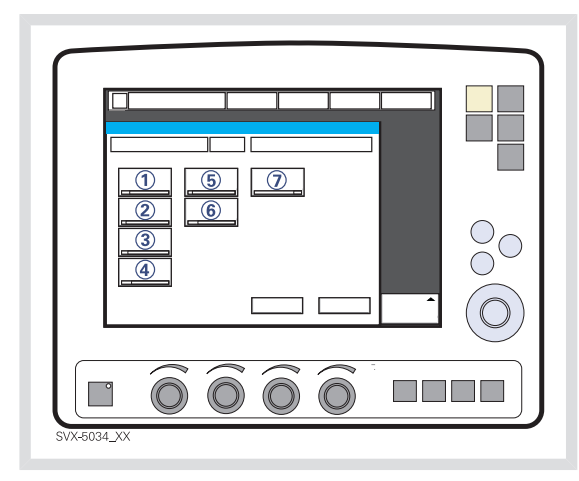

Das SERVO-i Beatmungssystem kann auf die Einstellung des Tidalvolumens oder des Minutenvolumens konfiguriert werden. Folgende Parameter sind eingestellt:

- 1. Tidalvolumen (ml) oder Minutenvolumen (l/min)
- 2. Atemfrequenz (b/min)
- 3. PEEP (cmH<sub>2</sub>O)
- 4. Sauerstoffkonzentration (%)
- 5. I:E-Verhältnis/Inspirationsdauer
- 6. Insp.-Anstiegszeit (%/s)
- 7. Trigger: Druck oder Flow

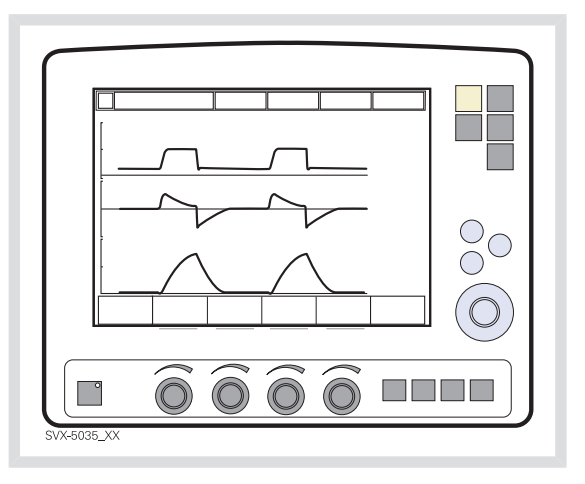

Der Ventilator liefert ein voreingestelltes Tidalvolumen. Der Druck wird automatisch so geregelt, dass sich das voreingestellte Volumen ergibt, ist aber auf 5 cm $H_2O$  unter der eingestellten Druckobergrenze begrenzt.

Der Flow nimmt während der Inspiration ab. Der Patient kann zusätzliche Atemzüge triggern.

#### 6.6.2 PRVC IM DETAIL

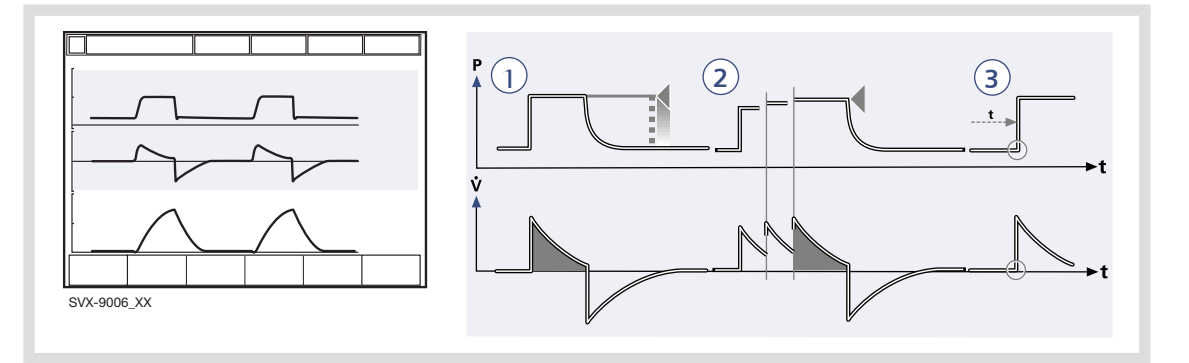

- PRVC gewährleistet die Erfüllung einer eingestellten Ziel-Minutenbeatmung für den Patienten. Das Zielvolumen basiert auf den Einstellungen für Tidalvolumen, Frequenz und Inspirationsdauer.
- Das inspiratorische Druckniveau ist bei jedem Atemzug konstant, passt sich aber für die Lieferung des Zielvolumens von Atemzug zu Atemzug in kleinen Schritten an die mechanische Lungenkapazität des Patienten an.

#### Die Exspiration beginnt:

- a. Nach der voreingestellten Inspirationsdauer.
- b. Wenn die obere Druckgrenze überschritten wird.

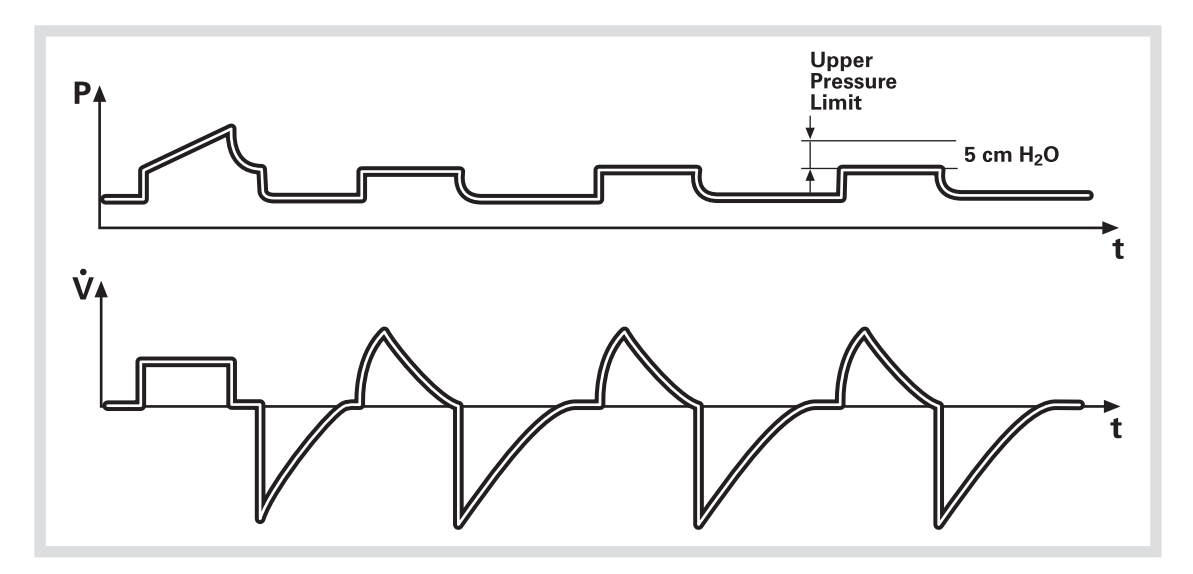

Der erste Atemzug einer Startsequenz ist ein volumenkontrollierter Testatemzug mit einer eingestellten Pausendauer von 10 %. Der gemessene Pausendruck dieses Atemzugs dient dann als Druckniveau für den nächsten Atemzug. Ein Alarm wird aktiviert, wenn das für das Erreichen des eingestellten Zielvolumens erforderliche Druckniveau aufgrund einer niedrigeren Einstellung der oberen Druckgrenze (–5 cmH<sub>2</sub>O) nicht verabreicht werden kann.

# 6.7 VOLUMENUNTERSTÜTZUNG

# 6.7.1 FUNKTIONSBESCHREIBUNG VOLUMENUNTERSTÜTZUNG

Bei einer Atemanstrengung des Patienten erfolgt eine an den Patienten angepasste konstante inspiratorische Unterstützung. Das sich daraus ergebende Volumen wird laufend überwacht, und der konstante inspiratorische Druck passt sich automatisch an das erforderliche Niveau an. Der Patient bestimmt Frequenz und Dauer der Atemzüge, die einen abfallenden Flowverlauf zeigen.

Die Volumenunterstützung ist ein vom Patienten eingeleiteter Ventilationsmodus. Der Patient erhält eine Unterstützung, die seinen Inspirationsanstrengungen und dem Tidalvolumen-Ziel entspricht.

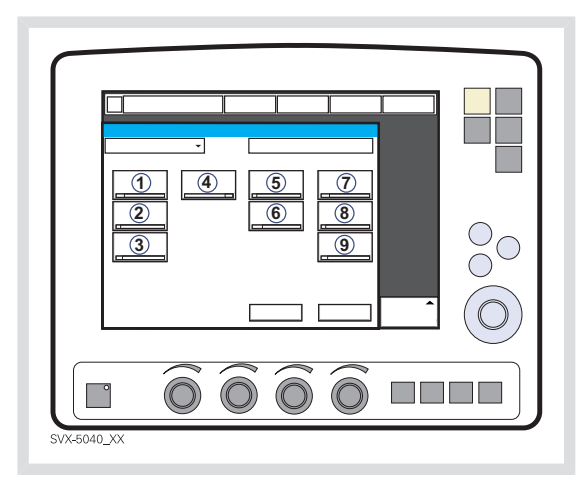

Folgende Parameter sind einzustellen:

- 1. Tidalvolumen (ml)
- 2. PEEP (cmH<sub>2</sub>O)
- 3. Sauerstoffkonzentration (%)
- 4. Insp.-Anstiegszeit (s)
- 5. Trigger: Druck oder Flow
- 6. Inspirationszyklusende (%)

SERVO-i BEATMUNGSSYSTEM V7.1, Bedienungsanleitung

- 7. Tidalvolumen (ml)
- 8. Atemfrequenz (b/min) bei Backup-Beatmung
- 9. I:E / Ti (s) bei Backup-Beatmung (abhängig von der Konfiguration).

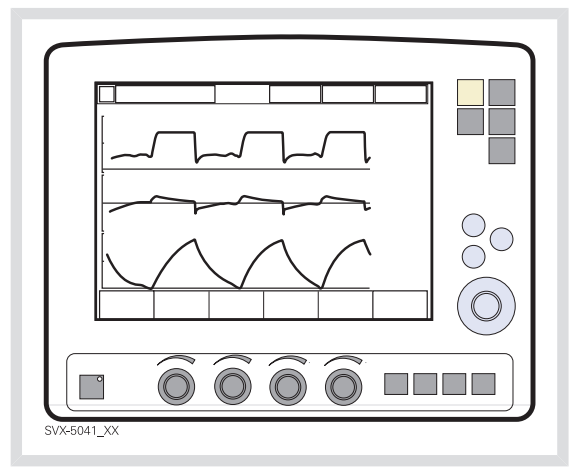

Falls die Anstrengungen des Patienten zunehmen, geht die inspiratorische Druckunterstützung zurück, sofern das eingestellte Tidalvolumen aufrecht bleibt. Falls der Patient weniger als das eingestellte Tidalvolumens einatmet, nimmt die inspiratorische Druckunterstützung zu.

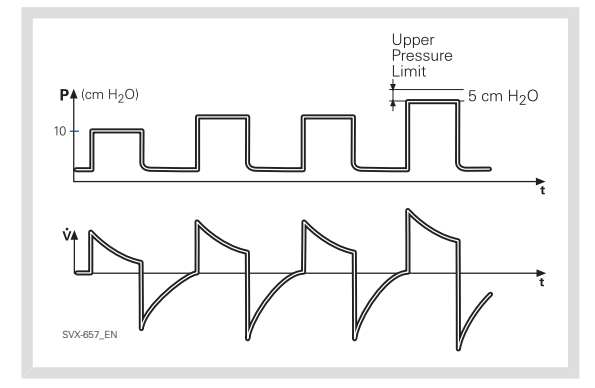

Der erste Atemzug wird mit

10 cmH<sub>2</sub>O-Unterstützung verabreicht. Anhand dieses Atemzugs berechnet und regelt der Ventilator kontinuierlich den zur Lieferung des voreingestellten Tidalvolumens notwendigen Druck.

Mit jedem der 3 nächsten Atemzüge der Startsequenz steigt der Druck um maximal 20 cmH<sub>2</sub>O. Nach der Startsequenz steigt oder fällt der Druck in Stufen von maximal  $3 \text{ cmH}_2$ O.

Falls das gelieferte Tidalvolumen unter den eingestellten Wert fällt, steigt die Druckunterstützung in Stufen von maximal 3 cmH<sub>2</sub>O, bis der eingestellte Wert erreicht ist. Falls die Druckunterstützung ein größeres als das voreingestellte Tidalvolumen bewirkt, geht die Druckunterstützung in Stufen von maximal 3 cmH<sub>2</sub>O zurück, bis das voreingestellte Tidalvolumen erreicht ist. Zur maximalen Inspirationszeit siehe Abschnitt Funktionen in den Beatmungsmodi auf Seite 243.

Ein Alarm wird aktiviert, wenn das für die Erzielung des eingestellten Zielvolumens erforderliche Druckniveau auf Grund einer niedrigeren Einstellung der oberen Druckgrenze –5 cmH<sub>2</sub>O nicht verabreicht werden kann.

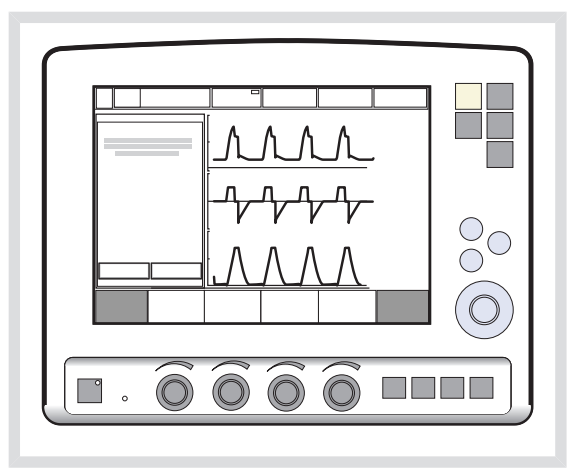

In diesem Modus ist es auch wichtig, die Apnoe-Zeit entsprechend der Situation jedes einzelnen Patienten anzupassen. Wenn diese Zeit erreicht wird, wechselt das Beatmungsgerät automatisch in den Backup-Modus. In allen spontanen Betriebsarten ist es wichtig, den Minutenvolumen-Alarm einzustellen.

# 6.7.2 VOLUMENUNTERSTÜTZUNG IM DETAIL

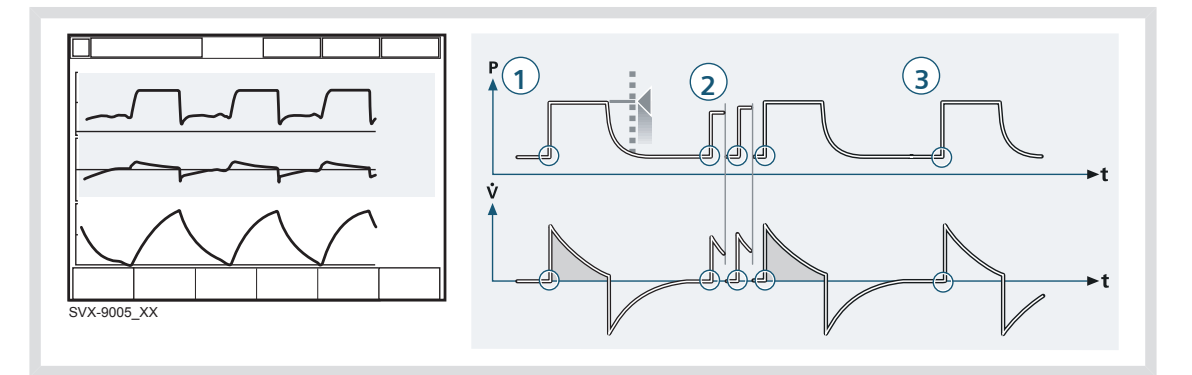

- Volumenunterstützung gewährleistet ein eingestelltes Ziel-Tidalvolumen nach Anstrengung des Patienten durch angepasste inspiratorische Druckunterstützung.
- Das inspiratorische Druckniveau ist bei jedem Atemzug konstant, passt sich aber in kleinen Schritten, von Atemzug zu Atemzug, an die Atmungsfähigkeit und die mechanische Lungenkapazität des Patienten an.
- 3. Die Inspiration mit Volumenunterstützung beginnt, wenn der Patient triggert.

#### Die Exspiration beginnt:

- a. wenn der Inspirationsflow unter einen voreingestellten Teilwert des inspiratorischen Spitzenflows sinkt (Inspirationszyklusende).
- b. wenn die obere Druckgrenze überschritten wird.
- c. wenn di emaximale Inspirationsdauer überschritten wird.

# 6.8 DRUCKUNTERSTÜTZT

# 6.8.1 FUNKTIONSBESCHREIBUNG DRUCKUNTERSTÜTZUNG

Bei der Druckunterstützung handelt es sich um einen patienten-initiierten

Ventilationsmodus, bei dem der Ventilator den Patienten mit einem konstanten, eingestellten Druck unterstützt.

Bei einer Atemanstrengung des Patienten wird die Inspiration durch einen konstanten voreingestellten Druck unterstützt. Der Patient bestimmt Frequenz und Dauer der Atemzüge, die einen abfallenden Flowverlauf zeigen. Die Inspirationsdauer kann durch Anpassung der Zyklus-Ende-Kriterien beeinflusst werden.

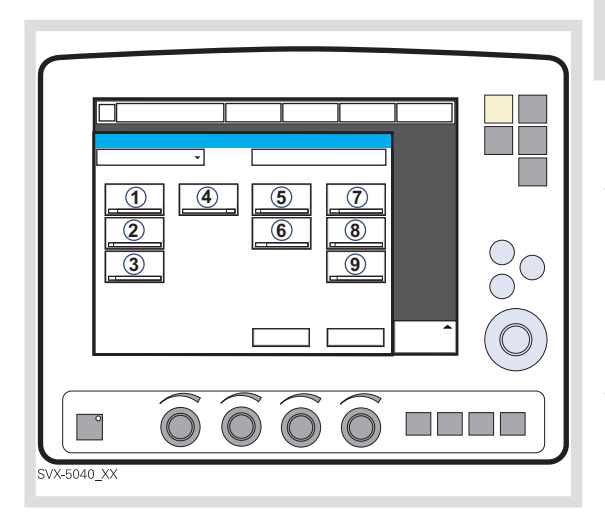

Folgende Parameter sind einzustellen:

- 1. DU (Druckunterstützungsniveau) über PEEP (cmH<sub>2</sub>O)
- 2. PEEP (cmH<sub>2</sub>O)
- 3. Sauerstoffkonzentration (%)
- 4. Insp.-Anstiegszeit (s)
- 5. Trigger: Druck oder Flow
- 6. Inspirationszyklusende (%)

- PC über PEEP (cmH<sub>2</sub>O) bei Backup-Beatmung
- 8. Atemfrequenz (b/min) bei Backup-Beatmung
- 9. I:E / Ti (s) bei Backup-Beatmung (abhängig von der Konfiguration).

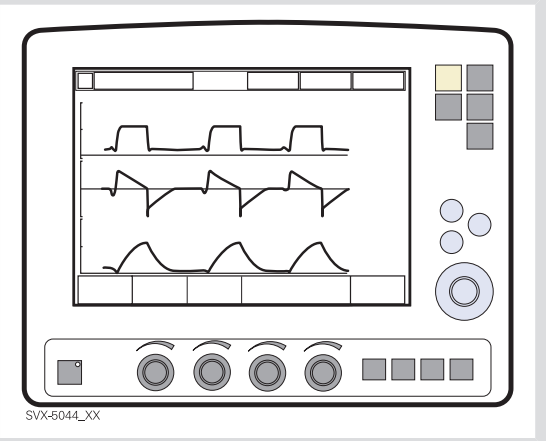

Bei druckunterstützter Beatmung reguliert der Patient die Atemfrequenz und das Tidalvolumen mit Unterstützung des Beatmungsgeräts. Je höher das inspiratorische Druckniveau vom Beatmungsgerät eingestellt ist, desto mehr Gas strömt zum Patienten. Mit zunehmender Aktivität des Patienten kann die Druckunterstützung allmählich verringert werden. Die Apnoe-Zeit stets entsprechend der Situation des einzelnen Patienten anpassen. Wenn die Apnoe-Alarmgrenze erreicht wird, wechselt das Beatmungsgerät automatisch in den Backup-Modus.

Es ist auch sehr wichtig, die untere und obere Alarmgrenze für exspiriertes Minutenvolumen einzustellen.

Es ist wichtig, die Inspirationsanstiegszeit auf einen für den Patienten angenehmen Wert einzustellen. Bei Druckunterstützung sollte diese Zeit normalerweise erhöht werden.

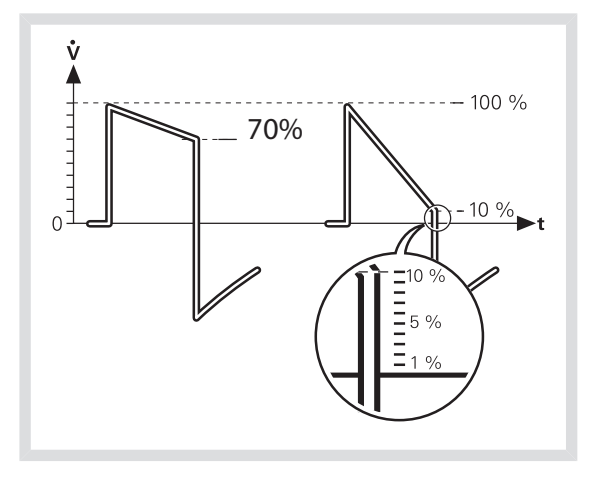

Das Inspirationszyklusende ist wichtig für den Komfort des Patienten und die Synchronisierung des Ventilators mit dem Patienten. Das Inspirationszyklusende ist der Punkt, an dem die Inspiration in Exspiration übergeht. Bei Patienten mit exspiratorischem Widerstand sollte man das Ende des Inspirationszyklus auf einen hohen Wert einstellen, um genug Zeit zur Exspiration zu lassen.

**Anmerkung:** Es ist wichtig, die entsprechenden Tidalvolumenwerte zu überwachen.

Zur maximalen Inspirationszeit siehe Abschnitt Funktionen in den Beatmungsmodi auf Seite 243.

### 6.8.2 DRUCKUNTERSTÜTZUNG IM DETAIL

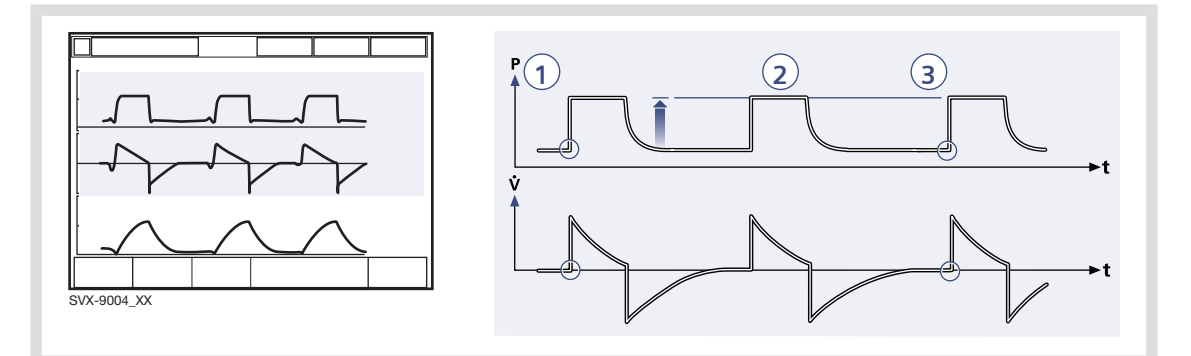

- Druckunterstützung gewährleistet, dass bei Patientenanstrengungen ein voreingestelltes inspiratorisches Druckniveau aufrechterhalten wird.
- Das voreingestellte Druckniveau wird durch den Ventilator kontrolliert, während der Patient die Frequenz und die Inspirationsdauer bestimmt.
- Die Inspiration beginnt, wenn der Patient einen Atemzug triggert, dabei strömt Gas mit konstantem Druck in die Lungen. Da das Beatmungsgerät einen konstanten Druck liefert, nimmt der Flow ab, bis Endinsp. Zyklus erreicht ist.

#### Die Exspiration beginnt:

- a. wenn der Inspirationsflow unter einen voreingestellten Teilwert des inspiratorischen Spitzenflows sinkt (Inspirationszyklusende).
- b. wenn die obere Druckgrenze überschritten wird.
- c. wenn di emaximale Inspirationsdauer überschritten wird.
- d. wenn der Flow in einen Bereich zwischen 25 % des Spitzenflows und der unteren Grenze für Inspirationszyklusende abfällt und länger in diesem Bereich verbleibt als 50 % der Zeit zwischen dem Beginn der Inspiration und dem Eintritt in diesen Bereich.

# 6.9 SPONTAN/CPAP

# 6.9.1 FUNKTIONSBESCHREIBUNG SPONTANATMUNG/CPAP

Echte Spontanatmung (CPAP) tritt ein, wenn das inspiratorische Druckniveau bei Druckunterstützung auf null eingestellt wird.

Die Betriebsart CPAP (Continuous Positive Airway Pressure) wird verwendet, wenn der Patient spontan atmet.

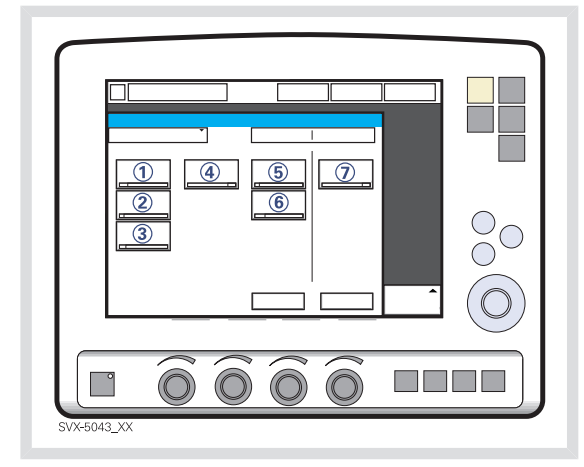

Folgende Parameter sind einzustellen:

- 1. DU (Druckunterstützungsniveau) über PEEP (cmH<sub>2</sub>O)
- 2. PEEP (cmH<sub>2</sub>O)
- 3. Sauerstoffkonzentration (%)
- 4. Insp.-Anstiegszeit (s)
- 5. Trigger: Druck oder Flow
- 6. Inspirationszyklusende (%)
- DK (Druckkontrollniveau) über PEEP (cmH<sub>2</sub>O)

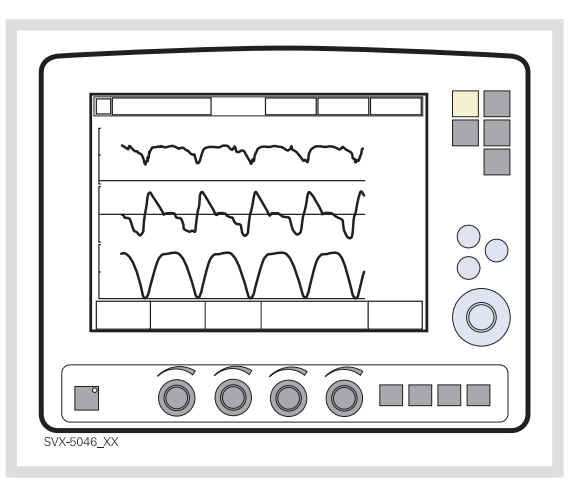

In den Atemwegen wird ein kontinuierlicher positiver Druck beibehalten. Wenn dieser sachgemäß eingestellt ist, kann dadurch ein Kollabieren der Luftwege vermieden werden. Die Inspiration beginnt mit den ersten Anstrengungen des Patienten. Die Exspiration beginnt, wenn das Druckunterstützungsniveau erreicht wurde.

Die Apnoe-Zeit stets entsprechend der Situation des einzelnen Patienten anpassen. Wenn die Apnoe-Alarmgrenze erreicht wird, wechselt das Beatmungsgerät automatisch in den Backup-Modus. Der Alarm fordert das Bedienpersonal auf, entweder in den unterstützten Betrieb zurückzuschalten oder auf einen kontrollierten Ventilationsmodus zu wechseln.

Es ist auch sehr wichtig, die obere und untere Alarmgrenze für das ausgeatmete Minutenvolumen einzustellen.

Zur maximalen Inspirationszeit siehe Abschnitt Funktionen in den Beatmungsmodi auf Seite 243.

## 6.9.2 SPONTANATMUNG/CPAP IM DETAIL

- Echte Spontanatmung erfolgt:
  - bei Volumenunterstützung, wenn das Zielvolumen ohne Unterstützung (automatische Regelung durch den Ventilator) aufrechterhalten werden kann.
  - bei Druckunterstützung, wenn das inspiratorische Druckniveau auf null eingestellt wird.
  - im Automode, wenn die oben definierten Bedingungen erfüllt sind.
- Die Inspiration beginnt durch die Anstrengung des Patienten.

## **Die Exspiration beginnt:**

- a. wenn der Inspirationsflow unter einen voreingestellten Teilwert des inspiratorischen Spitzenflows sinkt (Inspirationszyklusende).
- b. wenn die obere Druckgrenze überschritten wird.
- c. wenn die maximale Inspirationsdauer überschritten wird.

# 6.10 AUTOMODE

# 6.10.1 FUNKTIONSBESCHREIBUNG AUTOMODE

Im Automode kann sich das Beatmungsgerät der sich ändernden Atemkapazität des Patienten anpassen. Damit wird eine Kombination aus kontrollierten und unterstützten Modi ermöglicht, zwischen denen ein automatischer Wechsel und damit eine bessere Interaktion zwischen Beatmungsgerät und Patienten erfolgt.

Bei Atemanstrengungen des Patienten schaltet der Ventilator sofort auf einen unterstützten Ventilationsmodus um. Wenn der Patient keine Atmungsanstrengungen unternimmt, kehrt der Ventilator zu einem kontrollierten Ventilationsmodus zurück.

Mögliche Kombinationen sind: Vol. Kontrolliert <----> Volumenunterstützung PRVC <----> Volumenunterstützung Drucksteuerung <----> Druckunterstützung

**Anmerkung:** Automode ist bei NIV nicht möglich.

# 6.10.2 VOLUMENSTEUERUNG <-> VOLUMENUNTERSTÜTZUNG

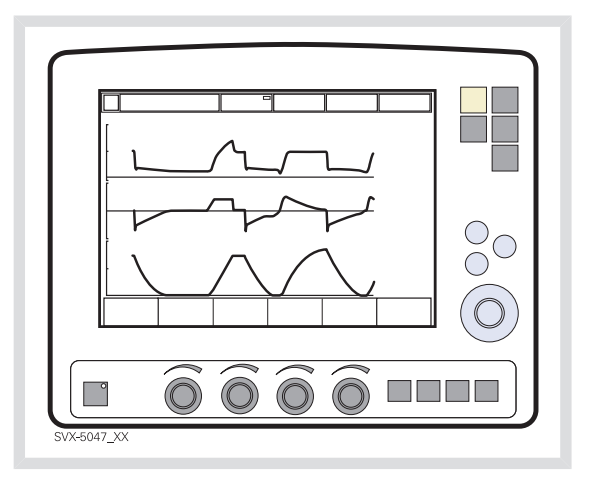

Der Ventilator benutzt den Plateaudruck des volumenkontrollierten Atemzugs als Referenzwert für den ersten volumenunterstützten Atemzug.

# AUTOMODE (VC) <--> VS MIT ALTERNATIVEN FLOWVERLÄUFEN

Wird die Volumenkontrolle mit alternativen Flowverläufen in der Startkonfiguration **aktiviert**, stehen zur Einstellung alternativer Flowverläufe bei Volumenkontrolliert, Automode VC <--> VS und SIMV (VC)+PS neue Berührungsfelder zur Verfügung.

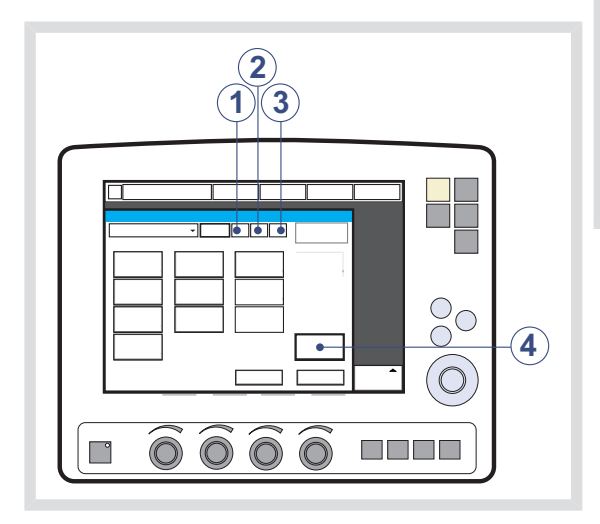

- 1. Volumenkontrolliert mit Flowanpassung
- 2. Volumenkontrolliert ohne Flowanpassung
- 3. Volumenkontrolliert mit dezelerierendem Flow
- 4. Flowverlauf

Weitere Informationen siehe Abschnitt Volumenkontrolliert mit alternativen Flowverläufen auf Seite 91.

# 6.10.3 PRVC <-> VOLUMENUNTERSTÜTZUNG

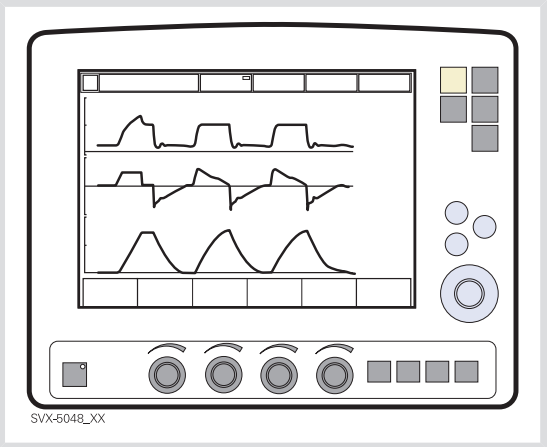

Der erste unterstützte Atemzug des Patienten hat den gleichen Druck wie der vorherige PRVC-Atemzug.
## 6.10.4 DRUCKSTEUERUNG <-> DRUCKUNTERSTÜTZUNG

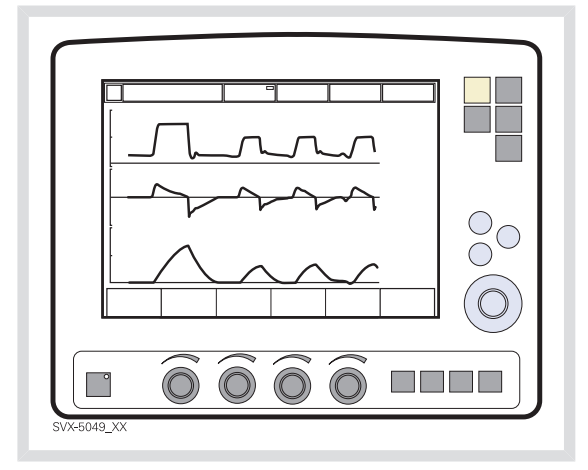

Bei dieser Automode-Kombination -Drucksteuerung und Druckunterstützung regelt immer der Direktzugriffsknopf das Druckkontrollniveau (DK über PEEP). Druckunterstützungsniveau (DU über PEEP) kann auf den Fenstern "Weitere Einstellungen" oder "Ventilationsmodus" eingestellt werden.

## 6.10.5 AUTOMODE IM DETAIL

- Der Ventilator beginnt mit kontrollierter Beatmung und arbeitet gemäß Volumenkontrolle, PRVC oder Druck-kontrolle. Wenn der Patient einen Atemzug auslöst, schaltet der Ventilator auf unterstützte Beatmung, um die Atmungsarbeit des Patienten anzuregen.
- 2. Wenn der Patient ausreichend atmet:
  - a. Bei Volumenunterstützung passt der Ventilator das inspiratorische Druckniveau von Atemzug zu Atemzug an, um das voreingestellte Zielvolumen zu gewährleisten.

- b. Bei Druckunterstützung gewährleistet der Ventilator, dass das voreingestellte inspiratorische Druckniveau während der gesamten Inspiration konstant gehalten wird.
- Bei Überschreitung der Standardvorgabe oder des manuell eingestellten Triggerfensters ohne ausreichende Anstrengung des Patienten geschieht Folgendes:
  - a. Bei Volumenunterstützung wird ein PRVC- oder volumenkontrollierter Atemzug gemäß der gewählten Automode-Funktion verabreicht.
  - b. Bei Druckunterstützung wird ein druckkontrollierter Atemzug verabreicht.
- Der Ventilator nimmt zunächst eine Anpassung mit einem dynamischen Triggerfensterlimit vor. Das heißt, das Triggerfenster für spontan triggernde Patienten wird langsam verlängert, bis es die eingestellte Grenze erreicht.

# **PRVC - VOLUMENUNTERSTÜTZUNG**

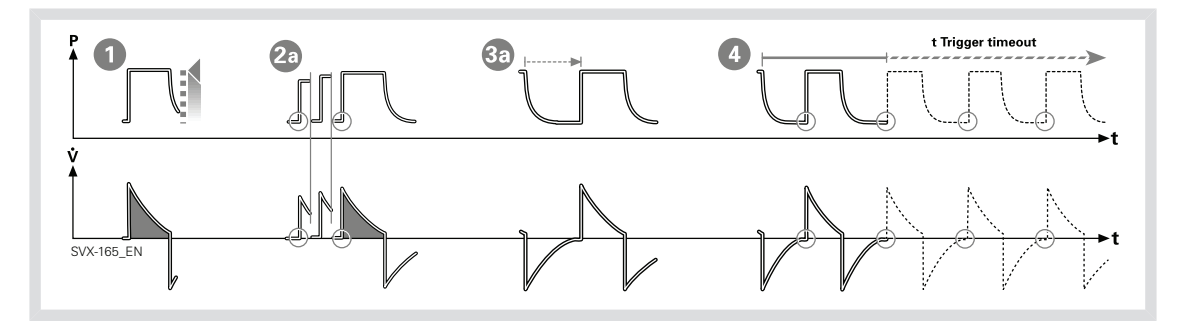

## VOLUMENKONTROLLE -VOLUMENUNTERSTÜTZUNG

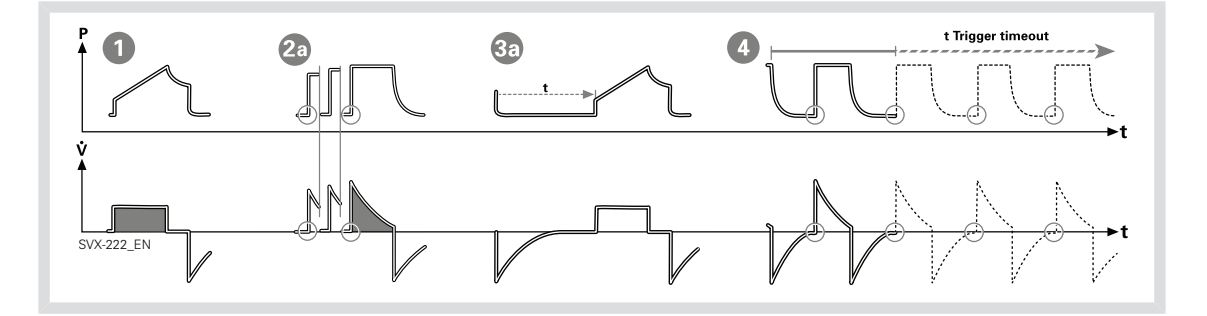

## DRUCKKONTROLLE – DRUCKUNTERSTÜTZUNG

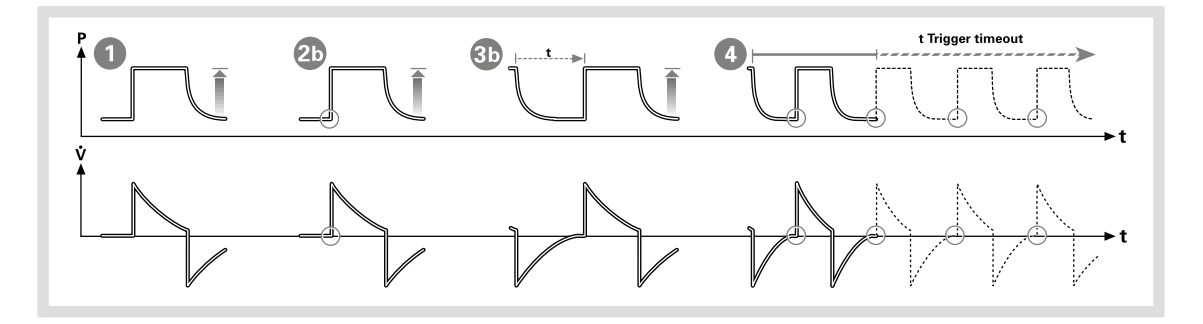

# 6.11 SIMV

## 6.11.1 FUNKTIONSBESCHREIBUNG SIMV

SIMV ist ein kombinierter Ventilationsmodus, wobei der Patient Bedarfsatemzüge erhält, die mit seinen Atemanstrengungen synchronisiert werden. Der Patient kann zwischen den Bedarfsatemzügen spontan mit Druckunterstützung atmen.

Je nach Installation gibt es drei verschiedene SIMV-Modi:

- SIMV (Volumenkontrolle) + Druckunterstützung
- SIMV (Druckkontrolle) + Druckunterstützung
- SIMV (PRVC) + Druckunterstützung

Der mandatorische Atemzug wird durch die folgenden Grundeinstellungen definiert (siehe Tabelle unten): Minutenvolumen/Tidalvolumen (je nach Konfiguration), PC über PEEP, I:E-Verhältnis/Inspirationsdauer (je nach Konfiguration), Pausendauer, Insp.-Anstiegszeit und Atemzyklusdauer.

#### Anmerkung: Bei der

Minutenvolumenkonfiguration entspricht das Tidalvolumen dem Minutenvolumen, geteilt durch die SIMV-Frequenz.

Die Atemzyklusdauer ist die Länge des Bedarfsatemzugs in Sekunden.

Beispiel: Eine SIMV-Frequenz von 6, d. h. eine Atemzyklusdauer von 3 Sekunden mit einem I:E-Verhältnis von 1:2 bedeutet, dass die Inspiration 1 Sekunde und die Exspiration 2 Sekunden dauert.

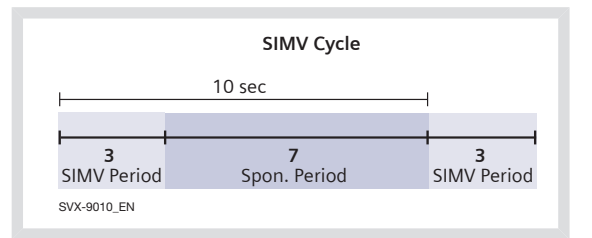

Während des SIMV-Zyklus ist der erste getriggerte Atemzug ein Bedarfsatemzug. Falls der Patient in den ersten 90 % der Atemzyklusdauer keinen Atemzug getriggert hat, wird ein Bedarfsatemzug verabreicht.

Anmerkung: Falls der Ventilator für die Einstellung der Inspirationsdauer konfiguriert ist, wird eine I:E-Verhältnis von 1:2 verwendet, um die Atemzyklusdauer abzuschätzen.

Die spontanen/druckunterstützten Atemzüge werden durch Einstellung des Druckunterstützungsniveaus über PEEP definiert.

## 6.11.2 DER BEDARFSATEMZUG

|                                       | SIMV (VC) + DU | SIMV (DK) + DU | SIMV (PRVC) + DU |
|---------------------------------------|----------------|----------------|------------------|
| PC über PEEP                          |                | x              |                  |
| Tidalvolumen / Minuten-<br>volumen    | Х              |                | X                |
| SIMV- Frequenz                        | Х              | х              | Х                |
| Atemzyklusdauer                       | X <sup>1</sup> | X <sup>1</sup> | X <sup>1</sup>   |
| I:E-Verhältnis /<br>Inspirationsdauer | Х              | Х              | X                |
| Insp Anstiegszeit                     | Х              | х              | X                |
| Pausenzeit                            | Х              |                |                  |

<sup>1</sup> Nur wenn das Beatmungsgerät für die Einstellung des I:E-Verhältnisses konfiguriert ist.

# 6.11.3 SIMV (VOLUMENKONTROLLE) + DRUCKUNTERSTÜTZUNG

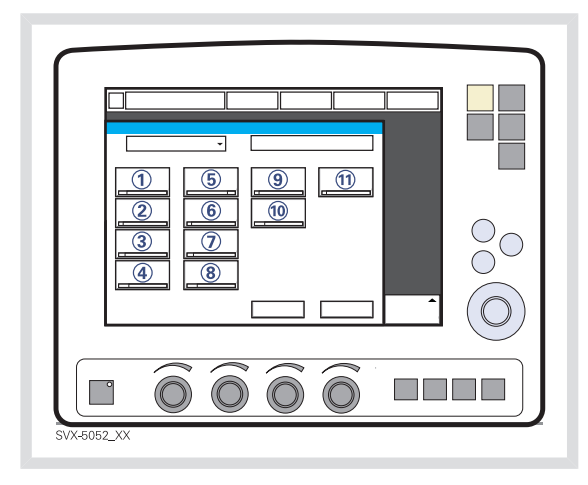

Folgende Parameter sind einzustellen:

- 1. Tidalvolumen (ml)/Minutenvolumen (l/min)
- 2. SIMV-Frequenz (b/min)
- 3. PEEP (cmH<sub>2</sub>O)
- 4. Sauerstoffkonzentration (%)
- 5. I:E-Verhältnis/Inspirationsdauer
- 6. Pausendauer (%/s)
- 7. Insp.-Anstiegszeit (%/s)
- 8. Atemzyklusdauer (s)

Anmerkung: Bei Auswahl eines SIMV-Modus und Konfiguration des Beatmungsgeräts auf vorgegebene Inspirationsdauer wird das Berührungsfeld Atemzyklusdauer nicht angezeigt

- 9. Trigger: Druck oder Flow
- 10. Inspirationszyklusende (%)

11. DU (Druckunterstützungsniveau) über PEEP (cmH<sub>2</sub>O)

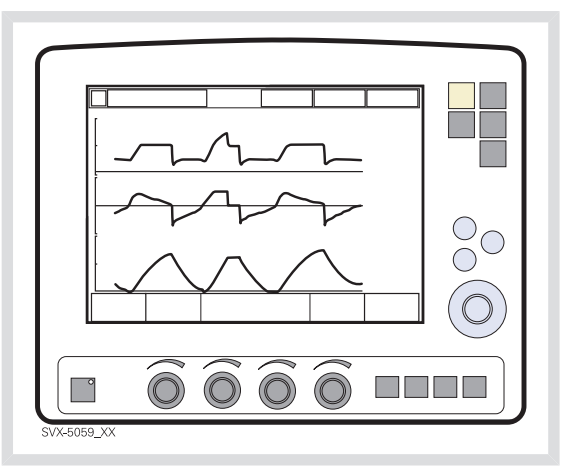

### 6.11.4 SIMV IM DETAIL

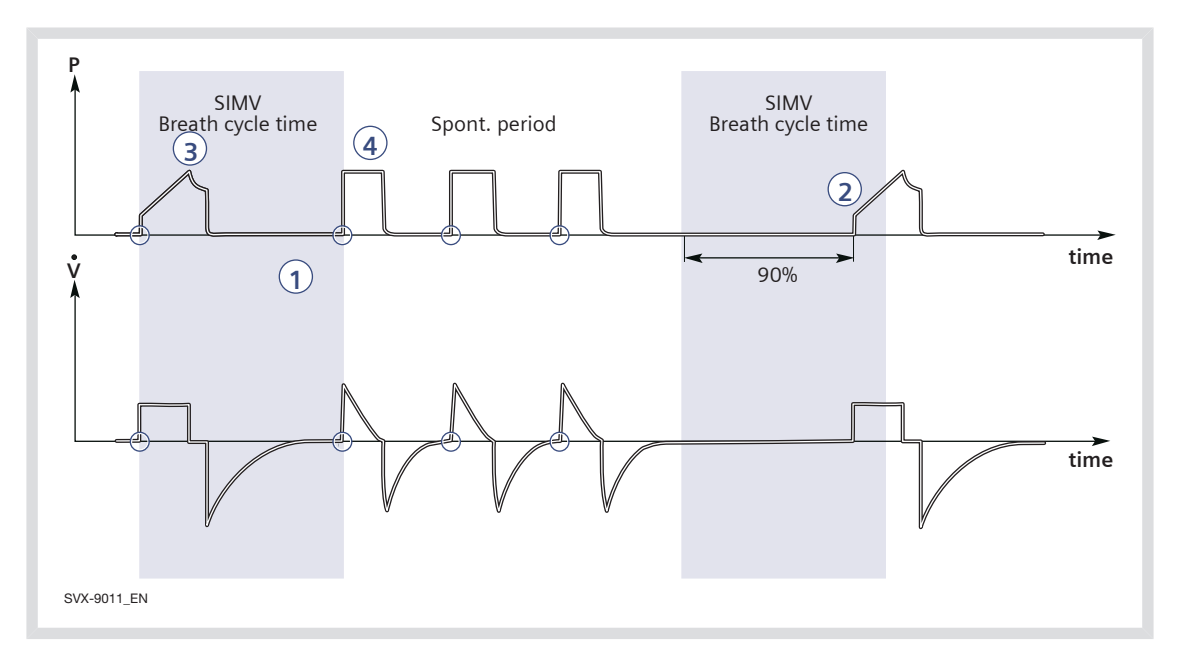

- Diese Kombination von Kontroll- und Druckunterstützung/Spontanfunktion ermöglicht voreingestellte, mit der Atmung des Patienten synchronisierte Bedarfsatemzüge.
- Falls der Patient in den ersten 90 % der Atemzyklusdauer keinen Atemzug getriggert hat, wird ein Bedarfsatemzug verabreicht. (Die Atemzyklusdauer ist die Gesamtdauer eines Bedarfsatemzugs.)
- Der Bedarfsatemzug wird durch die Grundeinstellungen (Ventilationsmodus, SIMV-Zykluszeit, Atemmuster und Volumen/Drücke) definiert.
- Die spontanen/druckunterstützten Atemzüge werden durch die Einstellung für die Druckunterstützung definiert.

## SIMV (VC) + PS MIT ALTERNATIVEN FLOWVERLÄUFEN

Wird die Volumenkontrolle mit alternativen Flowverläufen in der Startkonfiguration **aktiviert**, stehen zur Einstellung alternativer Flowverläufe bei Volumenkontrolliert, Automode VC <--> VS und SIMV (VC)+PS neue Berührungsfelder zur Verfügung.

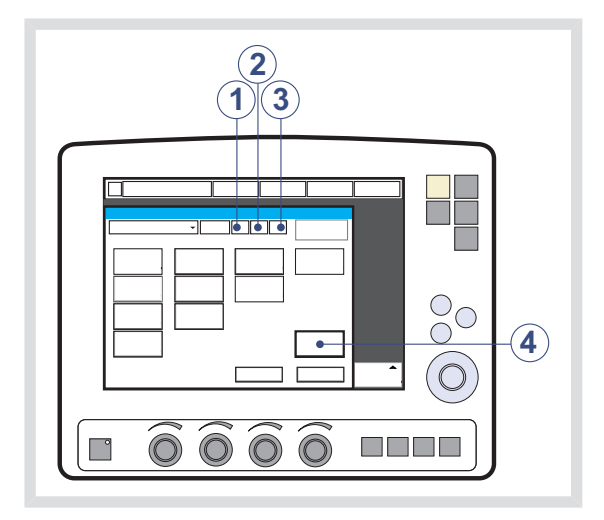

- 1. Volumenkontrolliert mit Flowanpassung
- 2. Volumenkontrolliert ohne Flowanpassung
- 3. Volumenkontrolliert mit dezelerierendem Flow
- 4. Flowverlauf

Weitere Informationen siehe Abschnitt Volumenkontrolliert mit alternativen Flowverläufen auf Seite 91.

## 6.11.5 SIMV (DRUCKKONTROLLE) + DRUCKUNTERSTÜTZUNG

Folgende Parameter sind einzustellen:

- DK (Druckkontrollniveau) über PEEP (cmH<sub>2</sub>O)
- 2. SIMV-Frequenz (b/min)
- 3. PEEP (cmH<sub>2</sub>O)
- 4. Sauerstoffkonzentration (%)
- 5. I:E-Verhältnis/Inspirationsdauer
- 6. Insp.-Anstiegszeit (%/s)
- 7. Atemzyklusdauer (s)

Anmerkung: Bei Auswahl eines SIMV-Modus und Konfiguration des Beatmungsgeräts auf vorgegebene Inspirationsdauer wird das Berührungsfeld Atemzyklusdauer nicht angezeigt

- 8. Trigger: Druck oder Flow
- 9. Inspirationszyklusende (%)

10. DU (Druckunterstützungsniveau) über PEEP (cmH<sub>2</sub>O)

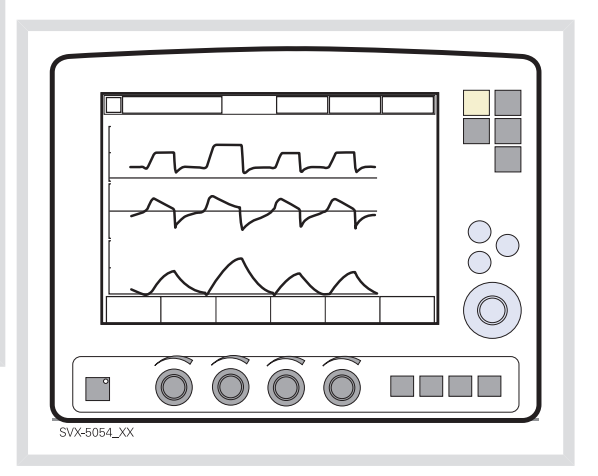

#### 6.11.6 SIMV IM DETAIL

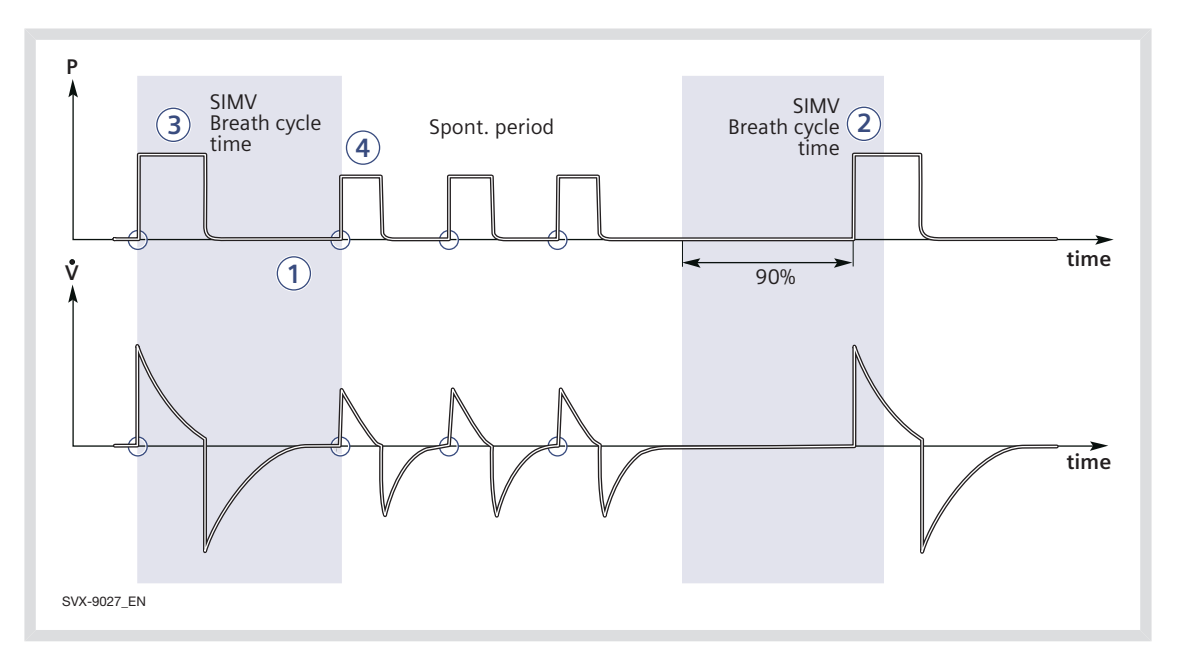

- Diese Kombination von Kontroll- und Druckunterstützung/Spontanfunktion ermöglicht voreingestellte, mit der Atmung des Patienten synchronisierte Bedarfsatemzüge.
- Falls der Patient in den ersten 90 % der Atemzyklusdauer keinen Atemzug getriggert hat, wird ein Bedarfsatemzug verabreicht. (Die Atemzyklusdauer ist die Gesamtdauer eines Bedarfsatemzugs.)
- Der Bedarfsatemzug wird durch die Grundeinstellungen (Ventilationsmodus, SIMV-Zykluszeit, Atemmuster und Volumen/Drücke) definiert.
- Die spontanen/druckunterstützten Atemzüge werden durch die Einstellung für die Druckunterstützung definiert.

# 6.11.7 SIMV (PRVC) + DRUCKUNTERSTÜTZUNG

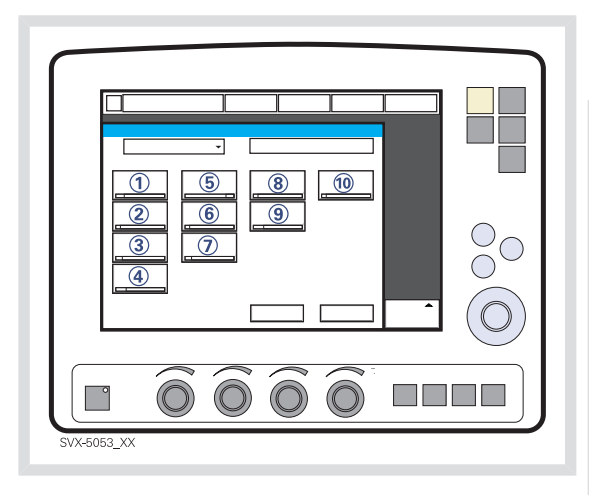

Folgende Parameter sind einzustellen:

- 1. Tidalvolumen (ml)/Minutenvolumen (l/min)
- 2. SIMV-Frequenz (b/min)
- 3. PEEP (cmH<sub>2</sub>O)
- 4. Sauerstoffkonzentration (%)
- 5. I:E-Verhältnis/Inspirationsdauer
- 6. Insp.-Anstiegszeit (%/s)
- 7. Atemzyklusdauer (s)

Anmerkung: Bei Auswahl eines SIMV-Modus und Konfiguration des Beatmungsgeräts auf vorgegebene Inspirationsdauer wird das Berührungsfeld Atemzyklusdauer nicht angezeigt

- 8. Trigger: Druck oder Flow
- 9. Inspirationszyklusende (%)

10. DU (Druckunterstützungsniveau) über PEEP (cmH<sub>2</sub>O)

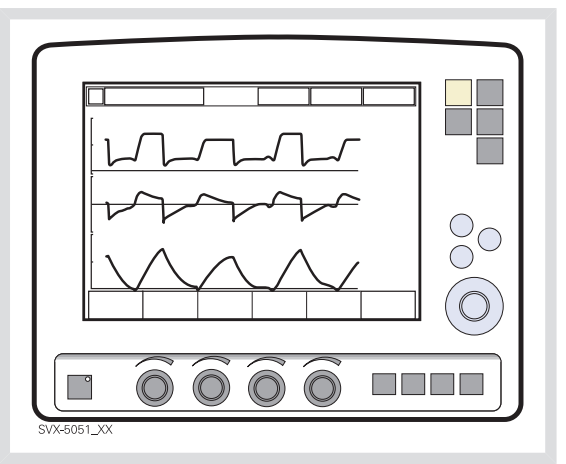

#### 6.11.8 SIMV IM DETAIL

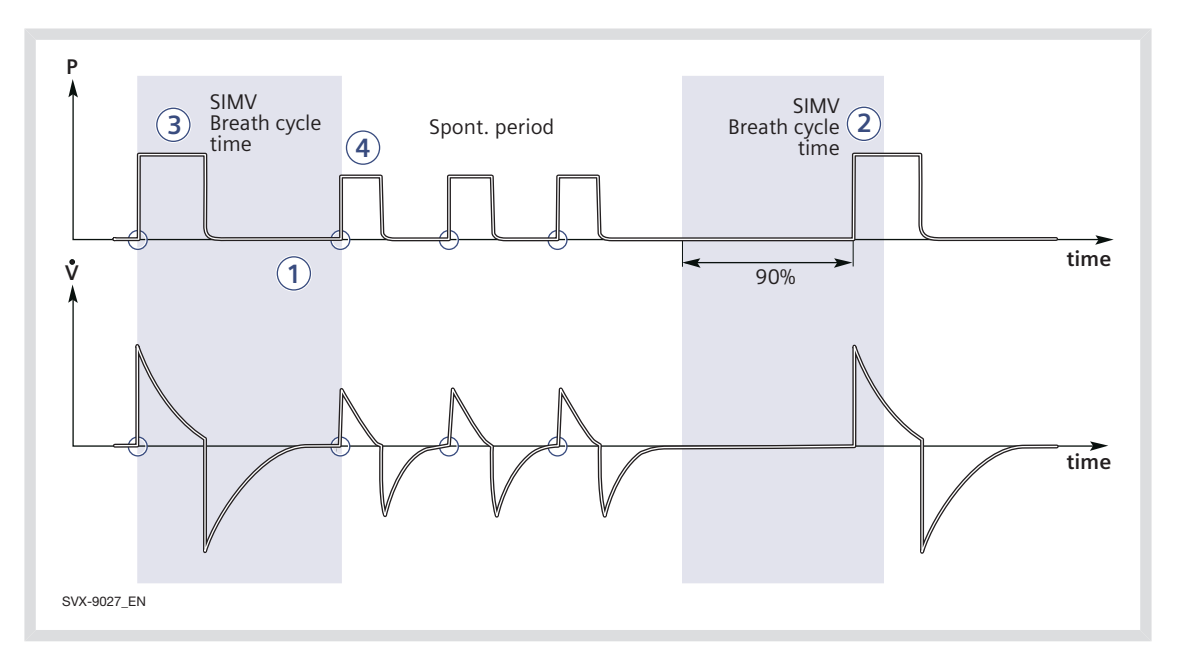

- Diese Kombination von Kontroll- und Druckunterstützung/Spontanfunktion ermöglicht voreingestellte, mit der Atmung des Patienten synchronisierte Bedarfsatemzüge.
- Falls der Patient in den ersten 90 % der Atemzyklusdauer keinen Atemzug getriggert hat, wird ein Bedarfsatemzug verabreicht. (Die Atemzyklusdauer ist die Gesamtdauer eines Bedarfsatemzugs.)
- Der Bedarfsatemzug wird durch die Grundeinstellungen (Ventilationsmodus, SIMV-Zykluszeit, Atemmuster und Volumen/Drücke) definiert.
- Die spontanen/druckunterstützten Atemzüge werden durch die Einstellung für die Druckunterstützung definiert.

# 6.12 BI-VENT/APRV

### Bi-Vent:

- ist ein zeitgesteuerter, druckbegrenzter Beatmungsmodus, der im gesamten Beatmungszyklus Spontanatmung zulässt;
- verfügt über zwei zeitgesteuerte Druckniveaus und schaltet zwischen diesen zwei Niveaus hin und her. Der Patient kann auf beiden Niveaus spontan atmen, wobei auf beiden Niveaus eine Druckunterstützung möglich ist.

#### APRV:

- steht f
  ür Airway Pressure Release Ventilation;
- ist ein zeitgesteuerter, druckbegrenzter Beatmungsmodus, der im gesamten Beatmungszyklus Spontanatmung zulässt;
- wechselt zwischen zwei Niveaus von positivem Atemwegsdruck, mit der Hauptzeit auf dem hohen Niveau und einer kurzen Exspirationsfreigabe zur Erleichterung der Ausatmung;
- unterscheidet sich von Bi-Vent dadurch, dass er ein umgekehrtes I:E-Verhältnis verwendet.

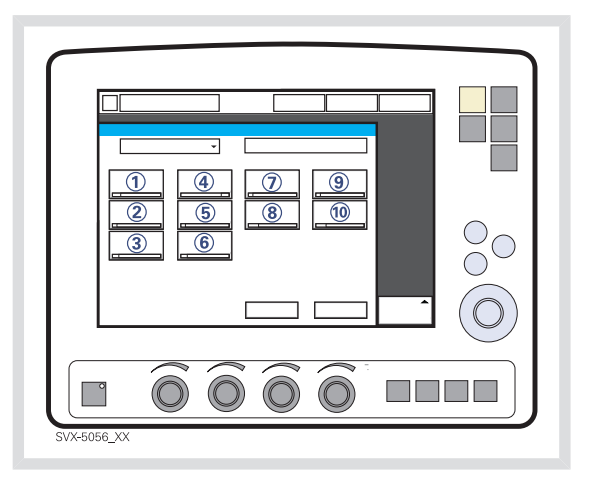

Folgende Parameter sind einzustellen:

- Druck hoch (PHigh) für das höhere Druckniveau (cmH<sub>2</sub>O)
- PEEP f
  ür das niedrigere Druckniveau (cmH<sub>2</sub>O)
- 3. Sauerstoffkonzentration (%)
- Zeit während des höheren Druckniveaus (THigh)
- 5. Zeit während des niedrigeren Druckniveaus (TPEEP)
- 6. Insp.-Anstiegszeit (s)
- 7. Trigger: Druck oder Flow
- 8. Inspirationszyklusende (%)
- PS (druckunterstütztes Niveau) oberhalb Phoch (cmH<sub>2</sub>O)
- 10. PS (druckunterstütztes Niveau) oberhalb PEEP (cmH<sub>2</sub>O)

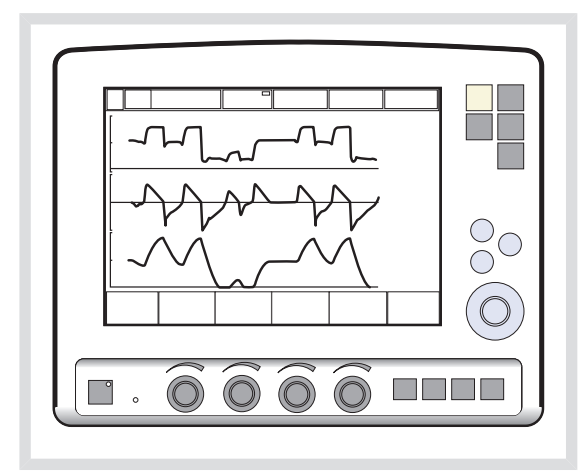

Bi-Vent/APRV ermöglicht Spontanatmung / druckunterstützte Beatmung (PS) auf zwei verschiedenen Druckniveaus. Diese Druckniveaus werden zusammen mit einer für jedes Niveau individuellen Dauer eingestellt. Das Beatmungssystem versucht stets, sich mit der Atmung des Patienten zu synchronisieren. Der wichtigste Unterschied zwischen Bi-Vent und APRV ist das umgekehrte I:E-Verhältnis bei APRV.

Da Bi-Vent/APRV im Grunde eine kontrollierte Beatmungsform ist, sind Apnoe-Alarm und Backupbeatmung nicht verfügbar. Es ist auch äußerst wichtig, untere und obere Alarmgrenzen für das abgelaufene Minutenvolumen einzustellen. Jeder Bi-Vent/APRV-Zyklus wird als autonom betrachtet, weshalb die meisten gemessenen Werte für jeden Zyklus aktualisiert werden, d.h. Minutenvolumen, Atemfrequenz, mittlerer Druck und Endexsp. Druck. Für jeden Zyklus gibt es auch entsprechende Alarme.

Bei extremen Einstellungen weist die Aktualisierung von gemessenen Werten und Alarmen eine notwendige Abhängigkeit von der Frequenz auf, selbst bei fortdauernder spontaner Atmung.

Durch den Wechsel zwischen zwei verschiedenen Druckniveaus kann das Tidalvolumen vom einen zum anderen Atemzug stark variieren. Dasselbe gilt für die etCO<sub>2</sub>-Konzentration.

### 6.12.1 BI-VENT IM DETAIL

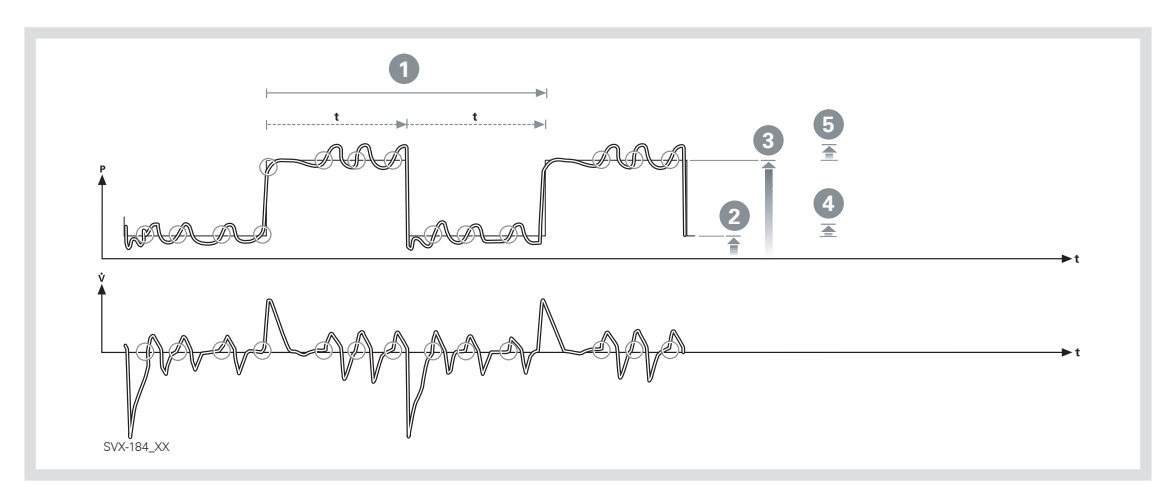

Diese Funktion ermöglicht Spontanatmung / druckunterstützte Beatmung auf zwei verschiedenen Druckniveaus. Diese Niveaus sowie ihre Dauer in Sekunden sind einzeln einzustellen. Der Ventilator versucht immer, sich der Atmung des Patienten anzupassen.

- 1. Bi-Vent-Zyklus; THigh + TPEEP
- 2. PEEP
- 3. PHigh
- 4. PS above PEEP
- 5. DU über PHigh

# 6.13 NICHTINVASIVE BEATMUNG

### 6.13.1 NICHTINVASIVE BEATMUNG

Dieses Kapitel behandelt die Verwendung des SERVO-i Beatmungssystems bei nichtinvasiver Beatmung (NIV). NIV bedeutet Beatmung, bei der der Patient nicht intubiert oder tracheotomiert ist. Dazu werden Nasenmasken, Gesichtsmasken, Vollgesichtsmasken oder Nasenbrillen verwendet. Weitere Informationen zur Verwendung eines Beatmungshelms siehe Kapitel Optionales Zubehör, Abschnitt NIV-Beatmungshelm auf Seite 206.

**Anmerkung:** Bei NIV werden Flow- und Druckkurven sowie die Messwerte: VTi, VTe, MVe, MVi für Leckage kompensiert. Die NIV-Trennfunktion steht bei allen NIV-Modi zur Verfügung, auch bei CPAP nasal, und kann über das Fenster Biomed>Startup-Konfiguration bearbeiten eingestellt werden.

Diese Einstellung kann verwendet werden, um einen konstanten Trennungs-Flow zu gewährleisten, während die Beatmung unterbrochen ist (Hoher Flow und Niedriger Flow) oder um die Unterbrechung der Beatmung im Falle einer hohen Leckage zu vermeiden (deaktiviert).

Zu den Einstellungen der NIV-Trennfunktion siehe Abschnitt Funktionen in den Beatmungsmodi auf Seite 243.

### WARNUNGEN!

- Hohen Inspirationsdruck vermeiden, da dies zu gastrischer Überdehnung und der Gefahr von Aspiration und Kann auch zu übermäßiger Leckage führen.
- Bei Verwendung einer Maske oder einer Nasenbrille vergrößert sich der Totraum.
- NIV ist nicht f
  ür intubierte Patienten vorgesehen.
- CO<sub>2</sub>-Messungen werden durch undichte Masken/Nasenbrillen beeinflusst.
- Bei der nichtinvasiven Beatmung kann sich das gemessene
   Exspirationsvolumen vom tatsächlich ausgeatmeten Volumen des Patienten aufgrund von Leckagen im Bereich der Maske unterscheiden.

#### **VORSICHTSHINWEISE:**

- Eine undichte Maske bzw. Nasenbrille kann die Leistung des Verneblers beeinträchtigen.
- Die Verwendung eines Verneblers wird bei NIV nicht empfohlen, da das Medikament des Verneblers im Falle einer Leckage mit den Augen des Patienten in Berührung kommen kann.

### Wichtig:

- Die Maske / die Nasenbrille muss ordnungsgemäß angebracht werden, um Leckagen möglichst gering zu halten.
- Bei der Wahl der Maske/Nasenbrille ist auf die passende Größe und die korrekte Anpassung an den Patienten zu achten.
- Bei NIV und Verwendung einer Gesichtsmaske bzw. Nasenbrille steigt die CO<sub>2</sub>-Rückatmung.

Siehe Alarmeinstellungen auf Seite 184.

## 6.13.2 FUNKTIONSBESCHREIBUNG DRUCKKONTROLLE

Beim Modus NIV druckkontrolliert handelt es sich um einen kontrollierten Beatmungsmodus.

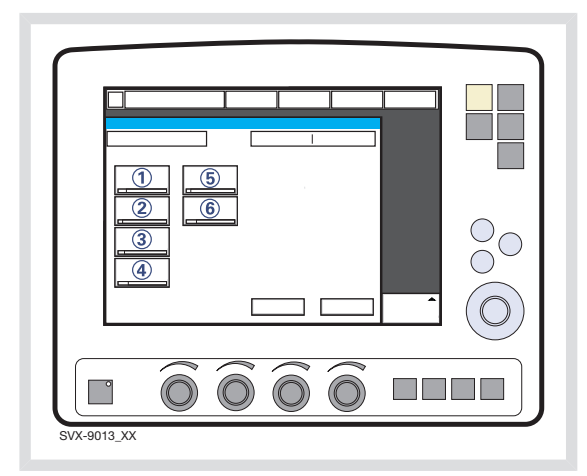

Folgende Parameter sind einzustellen:

- DK (Druckkontrollniveau) über PEEP (cmH<sub>2</sub>O)
- 2. Atemfrequenz (b/min)
- 3. PEEP (cmH<sub>2</sub>O)
- 4. Sauerstoffkonzentration (%)
- 5. I:E-Verhältnis/Inspirationsdauer
- 6. Insp.-Anstiegszeit (%/s)

Unterschiede gegenüber der invasiven druckkontrollierten Beatmung:

- Bei Drücken der Taste "Bereit" erscheint ein Wartepositions-Dialog. Alle patientenbezogenen Alarme werden 120 Sekunden lang abgeschaltet. Das Feld "Ventilation starten" drücken, um die Beatmung einzuleiten.
- Bei der NIV passt sich das Beatmungsgerät automatisch an Schwankungen der Leckage an, um den erforderlichen Druck und PEEP aufrecht zu erhalten. Bei großer Leckage löst das Beatmungsgerät einen Alarm hoher Priorität aus und liefert einen Flow entsprechend den Einstellungen. Wenn die Leckage abnimmt, wird die Beatmung automatisch wieder aufgenommen. Sie kann auch von Hand durch Drücken des Feldes *Beatmung fortsetzen* im Dialogfenster gestartet werden.
- Bei NIV ist keine Einstellung der Triggersensibilität möglich.
- Wird ein Druck unterhalb von PEEP oder ein sinkendes Exspirationsvolumen festgestellt, so beginnt ein neuer Atemzug.

Siehe Alarmeinstellungen auf Seite 184.

## 6.13.3 FUNKTIONSBESCHREIBUNG DRUCKUNTERSTÜTZUNG

Bei NIV PS handelt es sich um einen patienteninitiierten Beatmungsmodus, bei dem das Beatmungsgerät den Patienten mit einem voreingestellten konstanten Druck unterstützt.

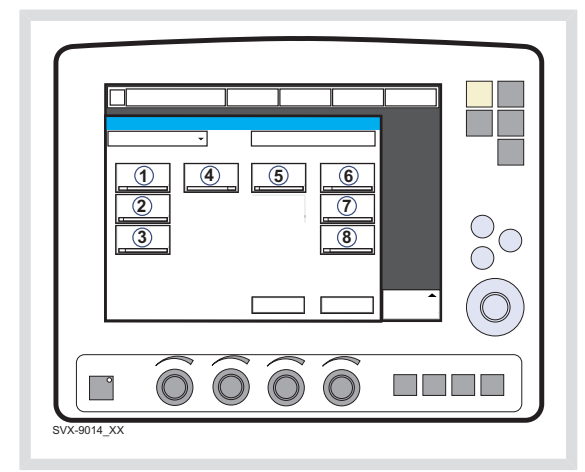

Folgende Parameter sind einzustellen:

- 1. DU (Druckunterstützungsniveau) über PEEP (cmH<sub>2</sub>O)
- 2. PEEP (cmH<sub>2</sub>O)
- 3. Sauerstoffkonzentration (%)
- 4. Insp.-Anstiegszeit (s)
- 5. Inspirationszyklusende (%)
- 6. PC über PEEP (cmH<sub>2</sub>O) bei Backup-Beatmung
- 7. Atemfrequenz (b/min) bei Backup-Beatmung
- 8. I:E / Ti (s) bei Backup-Beatmung (abhängig von der Konfiguration).

Unterschiede gegenüber der invasiven druckunterstützten Beatmung:

- Bei Drücken der Taste "Bereit" erscheint ein Wartepositions-Dialog. Alle patientenbezogenen Alarme werden 120 Sekunden lang abgeschaltet. Das Feld "Ventilation starten" drücken, um die Beatmung einzuleiten.
- Bei der NIV passt sich das Beatmungsgerät automatisch an Schwankungen der Leckage an, um den erforderlichen Druck und PEEP aufrecht zu erhalten. Bei großer Leckage löst das Beatmungsgerät einen Alarm hoher Priorität aus und liefert einen Flow entsprechend den Einstellungen. Wenn die Leckage abnimmt, wird die Beatmung automatisch wieder aufgenommen. Sie kann auch von Hand durch Drücken des Feldes *Beatmung fortsetzen* im Dialogfenster gestartet werden.
- Das Beatmungsgerät bleibt nicht ständig im Backup-Modus. Die Anzahl der Wechsel zwischen unterstütztem Modus und Backup-Modus ist nicht begrenzt.
- Bei NIV ist keine Einstellung der Triggersensibilität möglich.

Siehe Alarmeinstellungen auf Seite 184.

# 6.14 CPAP NASAL (NUR KINDER)

## 6.14.1 FUNKTIONSBESCHREIBUNG CPAP NASAL

Die Betriebsart CPAP nasal (Continuous Positive Airway Pressure) wird bei Spontanatmung des Patienten verwendet.

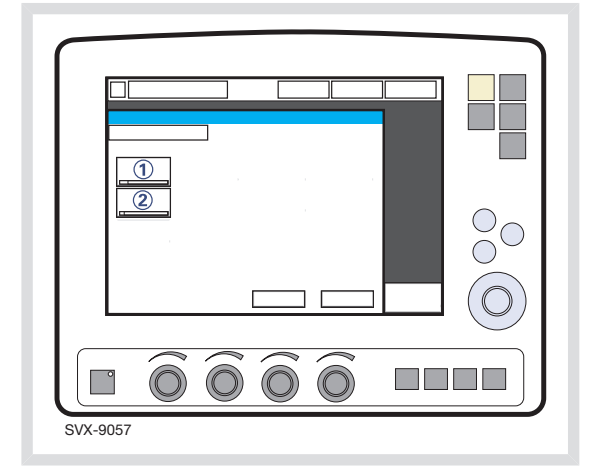

Folgende Parameter sind einzustellen:

- 1. CPAP (cmH<sub>2</sub>O)
- 2. Sauerstoffkonzentration (%)

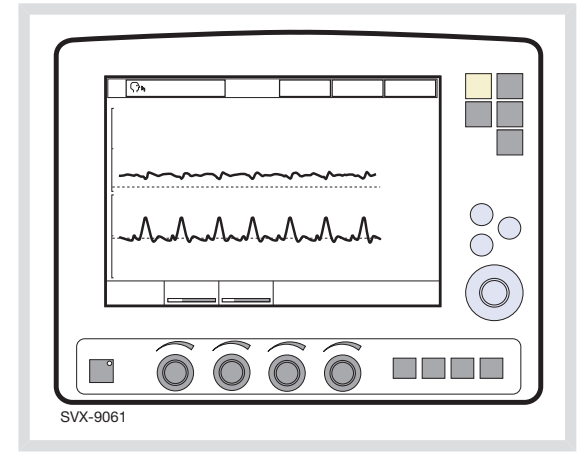

Im NIV-Modus passt sich das Beatmungsgerät automatisch an Schwankungen der Leckage an, um den erforderlichen Druck aufrecht zu erhalten. Bei großer Leckage löst das Beatmungsgerät einen Alarm hoher Priorität aus, liefert einen kontinuierlichen Flow und unterbricht den Atemzyklus. Wenn die Leckage abnimmt, wird die Beatmung automatisch wieder aufgenommen. Sie kann auch von Hand durch Drücken des Feldes "Beatmung starten" im Dialogfenster "Überhöhte Leckage" gestartet werden.

Unterschiede zu invasiver CPAP

- Bei Drücken der Taste "Bereit" erscheint ein Wartepositions-Dialog. Alle patientenbezogenen Alarme werden 120 Sekunden lang abgeschaltet. Das Feld "Ventilation starten" drücken, um die Beatmung einzuleiten.
- Trigger und Zyklusende werden automatisch an die Leckage angepasst und können bei CPAP nasal nicht voreingestellt werden.
- Backup-Ventilationsmodus in CPAP nasal nicht verfügbar.
- Der Apnoe-Alarm kann bei CPAP nasal abgeschaltet werden.
- Die folgenden Funktionen stehen während CPAP nasal nicht zur Verfügung:
  - Volumenkurve
  - Loops
  - Open Lung Tool
  - Weitere Werte
  - Weitere Einstellungen
  - Insp. Halt
  - Exsp. Halt
  - CO<sub>2</sub>-Analyzer.

### WARNUNGEN!

- Wird nasale CPAP angewandt, müssen die Atemwege frei von Schleim usw. sein.
- Wenn nasale Prongs verwendet werden, muss die Luft frei durch beide Prongs fließen können.
- Atemanstrengungen des Patienten und Artefakte, die Flow oder Druck beeinflussen, wie z. B. Herzschläge, Bewegungen der Patientenschläuche, intermittierende Leckage, werden eventuell nicht immer korrekt festgestellt oder unterschieden. Dies kann die Genauigkeit der Alarme und Messparameter beeinflussen; daher wird empfohlen, den Patienten zusätzlich zu überwachen.

### Wichtig:

- Beatmungsvorrichtungen (Nasenmaske, Nasenbrille und Endotrachealtubus oberhalb der Stimmbänder) müssen ordnungsgemäß verwendet werden, um Leckage zu vermeiden.
- Die Beatmungsvorrichtung muss die richtige Größe haben und korrekt am Patienten angelegt sein.
- Die CO<sub>2</sub>-Ausatmung verstärkt sich während der nasalen CPAP, wenn eine Nasen- oder Gesichtsmaske verwendet wird.

Siehe Alarmeinstellungen auf Seite 184.

# 6.15 BACKUP-BEATMUNG

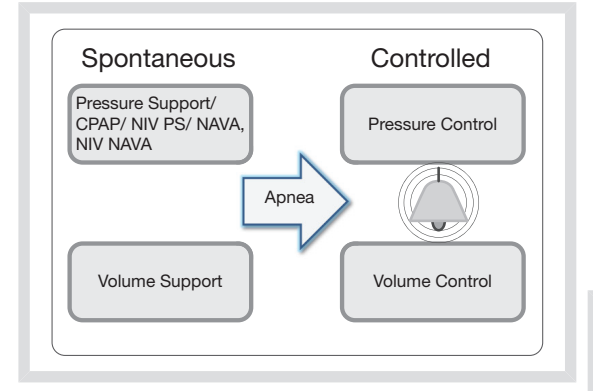

Backup-Beatmung ist in allen unterstützten Modi verfügbar (ausgenommen Automode und CPAP nasal).

Zu den Einstellungsbereichen für Apnoe-Alarm siehe Abschnitt Alarmgrenzen auf Seite 241

Der minimale Backup-Druck liegt bei  $5 \text{ cmH}_2\text{O}$ .

Siehe Tabelle zu Einstellungen der Beatmungsparameter auf Seite 238.

## 6.15.1 FUNKTIONSBESCHREIBUNG

Bei invasiver Beatmung wechselt die Backup-Beatmung von Volumenunterstützung zu Volumenkontrolle und von Druckunterstützung/CPAP und NAVA zu Druckkontrolle, und bei nichtinvasiver Beatmung von NIV Druckunterstützung wie NIV NAVA zu NIV Druckkontrolle.

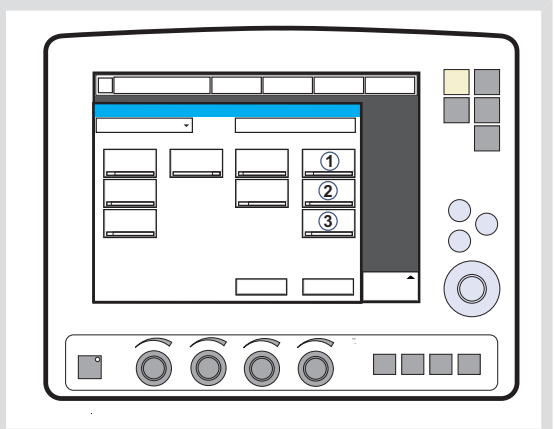

Folgende Parameter sind einzustellen:

 PC über PEEP (cmH<sub>2</sub>O) bei Backup-Beatmung, Druckunterstützung und NAVA.

Tidalvolumen (ml) bei Backup-Beatmung, Volumenunterstützung.

- 2. Atemfrequenz (b/min) bei Backup-Beatmung
- I:E / Ti (s) bei Backup-Beatmung (abhängig von der Konfiguration).

### **KEINE INSPIRATIONSANSTRENGUNG**

Im Falle einer Apnoe schaltet das Beatmungsgerät am Ende der vorgegebenen Apnoe-Zeit entsprechend den Backup Einstellungen auf Backup Bostmung

Backup-Einstellungen auf Backup-Beatmung um.

Die Apnoe-Zeit wird im Fenster Alarmprofil eingestellt.

Backup wird im aktiven Berührungsfeld Beatmungsmodus angezeigt und der Alarm Keine Inspirationsanstrengung erscheint auf dem Bildschirm.

Die Hörbarkeit des Alarms *Keine Inspirationsanstrengung* kann nur in der Kategorie "Kinder" verzögert werden, siehe unten.

Wenn der Patient einen Atemzug triggert, wechselt das Beatmungsgerät automatisch in den unterstützten Modus.

Der Alarm *Keine Inspirationsanstrengung* kann bei NAVA und NIV NAVA ausgeschaltet werden (siehe Kapitel Alarme auf Seite 183).

## APNOE-AUDIOVERZÖGERUNG (NUR BEI "KINDER")

Im Fenster *Alarmprofil* lässt sich die *Apn-Audioverzög.* (Stummschalten des Alarms *Keine Inspirationsanstrengung*) einstellen.

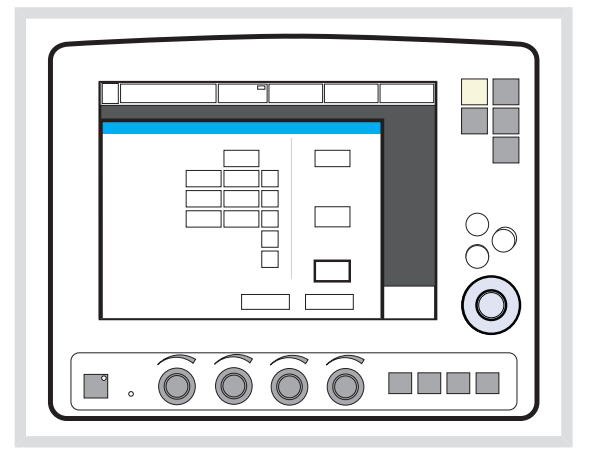

Zum Einstellungsbereich für

Apnoe-Audioverzögerung siehe Abschnitt Alarmgrenzen auf Seite 241.

Während der Backup-Beatmung wird die Meldung *Alarm Audio Pause* auf dem Bildschirm angezeigt.

## KEINE REGELMÄSSIGE INSPIRATIONSANSTRENG.

*Keine regelmäßige Inspirationsanstreng.* ist ein Alarm bei invasiver Beatmung.

Wenn der Patient die Kriterien für den Alarm Keine regelmäßige Inspirationsanstreng. erfüllt, verbleibt das Beatmungsgerät im Backup-Modus.

Auf dem Bildschirm wird das Dialogfenster Sie sind im Modus Backup-Beatmung. Beatmungseinstellungen überprüfen oder weiter im Unterstützungs-Modus angezeigt. So lange wie das Dialogfenster geöffnet ist, kann auf kein anderes Menü- oder Dialogfenster zugegriffen werden. Nur das Feld "Standby" ist aktiv.

Der Benutzer hat die folgenden Auswahlmöglichkeiten:

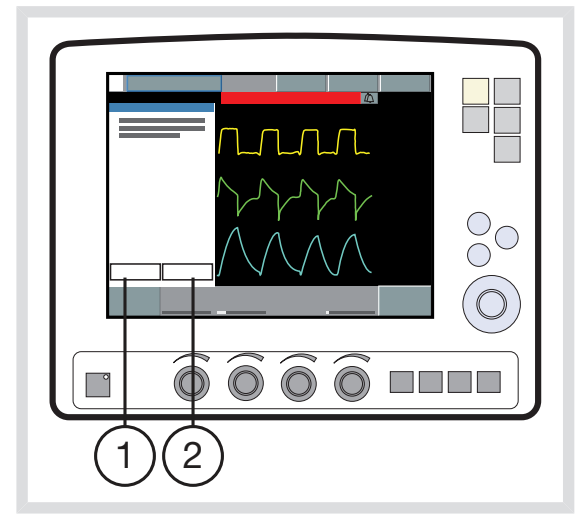

- 1. Beatm.-Einstellungen prüfen
- 2. Weiter in Unterst.Modus

Das Beatmungsgerät verbleibt im Modus Backup-Beatmung, bis eine Option ausgewählt wird. Der Alarm *Keine regelmäßige Inspirationsanstreng.* kann bei NAVA ausgeschaltet werden (siehe Kapitel Alarme auf Seite 183).

## BEATM.EINSTELLUNGEN PRÜFEN

Auf *Beatm.-Einstellungen prüfen* im Fenster *Backup-Beatmung* drücken, um zum Fenster *Beatmungsform einstellen* zurückzukehren.

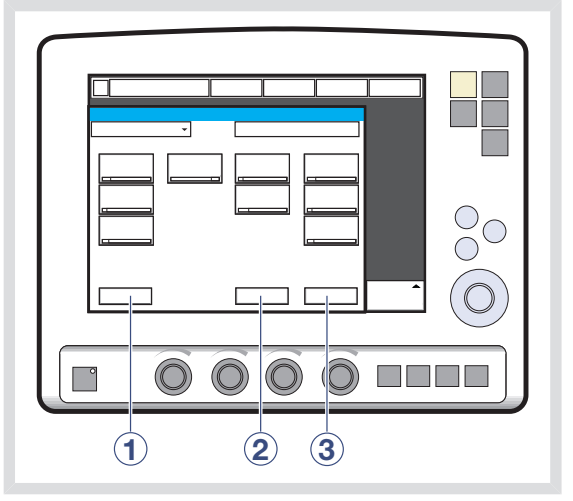

Es stehen folgende Einstellungen zur Auswahl:

- Vorheriger Modus ruft den zuvor verwendeten Beatmungsmodus wieder auf.
- Abbrechen schließt das Fenster Beatmungsform einstellen, ohne die Änderungen durchzuführen, d.h. die Beatmung wird wie bisher weitergeführt.
- Bestätigen übernimmt die Einstellungen und verbleibt im Unterstützungs-Modus mit geänderter Apnoe-Zeit.

#### WEITER IN UNTERST.MODUS

Auf *Weiter in Unterst.Modus* im Fenster *Backup-Beatmung* drücken, um weiter im Unterstützungs-Modus zu verbleiben. Die Apnoe-Zeit wird zurückgesetzt.

### 6.15.2 BACKUP-BEATMUNG DEAKTIVIEREN

Die Backup-Beatmung kann nur bei invasiver Beatmung deaktiviert werden.

Backup-Beatmung kann über das Biomed-Menü (möglich unter Druckunterstützung und Volumenunterstützung) entweder aktiviert oder deaktiviert werden. Wenn diese Auswahl getroffen ist, wird während der Beatmung ein zusätzliches Berührungsfeld (Backup-Beatmung) (1) im Fenster Beatmungsmodus einstellen angezeigt.

**Anmerkung:** Die Backup-Beatmung kann nur bei Normalbetrieb des Beatmungsgeräts deaktiviert werden, nicht aber im Standby-Modus.

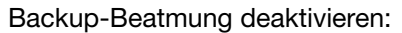

- 1. Das Berührungsfeld *Backup-Beatmung* starten drücken.
- Der Bestätigungsdialog Wollen Sie wirklich die Backup-Beatmung deaktivieren? wird angezeigt. Durch Drücken von Ja bestätigen.
- Backup-Beatmung aus wird auf dem Berührungsfeld Beatmungsform angezeigt.
- 4. Bestätigen im Fenster Beatmungsmodus einstellen drücken.

Die Backup-Funktion wird automatisch reaktiviert, wenn der Anwender

- in einen kontrollierten Beatmungsmodus wechselt;
- das Beatmungsgerät in den Standby-Modus versetzt,
- das System ausschaltet.

Anmerkung: Die Backup-Funktion bleibt deaktiviert, wenn der Anwender von Druckunterstützung zu Volumenunterstützung wechselt.

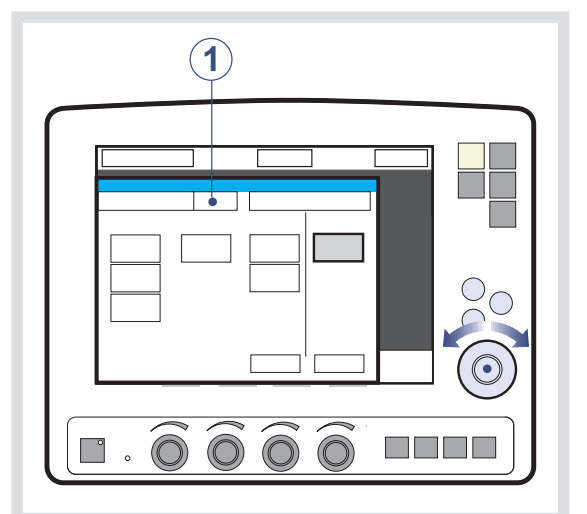

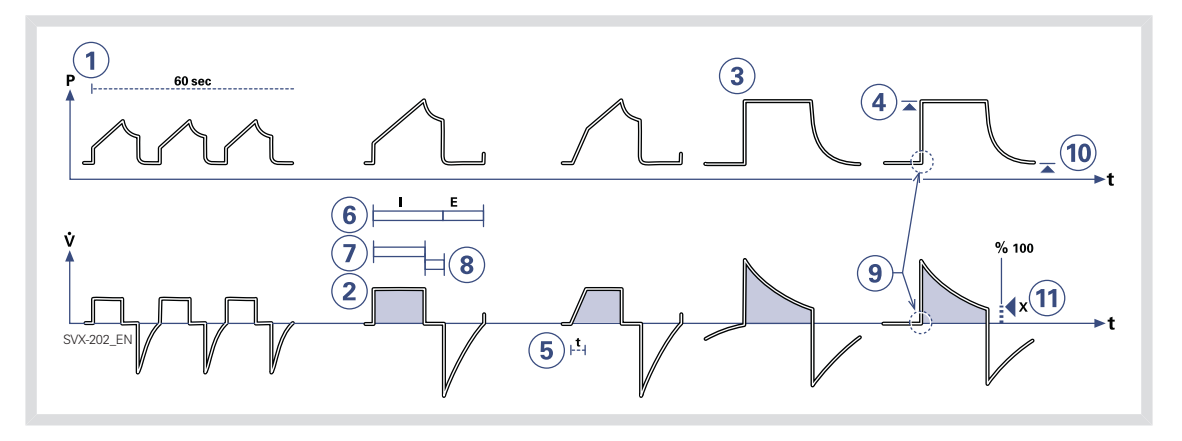

# 6.16 VENTILATIONSPARAMETER, ÜBERSICHT

Bei Auswahl eines Ventilationsmodus werden nur jene Parameter angezeigt, die den aktuellen Modus beeinflussen. Nachfolgend sind alle modusbezogenen Parameter beschrieben.

- Atemfrequenz (AF): Frequenz der kontrollierten Bedarfsatemzüge oder verwendet für die Berechnung des Zielvolumens (b/min).
- Tidalvolumen (VT): Volumen pro Atemzug oder Zielvolumen (ml).
   Minutenvolumen (MV): Volumen pro Minute oder Zielvolumen (ml/min oder I/min). Die Darstellung kann als Tidalvolumen oder als Minutenvolumen konfiguriert werden.
- DK über PEEP: Inspiratorischer Druck jedes Atemzuges (cmH<sub>2</sub>O) bei Druckkontrolle.
- DU über PEEP: Inspiratorische Druckunterstützung von getriggerten Atemzügen (cmH<sub>2</sub>O) bei Druckunterstützung.

- Insp.-Anstiegszeit Zeit: Zeit bis zum maximalen inspiratorischen Flow oder Druck zu Beginn eines Atemzugs, in Prozent der Atemzyklusdauer (%) oder in Sekunden (s).
- 6. I:E Verhältnis (I:E): (Inspirationsdauer + Pausezeit): Exspirationsdauer.

- 7. Inspirationszeit (Ti): Zeitraum der aktiven Flow- oder Druckverabreichung (s).
- 8. Pausezeit (TPause): Zeit ohne Flow- oder Druckverabreichung (% oder s).
- 9. Triggersensibilität
  - a. Unter Null: Die Triggersensibilität ist druckabhängig. Zeigt den Druck unter PEEP an, den der Patient erzeugen muss, um eine Inspiration auszulösen (cmH<sub>2</sub>O).
  - b. Über Null: Die Triggersensibilität ist flowabhängig. Bei Drehen des Knopfs nach rechts (schrittweise vom grünen in den roten Bereich) steigt die Triggersensibilität, d. h. der inhalierte Teil des zur Triggerung führenden Bias-Flows wird geringer.
- 10. PEEP: Positiver endexspiratorischer Druck (cmH <sub>2</sub> O).
- 11. Inspirationszyklusende: Teilwert des maximalen Flows, bei dem die Inspiration auf Exspiration umschalten sollte (%).

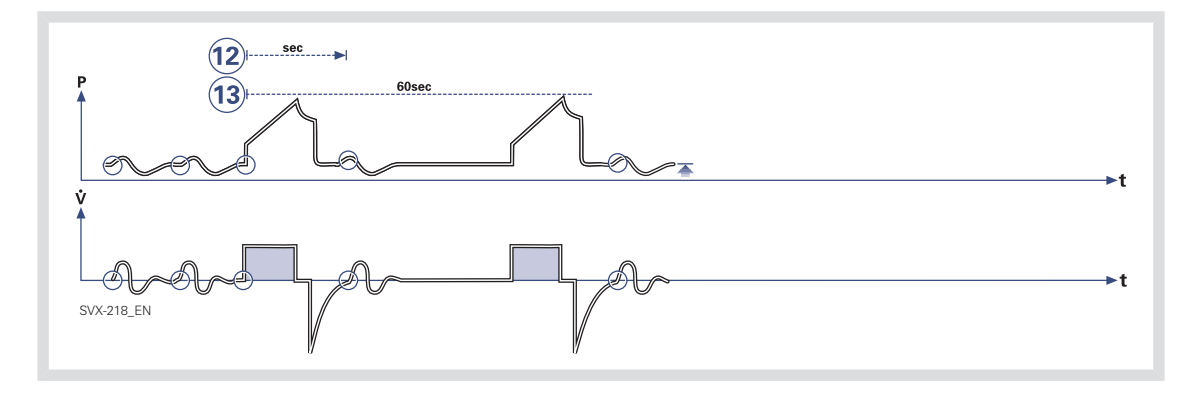

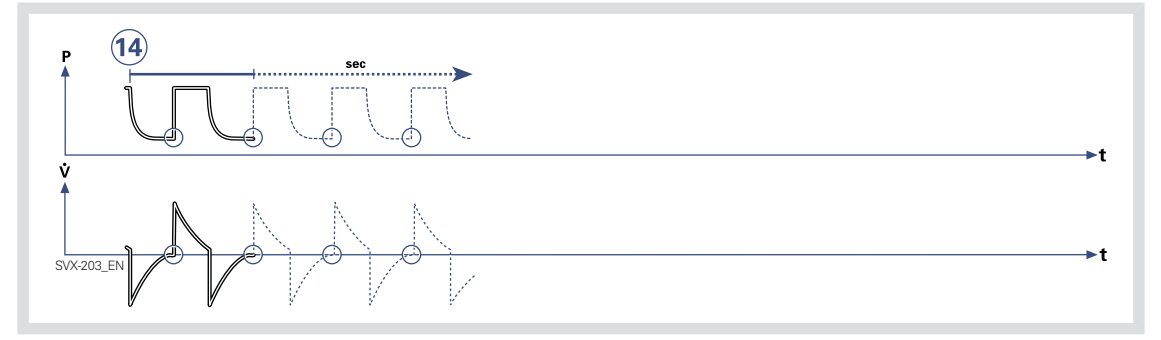

- SIMV-Zykluszeit (SIMV Zyklus): Gesamtzyklusdauer pro Bedarfsatemzug im SIMV-Modus (Insp. + Pause + Exsp.). Einstellung in Sekunden
- 13. SIMV-Frequenz: Frequenz der kontrollierten Bedarfsatemzüge (b/min).
- Triggerfenster: die maximal zulässige Apnoe-Zeit im Automode, nach der das System auf kontrollierte Beatmung umschaltet (s).

 $O_2$ -Konzentration ( $O_2$  Konz.):  $O_2$ -Konzentration in Inspirationsgas (nicht abgebildet).

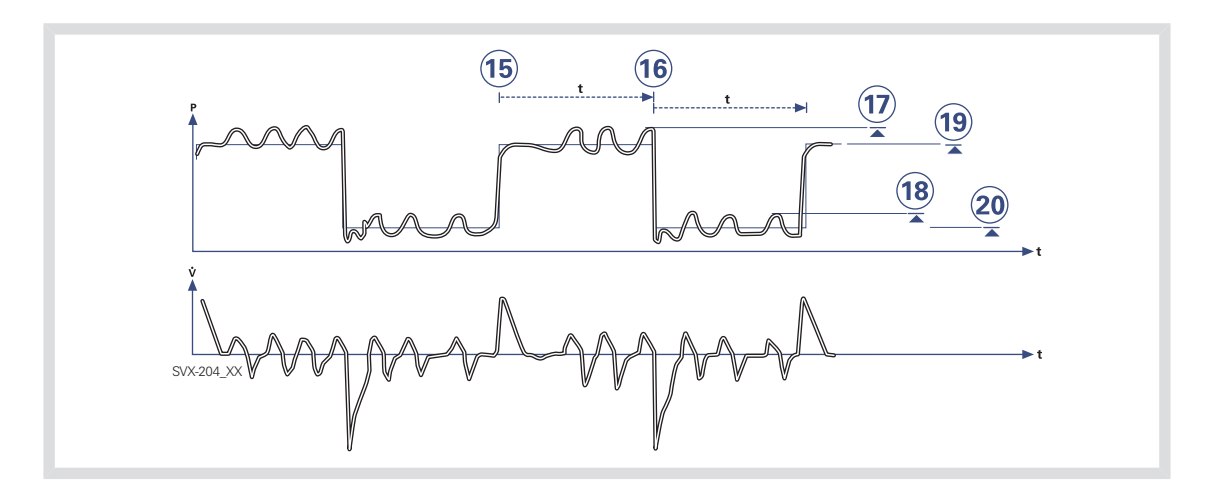

- 15. Zeit hoch (Thoch) Zeit mit Phoch-Niveau in Bi-Vent/APRV (s).
- 16. Zeit PEEP (TPEEP) Zeit mit PEEP-Niveau in Bi-Vent/APRV (s).
- Druckunterstützung über Druck hoch (DU über Phoch) Inspiratorisches
   Druckunterstützungsniveau für Atemzüge, die während der Thoch-Periode in
   Bi-Vent/APRV (cmH<sub>2</sub>O) getriggert wurden.
- Druckunterstützung über PEEP (DU über PEEP) Inspiratorisches
   Druckunterstützungsniveau für Atemzüge, die während der TPEEP-Periode in Bi-Vent/APRV (cmH<sub>2</sub>O) getriggert wurden.
- Druck hoch (Phoch) Positiver endexspiratorischer Druck bei hohem Niveau in Bi-Vent/APRV (cmH<sub>2</sub>O).
- PEEP Positiver endexspiratorischer Druck bei niedrigem Niveau in Bi-Vent/APRV (cmH<sub>2</sub>O).

# 6.17 SPEZIALFUNKTIONEN

## 6.17.1 FIXTASTEN

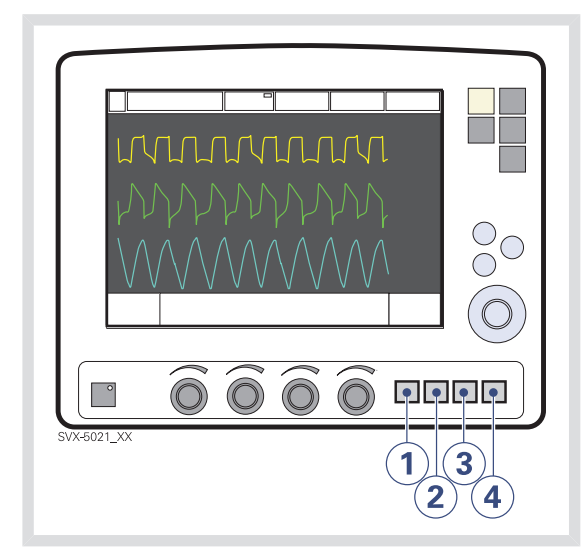

- 1. Start Atemzug
- 2. O<sub>2</sub>-Beatmung
- 3. Exsp. Halt
- 4. Insp. Halt

Alle obigen Funktionen können durch Drücken der entsprechenden Fixtaste gewählt werden.

### START ATEMZUG

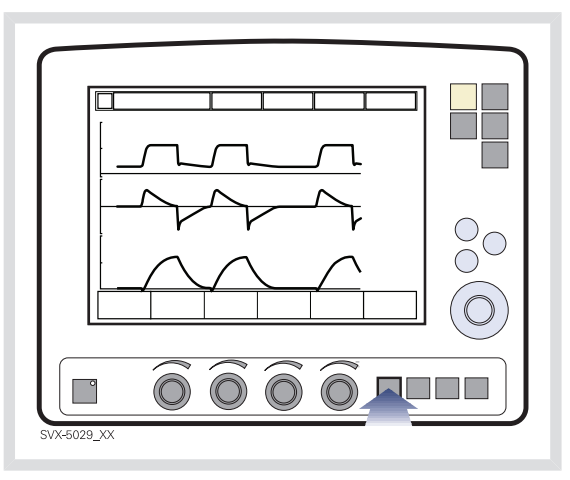

Das Beatmungsgerät initiiert einen neuen Atemzyklus entsprechend den aktuellen Geräteeinstellungen.

# O<sub>2</sub>-BEATMUNG

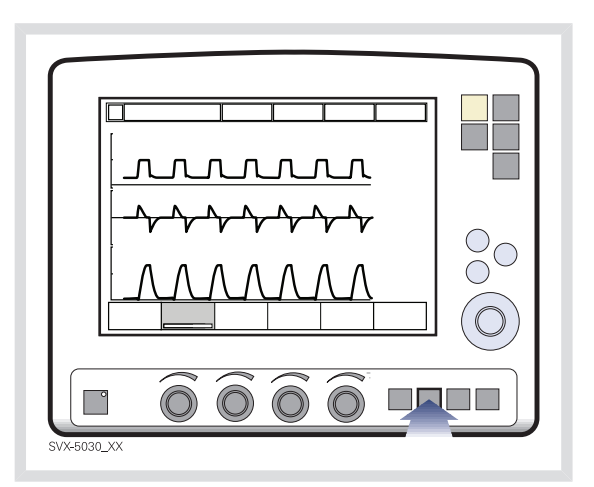

Bei dieser Funktion wird 1 Minute lang 100 % Sauerstoff zugeführt. Danach kehrt die Sauerstoffkonzentration auf den voreingestellten Wert zurück. Die O2-Beatmung kann während des einminütigen Intervalls mit der Fixtaste O<sub>2</sub>-Beatmung unterbrochen werden.

### EXSP. HALT

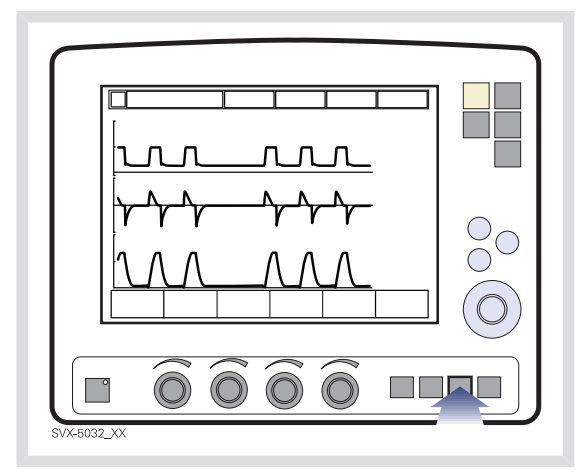

Nach abgeschlossener Exspirationsphase bleiben die Exspirations- und Inspirationsventile geschlossen, so lange die Fixtaste gedrückt bleibt, maximal bis zu 30 Sekunden. Mit Exsp. Halt kann der endexspiratorische Druck exakt gemessen werden. Es dient zur Bestimmung des Gesamt-PEEP und zur Messung der statischen Compliance. Der dynamische Druck wird auf dem numerischen PEEP-Wert angezeigt.

### **INSP. HALT**

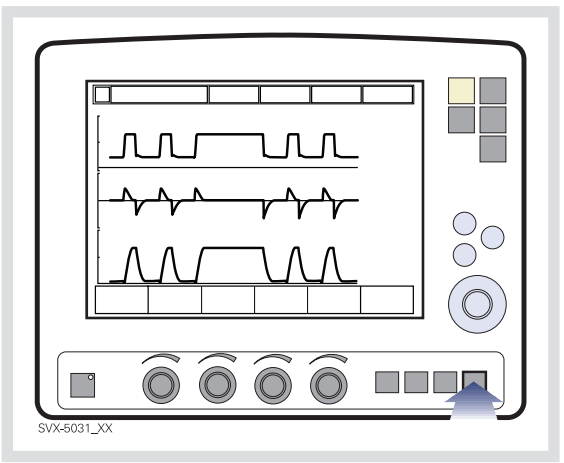

Insp. Halt wird durch Drücken der Fixtaste ausgelöst. Die maximale Dauer beträgt 30 Sekunden. Die Inspirations- und Exspirationsventile schließen nach der Inspiration. Mit dieser Funktion kann der endinspiratorische Druck in der Lunge exakt gemessen werden. Sie kann bei Röntgenaufnahmen oder zur Bestimmung des Plateaudrucks oder, zusammen mit Exsp. Halt, zur Berechnung der statischen Compliance verwendet werden.

# 6.18 OPEN LUNG TOOL

*Open Lung Tool* bietet eine grafische "Breath-to-breath"-Darstellung der folgenden Parameter.

- Endinsp. Druck
- PEEP
- VT
- Dynamische Compliance
- Tidale CO<sub>2</sub>-Ausscheidung (mit CO<sub>2</sub>-Analyzer)

### Anmerkungen:

- Im Bi-Vent/APRV-, NAVA- und NIV-Modus ist das Open Lung Tool nicht verfügbar.
- Ist die Funktion Y-Sensormessung aktiv, basieren die im Open Lung Tool aufgezeichneten Werte auf den am Y-Stück gemessenen Werten. Beachten Sie: Wird diese Funktion aus- oder eingeschaltet, kann die Compliance im Patientenkreis zu Veränderungen bei den Werten im Open Lung Tool führen.

### 6.18.1 DAS OPEN LUNG TOOL

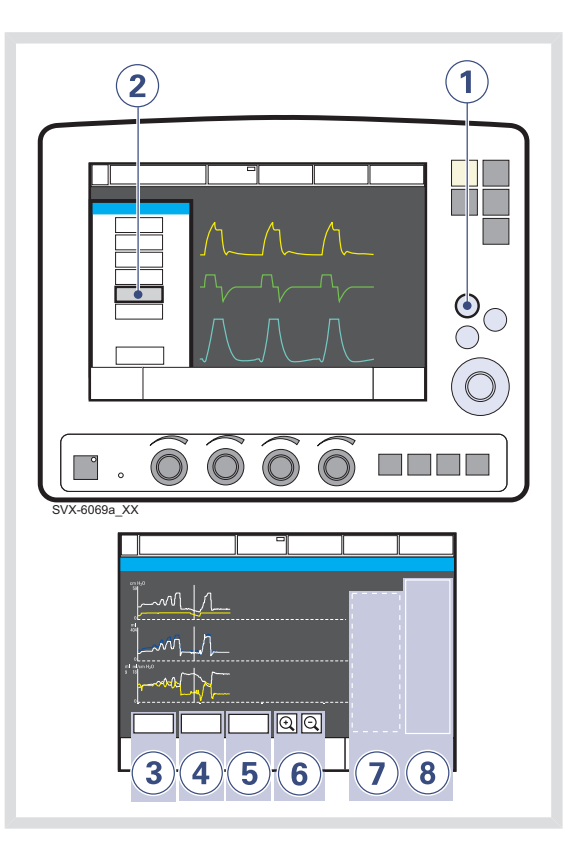

Um das Open Lung Tool zu verwenden:

- 1. Die Fixtaste Schnellzugriff drücken.
- 2. Das Feld Open Lung Tool drücken.
- Den Cursormodus durch Drücken des Felds Cursor aktivieren. Den Cursor mit Hilfe des Hauptdrehknopfs oder des Touchscreen bewegen.

Anmerkung: Mit dem Cursor können gespeicherte "Breath-to-breath"-Daten analysiert werden. Wenn das Feld *Cursor* aktiviert ist, werden die Cursorwerte im Wertefeld angezeigt.

4. Um alle Kurven zu entfernen, das Feld *Löschen* drücken.

**Anmerkung:** Im Cursormodus ist das Feld *Löschen* nicht sichtbar.

- 5. Das Feld *Schließen* drücken, um das Fenster Open Lung Tool zu verlassen.
- 6. Ändern der Auflösung auf der Zeitachse.
- 7. Cursor-Wertefeld.
- 8. Echtzeit-Feld.

**Anmerkung:** Beim Öffnen weiterer Fenster wie Loops wird das Fenster Open Lung Tool minimiert. Einige Funktionsfelder sind dann nicht sichtbar. 6.18.2 ANPASSEN DER SKALIERUNG IN DER ANZEIGE OPEN LUNG TOOL

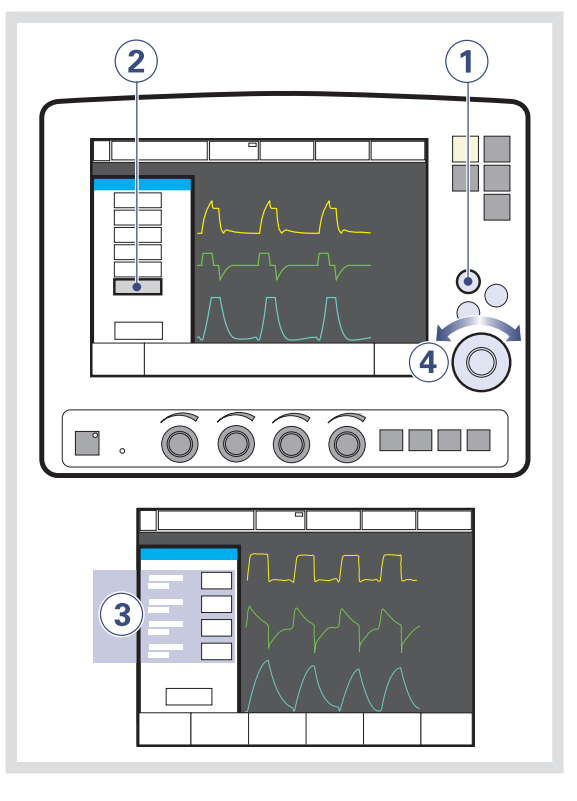

Um die Amplitude der angezeigten Kurven einzustellen:

- 1. Die Fixtaste Schnellzugriff drücken.
- 2. Das Feld Open Lung Tool-Skalierung drücken.
- Das Feld drücken, das zu Kurvenform gehört, deren Skalierung Sie anpassen möchten.
- 4. Den Hauptdrehknopf auf den gewünschten Wert drehen.

#### Anmerkungen:

- Bei Erreichen des maximal zulässigen Wert beginnt die Anzeige zu blinken.
- Der in der unteren rechten Ecke des Bildschirms erscheinende Parameter zeigt an, wie lange es bei den aktuellen Kurveneinstellungen dauert, eine Ablenkung von links nach rechts über den Bildschirm zu durchlaufen. Die Skalierung mit der Vergrößen-/Verkleinern-Funktion ändern, um den bildschirmfüllenden Vorgang zu beschleunigen oder zu verlangsamen.
- Die in der unteren rechten Ecke des Bildschirms erscheinenden
   Beatmungsparameter zeigen die Zahl der Atemzüge an, die bei der aktuellen
   Atemfrequenz erforderlich sind, damit die Kurve den Bildschirm füllen kann.

# 6.19 STRESS-INDEX

## 6.19.1 BESCHREIBUNG DES STRESS-INDEX

Die Option Stress-Index ist nur für die Anwendung bei Erwachsenen vorgesehen.

Der Stress-Index wird während der Beatmung im volumenkontrollierten Modus oder in SIMV (VC) + PS fortlaufend berechnet. Der Wert wird mit zwei Dezimalstellen angezeigt.

Der Stress-Index wird innerhalb eines Bereichs von 0,5–1,5 gemessen. Ein kleinerer Bereich von 0,8–1,2 wird in der Grafik im Fenster *Stress-Index* angezeigt.

Der Stress-Index wird auf dem Beatmungsgerät auf folgende Arten angezeigt:

- Numerisch, als Wert in der Werteliste.
- Numerisch und grafisch im Fenster Stress-Index.
- Grafisch über einen Zeitraum, d. h. Trend.

## Anmerkungen:

- Zur Berechnung des SI-Werts ist ein konstanter Flow erforderlich. Der Stress-Index kann während Volumenkontrolliert mit dezelerierendem Flow nicht berechnet werden.
- Zur Berechnung des SI-Werts ist eine stabile kontrollierte Beatmung erforderlich. Störungen während des Transports können die Berechnungen beeinträchtigen.
- Der Stress-Index wird nur im volumenkontrollierten Modus oder in SIMV (VC) + PS fortlaufend berechnet. Die Meldung Nur bei VC und SIMV (VS) + PS verfügb. erscheint, wenn der Benutzer versucht, das Fenster in anderen Modi zu öffnen.
- Bei Verwendung des SI sollte die Compliance-Kompensation aktiviert sein, sodass der Benutzer das abgegebene Tidalvolumen verfolgen kann.

## 6.19.2 WERTELISTE

Der gemessene Wert für den Stress-Index wird auf der dritten Seite der Werteliste auf der rechten Seite des Bildschirms angezeigt. Die Textbezeichnung lautet *SI*. Der Wert wird nach jedem achten Atemzug aktualisiert.

Das Beatmungsgerät kann so konfiguriert werden, dass es den SI-Wert auch auf der ersten Seite der Werteliste anzeigt. Dies geschieht mithilfe des Menüs *Biomed*.

### 6.19.3 FENSTER STRESS-INDEX

Es kann ein separates Fenster geöffnet werden, das den errechneten Stress-Index-Wert sowie eine Grafik mit den neuesten Werten anzeigt.

Um das Fenster Stress-Index anzuzeigen:

- Die Fixtaste Schnellzugriff drücken.
- Das Feld Stress-Index drücken.

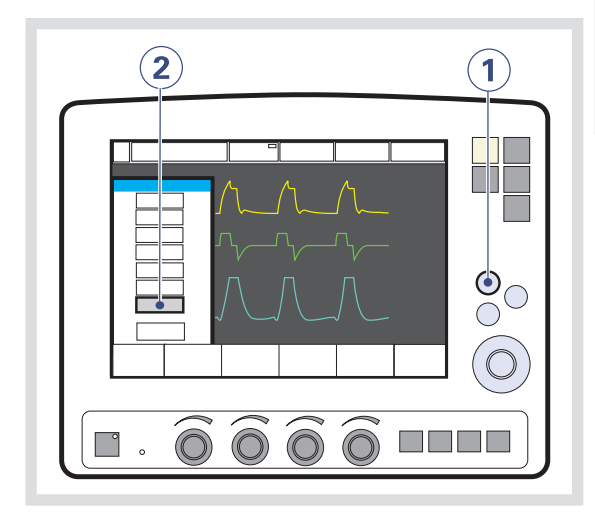

Das Fenster wird dann wie folgt angezeigt:

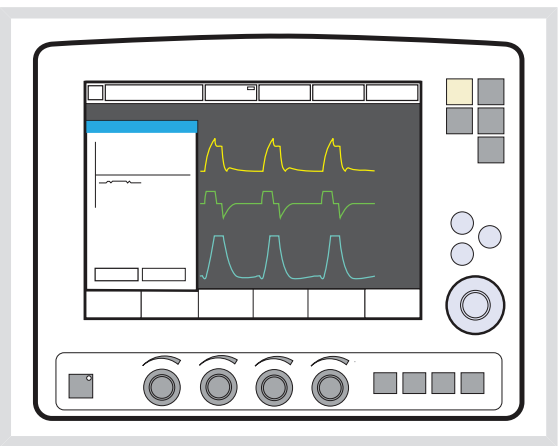

Die Grafik und der angezeigte Wert werden nach jedem achten Atemzug aktualisiert.

## **CURSOR-FUNKTION**

 Das Feld Cursor drücken, um den Cursor zu aktivieren. Den Cursor mit Hilfe des Hauptdrehknopfs bewegen.

Der Cursor zeigt den Punkt auf der Kurve für die hochgerechneten *SI-*, *VTe-* und *PEEP-*Werte zur bestimmten Zeit.

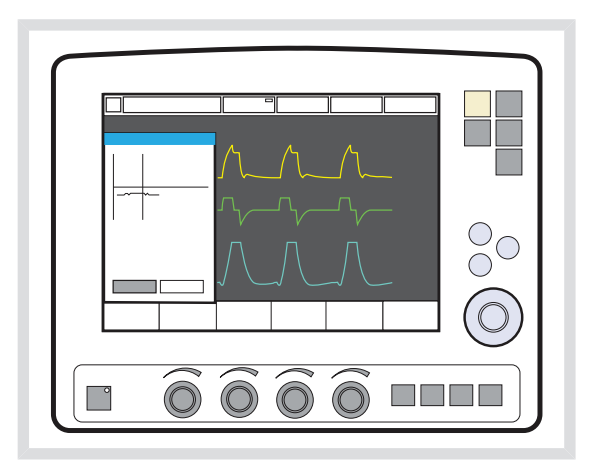

#### 6.19.4 TREND

Der Stress-Index-Wert wird im Trendprotokoll gespeichert. Der Wert wird bis zu 24 Stunden lang jede Minute erfasst.

Die Fixtaste *Trend* drücken, um die Trends anzuzeigen.

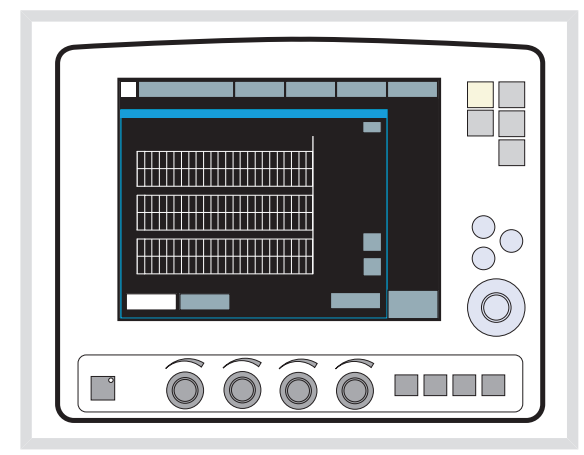

## 6.19.5 NICHT VERFÜGBARER STRESS-INDEX

Bei der Volumenkontrolle kann es manchmal unmöglich sein, den Stress-Index zu berechnen. Der angezeigte Wert ist dann in der Werteliste und im Fenster *Stress-Index* leer. Der Wert wird nicht aufgezeichnet und die aufgezeichnete Grafik zeigt eine Pause an.

SI-Werte, die berechnet werden können, sich aber außerhalb des erlaubten Bereichs befinden, werden in der Werteliste und im Fenster *Stress-Index* mit \*\*\* dargestellt. Diese Werte werden aufgezeichnet, in der Grafik jedoch als Pause dargestellt. Werte, die sich innerhalb des berechenbaren Bereichs, aber außerhalb des Anzeigebereichs der Grafik befinden, werden in der Grafik als gepunktete Linie dargestellt. Auf alle Werte der Grafik kann mithilfe der *Cursor*-Funktion im Fenster *Stress-Index* zugegriffen werden.

Der Stress-Index-Wert ist während der Änderung der Beatmungsparameter zeitweise nicht verfügbar und kann gelegentlich nicht verfügbar sein, wenn die Atmung des Patienten so unregelmäßig ist, dass keine zuverlässige Berechnung des Werts möglich ist. Bestimmte Kombinationen von Parameterwerten können ebenfalls dazu führen, dass er nicht zur Verfügung steht. Dies ändert sich erst, wenn die Kombination geändert wird.

Wenn Automode ausgewählt ist, werden nur kontrollierte Atemzüge in die SI-Berechnung mit einbezogen. Vom Patienten ausgelöste Atemzüge werden nicht berücksichtigt; dies kann in manchen Fällen dazu führen, dass kein SI-Wert zur Verfügung steht.

Wenn die Inspirationszeit unter 400 ms liegt, kann keine zuverlässige Berechnung des Stress-Index erfolgen, und es wird die Meldung *Unzureichender konst. Flow für SI* angezeigt.
# 6.20 HELIOX

# 6.20.1 ALLGEMEINE BESCHREIBUNG

Ein für Heliox eingerichtetes SERVO-i-Beatmungssystem passt Überwachung und Flowabgabe an, wenn HeO<sub>2</sub> verwendet wird. HeO<sub>2</sub>-Gas wird an das SERVO-i-Beatmungssystem über einen Heliox-Adapter am Luft/HeO<sub>2</sub>-Einlass angeschlossen. In den Heliox-Adapter ist ein Druckregler integriert.

Es können vier verschiedene Heliox-Adapter für das SERVO-i Beatmungssystem verwendet werden:

- DISS (Luft- und Heliox-Adapter)
- NIST/NIST
- AGA/NIST
- French/NIST

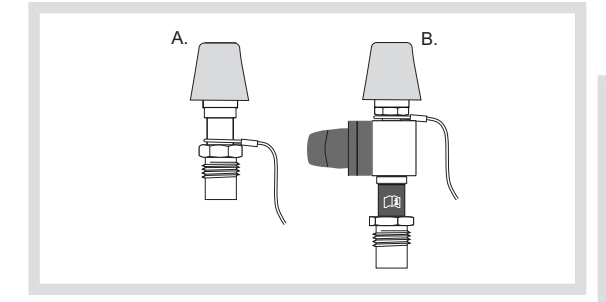

A. Luft-Adapter DISS B. Heliox-Adapter DISS

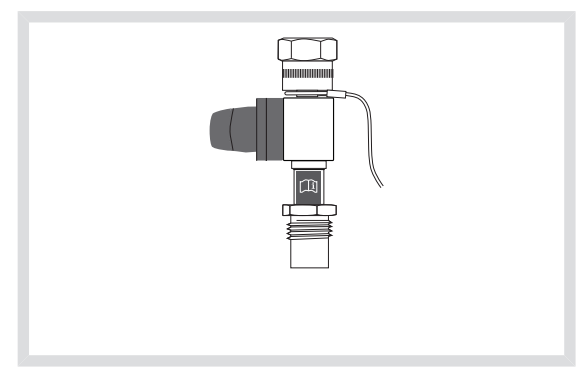

Heliox-Adapter (NIST/NIST)

Die für das SERVO-i Beatmungssystem mit Heliox-Option zugelassenen HeO<sub>2</sub>-Mischungen sind:

- Helium/Sauerstoff-Mischung 80:20
- Helium/Sauerstoff-Mischung 79:21
- Helium/Sauerstoff-Mischung 78:22

Abweichungen vom Mischungsverhältnis dürfen  $\pm$  5 % nicht überschreiten. (d. h.  $\pm$ 1 vol% O<sub>2</sub>-Konzentration)

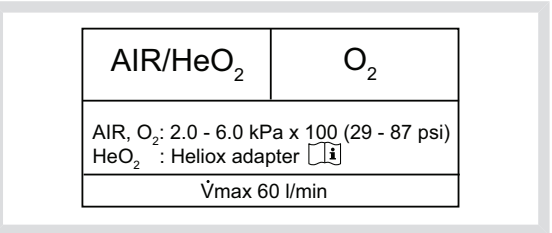

Der für den Heliox-Adaptereinlass zugelassene Gasversorgungsdruck beträgt 3,4–6,0 kPa x 100 (49–87 psi). 6.20.2 WARN- UND VORSICHTSHINWEISE SOWIE WICHTIGE INFORMATIONEN

### WARNUNGEN!

- Befolgen Sie immer die Vorschriften und Verfahren des Krankenhauses, bevor Sie mit einer Heliox-Behandlung beginnen.
- Keinesfalls ein HeO<sub>2</sub>-Gas mit einer O<sub>2</sub>-Konzentration von weniger als 20 % verwenden.
- Der Y-Sensor ist mit HeO<sub>2</sub> nicht kompatibel und wird bei Verwendung von HeO<sub>2</sub> deaktiviert.
- Der O<sub>2</sub>-Sensor ist mit der Heliox-Option nicht kompatibel und löst einen technischen Alarm aus.
- Ausschließlich den von MAQUET zugelassenen aktiven Atemluftbefeuchter F&P MR850 mit HeO<sub>2</sub> verwenden. Die Verwendung von nicht zugelassenen aktiven Atemluftbefeuchtern kann eine höhere Gastemperatur und einen höheren Widerstand in den Filtern zur Folge haben.
- Während der Verneblung kann die Deposition des angewendeten Medikaments höher sein, wenn HeO<sub>2</sub> anstelle von Luft verwendet wird.
- Der Heliox-Zufuhrschlauch sollte immer vom Heliox-Adapter oder Zylinderregulierer getrennt werden, bevor der Zylinder vom Beatmungsgerät entfernt wird.
- Aufgrund der geringeren Genauigkeit der Exspirationsmessung ist eine zusätzliche Überwachung des Patienten (z. B. SpO<sub>2</sub>,

CO<sub>2</sub>) erforderlich, wenn Patienten in der Patientenkategorie "Kinder" mit einem Tidalvolumen von weniger als 100 ml beatmet werden.

### **VORSICHTSHINWEISE:**

- Das O<sub>2</sub>-Gas muss immer angeschlossen sein, wenn HeO<sub>2</sub> mit dem SERVO-i Beatmungssystem benutzt wird.
- Den Sicherheitsdraht/die Sicherheitsdrähte des Adapters nicht entfernen.

#### Wichtig:

- Wenn Flowtriggerung verwendet und eine Kompensation für HeO<sub>2</sub> vorgenommen wird, wird die Empfindlichkeit automatisch auf ein Flowtrigger-Niveau von 1 eingestellt (wenn vorher ein höherer Wert eingestellt war). Dies soll ein Selbsttriggern (Autotriggern) infolge unterschiedlicher Eigenschaften des HeO<sub>2</sub> verhindern.
- Die O<sub>2</sub>-Alarmgrenzen sind auf ± 7 % O<sub>2</sub> eingestellt, wenn eine Kompensation des Systems für HeO<sub>2</sub> vorgenommen wurde.

### Anmerkungen:

- Wenn mit HeO<sub>2</sub> beatmet wird, wird die Stabilisierung der Exspirationsmessung bis nach der Änderung der verabreichten O<sub>2</sub>-Konzentration verzögert.
- Durch die geringere Dichte von HeO<sub>2</sub> verglichen mit Luft-/O<sub>2</sub>, steigt der Inspirationsflow in druckkontrilierten Modi. Bei der nicht-invasiven Beatmung (NIV) kann dies die Inspirationszeit verkürzen.

# 6.20.3 ANSCHLIESSEN DES HeO<sub>2</sub> AN DAS SERVO-i-BEATMUNGSSYSTEM

Das System wird für die Verwendung von Heliox eingerichtet wie unten dargestellt.

Anmerkung: Sicherstellen, dass der HeO<sub>2</sub>-Gasversorgungsdruck im angegebenen Bereich (3,4–6,0 kPa x 100 / 49–87 psi) liegt, bevor der HeO<sub>2</sub>-Hochdruckschlauch und der Heliox-Adapter an das SERVO-i Beatmungssystem angeschlossen werden.

## NIST-, FRENCH- UND AGA-ADAPTER

- 2. Befindet sich der Heliox-Adapter einmal in der richtigen Position, schließen Sie das HeO<sub>2</sub>-Gas an den Adapter an.
- 2. 1. Schrauben Sie den Heliox-Adapter fest in den Lufteinlass ein.

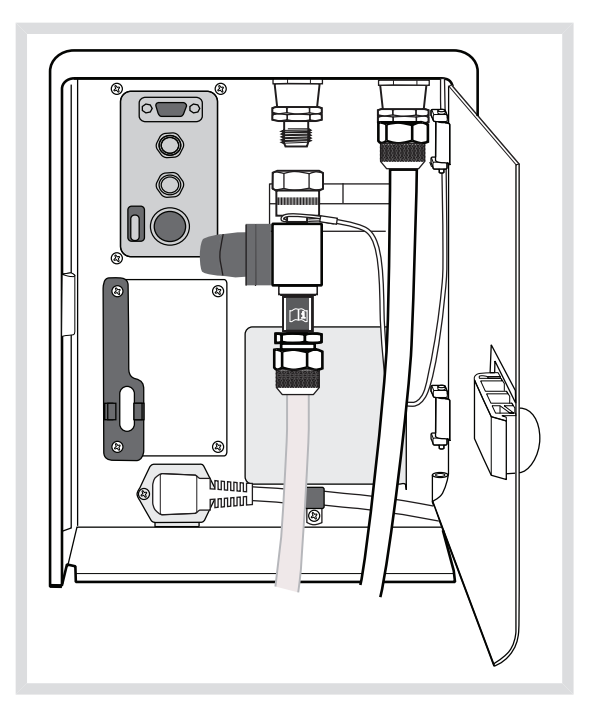

Anschließen von HeO<sub>2</sub> an das SERVO-i Beatmungssystem

# **DISS-ADAPTER**

- Den HeO<sub>2</sub>-Hochdruckschlauch an den Heliox-Adapter anschließen.
- Den Luft-Adapter vom Luft-/HeO<sub>2</sub>-Einlass des Beatmungsgeräts entfernen.
- Den Heliox-Adapter auf den Luft-/HeO<sub>2</sub>-Einlass drücken und den Luft-Adapter auf dem Adapterhalter verstauen.

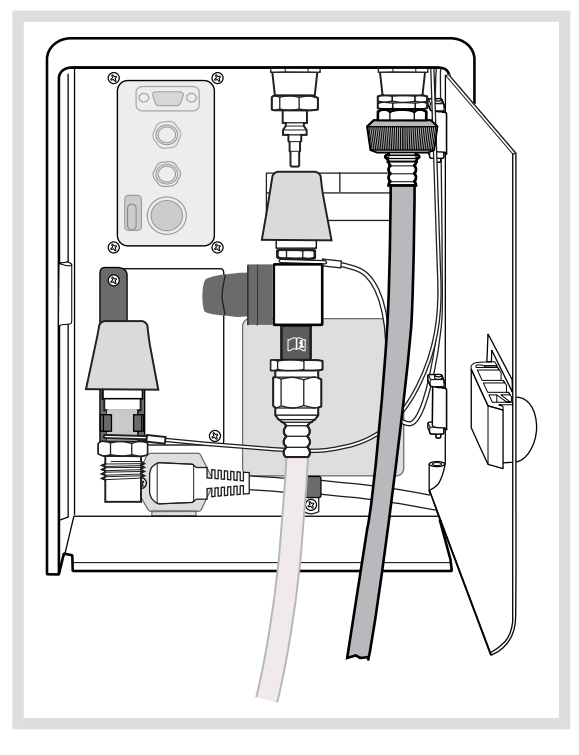

Anschließen von  $\text{HeO}_2$  an das SERVO-i Beatmungssystem mit Luft-Adapter DISS und Heliox-Adapter DISS

# 6.20.4 DEN GASTYP VERÄNDERN

Der Gastyp kann sowohl im Standby-Modus als auch während der Beatmung von Luft auf HeO<sub>2</sub> und umgekehrt umgestellt werden.

Die nachfolgend dargelegten Anweisungen zeigen, wie von Luft auf  $\text{HeO}_2$  umgestellt werden kann, wobei das gleiche Verfahren bei der Umstellung von  $\text{HeO}_2$  auf Luft angewandt werden kann.

# ÄNDERUNG VON LUFT AUF HeO2

1. Gastyp durch Drücken folgender Optionen ändern:

Menü > Kompensieren > Gastyp

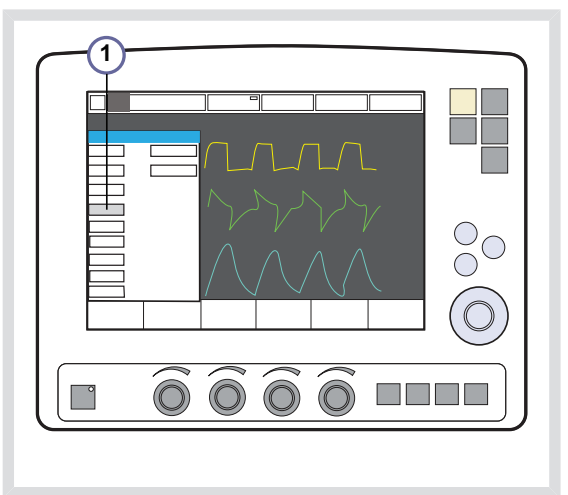

 Die Meldung Vor der Kompensation überprüfen, ob HeO<sub>2</sub> angeschlossen ist. Möchten Sie HeO<sub>2</sub> wirklich kompensieren? Ja/Nein wird angezeigt.

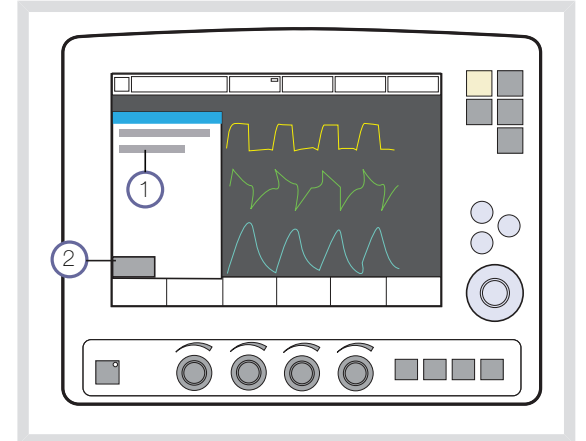

- Die Luftversorgung entfernen und den Heliox-Adapter an den Luft/HeO<sub>2</sub>-Einlass anschließen. Änderung durch Drücken von "Ja" bestätigen.
- Das HeO<sub>2</sub>-Symbol erscheint in der linken oberen Ecke des Bildschirms; dies zeigt an, dass das System f
  ür die Verwendung von HeO<sub>2</sub> eingerichtet wurde.
- Eine weitere Meldung gibt an, dass das System f
  ür die Verwendung von HeO<sub>2</sub> kompensiert wurde, dass die erforderlichen Anpassungen durchgef
  ührt wurden und dass die Einstellungen des Beatmungsger
  äts 
  überpr
  üft werden sollten.
- 6. Zur Übernahme auf OK drücken.

**Anmerkung:** Sowohl der Alarm *O*<sub>2</sub>-*Konzentration: Hoch* als auch der Alarm *Gasversorgungsdruck: Niedrig* können beim Gasaustausch während des Betriebs aktiviert werden.

Wenn der Gastyp während der Beatmung geändert wird, ist automatisch eine Funktion zur Identifikation des Gases aktiv.

Sollte das Beatmungsgerät eine Abweichung zwischen dem manuell ausgewählten Gas und dem an das System angeschlossenen Gas feststellen, wird die folgende Meldung angezeigt: *HeO*<sub>2</sub> *nicht angeschlossen. System setzt auf Luftkompensation zurück. Gasversorgung überprüfen.* (1).

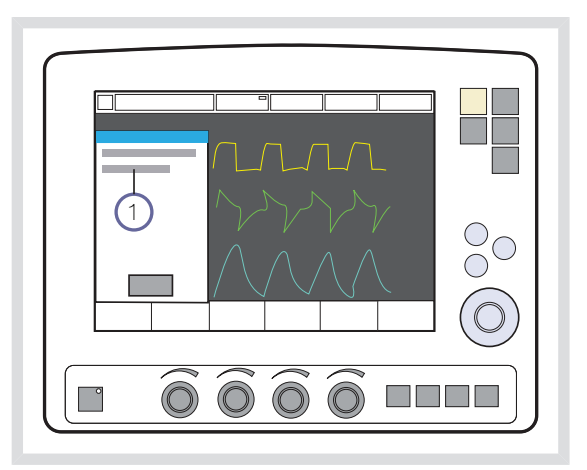

Sollte mehr als eine Minute vergehen, ohne dass der eingestellte Gastyp identifiziert wird, wird der Alarm *Angeforderter Gastyp nicht angeschlossen* aktiviert (2).

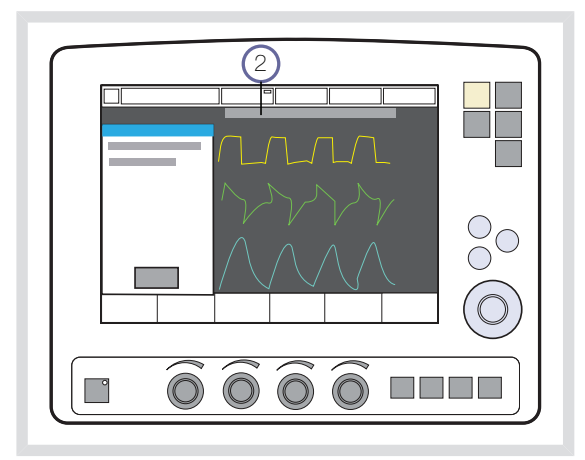

# ALTERNATIVMETHODE FÜR DIE VERÄNDERUNG DES GASTYPS WÄHREND DER BEATMUNG

Die automatische Funktion zur Identifikation des Gastyps ermöglicht eine einfache Umstellung des Gastyps während der Beatmung, indem das dem Beatmungsgerät zugeführte Gas ausgetauscht wird.

# ÄNDERUNG VON LUFT AUF HeO2

- Die Luftversorgung entfernen und den Heliox-Adapter an den Luft/HeO<sub>2</sub>-Einlass anschließen.
- Wenn das Beatmungsgerät HeO<sub>2</sub> identifiziert, wird das HeO<sub>2</sub>-Symbol neben der Patientenkategorie angezeigt und eine Meldung gibt an, dass das System für HeO<sub>2</sub> kompensiert wurde, dass die erforderlichen Anpassungen durchgeführt wurden und dass die Einstellungen des Beatmungsgeräts überprüft werden sollten.
- 3. Zur Bestätigung OK (2) drücken.

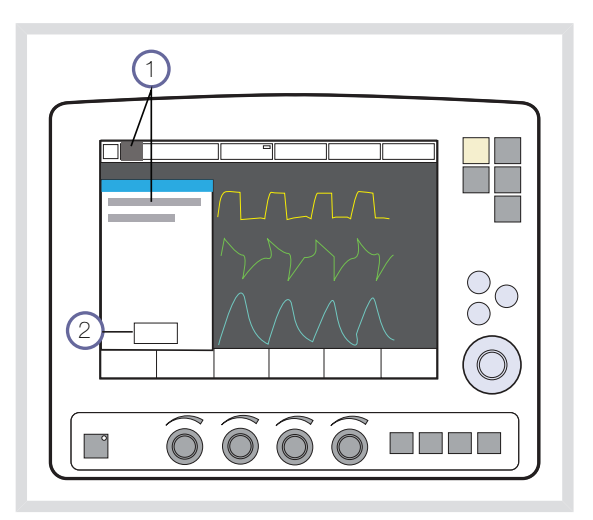

### Anmerkungen:

- Bei geringen Tidal- oder Minutenvolumina und hohen O<sub>2</sub>-Konzentrationen kann sich die automatische Identifizierung des Gastyps verzögern.
- Für O<sub>2</sub>-Konzentrationen über 75 % ist die automatische Identifizierung des Gastyps deaktiviert.
- Wenn der Gastyp von Luft zu HeO<sub>2</sub> oder umgekehrt geändert wird, könnten die mit dem Expirationsfluss in Beziehung stehenden gemessenen Werte auf dem Bildschirm für einen kurzen Zeitraum davon betroffen werden.

6 Ventilation, Modi und Funktionen

**INHALTSVERZEICHNIS** 

7 NAVA

| 7.1 | Vor Inbetriebnahme          | 154 |
|-----|-----------------------------|-----|
| 7.2 | Einführung in das System    | 156 |
| 7.3 | Setup                       | 160 |
| 7.4 | Beatmung mit NAVA           | 169 |
| 7.5 | Beatmung mit NIV NAVA       | 173 |
| 7.6 | Neuro-ventilatorisches Tool | 174 |

# 7.1 VOR INBETRIEBNAHME

# 7.1.1 ALLGEMEINE BESCHREIBUNG

NAVA und NIV NAVA unterstützen die Beatmung proportional und synchronisiert zum Edi des Patienten (die elektrische Aktivität des Diaphragmas). Die Edi-Kurve kann auch in anderen Beatmungsmodi zur Überwachung der Atemanstrengungen des Patienten verwendet werden und ist auch im Standby-Modus verfügbar.

# 7.1.2 PATIENTENKATEGORIEN

NAVA und NIV NAVA können für alle Patienten verwendet werden, die Beatmungsunterstützung benötigen (Neugeborene, Kinder und Erwachsene).

# 7.1.3 WARNUNGEN, ACHTUNGSHINWEISE UND WICHTIGE INFORMATIONEN

#### WARNUNGEN!

- Der Edi-Katheter und der Führungsdraht sind nur zum einmaligen Gebrauch bestimmt. Wiederverwendung beeinträchtigt die Biokompatibilität und/oder Reinlichkeit. Jeder Edi-Katheter kann bis zu 5 Tage verwendet werden.
- Der Edi-Katheter muss vor Beginn einer MR-Untersuchung vom Patienten entfernt werden.

Die Metallelektroden:

- könnten die starken magnetischen und elektromagnetischen Felder die Elektroden erhitzen.
- könnten Artefakte (Verzerrungen) in den MR-Bildern verursachen.

# Wichtig:

- Die elektrischen Anschlüsse am Katheter dürfen nicht mit Wasser in Verbindung kommen. Dies kann die Funktion beeinträchtigen.
- Das Ernährungslumen des Edi-Katheters ist etwas kleiner als das Ernährungslumen einer Standard-Ernährungssonde derselben Größe; dies muss besonders für Edi-Katheter der Größen 6 und 8 Fr berücksichtigt werden.
- Wenn Patienten, die weniger als 3 kg wiegen, im Modus NIV NAVA beatmet werden, ist eine externe Überwachung (z.B. SpO<sub>2</sub> oder CO<sub>2</sub>) erforderlich.
- Bei NIV NAVA führen kleine Tidalvolumina in Verbindung mit hoher Leckage zur Verringerung der Genauigkeit der Exspirationsmessung.

# Anmerkungen:

- Externe Geräte (z.B. Heizdecken) können Störungen des Edi-Signals verursachen.
- Ständige Bewegungen des Edi-Katheters (z. B. gegen den Körper einer anderen Person, wenn diese das Baby vor ihrem Bauch festhält), können zu Störungen des Edi-Signals führen.
- Erhöhte Aufmerksamkeit ist erforderlich, wenn Patienten mit einem implantierten Defibrillator mit NAVA beatmet werden, da dieses Gerät die Edi-Signale beeinflussen kann, wenn es aktiviert wird.
- Alle Einwegteile müssen gemäß den im Krankenhaus geltenden Bestimmungen und auf umweltverträgliche Weise entsorgt werden.

# 7.2 EINFÜHRUNG IN DAS SYSTEM 7.2.2 SYSTEMKOMPONENTEN

Unmittelbar vor einer elektrischen Aktivität im Diaphragma kommt es zur mechanischen Kontraktion des Zwerchfellmuskels

Die elektrische Aktivität kann durch das Einführen eines Edi-Katheters in den Ösophagus bis zum Ventriculus gastricus überwacht werden.

# 7.2.1 Edi-KATHETER

Der Edi-Katheter ist eine Einweg-Ernährungssonde mit Messelektroden.

Er wird so im Ösophagus positioniert, dass die Messelektroden die Zwerchfellbewegung erfassen können.

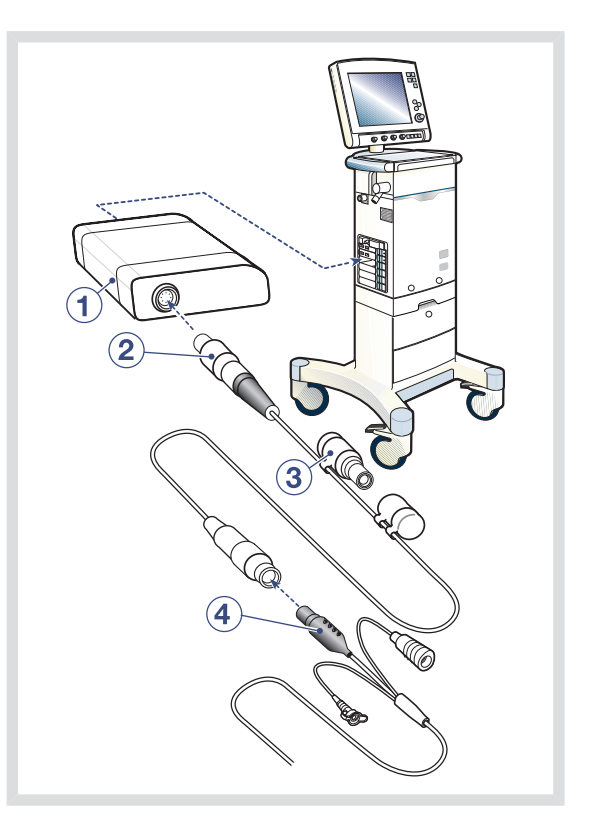

Das austauschbare Edi-Einsteckmodul wird in das Modulfach des SERVO-i Beatmungssystems eingeschoben:

- Edi-Modul (1).
- Edi-Kabel (2).
- Edi-Messstecker (3).
- Edi-Katheter (4).

# 7.2.3 FUNKTIONSBESCHREIBUNG

NAVA und NIV NAVA sind vom Patienten eingeleitete Beatmungsformen, bei der die Atemunterstützung von der elektrischen Aktivität des Diaphragmas (Edi) ausgelöst wird.

Bei NAVA-Beatmung reguliert der Patient die Atemfrequenz und das Tidalvolumen mit Unterstützung des Beatmungsgeräts.

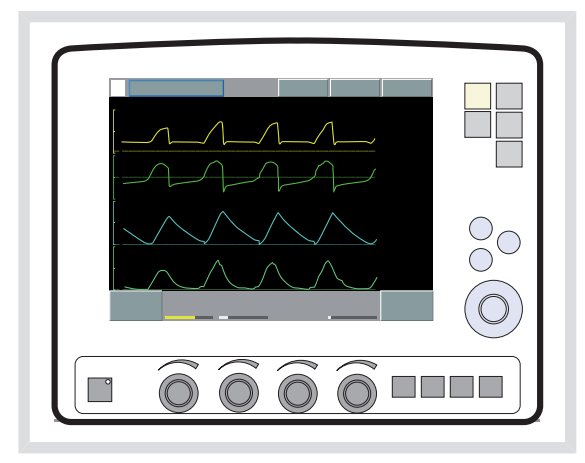

Der Bediener stellt den NAVA-Pegel ein. Je höher der NAVA-Pegel eingestellt ist, umso mehr Unterstützung erhält der Patient.

Dieser NAVA-Wert wird mit dem gemessenen Edi-Signal multipliziert, um eine Druckeinstellung für die Gaszufuhr zu liefern.

#### NAVA:

Edi x NAVA-Pegel = gelieferter Gasdruck, über PEEP.

Beispiel:

 $5 \mu V \times 3 \text{ cmH}_2\text{O}/\mu\text{V} = 15 \text{ cmH}_2\text{O}$  (über PEEP)

### NIV NAVA:

Edi x NAVA-Pegel + 2 cm $H_2O$  = Gasdruck, über PEEP.

Beispiel:

5  $\mu$ V x 3 cmH<sub>2</sub>O/ $\mu$ V + 2 cmH<sub>2</sub>O = 17 cmH<sub>2</sub>O (über PEEP)

Der eingestellte Druck variiert aufgrund der Edi-Schwankungen während der gesamten Inspiration, ist jedoch auf 5 cmH<sub>2</sub>O unterhalb der eingestellten oberen Druckgrenze im Fenster *Alarmprofil* begrenzt.

Wenn drei aufeinanderfolgende Atemzüge eingeschränkt sind, erscheint auf dem Bildschirm eine Nachricht.

### Wichtig:

- Obere Druck-Alarmgrenze einstellen.
- Untere und obere Alarm-Grenzen f
  ür das exspiratorische Minutenvolumen und die Atemfrequenz einstellen.

Während der Ausatmungsphase beeinflusst der Edi nicht die Beatmung, daher muss der Bediener einen entsprechenden PEEP-Wert eingeben. Sollte das Beatmungssystem nicht anhand von Edi, sondern anhand von pneumatischen Kriterien usw. triggern (z. B. wenn der Katheter seine Position verschiebt), gibt es ein festes Niveau von 2 cm $H_2O$  für alle getriggerten Atemzüge (fest eingestellt).

Siehe Backup-Beatmung auf Seite 129.

# 7.2.4 ATEMZYKLUS

# **Die Inspiration beginnt:**

Wenn der Patient einen Atemzug auslöst, strömt Gas mit einem Druck in die Lungen, der proportional dem Edi des Patienten ist.

# Die Exspirationsphase beginnt, wenn:

- Wenn der Edi unter 70 % des Peaks abfällt (bei laufender Inspiration).
- Wenn der Druck auf 3 cmH<sub>2</sub>O über dem zu erreichenden inspiratorischen Druck ansteigt.
- Wenn die obere Druckgrenze überschritten wird.

# Längste Inspirationsdauer:

- Kinder 1,5 Sekunden
- Erwachsene 2,5 Sekunden

Das Edi-Signal kann auch dann angezeigt werden, wenn ein anderer Beatmungsmodus als NAVA oder der Standby-Modus verwendet wird. Das Edi-Signal wird dann zur Überwachung der Synchronizität und Patientenanstrengungen verwendet. Damit kann der Anwender die Ventilatoreinstellungen manuell feinabstimmen oder nach medikamentöser Blockierung der Edi-Aktivität deren Wiedereinsetzen kontrollieren.

# 7.2.5 NAVA-PARAMETER

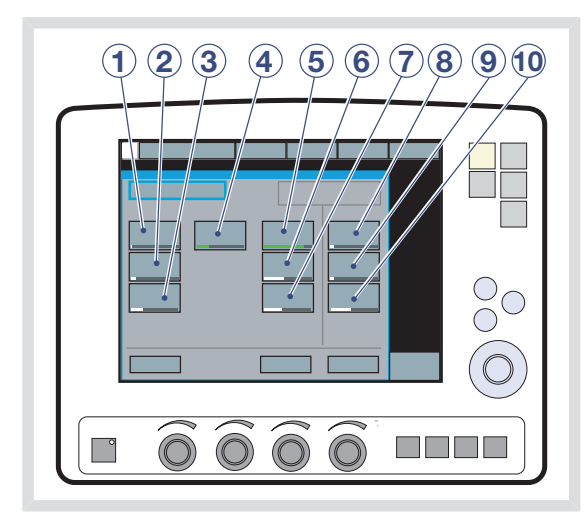

Folgende Parameter sind einzustellen:

- NAVA-Pegel: Das Verhältnis zwischen gemessenem Edi-Signal und bereitgestellter Druckunterstützung. (cmH<sub>2</sub>O/µV)
- 2. PEEP (cmH<sub>2</sub>O)
- 3. Sauerstoffkonzentration (%)
- Trigg.-Edi: Das vorgegebene Niveau, das das Edi-Signal erreichen muss, um eine neue Inspiration zu beginnen. Ein zu niedriger Wert kann unerwünschte zusätzliche Atemzüge verursachen. Ein zu hoher Wert kann zu Inspirationsaussetzern führen. (μV)
- 5. Pneumatischer Trigger (Flow- oder Drucktrigger)
- Endinspiratorischer Zyklus, pneumatisch (%)
- DU (Druckunterstützungsniveau) über PEEP (cmH<sub>2</sub>O)
- PC (Druckkontrollniveau) über PEEP (cmH<sub>2</sub>O) bei Backup-Beatmung
- 9. Atemfrequenz bei Backup-Beatmung

10. I:E / Ti bei Backup-Beatmung (abhängig von der Konfiguration)

### 7.2.6 NIV NAVA-PARAMETER

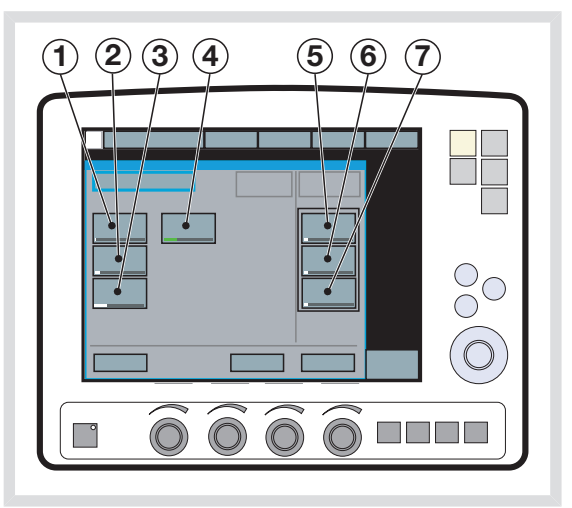

Folgende Parameter sind einzustellen:

- NAVA-Pegel: Das Verhältnis zwischen gemessenem Edi-Signal und bereitgestellter Druckunterstützung. (cmH<sub>2</sub>O/µV)
- 2. PEEP (cmH<sub>2</sub>O)
- 3. Sauerstoffkonzentration (%)
- Trigg.-Edi: Das vorgegebene Niveau, das das Edi-Signal erreichen muss, um eine neue Inspiration zu beginnen. Ein zu niedriger Wert kann unerwünschte zusätzliche Atemzüge verursachen. Ein zu hoher Wert kann zu Inspirationsaussetzern führen. (μV)
- 5. PC (Druckkontrollniveau) über PEEP (cmH<sub>2</sub>O) bei Backup-Beatmung
- 6. Atemfrequenz bei Backup-Beatmung
- 7. I:E / Ti bei Backup-Beatmung (abhängig von der Konfiguration)

# 7.3 SETUP

# Wichtig:

- Sobald sich der Edi-Katheter in der richtigen Position befindet, muss der Katheter sicher am Patienten befestigt werden.
- Der Atemantrieb des Patienten muss intakt sein. Sowohl Hyperventilation als auch Muskelrelaxanzien können die Zwerchfellaktivität hemmen und die NAVA-Beatmung behindern: Der Edi-Katheter kann in seiner Position bleiben, bis die Edi-Aktivität wieder ermittelt werden kann (wenn der Einfluss des Muskelrelaxans beendet ist) und die NAVA-Beatmung wieder möglich ist.

# 7.3.1 VORGEHENSWEISE

### Anmerkungen:

- Vor Gebrauch immer eine Sichtkontrolle der Ausrüstung vornehmen.
- Der Patient wird mit dem SERVO-i Beatmungssystem bereits in einem herkömmlichen Modus beatmet.
- Das Edi-Modul in das SERVO-i Beatmungssystem einschieben und das Edi-Kabel anschließen (siehe Seite 161).
- Testen Sie das Edi-Modul und das Edi-Kabel mit dem Messstecker (siehe Seite 161).
- Wählen Sie anhand der Beschriftung auf der Verpackung die richtige Kathetergröße für den Patienten aus.
- Schätzen Sie die Katheterlänge ab, die in den Patienten einzuführen ist (siehe Seite 162).

- 5. Tauchen Sie den Katheter kurz in warmes Wasser ein (siehe Seite 163).
- Führen Sie den Edi-Katheter bis zur abgeschätzten Länge in den Patienten ein (siehe Seite 163).
- Stecken Sie den Stecker des Edi-Katheters in das Edi-Kabel ein.
- 8. Positionieren Sie den Katheter nach dem auf Seite 164 beschriebenen Verfahren.
- Überprüfen Sie die Position des Edi-Katheters als Ernährungssonde gemäß den Krankenhausrichtlinien. Beschreibung zur Sicherung auf Seite 166.
- 10. Den Anfangs-NAVA-Pegel mithilfe des NAVA-Vorschau-Tools einstellen (siehe Seite 168).
- 11. NAVA oder NIV NAVA wählen, die Beatmungs- und die Backup-Parameter einstellen und die Beatmung starten.
- 12. Überprüfen Sie, ob die Kabel sicher befestigt sind.

# 7.3.2 Edi-MODUL IN PATIENTENEINHEIT EINSCHIEBEN

**Wichtig:** Wenn das Edi-Modul versehentlich fallengelassen wird, muss eine Kriechstromüberprüfung durchgeführt werden.

**Anmerkung:** Führen Sie nicht beide Edi-Module gleichzeitig ein. Das SERVO-i-Beatmungsssystem kann immer nur mit einem Edi-Module zugleich arbeiten.

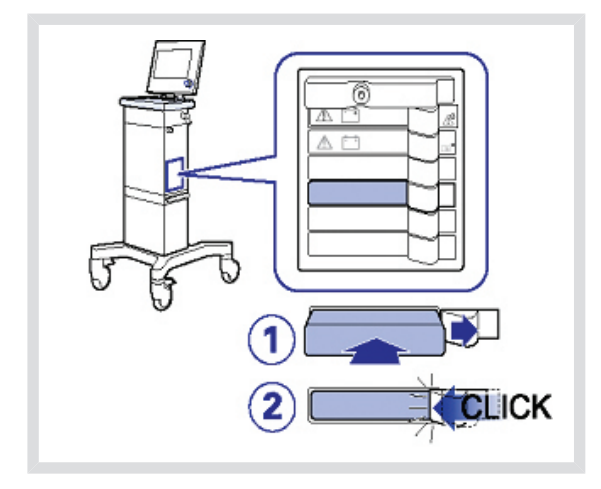

So wird das Edi-Modul eingeschoben:

- 1. Schieben Sie das Edi-Modul in ein freies Modulfach der Patienteneinheit ein.
- 2. Achten Sie darauf, dass es hörbar einrastet.

Bei Bedarf können Sie den Arretierungsgriff zur Seite drücken und das Edi-Modul herausziehen.

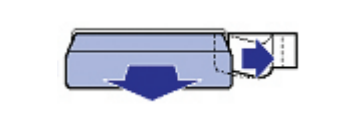

# 7.3.3 Edi-MODUL FUNKTIONSPRÜFUNG

 Schließen Sie das Edi-Kabel an das Edi-Modul an: Stecken Sie den geripptenTeil des Steckers (mit den weißen Markierungen nach rechts) in die Steckbuchse.

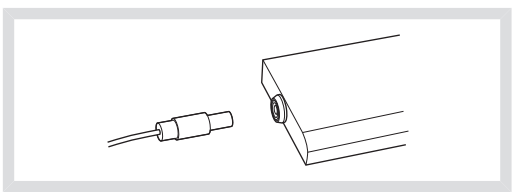

- Entfernen Sie die Kappe vom Messstecker und verbinden Sie den Messstecker mit dem anderen Ende des Edi-Kabels. Der Edi-Modultest startet dann automatisch.
- Bitte warten, bis die Meldung "Edi-Modultest bestanden" auf dem Display angezeigt wird.
  - Wenn der Test fehlschlägt, ersetzen Sie das Edi-Kabel bzw. Edi-Modul und wiederholen Sie den Test.
     Zum Entfernen des Edi-Kabels halten Sie den geripptenTeil fest und ziehen Sie es vorsichtig heraus.

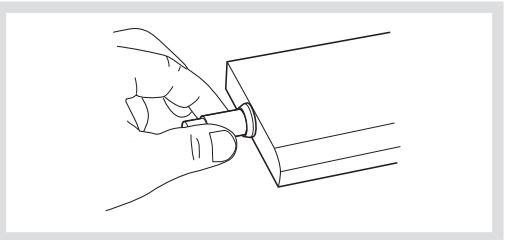

 Drücken Sie auf OK, entfernen Sie den Messstecker und setzen Sie die Kappe wieder auf. 7.3.4 VOR DEM EINSETZEN DES Edi-KATHETERS

### Wichtig:

- Verwenden Sie stets die passende Kathetergröße für den Patienten.
- Das Ernährungslumen des Edi-Katheters ist etwas kleiner als das Ernährungslumen einer Standard-Ernährungssonde derselben Größe; dies muss besonders für Edi-Katheter der Größen 6 und 8 Fr berücksichtigt werden.

**Anmerkung:** Befolgen Sie beim Umgang mit dem Edi-Katheter die Hygienerichtlinien des Krankenhauses für Nasensonden. Der Katheter ist steril verpackt.

 Wählen Sie anhand der Beschriftung auf der Verpackung die richtige Kathetergröße für den Patienten aus.

Überprüfen Sie visuell, ob die Verpackung und der Katheter unbeschädigt sind.

 Distanz vom Nasenrücken messen (N) via dem Ohrläppchen (E) zum Schwertfortsatz (X). Dabei handelt es sich um die NEX Messmethode.

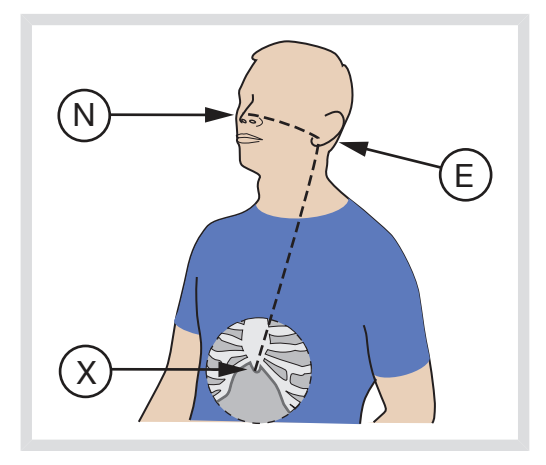

 Notieren Sie das NEX-Messergebnis in Zentimetern und berechnen Sie Y:

Multiplizieren Sie den NEX-Wert mit 0,9 und addieren Sie die Zusatzlänge nach folgender Abbildung (für nasale Einführung):

| Edi-<br>Kathetergröße | Einführlänge Y           |
|-----------------------|--------------------------|
| 16 F                  | (NEX x 0,9) + 18 = Y cm  |
| 12 F                  | (NEX x 0,9) + 15 = Y cm  |
| 8 F (125 cm)          | (NEX x 0,9) + 18 = Y cm  |
| 8 F (100 cm)          | (NEX x 0,9) + 8 = Y cm   |
| 6 F (50 cm)           | (NEX x 0,9) + 3,5 = Y cm |
| 6 F (49 cm)           | (NEX x 0,9) + 2,5 = Y cm |

Multiplizieren Sie den NEX-Wert mit 0,8 und addieren Sie die Zusatzlänge nach folgender Abbildung (für nasale Einführung):

| Edi-<br>Kathetergröße | Einführlänge Y           |
|-----------------------|--------------------------|
| 16 F                  | (NEX x 0,8) + 18 = Y cm  |
| 12 F                  | (NEX x 0,8) + 15 = Y cm  |
| 8 F (125 cm)          | (NEX x 0,8) + 18 = Y cm  |
| 8 F (100 cm)          | (NEX x 0,8) + 8 = Y cm   |
| 6 F (50 cm)           | (NEX x 0,8) + 3,5 = Y cm |
| 6 F (49 cm)           | (NEX x 0,8) + 2,5 = Y cm |

 Notieren Sie den berechneten Wert f
ür die Einf
ührl
änge des Edi-Katheters Y in Zentimetern.

# 7.3.5 FÜHREN SIE DEN Edi-KATHETER EIN.

**WARNUNG!** Den Führungsdraht niemals erneut in den Edi-Katheter einführen oder ihn manipulieren, wenn sich der Katheter im Patienten befindet, der Draht könnte sonst ein Loch in die Sonde bohren.

#### Wichtig:

- Für Edi-Katheter kein Gel benutzen.
- Nach Einführen des Edi-Katheters in den Ösophagus keine weitere Sonde oder Ernährungssonde einführen.
- Bitte nur Original-Führungsdrähte von Maquet verwenden (falls erforderlich).

Anmerkung: Darauf achten, dass der Stecker den Patienten nicht verletzen kann; dabei den Abstand zwischen Patient und Stecker berücksichtigen. Stecker ggf. am Patienten befestigen.

 Tauchen Sie den Edi-Katheter vor dem Einführen für ein paar Sekunden in Wasser, um das Gleitmittel zu lösen. Achten Sie darauf, dass die elektrischen Anschlüsse nicht nass werden.

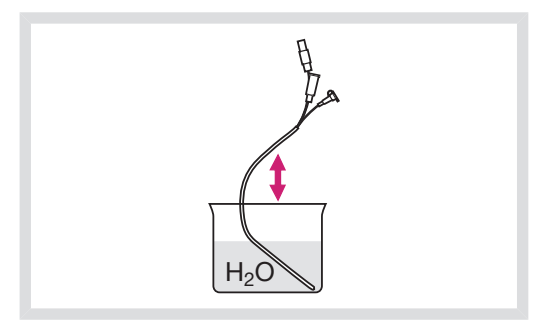

2. Führen Sie den Edi-Katheter ein und schieben Sie ihn bis zur errechneten Länge den Ösophagus hinunter.

#### Nasale Einführung:

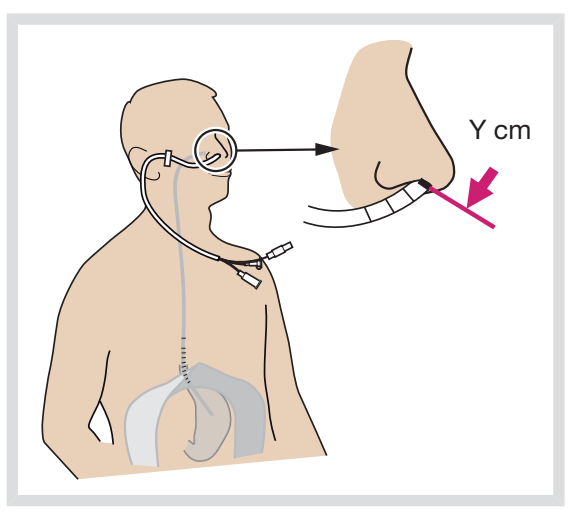

# **Orale Einführung:**

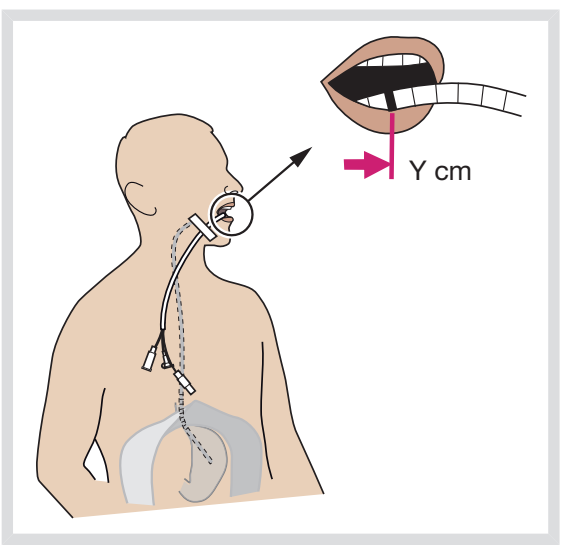

# | **7** | NAVA |

# 7.3.6 POSITIONIEREN SIE DEN Edi-KATHETER

 Schließen Sie den Edi-Katheter an das Edi-Kabel an: Entfernen Sie die Kappe vom Edi-Katheter, halten Sie den Stecker fest und stecken Sie ihn in den Edi-Kabelanschluss.

**Anmerkung:** Um eine Kontamination des Edi-Kathetersteckers zu vermeiden, lassen Sie stets die Schutzkappe auf dem Stecker, wenn dieser nicht am Beatmungsgerät angeschlossen ist.

Wenn schon vier Kurven auf dem Bildschirm angezeigt werden, wird die Volumenkurve automatisch durch die Edi-Kurve ersetzt.  Öffnen Sie mit der Fixtaste Neuralanschluss (1) das Menü "Neuralanschluss".

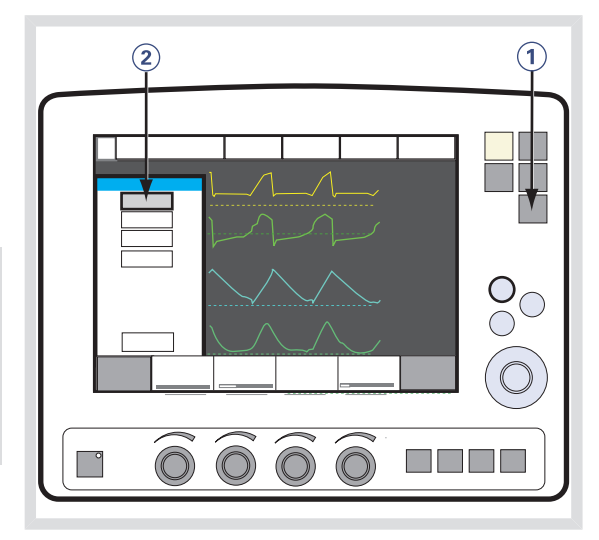

 Wählen Sie "Edi-Katheterpositionierung" aus (2).

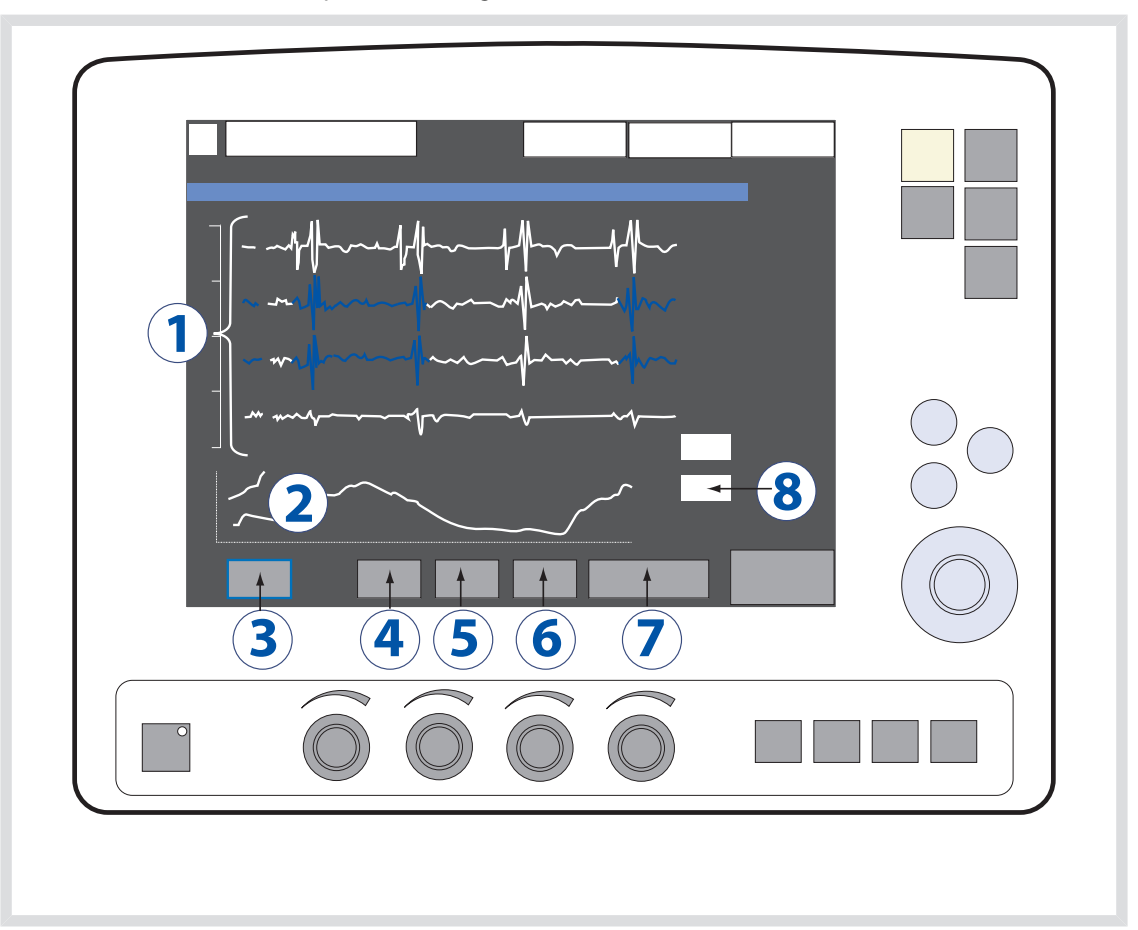

Das Fenster "Edi-Katheterpositionierung" öffnet sich:

- 1. EKG-Ableitungen Blaue Segmente zeigen die Ableitungen mit den stärksten *Edi*-Signalen an.
- 2. Edi-Kurve
- 3. "Fixieren", Taste zum Anhalten des Bildschirmbildes.
- 4. Ableitungs-Skalierung (auto, 10 200)
- 5. Edi-Skalierung (auto, 5 200)
- 6. Ablenkgeschwindigkeit (5 40 mm/s)
- 7. Fenster schließen
- 8. Numerische Edi-Peak- und Edi-Minimumwerte

4. Kontrollieren Sie anhand der EKG-Kurven die Position des Edi-Katheters:

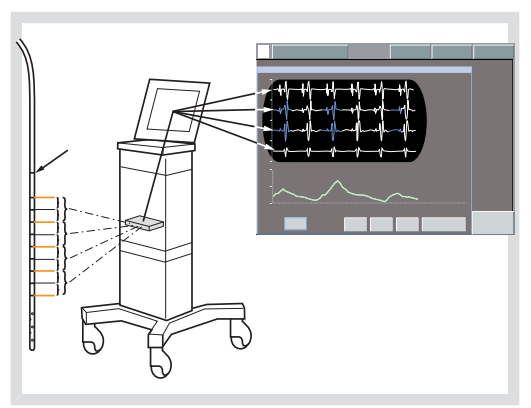

- Prüfen Sie, ob die P- und QRS-Kurven der oberen Ableitungen sichtbar sind. Auf den unteren Ableitungen müssen die P-Kurven verschwinden und die QRS-Amplitude sinken.
- Prüfen Sie, ob die Edi-Skalierung fest und auf 20 µV eingestellt ist. Stellen Sie einen ausreichend hohen oberen Grenzwert auf der Skala ein, dort wo das Edi-Signal nicht vollständig sichtbar ist.
- Wenn es zu Edi-Ausschlägen kommt, auf blau hervorgehobene Ableitungen achten.
- Wenn die blau hervorgehobenen Ableitungen während der Inspiration in der Mitte liegen (d. h. in der zweiten und dritten Ableitung), dann ist der Edi
   Katheter richtig positioniert und kann befestigt werden.
- Falls es noch nicht richtig liegt, so korrigieren Sie die Position des Edi-Katheters:
  - Wenn die oberen Ableitungen blau hervorgehoben sind, den Edi-Katheter in Schritten von jeweils einem

Elektrodenabstand herausziehen, bis die blaue Markierung in der Mitte liegt. Nicht mehr als 4 Elektrodenabstände herausziehen.

Wenn die unteren Ableitungen blau hervorgehoben sind, den Edi-Katheter in Schritten von jeweils einem Elektrodenabstand hineinschieben, bis sich die blaue Markierung in der Mitte befindet. Nicht mehr als 4 Elektrodenabstände herausziehen.

| Edi-<br>Kathetergröße | Abstand<br>zwischen<br>Elektroden (IED) |
|-----------------------|-----------------------------------------|
| 16 F                  | 16 mm                                   |
| 12 F                  | 12 mm                                   |
| 8 F (125 cm)          | 16 mm                                   |
| 8 F (100 cm)          | 8 mm                                    |
| 6 F (50 cm)           | 6 mm                                    |
| 6 F (49 cm)           | 6 mm                                    |

- Vor der Befestigung sorgfältig evtl. Schlaufen im Edi-Katheter begradigen.
- Notieren Sie die tatsächlich eingeführte Länge in der Patientenakte und markieren Sie sie zusätzlich am Edi-Katheter.
- Befestigen Sie den Edi-Katheter sorgfältig und achten Sie darauf, dass er dabei nicht mehr von der Stelle bewegt wird, um Störungen (bei der Edi-Überwachung) zu vermeiden.

9. Überprüfen Sie die Edi-Kurve unten auf dem Positionierungsfenster.

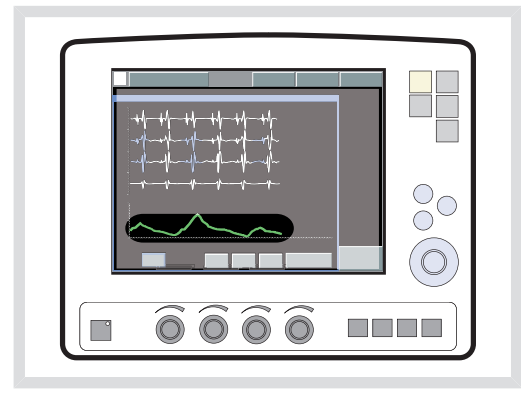

Wenn eine niedrige oder gar keine Edi-Aktivität festgestellt werden kann:

- Vergewissern Sie sich, dass der Einfluss von Muskelrelaxanzien abgeklungen ist.
- Überprüfen Sie das Sedierungslevel des Patienten. Auf das ZNS wirkende Medikamente können die Apnoe-Grenze anheben.
- Anhand der Blutgaswerte oder des endtidalen CO<sub>2</sub> sicherstellen, dass der Patient nicht hyperventiliert, da dies das Edi-Signal beeinträchtigen kann, z. B. wenn das Druck- oder Volumenunterstützungsniveau zu hoch ist.
- Überprüfen Sie die Position des Edi-Katheters als Ernährungssonde gemäß den Krankenhausrichtlinien.

Anmerkung: Wenn die Edi-Aktivität nicht mit dem Druck und Flow synchron ist, kann dies bedeuten, dass der Edi-Katheter falsch positioniert ist und die elektrische Aktivität eines anderen Muskels registriert. Dies wird angezeigt durch den Alarm "Pneumatischer Edi Trigger nicht synchron" für NAVA.

# Wichtig:

- Niemals auf NAVA-Beatmung umschalten, wenn der Edi-Ausschlag nicht mit Druck und Flow synchron verläuft.
- Ernährungssonde bei Nichtgebrauch zustöpseln, um falsche Verwendung zu vermeiden.
- Katheteranschluss während einer Defibrillierung nicht berühren, wenn der Edi-Katheter nicht an das Beatmungssystem angeschlossen ist.

# 7.3.7 NAVA PEGEL EINSTELLEN

- Alarmgrenzen entsprechend einstellen, um die Patientensicherheit zu gewährleisten.
- Niemals auf NAVA-Beatmung umschalten, wenn keine Edi-Aktivität festgestellt werden kann.
- 1. Die Fixtaste Neuralanschluss drücken.
- 2. NAVA-Vorschau auswählen.
- Auf der obersten Kurve sind zwei gleichzeitig angezeigte Kurven zu sehen. Die graue Kurve zeigt den auf Edi beruhenden geschätzten Druck P<sub>est</sub> und den eingestellten NAVA-Pegel. Die gelbe Kurve zeigt den aktuellen Patientendruck.
- Auf die Taste "NAVA-Pegel" drücken und dann den NAVA-Pegel mit dem Hauptdrehknopf einstellen. Erneut auf die Taste "NAVA-Pegel" drücken, um den NAVA-Pegel zu speichern. Der NAVA-Pegel wird im Fenster des eingestellten NAVA-Beatmungsmodus angezeigt.
- 5. Das Fenster durch Drücken von Schließen verlassen.

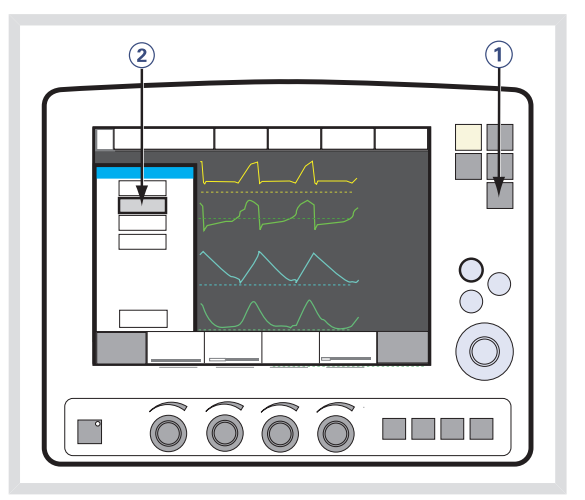

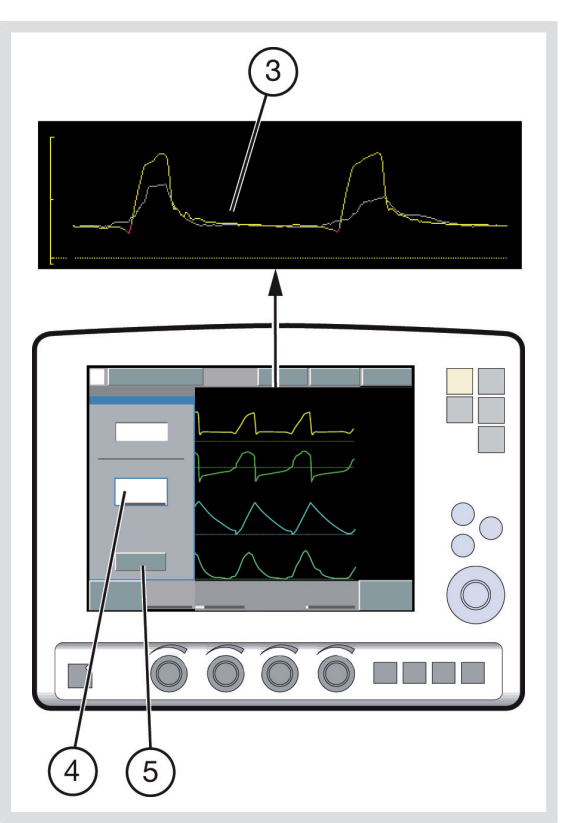

# 7.4 BEATMUNG MIT NAVA

# 7.4.1 BEATMUNG EINSTELLEN UND STARTEN

Wichtig: Vor dem Umschalten auf NAVA/NIV NAVA-Beatmung müssen alle Einstellungen einschließlich der Backup-Einstellungen entsprechend angepasst werden, um eine adäquate Beatmung zu erreichen.

- 1. Rufen Sie das Fenster *Beatmungsmodus* wählen auf.
- 2. Wählen Sie NAVA aus.

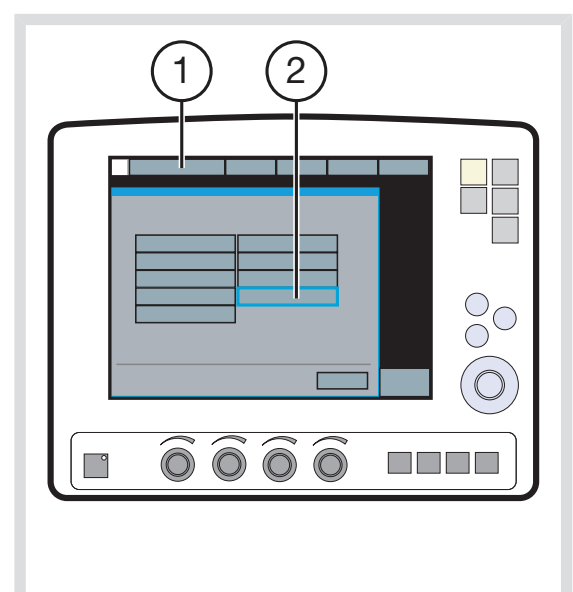

 Das Fenster "Parameter f
ür den Beatmungsmodus einstellen" wird geöffnet.

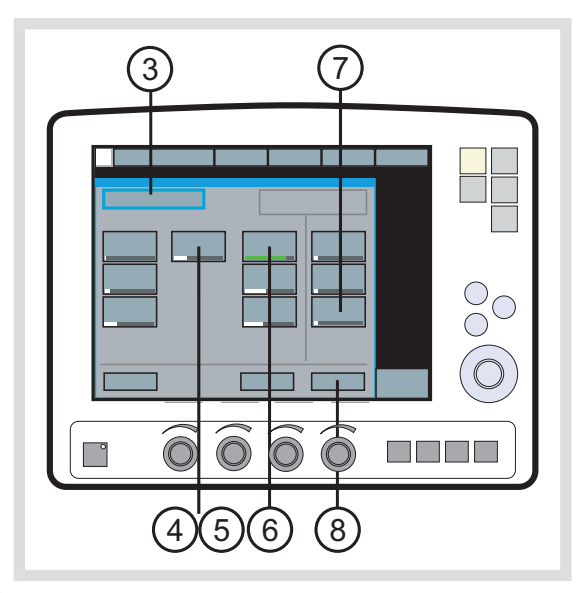

- Es gibt drei Grundeinstellungen: NAVA-Pegel, PEEP und O<sub>2</sub>-Konz. Der NAVA-Anfangspegel wurde bereits eingestellt. Angemessene Werte für PEEP und O<sub>2</sub>-Konz einstellen.
- Der Trigg.-Edi kann auf 0,1 µV bis 2,0 µV eingestellt werden. Die Standardeinstellung von 0,5 µV muss selten geändert werden. Das Edi-Triggerniveau kann verändert werden, um Rauschen im Edi-Signal zu vermeiden. Der Trigger wird mit einem Symbol und einer farbigen Markierung auf der Kurve angezeigt.
- Druckunterstützung: Wählen Sie die Werte für Pneumatischer Trigger, Endinsp. Zyklus und Druckunterstützung.
- Backup-Beatmung: Wählen Sie das Backup-Druckniveau, um im Falle einer Apnoe eine angemessene Ventilation zu erzielen.

Siehe Backup-Beatmung auf Seite 129.

**7** | NAVA |

 Wählen Sie zum Akzeptieren der Einstellungen *Bestätigen* und fahren Sie mit der NAVA-Beatmung fort.

Wenn Sie Abbrechen auswählen, wird das Fenster des eingestellten

NAVA-Beatmungsmodus geschlossen, ohne dass die Änderungen berücksichtigt werden, d.h. die Beatmung wird wie bisher fortgeführt.

# 7.4.2 ALARM "PNEUMATISCHER Edi TRIGGER NICHT SYNCHRON" (NUR NAVA)

Wenn das System den Alarm "Pneumatischer Edi Trigger nicht synchron" aktiviert, kann folgendes die Ursache sein:

Überprüfen:

- Edi-Signal
- Katheterposition
- Einstellung des pneumatischen Triggers
- Edi-Triggereinstellung

Das Fenster wird ausgeblendet, sobald die entsprechenden Änderungen vorgenommen wurden. Falls der Alarm weiterhin besteht, *Zurück zu NAVA* (1) oder *Modus ändern* (2) wählen.

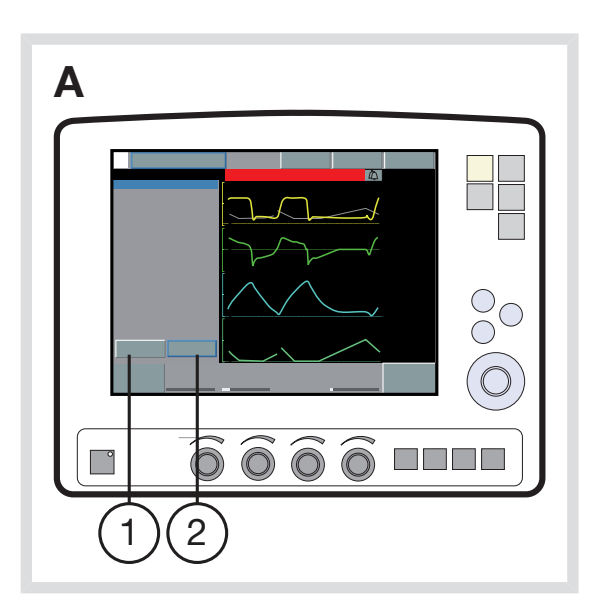

# ZURÜCK ZU NAVA

**Wichtig:** Es darf keine Asynchronie bestehen, bevor *Zurück zu NAVA* ausgewählt wird.

- A. Auf "Zurück zu NAVA" (1) drücken, um von NAVA (PS) auf NAVA zu schalten.
- B. Ja (3) wählen, um zu NAVA zu wechseln.
   Nein (4) wählen, um zur Beatmung im NAVA-Modus (PS) zurückzukehren.

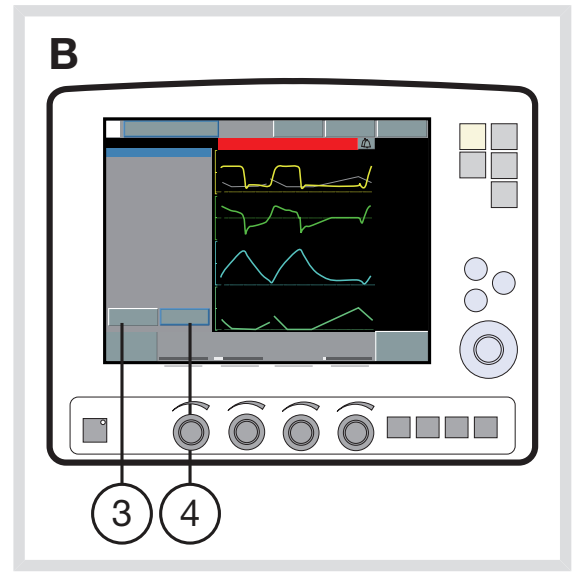

# **MODUS ÄNDERN**

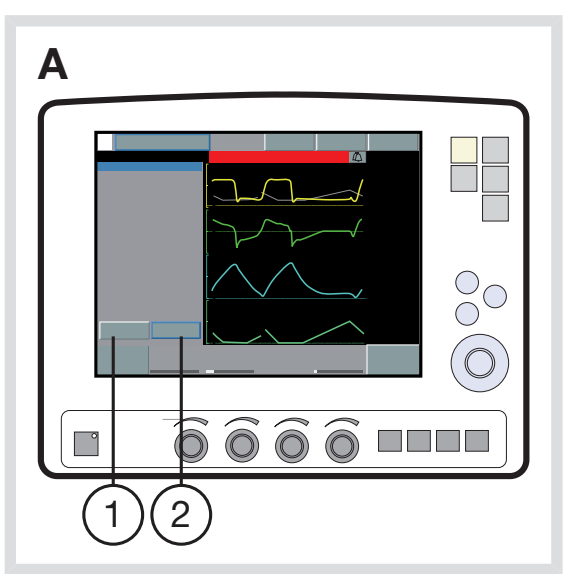

- A. *Modus ändern* (2) wählen, um das Fenster *Beatmungsmodus einstellen* zu öffnen.
- B. Einen neuen Beatmungsmodus auswählen und auf Annehmen (5) drücken. Auf Vorheriger Modus (6) drücken, um zum Modus zurückzukehren, der vor NAVA eingestellt wurde.

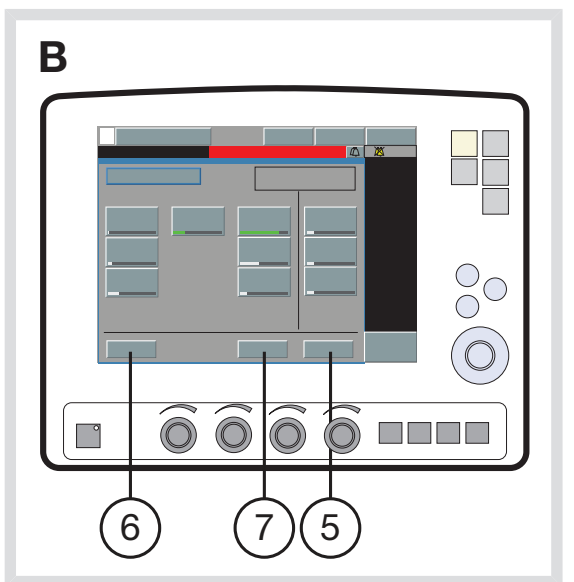

**Anmerkung:** Falls die *Akzeptieren* Taste gedrückt wird, ohne dass ein neuer Ventilations-Modus eingestellt wurde, kehrt das System zum Fenster *Pneumatic-Edi nicht synchron* und zu NAVA (PS) zurück.

Das System kehrt zum Fenster *Pneumatischer Edi Trigger nicht synchron* zurück, wenn *Abbrechen* (7) gedrückt wird.

# 7.5 BEATMUNG MIT NIV NAVA

NIV NAVA bezeichnet die Beatmung mit:

- Nasenmaske
- Nasenbrille
- Gesichtsmaske
- Voll-Gesichtsmaske
- Einzelschlauch oberhalb der Stimmbänder
- NIV Beatmungshelm

# 7.5.1 BEATMUNG EINSTELLEN UND STARTEN

Wichtig: Vor dem Umschalten auf NAVA/NIV NAVA-Beatmung müssen alle Einstellungen einschließlich der Backup-Einstellungen entsprechend angepasst werden, um eine adäquate Beatmung zu erreichen.

- 1. Rufen Sie das Fenster *Beatmungsmodus* wählen auf.
- 2. NIV NAVA wählen (1).

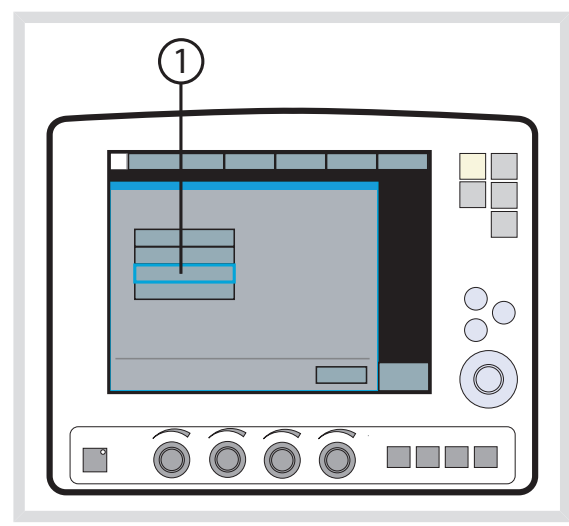

 Das Fenster "Parameter f
ür den Beatmungsmodus einstellen" wird geöffnet.

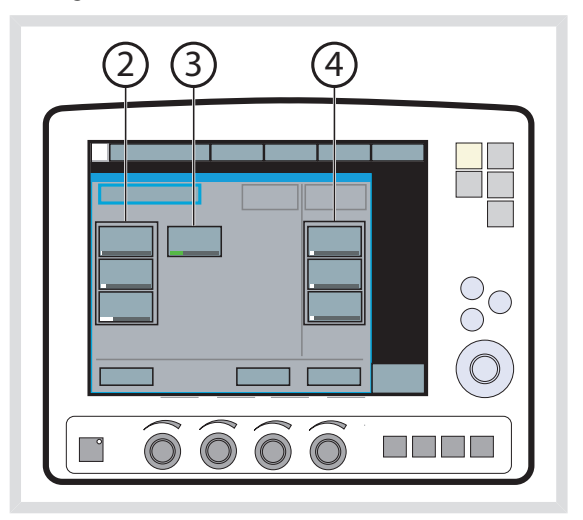

# Grundeinstellungen (2):

NAVA-Pegel, PEEP und  $O_2$ -Konz. Der NAVA-Anfangspegel wurde bereits eingestellt. Angemessene Werte für PEEP und  $O_2$ -Konz einstellen.

# Trigg.-Edi (3):

Der Trigg.-Edi kann auf 0,1 µV bis 2,0 µV eingestellt werden. Die Standardeinstellung von 0,5 µV muss selten geändert werden. Das Edi-Triggerniveau kann verändert werden, um Rauschen im Edi-Signal zu vermeiden. Der Trigger wird mit einem Symbol und einer farbigen Markierung auf der Kurve angezeigt.

### Backup-Beatmung (4):

Die Backup-Pegel für Druck, Atemfrequenz und I:E / Ti wählen, um eine ausreichende Beatmung bei einer Apnoe zu erreichen. Siehe Backup-Beatmung auf Seite 129.

# 7.6 NEURO-VENTILATORISCHES TOOL

Mithilfe des Neuroventilationstools (NVT) kann verfolgt werden, wie sich eine Änderung der Unterstützung (NAVA-Pegel) bei NAVA und NIV NAVA auf das Atemmuster auswirkt.

Das NVT-Fenster wird über die Schaltfläche "Neuroventilationstool" im Menü "Neuralanschluss" aufgerufen.

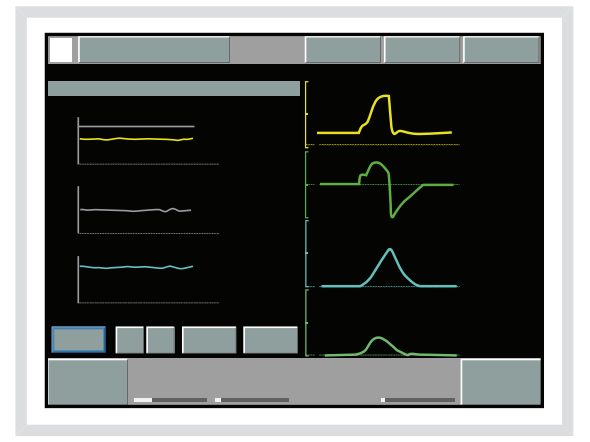

Kurven werden im NTV-Fenster wie folgt angezeigt:

- Erstes Diagramm: Peak-Druck und NAVA-Pegel als Kurven mit voneinander abhängigen Werten, PEEP als numerischer Wert.
- Zweites Diagramm: Edi-Peak und Edi-Min. als Kurven mit voneinander abhängigen Werten. RR nur als numerischer Wert.
- Drittes Diagramm: VTe und etCO<sub>2</sub> als Kurven mit voneinander abhängigen Werten, P0.1 und SBI nur als numerische Werte.

Um die Skalen einzustellen, rufen Sie im Menü "Neuralanschluss" den Eintrag "NVT-Skalen" auf. Um den NAVA-Pegel einzustellen, steigern Sie den NAVA-Pegel allmählich von niedriger zu hoher Unterstützung und suchen Sie einen Wendepunkt (Plateau) auf der Kurve. Dabei wird angenommen, dass der NAVA-Pegel am Wendepunkt die optimale Atemunterstützung bietet.

Die Funktionalität und Oberfläche des Fensters "Neuroventilationstool" ist ähnlich dem Fenster "Open Lung Tool", d.h. die Daten werden für jeden Atemzug dargestellt und gespeichert und können auf die PC-Karte exportiert werden.

# 8 ALARME INHALTSVERZEICHNIS

| 8.1 | Einführung                                | 176 |
|-----|-------------------------------------------|-----|
| 8.2 | Umgang mit Alarmen                        | 178 |
| 8.3 | Dauernde Stummschaltung und Einstellung   | 181 |
|     | der Alarme                                |     |
| 8.4 | Alarmeinstellungen für Beatmungsparameter | 184 |

# 8.1 EINFÜHRUNG

Das SERVO-i-Beatmungssystem ist mit einem Alarmsystem ausgerüstet, das zur Patientensicherheit beiträgt. Visuelle und hörbare Alarme warnen bezüglich:

- Atemprobleme des Patienten, z.B. Apnoe
- Stromprobleme, z.B. Verlust der Wechselstromspannung
- Probleme mit Gasen, z.B geringer Versorgungsdruck
- Hardware-Probleme, z.B. Überhitzung
- Software-Probleme, z.B. Speicher defekt

Dieses Kapitel erläutert die allgemeinen Reaktionen auf Alarmmeldungen, das Verfahren zur Einstellung der Alarmgrenzen (siehe auch das Kapitel *Überblick zum Betrieb*) und führt die atmungsrelevanten Alarmeinstellungen zusammen mit ihren zulässigen Bereichen auf.

Das Kapitel *Stromversorgung* erläutert die für die Stromversorgung relevanten Alarme.

Das Kapitel *Systemmeldungen* führt alle Alarmmeldungn zusammen mit den möglichen Ursachen und Gegenmaßnahmen auf.

# WARNUNGEN!

- Die Standardeinstellung des Alarms für hohen Atemwegdruck ist 40 cmH<sub>2</sub>O. Es ist wichtig, diese Einstellung in geeigneter Weise anzupassen, um einen übermäßigen Atemwegsdruck zu vermeiden.
- Eine mögliche Gefährdung kann sich ergeben, wenn Beatmungsgeräte oder vergleichbare Ausrüstung innerhalb der gleichen Intensivstation oder des gleichen Herzoperationssaals unterschiedliche Alarmeinstellungen verwenden.

**Wichtig:** Die Personen, die auf die Alarmmeldungen reagieren, müssen zum medizinischen Fachpersonal gehören, Erfahrung mit Beatmungstherapie haben und im Gebrauch des SERVO-i-Beatmungssystems geschult sein.

### 8.1.1 OPTIONALER ALARMAUSGANG

Wenn Ihr System mit der Option des Alarmausgangs ausgerüstet ist, können Alarme hoher und mittlerer Priorität auf externe Signalsyteme übertragen werden. Das Alarmausgangssignal ist ebenso lang aktiv wie der Audioalarm am Beatmungsgerät.

### WARNUNG!

Lassen Sie den Patienten niemals unbeaufsichtigt; der externe Alarm ist dazu bestimmt, diejenigen aufmerksam zu machen, die sich schon um den Patienten kümmern.

#### **VORSICHT:**

Der Alarmausgang ist ein nicht gewährleisteter Alarm gemäß IEC606011-8. Es empfiehlt sich, vor seiner Anwendung eine Vorkontrolle durchzuführen.

#### 8.1.2 VISUELLE ALARMANZEIGE

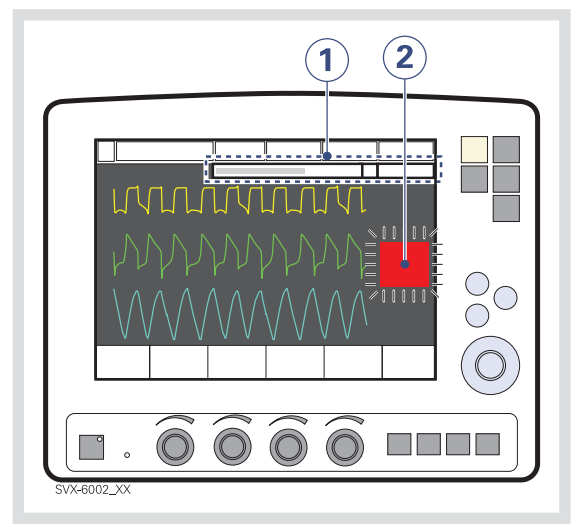

Wird ein Alarm aktiviert, erscheint die folgende Information auf dem Bildschirm.

- Eine Textmeldung, die den Grund des Alarms erklärt, blinkt im Alarmmeldebereich. Der Alarm mit der höchsten Priorität erscheint an erster Stelle.
- Der entsprechende Messwert oder das entsprechende Einstellfeld blinkt und ein Pfeil zeigt auf den überschrittenen Grenzwert.

**Anmerkung:** Zwei Glocken im Alarmmeldebereich zeigen an, dass mehr als ein Alarm aktiv ist.

# 8.2 UMGANG MIT ALARMEN

Das System kann Signale für vier Alarmtypen abgeben:

- Hohe Priorität roter Hintergrund
- Mittlere Priorität gelber Hintergrund
- Niedrige Priorität gelber Hintergrund
- Technisch ein Nummerncode

Die folgenden Abschnitte geben allgemeine Informationen über das Betrachten von Alarmmeldungen, die Reaktion auf diese, über das Stummschalten und Abschalten von Alarmen.

# 8.2.1 BETRACHTEN DES FENSTER DER AKTIVEN ALARME

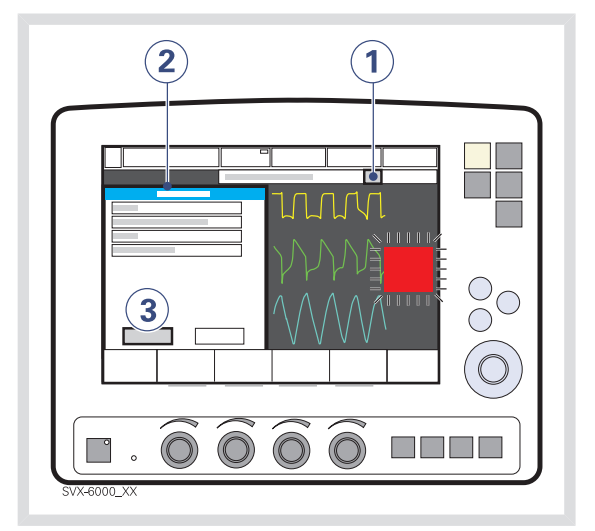

Falls mehr als ein Alarm aktiv ist, betrachten Sie das Fenster der aktiven Alarme, indem Sie:

 das Glockensymbol im Alarmmeldungsfeld drücken.
 Alle Alarme (bis zu 10, nach Priorität aufgelistet) werden in einem dynamischen

Fenster angezeigt, das aktualisiert wird, sobald mehr Alarmmeldungen aufkommen, während das Fenster geöffnet ist.

- 2. die aktiven Alarme ansehen.
- das Feld Historie drücken. Die vorangegangenen 16 alarmabhängigen Ereignisse werden chronologisch aufgeführt, wobei das neueste Ereignis unten erscheint.

**Anmerkung:** Um nicht nur die letzten 10, sondern alle protokollierten Alarme zu sehen, das Ereignisprotokoll aufrufen.

# 8.2.2 REAGIEREN AUF ALARME

Um auf einen Alarm mittlerer Priorität zu reagieren:

- Falls gewünscht, die Fixtaste Audio Pause weniger als zwei Sekunden drücken, um den Alarm für 2 Minuten stummzuschalten.
- 2. Ergreifen Sie eine Maßnahme, um den Alarmzustand zu beheben.
- Die Taste Audio Pause drücken, um den gesperrten Alarm zurückzusetzen und die Meldung am Bildschirm zu löschen.

Die Taste Audio Pause erkennt man am

🔆 -Symbol.

Um auf einen Alarm niedriger Priorität zu reagieren:

- Falls gewünscht, die Taste Audio Pause weniger als zwei Sekunden drücken, um den Alarm zurückzusetzen, auch wenn der Alarmzustand noch besteht.
- 2. Ergreifen Sie eine Maßnahme, um den Alarmzustand zu beheben.

Der Alarm wird automatisch zurückgesetzt, wenn der Alarmzustand beendet ist.

#### Anmerkung:

Die folgenden Alarme zeigen die Meldung *Ton aus?* an, wenn sie aktiviert sind:

- Luft-/HeO<sub>2</sub>-Versorgungsdruck: Niedrig
- O<sub>2</sub>-Versorgungsdruck: Niedrig
- Batteriebetrieb

Bei diesen Alarmen kann das Audiosignal stummgeschaltet werden, auch wenn der Alarmzustand noch nicht behoben ist. Allerdings kann das System schließlich den Alarm reaktivieren.

# Verwenden der Taste Audio Pause

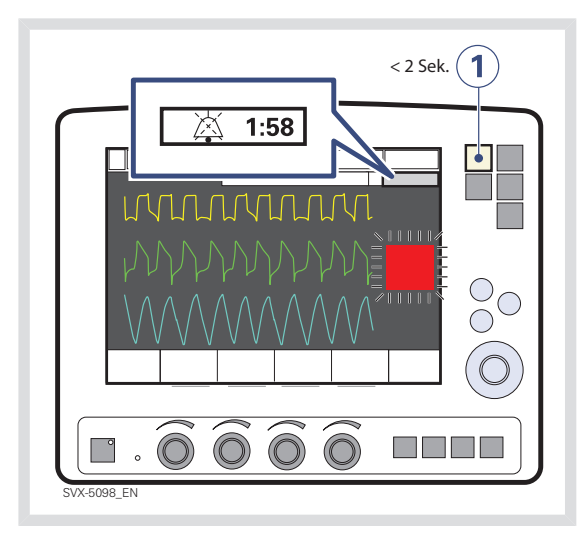

Das Drücken der Fixtaste Audio Pause für weniger als zwei Sekunden bewirkt Folgendes:

- Aktive Alarme werden 2 Minuten lang stummgeschaltet.
- Ein durchgestrichenes Glockensymbol zusammen mit der verbleibenden Zeit in der Stummphase wird im Meldungsbereich angezeigt.
- Jeder Druck auf die Taste Audio Pause startet erneut die zweiminütige Stummphase von dem Zeitpunkt an gerechnet, zu dem der Benutzer zuletzt die Taste gedrückt hat.
- Gesperrte Alarme werden zurückgesetzt, wenn der Alarmzustand beendet wurde.

**Anmerkung:** Der Alarm *Keine Batteriekapazität* und technische Alarme können nicht stummgeschaltet werden.

# 8.2.3 VORWEG-STUMMSCHALTUNG VON ALARMEN

Um die meisten Alarme (aktive und inaktive) für zwei Minuten stummzuschalten, die Fixtaste *Audio Pause* drücken und länger als zwei Sekunden gedrückt halten. Dies bewirkt Folgendes:

- Alle Alarme, aktive und inaktive, werden f
  ür zwei Minuten stummgeschaltet ab dem Zeitpunkt, zu dem die Taste gedr
  ückt wurde.
- Ein durchkreuztes Glockensymbol zusammen mit der verbleibenden Zeit in der Stummphase wird im Meldungsbereich angezeigt.
- Das erneute Drücken der Taste Audio Pause für weniger als zwei Sekunden startet nun die Stummphase erneut für zwei weitere Minuten von dem Zeitpunkt an gerechnet, zu dem der Benutzer die Taste zum letzten Mal gedrückt hat.
- Gesperrte Alarme werden zurückgesetzt, wenn der Alarmzustand beendet wurde.

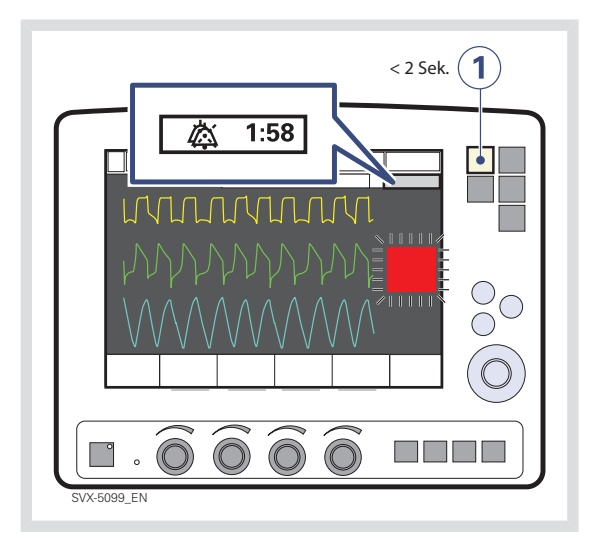
Wenn die Alarme vorweg stummgeschaltet wurden werden alle akustischen Alarme durch zwei Sekunden *Audio Pause* gedrückt halten reaktiviert.

#### 8.2.4 REAGIEREN AUF TECHNISCHE ALARME

In manchen Fällen kann der Neustart des Systems einen technischen Alarm auslösen. Allerdings bedeuten technische Alarme oft, dass das Beatmungsgerät außer Betrieb genommen und gewartet werden muss. Weitere Informationen siehe Kapitel "Systemmeldungen" im Abschnitt "Technische Fehlermeldungen" auf Seite 222.

## 8.2.5 ZURÜCKSETZEN GESPERRTER ALARME

Alarme hoher Priorität werden "gesperrt" – die Alarmmeldung bleibt auf dem Bildschirn, auch wenn der Alarmzustand beendet wurde. Alarme mittlerer und niedriger Priorität werden nicht gesperrt. Mit der Fixtaste *Audio Pause* setzt man die gesperrten Alarme zurück und löscht die Alarmmeldungen auf dem Bildschirm.

Anmerkung: Der NIV-Alarm Leckage überhöht ist nicht gesperrt.

### 8.3 DAUERNDE STUMMSCHALTUNG UND EINSTELLUNG DER ALARME

8.3.1 NICHTINVASIVE BEATMUNG

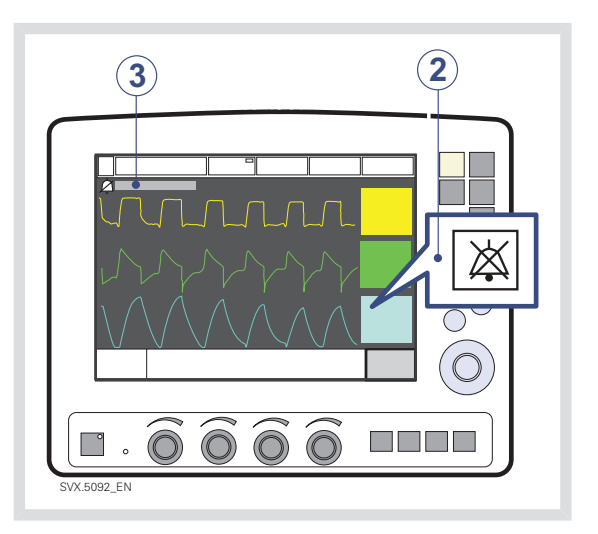

Um bestimmte Alarme im NIV-Modus dauernd stummzuschalten:

- 1. Die Fixtaste Alarmprofil drücken.
- 2. Das Berührungsfeld zu einem der folgenden Alarme drücken:
  - Minuten- volumen
  - Atemfrequenz
  - Endexsp. Druck
  - Endtidales CO<sub>2</sub> (CO<sub>2</sub>-Analyzer Option)
  - CPAP (CPAP nasal Option)
- Das Feld Glockensymbol drücken.
   Das Symbol wird zu einer durchkreuzten Glocke und zeigt damit an, dass der Ton ausgeschaltet ist.

Anmerkung: Falls das System zum Standby-Modus zurückgekehrt ist und in einem invasiven Modus betrieben wird, kehren die NIV-Alarme zu ihrer Standardeinstellung zurück.

#### 8.3.2 ALARM NIEDRIGES MINUTENVOLUMEN – AUDIO AUS

Nur bei invasiver Beatmung von Kindern kann der Alarm "Niedriges Minutenvolumen" permanent stummgeschaltet werden (*Stummgeschaltet*), wenn der Alarm "Oberes Minutenvolumen" auf 1 I/min oder weniger eingestellt ist.

Die Stummschaltfunktion des Alarms "Niedriges Minutenvolumen" wird über das Fenster Menü>Biomed>Konfiguration ändern>Kinder Alarmgrenzenaktiviert oder deaktiviert. Diese Einstellung heißt Niedriger MV stummgeschaltet und ist standardmäßig deaktiviert. Wenn sie aktiviert ist, erscheint Stummgeschaltet (Glockensymbol) neben dem Alarm Minutenvolumen im Fenster Alarmprofile.

WARNUNG! Immer zusätzliche Patienten-Überwachungsmaßnahmen anwenden (z. B. SpO<sub>2</sub>, CO<sub>2</sub>), wenn der Alarm "Niedriges Exspirations-Minutenvolumen" stummgeschaltet ist.

8.3.3 REAGIEREN AUF TECHNISCHE ALARME

In manchen Fällen kann der Neustart des Systems einen technischen Alarm auslösen. Allerdings bedeuten technische Alarme oft, dass das Beatmungsgerät außer Betrieb genommen und gewartet werden muss. Weitere Informationen siehe Kapitel "Systemmeldungen" im Abschnitt "Technische Fehlermeldungen" auf Seite 222.

#### 8.3.4 AUSSCHALTEN DES APNOE-ALARMS IN CPAP NASAL

# Um den Apnoe-Alarm im Modus CPAP nasal auszuschalten:

- 1. Die Fixtaste Alarmprofil drücken.
- Das zum Apnoe-Alarm gehörige Berührungsfeld drücken.
- 3. Den Hauptdrehknopf betätigen, bis die Zeitgrenze ihr Maximum erreicht hat.
- 4. Den Hauptdrehknopf weiter drehen.

Es erscheint eine Meldung als Hinweis darauf, dass der Apnoe-Alarm abgeschaltet wurde.

#### 8.3.5 AUSSCHALTEN DES ALARMS "LECKAGERATE ZU HOCH"

Der Alarm *Leckagerate zu hoch* kann bei der Kinder-Konfiguration für NIV NAVA eingestellt werden.

Der Alarm kann mithilfe des Fensters Menü>Biomed>Konfiguration ändern>NIV Kinderalarme konfiguriert werden.

Abschalten des Alarms "Leckagerate zu hoch" im NIV NAVA-Modus:

- Die Fixtaste Alarmprofil drücken.
- Das Berührungsfeld drücken, das den Alarm Leckagerate zu hoch anzeigt. Wenn das Symbol durchgestrichen erscheint, ist der Alarm abgeschaltet.

Wenn die Leckagerate im Fenster Alarmprofil deaktiviert ist, wird die Meldung Alarm(e) aus angezeigt.

#### 8.3.6 AUSSCHALTEN DER NAVA-APNOE-ALARME

Die Apnoe-Alarme Keine Inspirationsanstrengung und Keine regelmäßige Inspirationsanstreng. können in NAVA und NIV NAVA ausgeschaltet werden.

Diese Funktion ist in der Patientenkategorie Kinder nicht verfügbar.

Wenn der Alarm *Keine Inspirationsanstrengung* ausgeschaltet ist, wechselt das Beatmungsgerät in die Backup-Beatmung, sobald die Zeit zwischen den Atemzügen die eingestellte Apnoe-Zeit überschreitet. Dieser Wechsel zur Backup-Beatmung ist ständig aktiv, unabhängig von evtl. Änderungen der Alarmkonfiguration. Er ist sowohl in NAVA als auch NIV NAVA verfügbar

Wenn der Alarm *Keine regelmäßige Inspirationsanstreng.* ausgeschaltet ist, bleibt das System nicht ständig in der Backup-Beatmung. Diese Funktion ist nur in NAVA verfügbar.

Zur Ausschaltung von Apnoe-Alarmen:

- Zum Alarmkonfigurationsfenster gehen.
  - NAVA bei Kindern: Menü>Biomed>Konfiguration ändern>Alarmgrenzen für Kinder
  - NIV NAVA für Kinder: Menü>Biomed>Konfiguration ändern>NIV-Kinderalarme
- Das entsprechende Berührungsfeld drücken, um von *Deaktiviert* (Standardeinstellung) auf *Aktiviert* zu wechseln.
- auf Bestätigen drücken

Durch Aktivierung von *NAVA Apnoe aus* in der Alarmkonfiguration wird im Fenster Alarmprofil ein Berührungsfeld generiert.

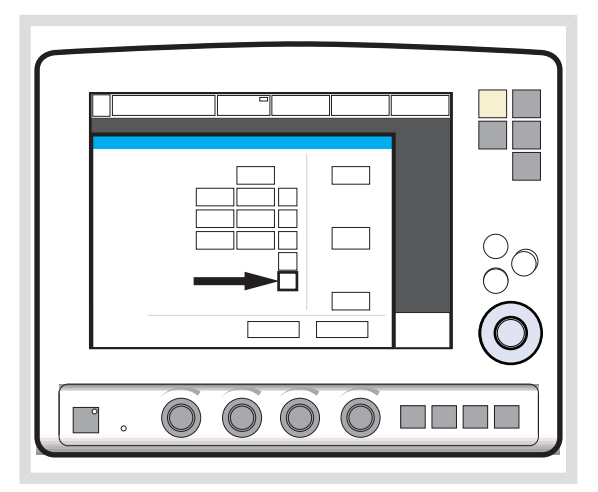

Durch Drücken des Symbols *Alarm ein* oder *Alarm aus* können NAVA-Apnoe-Alarme einund ausgeschaltet werden. Bei Ausschalten dieser Alarme ist es nicht mehr möglich, *Apnoe-Audioverzögerung* einzustellen.

Wenn diese Alarme deaktiviert werden, erscheint im Meldungsbereich die Meldung *Alarm(e) aus*.

Nach den Konfigurationseinstellungen bei den NAVA-Apnoe-Alarmen bleiben diese gültig, bis das System ausgeschaltet wird. Ein Neustart des Systems stellt die Standardeinstellungen der Alarmkonfiguration wieder her.

# 8.4 ALARMEINSTELLUNGEN FÜR BEATMUNGSPARAMETER

Dieser Abschnitt erläutert das Betrachten und Einstellen von Alarmgrenzen, listet Alarmeinstellungen auf und erklärt die Bedingungen, unter denen Alarmgrenzen auf die Standardwerte zurückgesetzt werden.

Siehe Abschnitt Alarmgrenzen auf Seite 241.

#### 8.4.1 BETRACHTEN DER ALARMGRENZEN

Die Alarmgrenzen können in der Anzeige der Messwerte auf der rechten Seite des Bildschirms betrachtet werden. Weitere Angaben zur Anzeige der Messwerte siehe Kapitel Überwachung und Aufzeichnung.

#### 8.4.2 EINSTELLEN DER ALARMGRENZEN

Um Alarmgrenzen einzustellen, die Fixtaste Alarmprofil in der oberen rechten Ecke des Bildschirms drücken (weitere Angaben über das Einstellen von Grenzwerten siehe Kapitel *Betrieb im Überblick*).

### 8.4.3 BEDINGUNGEN, DIE ZU ALARM-STANDARDEINSTELLUNGEN FÜHREN

Alarmgrenzen werden wieder auf ihre Standardwerte eingestellt, wenn:

- das Beatmungsgerät neu gestartet wird
- ein neuer Patienten aufgenommen wird
- die Beatmungsform geändert wird (Option)
- die Patientenkategorie geändert wird (Option)
- der Ventilator war über 2 Minuten lang überhaupt nicht an einer Stromversorgung angeschlossen.

#### 8.4.4 LISTE DER ALARMEINSTELLUNGEN

Automatisch gesetzt – diese Einstellungen werden automatisch durch das Beatmungsgerät aufgrund der zugehörigen Parametereinstellungen bestimmt:

- O<sub>2</sub>-Konzentration hoch (aufgrund der eingestellten O<sub>2</sub>-Konzentration)
- O<sub>2</sub>-Konzentration niedrig (aufgrund der eingestellten O<sub>2</sub>-Konzentration)
- hoher kontinuierlicher Druck (aufgrund der PEEP-Einstellung)

**Obere Grenze** – Diese Einstellungen definieren eine obere Grenze, basierend auf einem Zustand, der durch das Beatmungsgerät überwacht wird:

- Paw hoch (Atemwegsdruck zu hoch)
- Apnoe (maximale Zeit überschritten)

Alarm bei Beatmungsparametern – Diese Einstellungen definieren einen zulässigen Bereich für einen Beatmungsparameter:

- Exspiratorisches Minutenvolumen (hoch und niedrig)
- Atemfrequenz (hoch und niedrig)
- Endexsp. Druck (hoch und niedrig)
- Endtidales CO<sub>2</sub> (obere und untere Grenze)
- CPAP (hoch und niedrig)

| **8** | *Alarme* |

## 9 OPTIONALES ZUBEHÖR INHALTSVERZEICHNIS

| 9.1 | Allgemeines                  | 188 |
|-----|------------------------------|-----|
| 9.2 | Aktive Atemluftbefeuchter    | 188 |
| 9.3 | Vernebler                    | 189 |
| 9.4 | Servo Ultra Vernebler        | 192 |
| 9.5 | Aeroneb Mikropumpenvernebler | 195 |
| 9.6 | CO <sub>2</sub> -Analyzer    | 200 |
| 9.7 | Y-Sensor                     | 205 |
| 9.8 | NIV-Beatmungshelm            | 206 |
| 9.9 | Kompressor Mini              | 208 |
|     |                              |     |

## 9.1 ALLGEMEINES

Anwendungsteile, d.h. Geräte oder Substanzen, mit denen der Patient in körperlichen Kontakt kommt, umfassen Verneblerkammer und -kabel, Y-Sensor, CO<sub>2</sub>-Sensor, Edi-Katheter und -Kabel und das Beatmungssystem, wie im Systemflussdiagramm, Beatmung, Patientenanschluss, Bestellnr. 66 92 522 beschrieben.

## 9.2 AKTIVE ATEMLUFTBEFEUCHTER

Die Verwendung eines aktiven Befeuchters ist für Patienten, die beatmet werden müssen, oft von Vorteil.

Folgende Luftbefeuchter können mit dem SERVO-i-Beatmungssystem verwendet werden:

- Fisher & Paykel Befeuchter MR850
- Beheizter Atemluftbefeuchter Teleflex Medical ConchaTherm Neptune

Die Bedienungsanleitung finden Sie in der Gebrauchsanweisung des Herstellers.

#### WARNUNGEN!

- Ausschließlich den von MAQUET zugelassenen aktiven Atemluftbefeuchter F&P MR850 mit HeO<sub>2</sub> verwenden. Die Verwendung von nicht zugelassenen aktiven Atemluftbefeuchtern kann eine höhere Gastemperatur und einen höheren Widerstand in den Filtern zur Folge haben.
- Während der Befeuchtung den Atemwegsdruck sorgfältig überwachen. Durch einen verstopften Filter kann sich ein erhöhter Atemwegsdruck entwickeln.

Den Filter austauschen, wenn der exspiratorische Widerstand ansteigt bzw. nach Ablauf der maximalen Verwendungsdauer gemäß Filterspezifikation, je nachdem, was früher eintritt.

#### Wichtig:

- Nur von MAQUET empfohlene Schläuche verwenden. Weiche Schläuche können die Leistung des Beatmungsgeräts beinträchtigen.
- Wenn ein Schlauchsystem mit Einzelheizung im System verwendet wird, muss der exspiratorische Schlauch mit einer Wasserfalle versehen sein, um die Bildung von Kondenswasser im System zu verhindern. Während des Betriebs müssen die Wasserfallen regelmäßig überprüft und bei Bedarf entleert werden.
- Der Evaqua-Kreislauf von Fisher & Paykel kann als doppelt beheizter
   Beatmungskreislauf mit dem SERVO-i
   Beatmungssystem verwendet werden.
- An das Schlauchsystem angeschlossenes Zubehör kann den Druck verändern.
- Bei Verwendung des beheizten Atemluftbefeuchters Teleflex Medical ConchaTherm Neptune muss während der Vorkontrolle ein erweiterter Leckagetest durchgeführt werden. Dieser kann im Fenster Startup-Konfiguration bearbeiten aktiviert werden.

## 9.3 VERNEBLER

#### 9.3.1 ALLGEMEINES

Der Vernebler dient zur Verabreichung von Arzneimitteln bei Patienten, die eine mechanische Beatmung oder eine assistierende Positivdruckbeatmung über einen Endotrachealtubus bzw. über Gesichtsmaske/Nasenbrille benötigen.

Der Vernebler arbeitet kontinuierlich und unabhängig vom eingestellten Beatmungsmodus. Dem inspiratorischen Minutenvolumen wird kein zusätzliches Gas zugeführt und die Einstellungen und Werte des Beatmungsgeräts werden nicht beeinflusst.

Das SERVO-i Beatmungssystem darf nicht in Verbindung mit Druckluftverneblern eingesetzt werden.

Die Bedienungsanleitung finden Sie in der Gebrauchsanweisung des Herstellers.

# 9.3.2 ANLEITUNG ZUR VERWENDUNG DES VERNEBLERS

Diese Anleitung soll als Unterstützung für medizinische Fachkräfte dienen, die bereits im Einsatz von Verneblern geschult wurden.

#### WARNUNGEN!

- Vor der Gabe eines Arzneimittels über den Vernebler sollten Informationen des Herstellers zur Eignung dieses Mittels für die Vernebelung eingeholt werden. Nur von einem Arzt verordnete Lösungen verwenden.
- Während der Verneblung kann die Deposition des angewendeten Medikaments höher sein, wenn HeO<sub>2</sub> anstelle von Luft verwendet wird.
- Während der Vernebelung den Atemwegsdruck sorgfältig überwachen. Durch verstopfte Filter kann sich ein erhöhter Atemwegsdruck entwickeln. Filter austauschen, wenn der Exspirationswiderstand ansteigt, bzw. nach der maximalen Einsatzzeit gemäß den Angaben zum Filter, je nachdem, was früher eintritt.
- Während der Vernebelung häufig überprüfen, ob Aerosol erzeugt wird.
- Trennen Sie den Servo-Befeuchter/HME während der Vernebelung ab, da der Befeuchter ansonsten blockiert oder das Medikament im Befeuchter eingeschlossen werden kann.
- Um Explosionen zu verhindern, dieses Gerät nicht mit entzündlichen Anästhetika wie Äther oder Cyclopropan verwenden

und keine Medikamente auf Alkoholbasis vernebeln, die sich in mit Sauerstoff angereicherter Luft bei hohem Druck entzünden können.

- Den Vernebler nicht ohne einen Filter, z.B. Servo Duo Guard, verwenden, der an den Exspirationseinlass des Beatmungsgeräts angeschlossen wird.
- Kondensat kann sich ansammeln und den Beatmungskreis verstopfen. Immer die Position des Beatmungskreises so wählen, dass das flüssige Kondensat vom Patienten weg abfließen kann.

#### **VORSICHT:**

Der Vernebler darf nicht unbeaufsichtigt bleiben, wenn er an einen Patienten angeschlossen ist.

Die gleichzeitige Verwendung eines Verneblers und des  $CO_2$ -Analyzers kann die Messung der  $CO_2$ -Werte beeinflussen.

#### Wichtig:

Bei Verwendung eines Verneblers kann die Genauigkeit der Y-Sensormessung beeinträchtigt sein. Den Y-Sensor vom Patientenkreis entfernen, wenn ein Vernebler eingesetzt wird.

#### 9.3.3 FUNKTIONSTEST DES VERNEBLERS

Vor dem ersten Gebrauch oder zu einem beliebigen Zeitpunkt zur Überprüfung des einwandfreien Betriebs einen Funktionstest durchführen.

- Jedes Teil des Systems auf sichtbare Risse oder Schäden kontrollieren und die Teile ersetzen, wenn ein Defekt feststellbar ist.
- 1–6 ml steriles Wasser oder physiologische Kochsalzlösung (0,9 %) in den Vernebler gießen.
- Das Verbindungskabel an das SERVO-i Beatmungssystem anschließen.
- 4. Vernebelung starten.
- 5. Überprüfen, ob Aerosol sichtbar ist.
- 6. Vor Einsatz beim Patienten evtl. verbliebene Flüssigkeit entsorgen.

Nach Einfügen oder Entfernen der Verneblereinheit immer einen Leckagetest an den Patientenschläuchen durchführen.

#### **VERNEBELUNG EIN/AUS**

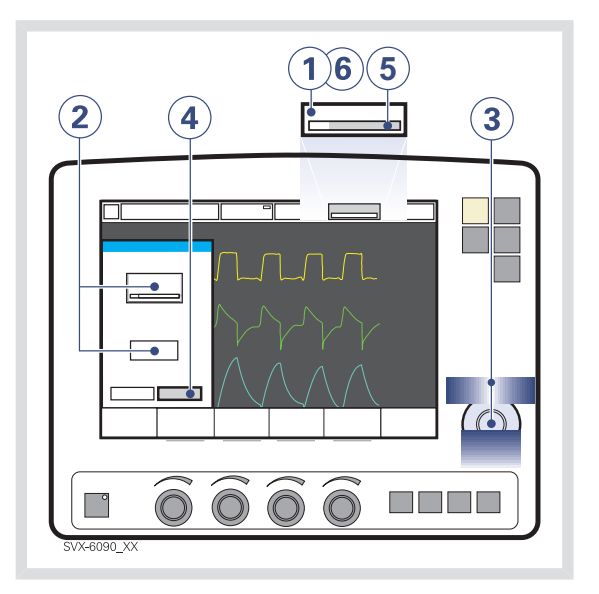

Um den Vernebler zu bedienen:

- 1. Das Feld Vernebler drücken.
- 2. Je nach gewünschter Vernebelungsart das Berührungsfeld *Zeit* oder das Berührungsfeld *Kontinuierlich* drücken.

Wenn Kontinuierliche Vernebelung ausgewählt wurde, ist das Berührungsfeld Zeit nicht sichtbar; durch Drücken des Berührungsfelds Kontinuierlich erscheint das Berührungsfeld Zeit wieder.

- 3. Die Zeit mit dem Hauptdrehknopf einstellen.
- Bestätigen drücken, um die Zeit zu bestätigen und mit der Vernebelung zu beginnen.
- 5. Die verbleibende Vernebelungszeit ansehen.
- Das Feld Vernebler drücken, um die Zeit zu ändern oder die Vernebelung abzubrechen.

## 9.4 SERVO ULTRA VERNEBLER

Der Vertrieb des Verneblers Servo Ultra wurde eingestellt. Die Angaben in diesem Dokument beziehen

sich auf Geräte des SERVO-i

Beatmungssystems mit Version 6.1 oder früher.

#### WARNUNGEN!

- Für Erwachsene/Kinder darf die Medikamentenschale nie mit mehr als 10 ml angefüllt werden.
- Für Neugeborene darf die Medikamentenschale nie mit mehr als 4 ml angefüllt werden.
- Wenn der Patiententeil des Verneblers gekippt ist, kann die Vernebelungsfunktion beeinträchtigt werden; das Arzneimittel kann in die Lunge des Patienten oder in den Ventilator gelangen.
- Den Vernebler nicht ohne
   Pufferflüssigkeit (steriles Wasser)
   verwenden, da der Kristall im
   Ultraschallgenerator ansonsten
   zerbrechen kann.
- Vor dem Start des Verneblers überprüfen, ob die Medikamentenschale unbeschädigt und gut befestigt ist.
- Während der Vernebelung regelmäßig den Stand der Pufferflüssigkeit überprüfen. Beim Verneblerbetrieb muss der Stand zwischen MIN. und MAX. liegen.

**VORSICHT:** Den aktiven Atemluftbefeuchter ausschalten, wenn der SERVO Ultra Vernebler benutzt wird, da ansonsten die Partikelgröße beeinflusst werden kann.

#### Anmerkungen:

- Der Servo Ultra Nebulizer kann aufgrund von Überhitzung kurzfristig aussetzen. Nach Abkühlen der Pufferflüssigkeit beginnt das Gerät automatisch wieder zu arbeiten. In diesem kurzen Zeitraum wird kein Alarm aktiviert und die Zeitmessung wird nicht unterbrochen.
- Der Servo Ultra Vernebler wird deaktiviert, wenn das Beatmungsgerät im Batteriebetrieb läuft.

#### 9.4.1 BESTANDTEILE DES VERNEBLERS

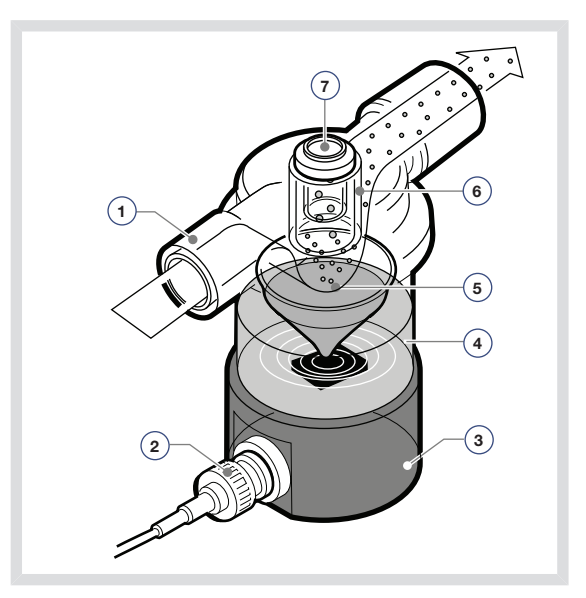

- 1. Gas vom Beatmungsgerät
- 2. Steuerkabel
- 3. Ultraschallgenerator
- 4. steriles Wasser als Pufferflüssigkeit
- Arzneimittelaerosol in der Medikamentenschale. Die 10-ml-Schale ist ein Einmalartikel. Sie kann während der Vernebelung durch die Injektionsmembran im T-Stück oder vor Montage des T-Stücks gefüllt werden. Der Arzneimittelnebel gelangt über den Inspirationsflow zum Patienten.
- T-Stück mit mechanischem Partikelabscheidesystem. Das System gewährleistet einen mittleren Massedurchmesser (MMD) der dem Patienten zugeführten Nebeltröpfchen von ca. 4,0 mm. Größere Tröpfchen werden nochmals zersprüht.
- 7. Injektionsmembran

## ANSCHLUSS AN PATIENTENKREISLÄUFE

Den Vernebler zwischen Inspirationsschlauch und Y-Stück anschließen. Das Verbindungskabel an das SERVO-i Beatmungssystem anschließen.

#### Anschluss an 22-mm-Patientenkreise

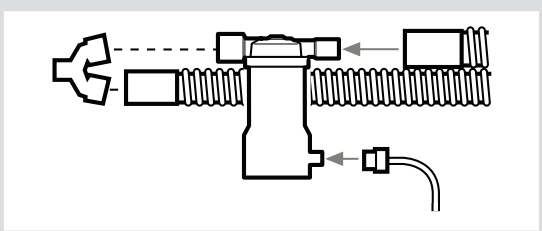

#### Anschluss an 15-mm-Patientenkreise

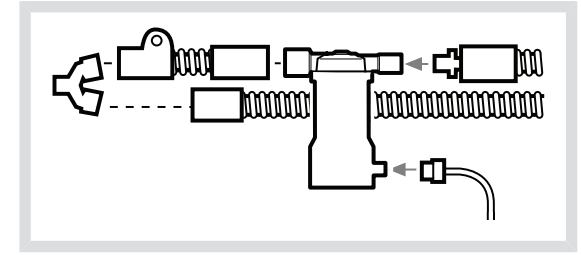

#### Anschluss an 10-mm-Patientenkreise

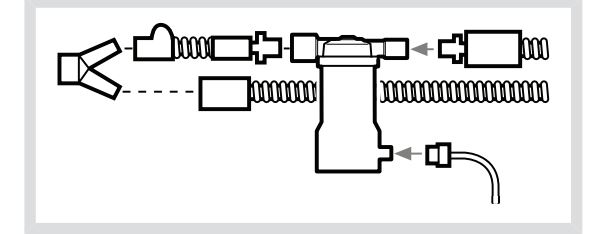

#### **ZUGABE VON ARZNEIMITTELN**

- 1. Sicherstellen, dass der Vernebler ausgeschaltet ist.
- 2. Steriles Wasser bis zur MAX-Markierung einfüllen.

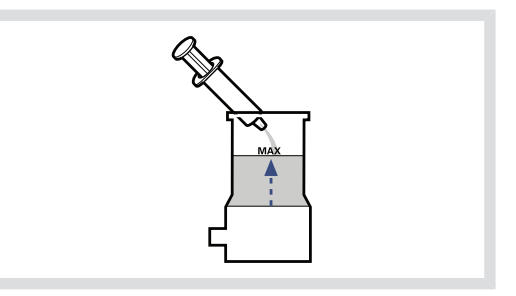

3. Eine neue Medikamentenschale anbringen.

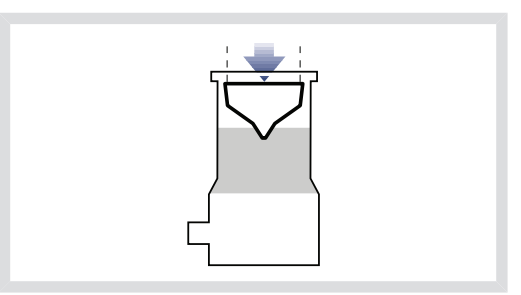

 Die Medikamentenschale mit dem Arzneimittel füllen (max. 10 ml für Erwachsene, max. 4 ml für Kinder).

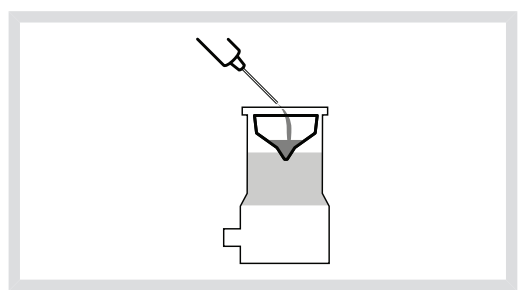

 Das T-Stück in der Endposition festdrücken. Überprüfen, dass die Injektionsmembran richtig sitzt und unbeschädigt ist.

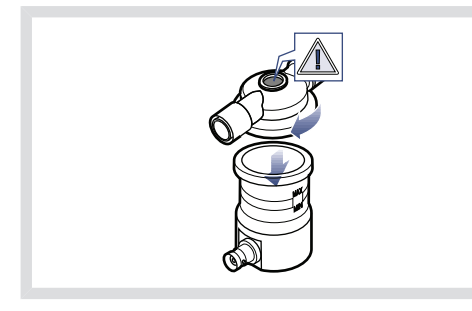

**Wichtig:** Unsichtbare Schäden werden bei der Vorkontrolle erfasst. Eine fehlerhafte Injektionsmembran kann zu Leckage des Systems führen.

## 9.5 AERONEB MIKROPUMPENVERNEBLER

#### WARNUNGEN!

- Keinen übermäßigen Druck ausüben und die kuppelförmige Lochplatte in der Mitte des Verneblers nicht herausdrücken.
- Keine Spritze mit Kanüle zur Zugabe eines Arzneimittels verwenden.
- Den Aeroneb Pro Vernebler nicht im kontinuierlichen Modus verwenden.

#### **VORSICHTSHINWEISE:**

- Vor Gebrauch einen Funktionstest durchführen, um den korrekten Betrieb zu gewährleisten; siehe Abschnitt Funktionstest des Verneblers auf Seite 191.
- Wenn der Aeroneb Vernebler mit einem aktiven Atemluftbefeuchter verwendet wird, kann die Partikelgröße der Medikation beeinflusst werden.

## DEN VERNEBLER ZUSAMMENSETZEN

- Vor dem Gebrauch zur Überprüfung des einwandfreien Betriebs einen Funktionstest durchführen. Siehe Abschnitt Funktionstest des Verneblers auf Seite191.
- Durch festes Drücken des Verneblers auf das T-Stück den Vernebler mit dem T-Stück verbinden.

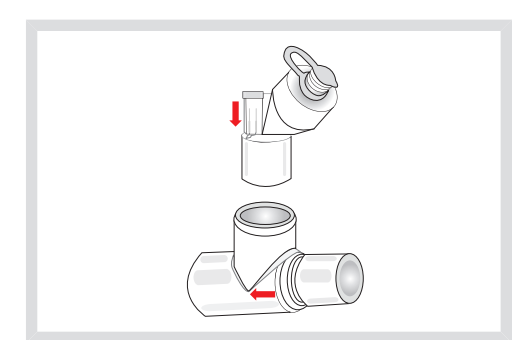

- Den Vernebler und das T-Stück in den Patientenkreislauf einfügen, dabei muss der Pfeil auf dem T-Stück in Richtung des Luftflusses innerhalb des Kreislaufs weisen.
- 4. Das Verbindungskabel an das SERVO-i Beatmungssystem anschließen.

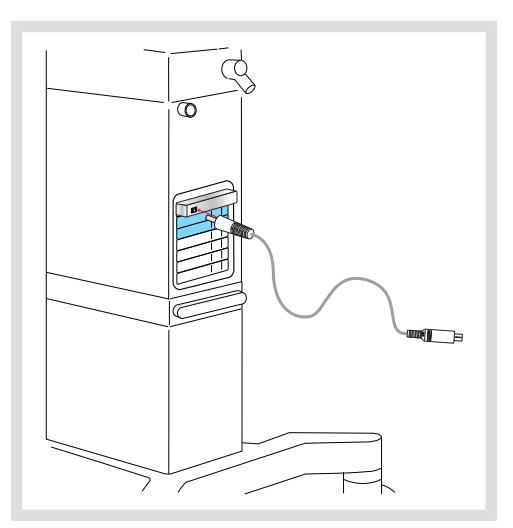

#### ANSCHLUSS AN PATIENTENKREISLÄUFE

Den Vernebler zwischen Inspirationsschlauch und Y-Stück anschließen. Das Verbindungskabel an das SERVO-i Beatmungssystem anschließen.

#### Anschluss an 22-mm-Patientenkreise

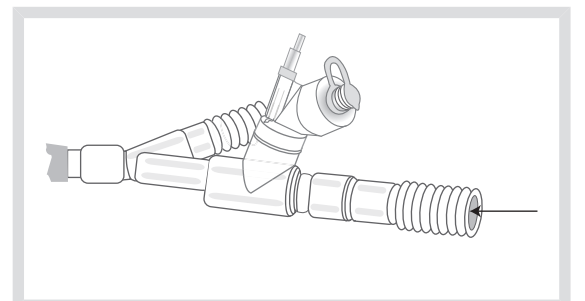

#### Anschluss an 15-mm-Patientenkreise

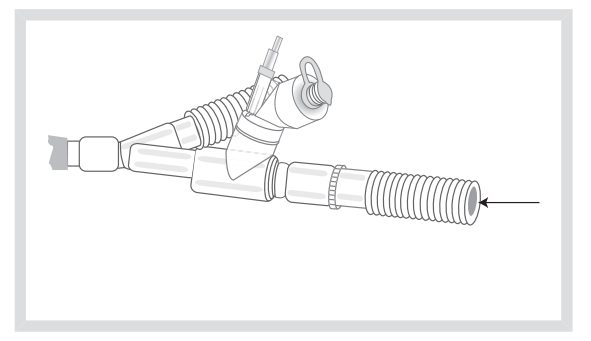

#### Anschluss an 10-mm-Patientenkreise

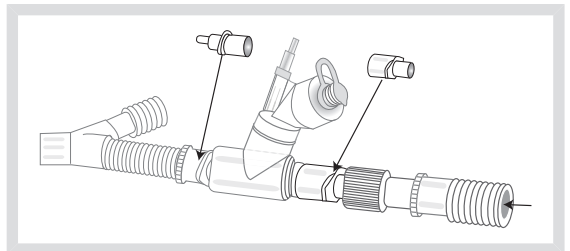

## Anschluss an 12 mm-Patientenkreislauf für Neugeborene unter Verwendung des T-Stücks für Neugeborene

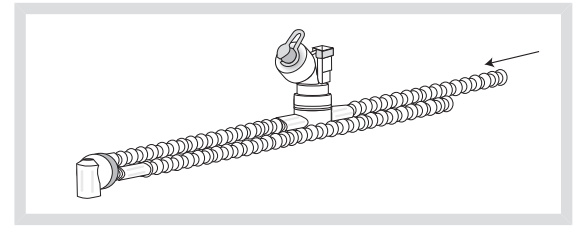

#### ZUGABE VON ARZNEIMITTELN

- 1. Den Füllkappenstopfen am Vernebler öffnen.
- Vorgefüllte Ampulle oder Spritze verwenden, um das Arzneimittel in den Fülleingang des Verneblers zu geben.
- 3. Den Füllkappenstopfen schließen.

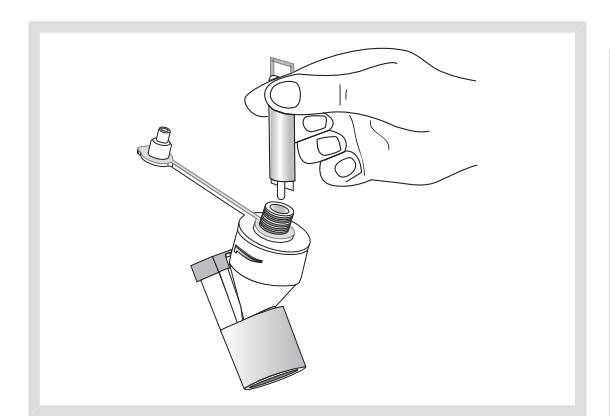

Anmerkung: Das Arzneimittel kann auch auf dieselbe Weise während der Vernebelung hinzugegeben werden. Damit wird die Vernebelung oder die Beatmung nicht unterbrochen.

#### 9.5.1 PRO VERNEBLER

Der Pro Vernebler hat eine bestimmte Lebensdauer von mindestens einem Jahr, basierend auf einem normalen Nutzungsprofil von 4 Behandlungen pro Tag und einer Sterilisation pro Woche, wobei angenommen wird, dass das Gerät während der Hälfte der Zeit in Betrieb ist. Sollte dieses Betriebsschema überschritten werden, könnte sich die Lebensdauer des Produkts verkürzen.

**Wichtig:** Der Vernebler fasst bis zu 10 ml Flüssigarzneimittel.

Wenn der Vernebler an den Patientenkreislauf angeschlossen ist, kann der Silikonstopfen zwischen den Dosisgaben geöffnet und geschlossen werden, ohne dass dies zum Druckverlust des Kreisteils führt.

#### WARNUNGEN!

- Den Vernebler immer in senkrechter Position (mit der Füllkappe nach oben) halten, wenn er sich im Patientenkreislauf befindet. In dieser Position wird verhindert, dass Kondensation den Vernebler blockiert, und es wird eine gute Vernebelungsfunktion gewährleistet.
- Keine kontinuierliche Arzneimittelzufuhr an den Vernebler anschließen; das Gerät arbeitet in Zyklen von 5 bis 30 Minuten.
- Wird der Vernebler aus dem Patientenkreislauf entfernt, ist immer der T-Stück-Stopfen wieder einzusetzen, um den Druck im Kreislauf aufrechtzuerhalten.

Anmerkung: Die Vernebelungsrate ist > 0,2 ml/min. Die Medikamentenschale dementsprechend füllen und die Vernebelungszeit entsprechend einstellen.

#### 9.5.2 SOLO VERNEBLER

Der Solo Vernebler hat folgende bestimmte validierte Lebensdauer:

- bei intermittierender Benutzung höchstens 28 Tage, basierend auf einem typischen Anwendungsprofil von 4 Behandlungen pro Tag
- bei kontinierlicher Benutzung höchstens 7 Tage.

Die empfohlene Verwendungsdauer nicht überschreiten.

**Wichtig:** Der Vernebler fasst bis zu 6 ml Flüssigarzneimittel.

Wenn der Vernebler an den Patientenkreislauf angeschlossen ist, kann die Füllkappe zwischen den Dosisgaben geöffnet oder vom Vernebler entfernt werden, ohne dass dies zum Druckverlust des Kreislaufs führt.

#### WARNUNGEN!

- Dieses Gerät ist nur für einen einzigen Patienten zu verwenden. Zur Verhinderung von Kreuzinfektionen darf es nicht für mehrere Patienten benutzt werden.
- Der Vernebler und das T-Stück sind nicht steril verpackt.
- Niemals wiederverwendbare Anschlüsse mit Einweg-Verneblern oder umgekehrt verwenden.

**Wichtig:** Bei intermittierender Vernebelung müssen die Dosen  $\leq 6$  ml sein.

#### KONTINUIERLICHE VERNEBELUNG

Siehe Montageanleitung für den Aerogen Schlauch zur kontinuierlichen Vernebelung.

WARNUNG! Um eine korrekte und sichere Verbindung zwischen dem Vernebler und dem Medikamentenreservoir zu gewährleisten, den Medikamentenschlauch vom Vernebler bis zum Medikamentenreservoir verfolgen, um zu gewährleisten, dass der Medikamentenschlauch an die richtige Quelle angeschlossen ist.

**VORSICHT:** Überprüfen Sie bei kontinuierlicher Verneblung regelmäßig den Arzneimittelstand in der Verneblereinheit.

Die Eingangsrate des Medikaments in die Verneblereinheit bei kontinuierlicher Verneblung darf 0,2 ml pro Minute oder 12 ml pro Stunde nicht überschreiten. Volumen und Konzentration der Dosis müssen entsprechend festgelegt werden. Zum Betrieb des Verneblers im Modus Kontinuierliche Vernebelung

- 1. Das Feld Vernebler drücken.
- 2. Das Feld Kontinuierlich drücken. Auf dem Bildschirm erscheint ein Dialogfeld: Vor Aktivierung der kontinuierlichen Vernebelung überprüfen, ob eine Aeroneb Solo Verneblereinheit angeschlossen ist.

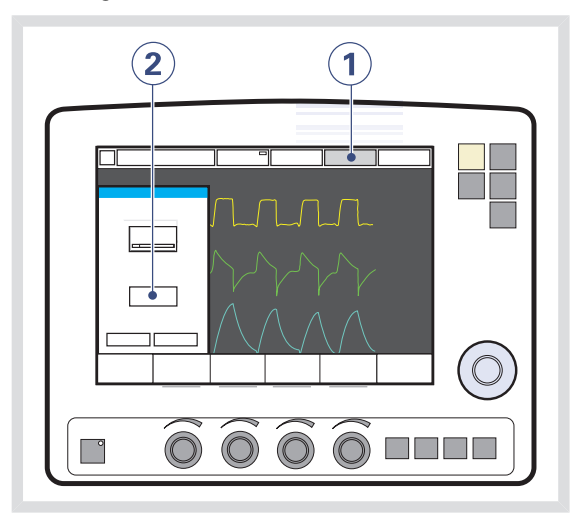

 Zur Bestätigung OK drücken. Kontinuierliche Vernebelung ist ausgewählt.

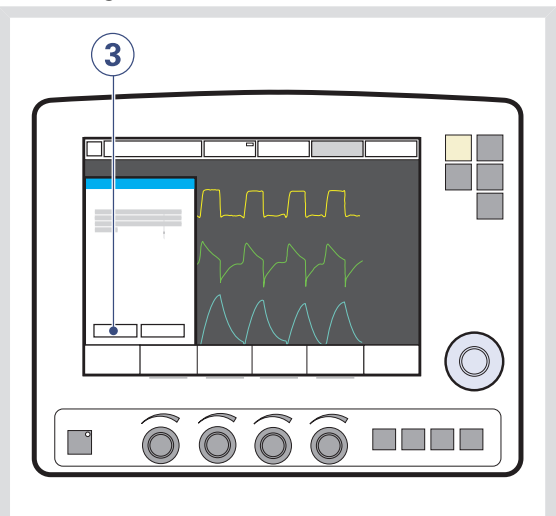

 Bestätigen drücken, um mit der Vernebelung zu beginnen. Kontinuierliche Vernebelung wird auf dem aktiven Berührungsfeld Vernebler angezeigt.

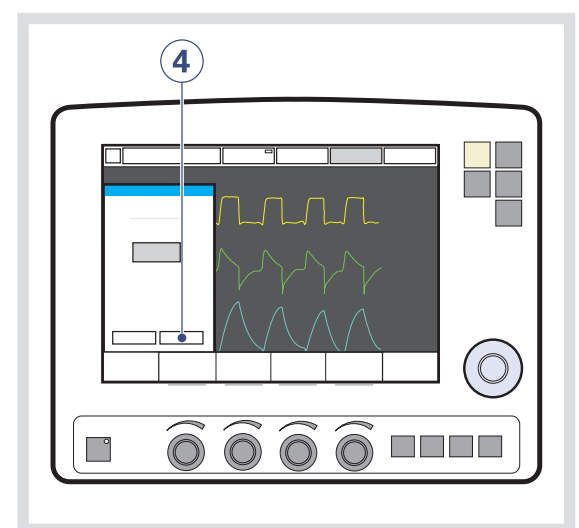

 Das Feld Vernebler drücken, um die Vernebelung abzubrechen. Auf dem Bildschirm wird das Dialogfeld Möchten Sie die Vernebelung wirklich beenden? angezeigt. Zur Bestätigung OK drücken.

## 9.6 CO<sub>2</sub>-ANALYZER

Beim Einsatz des CO<sub>2</sub>-Analyzers erscheinen folgende Daten auf dem Bildschirm:

- CO<sub>2</sub>-Konzentration gegen Zeit (Kurvenform)
- Endtidale CO<sub>2</sub>-Konzentration (etCO<sub>2</sub>)
- CO<sub>2</sub>-Minutenausscheidung
- tidale CO<sub>2</sub>-Ausscheidung

Alarmgrenzen für hohes und niedriges etCO<sub>2</sub> sind individuell einstellbar.

Der Atemwegsadapter ist als Einwegartikel oder zur Wiederverwendung erhältlich.

#### **VORSICHTSHINWEISE:**

- Der Einweg-Atemwegsadapter ist nur zum Einmalgebrauch bestimmt. Nicht wiederverwenden, reinigen oder sterilisieren.
- Die gleichzeitige Verwendung eines Verneblers und des CO<sub>2</sub>-Analyzers kann die Messung der CO<sub>2</sub>-Werte beeinflussen.

**Wichtig:** Falls die Alarmobergrenze über dem zulässigen Messbereich eingestellt ist, wird kein Alarm ausgelöst, auch wenn die Grenze überschritten wird.

# 9.6.1 BEDIENUNGSANLEITUNG ZUM CO<sub>2</sub>-ANALYZER

Diese Anleitung soll als Unterstützung für medizinische Fachkräfte dienen, die bereits eine Schulung am CO<sub>2</sub>-Analyzer erhalten haben:

- Die Fenster für den Capnostat-Sensor und den Atemwegsadapter sollten vertikal angeordnet werden, um die Gefahr optischer Störungen zu verringern. Den Atemwegsadapter zwischen Y-Stück/SERVO Befeuchter und Endotrachealtubus/Gesichtsmaske/Prongs anschließen.
- Nicht zwei CO<sub>2</sub>-Module gleichzeitig installieren. Das SERVO-i-Beatmungssystem kann immer nur mit einem CO<sub>2</sub>-Modul zugleich arbeiten.
- Verwenden Sie nur einen MAQUET-Atemwegsadapter f
  ür den Capnostat-Sensor.
- Wenn die Meldung CO<sub>2</sub> Atemwegsadapter pr
  üfen erscheint, überpr
  üfen, ob der Adapter vollst
  ändig eingef
  ührt ist. Ggf. den Atemwegsadapter abwischen.

### 9.6.2 BESTANDTEILE DES CO<sub>2</sub>-ANALYZERS

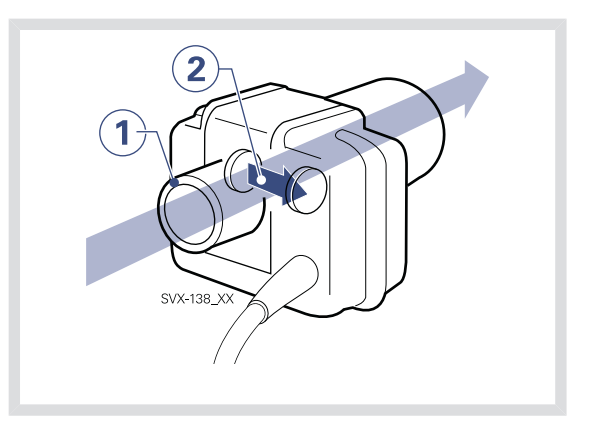

- 1. Gasflow durch den Atemwegsadapter zum Capnostat-Sensor.
- Der Sensor benutzt ein auf Halbleitertechnik und IR basiertes optisches System ohne bewegliche Teile. Gemessen wird die Differenz zwischen einem Referenzlichtstrahl und einem für die CO<sub>2</sub>-Wellenlängen gefilterten Lichtstrahl.

9.6.3 KALIBRIERUNG DES CO<sub>2</sub>-ANALYZERS

Vor dem Start des Kalibrierungsverfahrens ist sicherzustellen, dass der Capnostat-Sensor erwärmt ist. Die Genauigkeit der während des Aufwärmens angezeigten Werte ist herabgesetzt. Wenn eine Kalibrierung erforderlich ist, erscheint eine Meldung.

### **CAPNOSTAT 5**

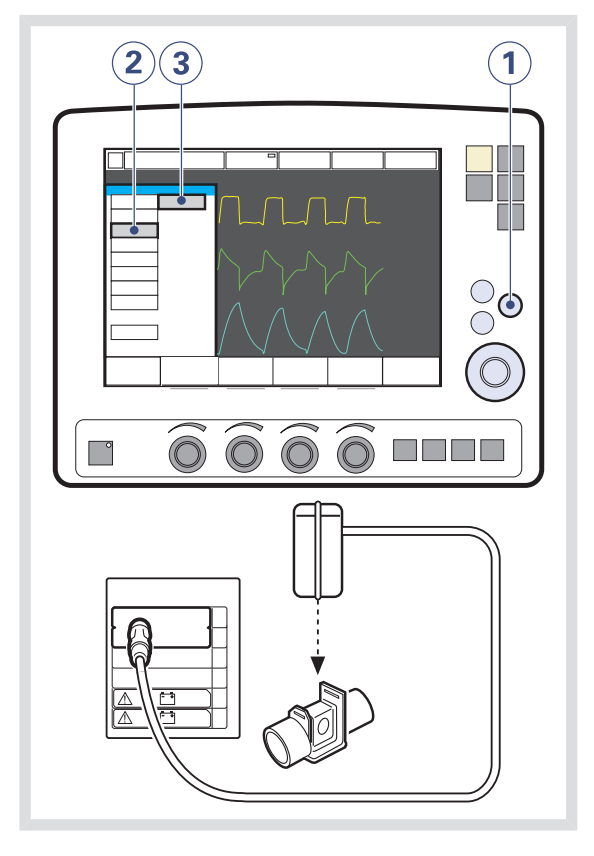

Um den CO<sub>2</sub>-Analysator zu kalibrieren:

- 1. Die Fixtaste Menü drücken.
- 2. Das Feld Optionen drücken.
- 3. Das Feld CO<sub>2</sub>-Kalibrierung drücken.
- 4. Das Berührungsfeld Überprüfung drücken.

 Den Sensor auf einem nicht angeschlossenen, nur Raumluft enthaltenden Atemwegsadapter anbringen. Das Berührungsfeld "OK" drücken.

#### **CAPNOSTAT 3**

Der Vertrieb des Capnostat 3 CO<sub>2</sub> Analysators wurde eingestellt. Die Angaben in diesem Dokument beziehen sich auf Geräte des SERVO-i Beatmungssystems mit Version 7.0 oder früher.

Es gibt zwei Optionen der Kalibrierung: Nullpunktkalibrierung und Verifizierung (siehe unten in diesem Abschnitt)

Um den CO<sub>2</sub>-Analyzer zu kalibrieren:

- 1. Die Fixtaste Menü drücken.
- 2. Das Feld Optionen drücken.
- 3. Das Feld CO<sub>2</sub>-Kalibrierung drücken.
- Das Feld Zero Kalibr. (Nullpunkt-Kalibrierung) drücken, falls der Capnostat-Sensor ausgetauscht wurde.
- Das Feld Überprüfung drücken, um eine Kalibrierung einschließlich Nullpunkt-Kalibrierung, Verifizierung gegen die Referenzzelle und Adapterkalibrierung durchzuführen.

**Wichtig:** Eine Überprüfungskalibrierung wird empfohlen. Eine Überprüfung immer dann durchführen, wenn der Atemwegsadapter geändert wurde, der Verdacht auf einen Defekt des

Capnostat-Sensors besteht oder das System eine Aufforderung zur Kalibrierung meldet. Eine Zero Kalibr.

(Nullpunkt-Kalibrierung) durchführen, falls der Capnostat-Sensor ausgetauscht wurde.

Das Feld *Zero Kalibr.* (Nullpunkt-Kalibrierung) drücken, falls der Capnostat-Sensor ausgetauscht wurde.

# Abbildung des Verfahrens: Kalibrierung des CO<sub>2</sub>-Analyzers

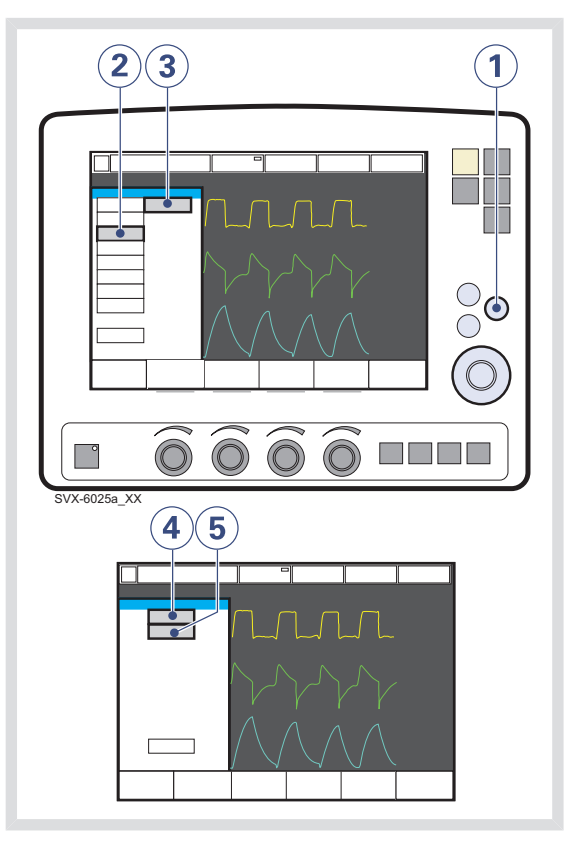

- Der Alarm für niedrige etCO<sub>2</sub>-Konzentration kann dauernd stummgeschaltet werden (Ton aus), wenn die Anzeige Den Alarm dauernd stummschalten? erscheint.
- Während der Kalibrierung werden keine CO<sub>2</sub>-Kurven oder CO<sub>2</sub>-Messwerte angezeigt.
- Während der Nullpunkt-Kalibrierung darf der Adapter nur Raumluft enthalten.

### Nullpunkt-Kablibrierung

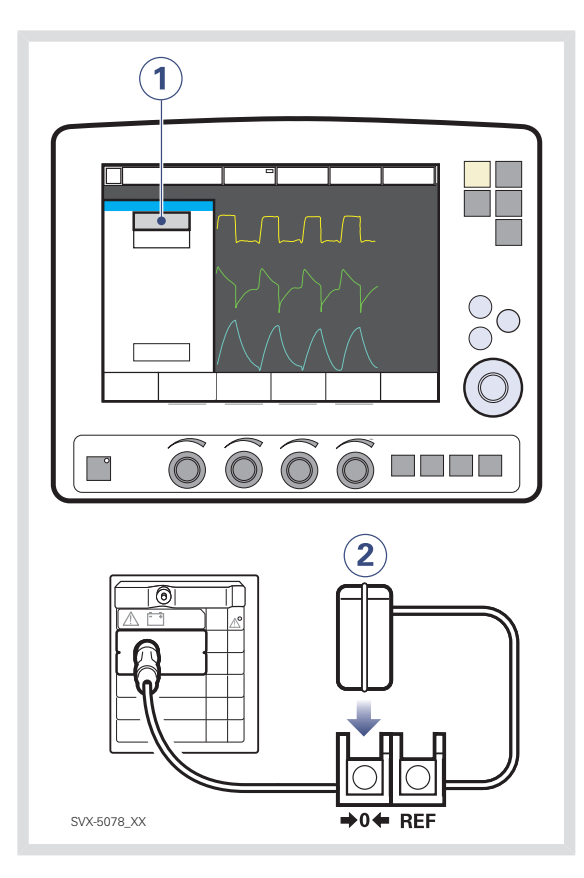

- 1. Das Feld *Zero Kalibr.* drücken; Bildschirmanleitungen abwarten.
- 2. Den Capnostat-Sensor auf der Nullzelle anbringen.

## Überprüfung

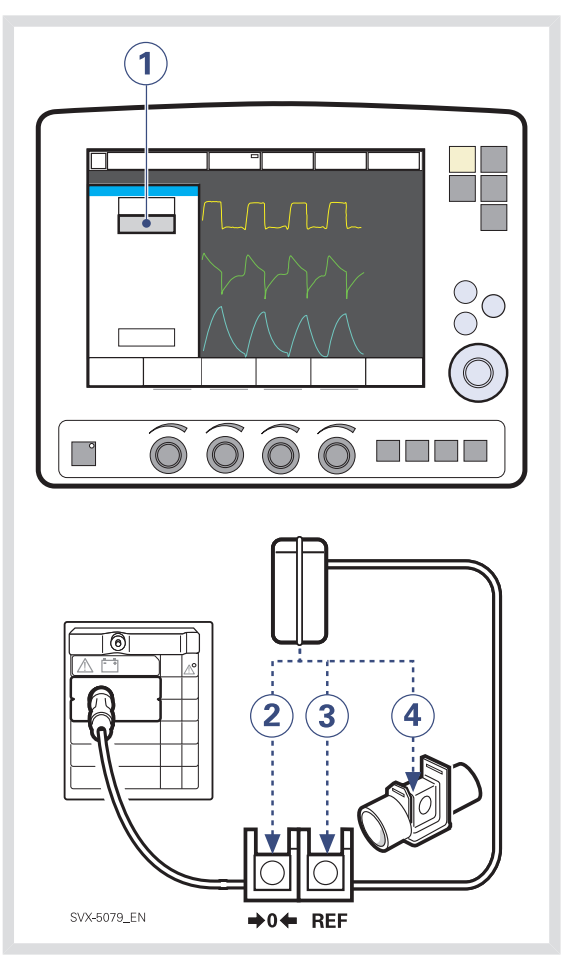

- 1. Das Feld Überprüfung drücken; Bildschirmanleitungen abwarten.
- 2. Den Capnostat-Sensor auf der Nullzelle anbringen; Bildschirmanleitungen abwarten.
- Den Capnostat-Sensor auf der Referenzzelle anbringen; Bildschirmanleitungen abwarten.

 Den Capnostat-Sensor auf einem nicht angeschlossenen, nur Raumluft enthaltenden Atemwegsadapter anbringen.

## 9.7 Y-SENSOR

Der Y-Sensor ist ein Differenzialdrucksensor mit fixer Öffnung. Er misst den Druck und den Flow nahe an den Atemwegen des Patienten. Der Y-Sensor kann bei allen Beatmungsmodi verwendet werden.

**WARNUNG!** Der Y-Sensor ist mit  $HeO_2$ nicht kompatibel und wird bei Verwendung von  $HeO_2$  deaktiviert.

**Wichtig:** Bei Verwendung eines Verneblers kann die Genauigkeit der Y-Sensormessung beeinträchtigt sein. Den Y-Sensor vom Patientenkreis entfernen, wenn ein Vernebler eingesetzt wird.

#### Anmerkungen:

- Um sicherzustellen, dass Kurven und Messwerte immer auf dem Bildschirm angezeigt werden, sind die internen Druck- und Flow-Sensoren stets als Backup aktiv. Ihre Messwerte werden mit denen des Y-Sensors verglichen. Der Y-Sensor wird deaktiviert, wenn eine signifikante Abweichung oder Fehlfunktion auftritt.
- Vor der Verwendung des Y-Sensors ist eine Vorkontrolle oder ein Test des Patientenkreises erforderlich.

## 9.7.1 BEDIENUNGSANLEITUNG FÜR DEN Y-SENSOR

Diese Anleitung soll als Unterstützung für medizinische Fachkräfte dienen, die bereits eine Schulung am Y-Sensor ehalten haben.

#### **VORSICHTSHINWEISE:**

- Der Y-Sensor ist nur zum Einmalgebrauch bestimmt. Nicht wiederverwenden, reinigen oder sterilisieren.
- Häufig auf Kondenswasser oder andere Flüssigkeit im Y-Sensor überprüfen.
   Flüssigkeit im Y-Sensor kann zum sofortigen Verlust an Messgenauigkeit oder zu einer langfristigen Drift führen.
- Y-Sensor zwischen Y-Stück und Endotrachealtubus/Maske anschließen.
- Nicht zwei Y-Sensormodule gleichzeitig installieren. Das SERVO-i-Beatmungssystem kann immer nur mit einem Y-Sensormodul zugleich arbeiten.
- Keinen Zug auf den Schlauch des Y-Sensors ausüben.
- Die Anschlüsse zum SERVO-i Beatmungssystem müssen nach oben zeigen.
- Es ist sicherzustellen, dass der Schlauch des Y-Sensors keinen Knick aufweist.
- Ist der Y-Sensor nicht am Modul angeschlossen, darf kein Anschluss an den Patientenkreis erfolgen, da dies zur Leckage führen kann.

#### 9.7.2 BESTANDTEILE DES Y-SENSOR

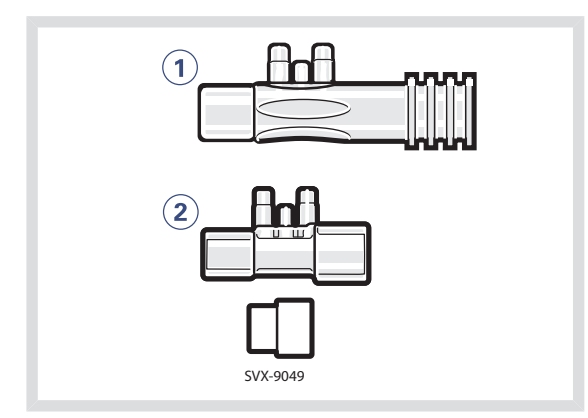

Die beiden Versionen des Einweg-Y-Sensors für den Einmalgebrauch – Erwachsene (1) und Kinder (2) – sind in der obigen Abbildung dargestellt. Der Sensor für die Version Kinder enthält einen Adapter zum Einsatz mit dem  $CO_2$ -Adapter für Neugeborene.

## 9.8 NIV-BEATMUNGSHELM

In diesem Abschnitt wird der Gebrauch des Beatmungshelms für die nicht-invasive Beatmung mit dem SERVO-i Beatmungssystem erklärt. Informationen zur Anwendung des Beatmungshelms siehe Bedienungsanleitung des Helmherstellers.

#### 9.8.1 VOR DEM GEBRAUCH

Es wird empfohlen, das SERVO-i Beatmungssystem Universal immer zusammen mit einem Beatmungshelm anzuwenden, um zu gewährleisten, dass allen Patienten ungeachtet ihrer Lungenkapazität ein ausreichender Gasflow zugeführt werden kann.

#### 9.8.2 PATIENTENBEREICH

Der Beatmungshelm kann zusammen mit dem SERVO-i Beatmungssystem für Patienten mit einem Körpergewicht zwischen 10 und 250 kg benutzt werden. Auf dem SERVO-i Universal nur den Bereich für erwachsene Patienten verwenden.

#### 9.8.3 BEATMUNGSMODI

Der Beatmungshelm darf nur bei druckunterstützter Beatmung (invasiv, nichtinvasiv oder NIV NAVA) verwendet werden.

**VORSICHT:** Bei Anwendung der Modi NIV Druckunterstützung oder NIV NAVA **muss** der Anwender das Füllen des Helms durch Drücken des Feldes *Beatmung fortsetzen* einleiten. Dies **muss** ebenfalls nach einer Diskonnektion durchgeführt werden.

#### Wichtig: Um ein korrektes

Patienten-Triggering zu gewährleisten, darf das PEEP-Niveau niemals auf unter  $3 \text{ cm H}_2\text{O}$  eingestellt werden. Bei Verwendung von Helmen mit Sicherheitsventil wird ein PEEP-Niveau von mindestens 5 cm H<sub>2</sub>O empfohlen.

#### 9.8.4 ALARME

**Wichtig:** Alarme im Zusammenhang mit dem Beatmungsvolumen sind nicht verlässlich. Um unnötige Alarme zu vermeiden, müssen entsprechend passende Alarmgrenzen eingestellt werden. 9.8.5 SICHERE ANWENDUNG EINES BEATMUNGSHELMS ZUSAMMEN MIT DEM SERVO-i BEATMUNGSSYSTEM

- Verlassen Sie sich nicht auf die Flow- und Volumeneinstellungen.
- Das Volumen im Helm dient als Vorrat und kann zu verzögertem Patienten-Triggering führen.
- Vergewissern Sie sich, dass der verwendete Helm keine CO<sub>2</sub>-Rückatmung zulässt.
- Hoher Druck kann sich auf die Ohren des Patienten auswirken, der Flow dagegen auf die Augen.
- Manche Patienten können die Helmanwendung als störend laut empfinden. Mit einem SERVO DUO GUARD-Filter auf der Inspirationsseite kann der Lärmpegel reduziert werden. Der Lärmpegel kann zwischen unterschiedlichen Helmen variieren.
- Keine Vernebler verwenden.
- Kein angefeuchtetes Ventilationsgas verwenden, da dies zu Kondensation an den Helmwänden führen kann.
- Nicht die Option zur Y-SENSOR-Messung verwenden.
- Nicht die CO<sub>2</sub>-Option verwenden.

## 9.9 KOMPRESSOR MINI

Der Kompressor Mini liefert bei fehlender zentraler Gasversorgung oder fehlenden Gasflaschen einen kontinuierlichen Druckluftflow.

Mit Hilfe von Umgebungsluft sammelt und speichert der Kompressor Gas für die direkte Verwendung im SERVO-i-Beatmungssystem, solange das Beatmungsgerät läuft.

Ziehen Sie bitte die Bedienungsanleitung zum Kompressor Mini zu Rate.

## 10 SYSTEMMELDUNGEN INHALTSVERZEICHNIS

| 10.1 | Einführung                                     | 210 |
|------|------------------------------------------------|-----|
| 10.2 | Alarme hoher Priorität                         | 211 |
| 10.3 | Alarme mittlerer Priorität                     | 216 |
| 10.4 | Alarme niedriger Priorität                     | 221 |
| 10.5 | CO <sub>2</sub> -Analyzer: Fehlermeldungen bei | 221 |
|      | Kalibrierung (Option)                          |     |
| 10.6 | Technische Fehlermeldungen                     | 222 |
|      |                                                |     |

## **10.1 EINFÜHRUNG**

Dieses Kapitel nennt und beschreibt Alarme und Fehlermeldungen sowohl für die  $CO_2$ -Analysator-Kalibrierung als auch für technische Probleme. Die Listen schlagen auch Maßnahmen als Reaktion auf die Meldungen vor.

**WARNUNG!** Trennen Sie immer den Patienten vom Beatmungsgerät ab, wenn Schritte durchgeführt werden, durch die das Risiko für den Patienten erhöht wird, z.B. der Ersatz einer O<sub>2</sub>-Zelle.

**VORSICHT:** Die Exspirationskassette während des Betriebs des Beatmungsgeräts nicht herausheben oder abtrennen, sondern dazu in den Standby-Modus schalten.

**Anmerkung:** Die meisten technischen Fehler erfordern das Eingreifen eines Servicetechnikers.

## **10.2 ALARME HOHER PRIORITÄT**

| Alarmmeldung                                      | Mögliche Ursachen                                                                                                    | Maßnahmen                                                                                                    |
|---------------------------------------------------|----------------------------------------------------------------------------------------------------|----------------------------------------------------------------------------------------------------|
| Apnoe                                             | Voreingestellte oder standardmäßige<br>Alarmgrenze überschritten.                                                                                                    | Patient und Patientenbeatmungssystem<br>überprüfen.                                                                                                    |
|                                                   | folgenden Inspirationsversuchen<br>überschreitet die eingestellte<br>Alarmgrenze.                                                                                                    | überprüfen.                                                                                                    |
| Schläuche<br>kontrollieren                        | Probleme mit Patientenschläuchen oder<br>Exspirationsdruckwandler.<br>Druckwandler nicht angeschlossen<br>(Exspiration oder Inspiration).<br>Druckwandler blockiert (Exspiration oder<br>Inspiration).<br>Wasser im exspiratorischen Schenkel<br>des Ventilators.<br>Feuchter oder verstopfter Bakterienfilter | Kundendienst benachrichtigen.<br>Wasser aus den Schläuchen entfernen<br>und Befeuchtereinstellungen, d.h. die<br>relative Feuchtigkeit, überprüfen.<br>Heizdrähte im Befeuchter (wenn<br>vorhanden) überprüfen.<br>Schlauchanschlüsse und<br>Exspirationskassette überprüfen. |
|                                                   | Zu hohe Leckage.                                                                                                    |                                                                                                    |
| Katheterposition<br>überprüfen/Edi<br>ungültig    | Die Backup-Beatmung ist aufgrund eines ungültigen Edi-Signals aktiviert.                                                                                                    | Überprüfen Sie die Position des<br>Edi-Katheters.                                                                                                    |
| Katheterposition<br>überprüfen/AF u.<br>HR Kuppl. | Die Backup-Beatmung ist aufgrund einer<br>Interferenz des EKG-Signals mit dem<br>Edi-Signal aktiviert.                                                                                                    | Überprüfen Sie die Position des<br>Edi-Katheters.                                                                                                    |
| Heliox-Adapter<br>prüfen                          | Gemessener HeO <sub>2</sub> -Versorgungsdruck<br>über 3,5 kPa x 100 (50 PSI)                                                                                                    | Überprüfen Sie, ob der Heliox-Adapter<br>ordnungsgemäss mit dem Lufteinlass<br>verbunden ist.<br>Bleibt das Problem weiter bestehen, den<br>Kundendienst benachrichtigen.                                                                                                    |
| Edi-Überwachung<br>nicht aktiv                    | NAVA-Modus ist aktiviert, jedoch kein<br>Edi-Modul angeschlossen.                                                                                                    | Setzen Sie das Edi-Modul ein.                                                                                                    |
| ExspKassette<br>wurde entfernt.                   | Die Exspirationskassette ist nicht ordnungsgemäß angeschlossen.                                                                                                    | Exspirationskassette anschließen.<br>Exspirationskassette austauschen.<br>Beim Einsetzen einer neuen<br>Exspirationskassette Vorkontrolle<br>durchführen.                                                                                                    |
| Exsp.<br>Minutenvolumen:<br>Hoch                  | Voreingestellte oder standardmäßige<br>Alarmgrenze überschritten.<br>Erhöhte Patientenaktivität.<br>Selbsttriggerung des Ventilators<br>(Autozyklus).<br>Falsch eingestellte Alarmgrenzen.                                                                                                    | Patient und Patientenbeatmungssystem<br>überprüfen.<br>Einstellung der Triggersensibilität<br>überprüfen.<br>Eingestellte Alarmgrenzen überprüfen.                                                                                                    |

| Alarmmeldung                                                                                                    | Mögliche Ursachen                                                                                                    | Maßnahmen                                                                                                    |
|----------------------------------------------------------------------------------------------------|----------------------------------------------------------------------------------------------------|----------------------------------------------------------------------------------------------------|
| Exsp.<br>Minutenvolumen:<br>niedrig (siehe auch<br>Hinweis am Ende<br>der Tabelle)                                                                                                   | Voreingestellte oder standardmäßige<br>Alarmgrenze überschritten.<br>Hinweis: Dieser Alarm warnt auch bei<br>Trennung des Patienten vom<br>Schlauchsystem.<br>Geringe Spontanatmung des Patienten.<br>Undichtigkeit an der Manschette.<br>Leckage im Patientenbeatmungssystem.<br>Falsche Alarmeinstellung. | Patient überprüfen.<br>Manschettendruck überprüfen.<br>Patientenbeatmungssystem überprüfen<br>(ggf. Dichtetest vornehmen). Pausenzeit<br>und Grafiken kontrollieren.<br>Erhöhte ventilatorische Unterstützung für<br>den Patienten erwägen. |
| Gasversorgungsdruck:<br>niedrig                                                                                                    | Luft-/HeO $_2$ und O $_2$ -Druck unter 2,0 kPa x 100.<br>Luft-/HeO $_2$ und O $_2$ -Gasversorgung nicht angeschlossen.                                                                                                    | Gasanschlüsse überprüfen.                                                                                                    |
| Hoher<br>kontinuierlicher<br>Druck                                                                                                    | <ul> <li>Eine Obstruktion mit folgendem konstant<br/>hohem Atemwegsdruck (&gt;PEEP<br/>+15 cmH<sub>2</sub>O) während</li> <li>&gt; 2 Atemzügen oder 5 Sekunden, je<br/>nachdem, welcher Wert höher ist</li> <li>15 ± 1,5 s, wenn weniger als 2<br/>Atemzüge getriggert werden</li> </ul>                    | Patient und Patientenbeatmungssystem<br>überprüfen.<br>Einstellungen des Beatmungsgeräts<br>überprüfen.<br>Kundendienst benachrichtigen.                                                                                                    |
| Leckage außerhalb<br>des Bereichs (Ein<br>Alarm mit hoher<br>Priorität, wenn der<br>NIV<br>Diskonnektions-Flow<br>aktiviert ist ). Siehe<br>Abschnitt Alarme<br>mittlerer Priorität. | Leckage zu hoch. Maske/Nasenbrille ist<br>nicht korrekt angepasst oder hat die<br>falsche Größe.                                                                                                    | Patient und Patientenbeatmungssystem<br>überprüfen.<br>Größe von Maske/Nasenbrille und Sitz<br>kontrollieren.<br>Leckage des Helms kontrollieren.                                                                                           |
| Batteriespannung<br>gering                                                                                                    | Batteriespannung zu niedrig. Ein<br>ununterbrochener Betrieb des<br>Beatmungsgeräts kann nicht garantiert<br>werden.                                                                                                    | Das Beatmungsgerät nach Möglichkeit<br>an das Stromnetz anschließen. Alle<br>Batterien ersetzen und entsorgen, wenn<br>diese Meldung erscheint, auch wenn die<br>Batterien vollständig aufgeladen sind.                                     |
| Vernebler HW<br>Fehler                                                                                                    | Technisches Problem mit der Hardware<br>des Verneblers.<br>Überhöhte Temperatur.                                                                                                    | Vernebler austauschen.<br>Kundendienst benachrichtigen.                                                                                                    |
| Keine<br>Batteriekapazität                                                                                                    | Batteriekapazität reicht nur noch für weniger als 3 Minuten Betrieb.                                                                                                    | An Wechselstromquelle anschließen.<br>Aufgeladene Batteriemodule einsetzen.                                                                                                    |
| Keine regelmässige<br>Inspirationsanstreng.                                                                                                    | Das Beatmungsgerät hat innerhalb von<br>zwei Minuten viermal zwischen<br>unterstützter und Backup-Beatmung<br>gewechselt.<br>Der Patient hat während zwei<br>aufeinanderfolgender Backup-Zeiträume<br>nur jeweils einen Atemzug getriggert, um<br>diese zu unterbrechen                                     | Patient und Patientenbeatmungssystem<br>überprüfen.<br>Einstellungen des Beatmungsgeräts<br>überprüfen.                                                                                                    |

| Alarmmeldung                                   | Mögliche Ursachen                                                                                                    | Maßnahmen                                                                                                    |
|------------------------------------------------|----------------------------------------------------------------------------------------------------|----------------------------------------------------------------------------------------------------|
| Keine<br>Inspirationsanstrengung               | Eine Apnoe hat das Beatmungsgerät<br>veranlasst, zur Backup-Beatmung zu<br>wechseln.                                                                                                    | Patient und Patientenbeatmungssystem<br>überprüfen.<br>Einstellungen des Beatmungsgeräts<br>überprüfen.                           |
| O <sub>2</sub> -Zell-/Sensorfehler             | O <sub>2</sub> -Zelle/-Sensor fehlt oder ist nicht angeschlossen.                                                                                                    | O <sub>2</sub> -Zelle/-Sensor und Anschluss überprüfen.                                                                           |
| O <sub>2</sub> -Konzentration:<br>hoch         | Die gemessene O <sub>2</sub> -Konzentration<br>überschreitet den eingestellten Wert um<br>mehr als 5 Vol%.<br>Gasversorgung oder Luftleitung<br>unterbrochen.<br>Keine Spannung aus der Steckdose.<br>Gasversorgungsmodul nicht<br>angeschlossen.<br>Wenn kein Gas verabreicht wird, öffnen<br>sich sowohl das Exspirations- als auch<br>das Sicherheitsventil.                                                                                 | Den Luft-/HeO <sub>2</sub> -Anschluss prüfen.<br>Eine Vorkontrolle durchführen.<br>Anpassung der O <sub>2</sub> -Zelle vornehmen. |
| O <sub>2</sub> -Konzentration:<br>niedrig      | Die gemessene O <sub>2</sub> -Konzentration<br>unterschreitet den eingestellten Wert um<br>mehr als 5 Vol% oder Konzentration ist,<br>unabhängig von der Benutzereinstellung,<br>unter 18 Vol%.<br>Das über die O <sub>2</sub> -Versorgungsleitung<br>zugeführte Gas ist kein O <sub>2</sub> .<br>O <sub>2</sub> -Sensor fehlerhaft oder verbraucht.<br>O <sub>2</sub> -Zelle nicht kalibriert.<br>O <sub>2</sub> -/Sauerstoffmodul fehlerhaft. | O <sub>2</sub> -Versorgungsleitung überprüfen.<br>Eine Vorkontrolle durchführen.<br>Adaption der O <sub>2</sub> -Zelle vornehmen. |
| Paw hoch                                       | Der Atemwegsdruck überschreitet die<br>voreingestellte obere Druckgrenze.<br>Geknickte oder blockierte Schläuche.<br>Verstopfung durch Schleim oder Sekret<br>im Endotrachealtubus oder in den<br>Atemwegen.<br>Patient hustet oder wehrt sich gegen das<br>Beatmungsgerät.<br>Inspirationsflowfrequenz zu hoch.<br>Falsche Alarmeinstellung.<br>Exspirationsfilter blockiert.                                                                  | Patient und Patientenbeatmungssystem<br>überprüfen.<br>Ventilatoreinstellungen und Alarmgrenzen<br>überprüfen.                    |
| Pneumatischer Edi<br>Trigger nicht<br>synchron | Das gemessene Edi-Signal ist vollständig<br>phasenverschoben gegenüber den vom<br>Patienten erzeugten Druck- und<br>Flowsignalen.                                                                                                    | Überprüfen Sie die Position des<br>Edi-Katheters.<br>Überprüfen Sie die Triggereinstellung.<br>Ändern Sie den Beatmungsmodus.     |
| Ventilator neu<br>starten!                     | Software-Fehler.                                                                                                    | Beatmungsgerät neu starten und<br>Vorkontrolle durchführen.<br>Kundendienst benachrichtigen.                                      |

| Alarmmeldung                                         | Mögliche Ursachen                                                                                                    | Maßnahmen                                                                                                    |
|------------------------------------------------------|----------------------------------------------------------------------------------------------------|----------------------------------------------------------------------------------------------------|
| Fehler beim Test<br>des<br>Sicherheitsventils        | Bei der Vorkontrolle fand das System<br>Probleme mit dem Öffnungsdruck des<br>Sicherheitsventils.                                           | Kundendienst benachrichtigen.                                                                                                    |
| Einstell. verloren:<br>Ventilator neu<br>starten!    | Software-Fehler, Fehler im Speicher.                                                                                                    | Beatmungsgerät neu starten und<br>Vorkontrolle durchführen.<br>Einstellungen des Beatmungsgeräts<br>überprüfen.                               |
| Technischer Fehler<br>in<br>Exspirationskassette     | Technischer Fehler an der<br>Exspirationskassette.                                                                                          | Eine Vorkontrolle durchführen.<br>Die Exspirationskassette austauschen<br>und eine Vorkontrolle durchführen.<br>Kundendienst benachrichtigen. |
| Technischer Fehler:<br>Ventilator neu<br>starten     | Ventilatoreinstellungen verloren.                                                                                                    | Ventilator neu starten, eine Vorkontrolle<br>durchführen und alle Einstellungen<br>überprüfen.<br>Kundendienst benachrichtigen.               |
| Zeit in<br>Warteposition<br>länger als 2<br>Minuten. | Die Zeit in Warteposition wurde<br>überschritten.<br>Der Patient ist nicht an das<br>Beatmungsgerät angeschlossen oder zu<br>große Leckage. | Patient und Patientenbeatmungssystem überprüfen.                                                                                              |

Bitte den folgenden Hinweis beachten.

Anmerkung: Wenn Endotrachealtuben ohne Manschetten verwendet werden. können beträchtliche Leckagen auftreten. Zusammen mit kleinen Tidalvolumina. Leckagen am Tubus und aktivierter Compliance-Kompensation kann dies einen Alarm aufgrund eines niedrigen Exspirationsminutenvolumens auslösen, da der vom Patienten kommende und durch den Exspirationskanal strömende Flow sehr gering ist. Durch Beobachten der Differenz zwischen den Vti- und Vte-Werten auf dem Bedienteil kann eine Leckage erkannt und ihr Ausmaß auf einfache Weise kontrolliert werden. Eine übermäßig große Leckage muss bereits beim ersten Auftreten behoben werden, um die Auslösung eines Alarms wegen niedrigen

Exspirationsminutenvolumens zu vermeiden. Besteht die Leckage weiterhin, entweder die Alarmgrenze auf den niedrigsten Wert (10 ml) einstellen oder den Alarm permanent stummschalten (siehe Seite 181) – wenn dieser Schritt klinisch angemessen ist. Kann die Leckage auch dann nicht behoben werden, die Compliance-Kompensation ausschalten, um das Auslösen des Alarms zu vermeiden. Wird die Compliance-Kompensation in den Modi druckkontrolliert, druckunterstützt oder SIMV (Druckkontrolle) deaktiviert, sind keine weiteren Anpassungen nötig. Werden jedoch volumenbezogene Modi verwendet, müssen die eingestellten Volumina angepasst werden.

## 10.3 ALARME MITTLERER PRIORITÄT

| Alarmmeldung                                   | Mögliche Ursachen                                                                                                    | Maßnahmen                                                                                  |
|------------------------------------------------|----------------------------------------------------------------------------------------------------|--------------------------------------------------------------------------------------------|
| Luftversorgungsdruck:<br>Hoch                  | Luftversorgungsdruck über 6,0 kPa x 100 (87 psi)                                                                                           | Gasversorgungsleitungen überprüfen.<br>Eine Vorkontrolle durchführen.                      |
|                                                | Luftversorgungsdruck am Gaseinlass zu hoch.                                                                                                | Kundendienst benachrichtigen.                                                              |
| Luftversorgungsdruck:<br><i>Niedrig</i>        | Luftversorgungsdruck unter 2,0 kPa x 100 (29 PSI)                                                                                          | Gasversorgungsleitungen überprüfen und anschließen.                                        |
|                                                | Luftversorgungsdruck am Gaseinlass zu niedrig.                                                                                             | Eine Vorkontrolle durchführen.                                                             |
|                                                | Gasversorgungsleitung unterbrochen.                                                                                                    |                                                                                            |
|                                                | Hinweis: Wenn aktiviert, kann dieser<br>Alarm dauerhaft stummgeschaltet<br>werden (Ton aus).                                               |                                                                                            |
| Fehler am<br>Alarmausgang                      | Technische Probleme (Hardware oder Software) mit der externen Alarmfunktion.                                                               | Kundendienst benachrichtigen.                                                              |
| Batteriebetrieb!<br>Vernebler<br>ausgeschaltet | Das Beatmungsgerät wird über Batterien<br>betrieben. Der Servo Ultra Nebulizer ist<br>inaktiviert, um den Stromverbrauch zu<br>reduzieren. | Zum Einsatz des Servo Ultra Nebulizer<br>diesen an eine Wechselstromquelle<br>anschließen. |
|                                                |                                                                                                    | Den Wechselstromanschluss überprüfen.                                                      |
| Alarmgrenzen<br>kontrollieren                  | Inhalt des Festspeichers zerstört.                                                                                                    | Alarmgrenzen kontrollieren.                                                                |
| Standardkonfiguration<br>Alarmgr.              | Probleme im internen Speicher bei<br>Standardvorgaben für Alarmgrenzen.                                                                    | Standardvorgaben für Alarmgrenzen<br>überprüfen.                                           |
| kontrollieren.                                 |                                                                                                    | Kundendienst benachrichtigen.                                                              |
| Y-Sensor<br>überprüfen                         | Der Y-Sensor ist nicht an das<br>Patientenbeatmungssystem                                                                                  | Die Verbindung zwischen Sensor und Patientenbeatmungssystem überprüfen.                    |
|                                                | angeschlossen oder arbeitet nicht ordnungsgemäß.                                                                                           | Den Y-Sensor wechseln.                                                                     |
| CO <sub>2</sub> -Modul-Fehler                  | Hardware-Fehler im CO <sub>2</sub> -Analyzermodul.                                                                                         | Das Modul abziehen und wieder einstecken.                                                  |
|                                                |                                                                                                    | Modul austauschen.                                                                         |
|                                                |                                                                                                    | Kundendienst benachrichtigen.                                                              |
| CO <sub>2</sub> -Modul nicht<br>angeschlossen  | Das CO <sub>2</sub> -Analyzermodul ist nicht richtig eingesteckt.                                                                          | CO <sub>2</sub> -Analyzermodul einstecken.                                                 |
| CO <sub>2</sub> -Sensor nicht<br>angeschlossen | CO <sub>2</sub> -Capnostat-Sensor nicht angeschlossen.                                                                                     | Den Sensor an das $\rm CO_2$ -Analyzermodul anschließen.                                   |
| CO <sub>2</sub> -Sensor<br>Fehlfunktion        | Hardware-Fehler am<br>CO <sub>2</sub> -Capnostat-Sensor. Die Werte im<br>Capnostat-Speicher haben den internen<br>Test nicht bestanden.    | Den Capnostat-Sensor abziehen und wieder einstecken.                                       |
|                                                |                                                                                                    | Den Capnostat-Sensor kalibrieren.                                                          |
|                                                |                                                                                                    | Den Capnostat-Sensor austauschen.                                                          |
|                                                |                                                                                                    | Kundendienst benachrichtigen.                                                              |
| Alarmmeldung                                     | Mögliche Ursachen                                                                                                    | Maßnahmen                                                                                                    |
|--------------------------------------------------|----------------------------------------------------------------------------------------------------|----------------------------------------------------------------------------------------------------|
| CO <sub>2</sub> -Sensortemperatur<br>zu hoch     | Eventuell Hardware-Fehler. Der<br>Capnostat-Sensor hat eine Temperatur<br>von über 50 °C.                                                                                                    | Sicherstellen, dass der Capnostat-Sensor<br>keiner übermäßigen Hitze (Heizstrahler,<br>Inkubator usw.) ausgesetzt ist. |
|                                                  |                                                                                                    | Den Capnostat-Sensor ersetzen.                                                                                         |
| CO <sub>2</sub> -Sensortemperatur:<br>zu niedrig | Der Capnostat-Sensor erreicht nicht die Betriebstemperatur.                                                                                                    | Den Capnostat-Sensor und/oder das<br>Modul austauschen.                                                                |
|                                                  |                                                                                                    | Kundendienst benachrichtigen.                                                                                          |
| CPAP hoch/niedrig                                | Voreingestellte oder standardmäßige<br>Alarmgrenze überschritten.                                                                                                    | Patient und Patientenbeatmungssystem<br>überprüfen.<br>Größe von Maske/Nasenbrille und Sitz<br>kontrollieren.          |
|                                                  |                                                                                                    | Alarmgrenzen überprüfen.                                                                                               |
| etCO <sub>2</sub> hoch                           | Hypoventilation. Leckage bei hohem<br>Bias-Flow. CO <sub>2</sub> -Sensor, Y-Stück, HME.                                                                                                    | Patientenkreis überprüfen.<br>Einstellungen des Beatmungsgeräts<br>überprüfen.                                         |
| etCO <sub>2</sub> niedrig                        | Hyperventilation. Leckage bei hohem                                                                                                    | Patientenkreis überprüfen.                                                                                             |
|                                                  | Dias-riow. $OO_2$ -Sensor, t-Stuck, nime.                                                                                                    | Einstellungen des Beatmungsgeräts<br>überprüfen.                                                                       |
| ExspKassette<br>ausgewechselt                    | Die Exspirationskassette wurde während<br>des Betriebs ausgewechselt. Nach dem<br>Auswechseln wurde keine Vorkontrolle<br>durchgeführt.                                                                                                    | Eine Vorkontrolle durchführen.                                                                                         |
| InspFlow zu hoch                                 | Kombination von Einstellungen<br>überschreitet den zulässigen<br>InspFlowbereich.                                                                                                    | Einstellungen des Beatmungsgeräts<br>ändern.                                                                           |
| Innentemperatur:<br>hoch                         | Temperatur im Beatmungsgerät zu hoch.                                                                                                    | Lüfterfunktion überprüfen.<br>Die Betriebstemperatur überprüfen.<br>Den Lüfterfilter im Patiententeil reinigen.        |
| HeO <sub>2</sub> -Versorgungsdruck:<br>Hoch      | HeO <sub>2</sub> -Versorgungsdruck über 6,0 kPa x 100 (87 psi)                                                                                                    | Gasversorgungsleitungen überprüfen.<br>Eine Vorkontrolle durchführen.                                                  |
|                                                  | HeO <sub>2</sub> -Versorgungsdruck am Gaseinlass zu hoch.                                                                                                    | Kundendienst benächrichtigen.                                                                                          |
| HeO2-Versagungsdruck<br>Niedrig                  | <ul> <li>HeO<sub>2</sub>-Versorgungsdruck unter 3,4 kPa x 100 (29 psi)</li> <li>HeO<sub>2</sub>-Versorgungsdruck am Gaseinlass zu niedrig.</li> <li>Hinweis: Wenn aktiviert, kann dieser Alarm dauerhaft stummgeschaltet werden (Ton aus).</li> </ul> | Gasversorgungsleitungen überprüfen und anschließen. Eine Vorkontrolle durchführen.                                     |

| Alarmmeldung                                                                                                    | Mögliche Ursachen                                                                                                    | Maßnahmen                                                                                                    |
|----------------------------------------------------------------------------------------------------|----------------------------------------------------------------------------------------------------|----------------------------------------------------------------------------------------------------|
| Leckage außerhalb<br>des Bereichs (Ein<br>Alarm mit mittlerer<br>Priorität, wenn der<br>NIV<br>Diskonnektions-Flow<br>deaktiviert ist ).<br>Siehe Abschnitt<br>Alarme hoher<br>Priorität. | Leckage zu hoch. Maske/Nasenbrille ist<br>nicht korrekt angepasst oder hat die<br>falsche Größe.                                                                                                    | Patient und Patientenbeatmungssystem<br>überprüfen.<br>Größe von Maske/Nasenbrille und Sitz<br>kontrollieren.<br>Leckage des Helms kontrollieren.                                                                                         |
| Batteriekapazität<br>niedrig                                                                                                    | Restliche Batteriekapazität weniger als 10 Minuten.                                                                                                    | Neues Batteriemodul einsetzen oder an Wechselstromquelle anschließen.                                                                                                    |
| Vernebler<br>diskonnektiert.                                                                                                    | Der Vernebler schaltet während der<br>Vernebelung ab.<br>Technisches Problem mit dem<br>Anschlusskabel.                                                                                                    | Den Vernebler anschließen.<br>Anschlusskabel austauschen.                                                                                                    |
| Vernebler HW<br>Fehler                                                                                                    | Technisches Problem mit der Hardware<br>des Verneblers.<br>Überhöhte Temperatur.<br>Zu wenig Pufferflüssigkeit.<br>Technisches Problem mit dem<br>Anschlusskabel.                                                                        | Vernebler neu starten.<br>Pufferflüssigkeit überprüfen.<br>Vernebler austauschen.<br>Anschlusskabel austauschen.<br>Kundendienst benachrichtigen.                                                                                         |
| Vernebler<br>unterbrochen durch<br>Überhitzung                                                                                                    | Überhöhte Temperatur.                                                                                                    | Vernebler ausschalten und nach<br>Abkühlen neu starten.                                                                                                    |
| O <sub>2</sub> -Versorgungsdruck:<br>hoch                                                                                                    | $\rm O_2\text{-}Versorgungsdruck$ über 6,0 kPa x 100. $\rm O_2\text{-}Versorgungsdruck$ am Gaseinlass zu hoch.                                                                                                    | Gasversorgungsleitungen überprüfen.<br>Eine Vorkontrolle durchführen.<br>Kundendienst benachrichtigen.                                                                                                    |
| O <sub>2</sub> -Versorgungsdruck:<br>niedrig                                                                                                    | O <sub>2</sub> -Versorgungsdruck unter 2,0 kPa x<br>100.<br>O2-Versorgungsdruck am Gaseinlass zu<br>niedrig.<br>Gasversorgungsleitung unterbrochen.<br>Wenn aktiviert, kann dieser Alarm<br>dauernd stummgeschaltet werden (Ton<br>aus). | Gasversorgungsleitungen überprüfen und<br>anschließen.<br>Eine Vorkontrolle durchführen.                                                                                                    |
| Panel nicht<br>angeschlossen                                                                                                    | Keine Verbindung zwischen Bedienteil<br>und Patiententeil.                                                                                                    | Verbindungskabel kontrollieren.<br>Kundendienst benachrichtigen.                                                                                                    |
| PEEP hoch                                                                                                    | Der gemessene endexspiratorische<br>Druck liegt drei Atemzüge hintereinander<br>über der voreingestellten oder<br>standardmäßigen Alarmgrenze.                                                                                           | Patientenbeatmungssystem überprüfen.<br>Patientenanschluss überprüfen<br>(Manschettendruck/Größe des<br>Trachealtubus).<br>Eine Vorkontrolle durchführen.<br>Einstellungen des Beatmungsgeräts<br>überprüfen.<br>Alarmgrenzen überprüfen. |

| Alarmmeldung                                       | Mögliche Ursachen                                                                                                    | Maßnahmen                                                                                                    |
|----------------------------------------------------|----------------------------------------------------------------------------------------------------|----------------------------------------------------------------------------------------------------|
| PEEP niedrig                                       | Der gemessene endexspiratorische<br>Druck liegt drei Atemzüge hintereinander<br>unter der voreingestellten oder<br>standardmäßigen Alarmgrenze.<br>Eintellung des Alarms auf Null schaltet<br>den Alarm ab.<br>Leckage im Patientenbeatmungssystem.<br>Undichtigkeit am Patientenanschluss<br>(Manschette, Trachealtubus). | Patientenbeatmungssystem überprüfen.<br>Patientenanschluss überprüfen<br>(Manschettendruck/Größe des<br>Trachealtubus).<br>Eine Vorkontrolle durchführen.<br>Alarmgrenzen überprüfen. |
| Druckbegrenzt                                      | Das eingestellte Volumen kann im PRVC-<br>und VS-Modus nicht erreicht werden, da<br>die eingestellte obere Druckgrenze dies<br>verhindert.<br>Obere Druckalarmgrenze einstellen; dies<br>begrenzt den Regeldruck bei PRVC oder<br>VS.                                                                                      | Einstellungen des Beatmungsgeräts<br>überprüfen.                                                                                                    |
| Ein CO <sub>2</sub> -Modul<br>entfernen            | Es sind zwei CO <sub>2</sub> -Analyzermodule gleichzeitig angeschlossen.                                                                                                    | Eines der CO <sub>2</sub> -Analyzermodule entfernen.                                                                                                    |
| Angeforderter<br>Gastyp ist nicht<br>angeschlossen | Wenn mehr als eine Minute verstreicht,<br>ohne dass der eingestellte Gastyp<br>identifiziert wurde.                                                                                                    | Gasversorgung prüfen.                                                                                                    |
| Atemfrequenz:<br>hoch                              | Atemfrequenz zu hoch.<br>Autotriggerung.                                                                                                    | Patienten beobachten.<br>Triggereinstellung überprüfen.                                                                                                    |
| Atemfrequenz:<br>niedrig                           | Atemfrequenz zu niedrig.<br>Einstellung Triggersensibilität nicht<br>korrekt.<br>Großes Tidalvolumen.                                                                                                    | Patienten beobachten.<br>Triggereinstellung überprüfen.<br>Einstellung des Insp. Zyklusendes<br>überprüfen.                                                                           |
| TV Insp. zu hoch                                   | Die Einstellung führt zu einem höheren<br>Volumen, als für die gewählte Kategorie<br>zulässig ist.<br>Begrenzte Anpassung von zu hohem<br>Tidalvolumen.                                                                                                    | Einstellung des<br>Inspirations-Tidalvolumens überprüfen.                                                                                                    |
| Y-Sensorabweichung                                 | Y-Sensor passt nicht zur ausgewählten<br>Patientenkategorie.                                                                                                    | Einstellung der Patientenkategorie<br>überprüfen.<br>Y-Sensor überprüfen                                                                                                    |
| Y-Sensormodul<br>abgesteckt                        | Y-Sensormodul ist nicht ordnungsgemäß eingesetzt.                                                                                                    | Y-Sensormodul einsetzen.                                                                                                    |
| Eines der<br>Y-Sensormodule<br>entfernen           | Es sind zwei Y-Sensormodule gleichzeitig angeschlossen.                                                                                                    | Eines der Y-Sensormodule entfernen.                                                                                                    |
| Y-Sensormodulfehler                                | Hardware-Fehler im<br>Y-Sensormessmodul.                                                                                                    | Das Modul abziehen und wieder<br>einstecken.<br>Modul austauschen.<br>Kundendienst benachrichtigen.                                                                                   |

| Alarmmeldung                    | Mögliche Ursachen                                                                      | Maßnahmen                                                                                                    |
|---------------------------------|----------------------------------------------------------------------------------------|----------------------------------------------------------------------------------------------------|
| Y-Sensormodultemp.<br>zu hoch   | Eventuell Hardware-Fehler.<br>Das Y-Sensormodul hat eine Temperatur<br>von über 60 °C. | Sicherstellen, dass das Y-Sensormodul<br>keiner übermäßigen Hitze ausgesetzt ist.<br>Modul austauschen.<br>Kundendienst benachrichtigen.     |
| Y-Sensor<br>abgesteckt          | Y-Sensor ist nicht angeschlossen.                                                      | Den Sensor an das Y-Sensormodul anschließen.                                                                                                 |
| Edi-Modul nicht angeschlossen   | Das Edi-Modul ist nicht ordnungsgemäß angeschlossen.                                   | Setzen Sie das Edi-Modul ein.                                                                                                    |
| Edi-Modul-Fehler                | Hardwarefehler im Edi-Modul.                                                           | Ziehen Sie das Edi-Modul heraus und<br>stecken Sie es wieder ein.<br>Tauschen Sie das Edi-Modul aus.<br>Wenden Sie sich an den Kundendienst. |
| Kein Edi-Katheter angeschlossen | Der Edi-Katheter ist nicht ordnungsgemäß angeschlossen.                                | Schließen Sie den Edi-Katheter richtig an.                                                                                                   |
| Edi-Katheter-Fehler             | Fehler im Edi-Katheter.                                                                | Führen Sie den Edi-Modul-Test durch.<br>Tauschen Sie den Edi-Katheter aus.                                                                   |
| Kein Edi-Signal<br>erkannt      | Der Edi-Katheter ist im Patienten nicht ordnungsgemäß platziert.                       | Überprüfen Sie die Position des<br>Edi-Katheters.                                                                                            |
| Schwache<br>Edi-Aktivität       | Die während der NAVA-Ventilation gemessene Edi-Aktivität ist zu niedrig.               | Überprüfen Sie die Position des<br>Edi-Katheters.<br>Stellen Sie den Edi-Trigger richtig ein.<br>Ändern Sie den Beatmungsmodus.              |
| Ein Edi-Modul<br>entfernen      | Zwei Edi-Module sind gleichzeitig angeschlossen.                                       | Ein Edi-Modul entfernen                                                                                                    |

## 10.4 ALARME NIEDRIGER PRIORITÄT

| Alarmmeldung                                | Mögliche Ursachen                                                                                                    | Gegenmaßnahmen                                                      |
|---------------------------------------------|----------------------------------------------------------------------------------------------------|---------------------------------------------------------------------|
| Batteriebetrieb                             | Wechselstrom unterbrochen.                                                                                                 | Den Wechselstromanschluss überprüfen.                               |
| Leckagerate zu<br>hoch                      | Leckage zu hoch. Maske/Nasenbrille ist<br>nicht korrekt angepasst oder hat die<br>falsche Größe.                           | Patient und Patientenbeatmungssystem überprüfen.                    |
|                                             |                                                                                                    | Größe von Maske/Nasenbrille und Sitz kontrollieren.                 |
|                                             |                                                                                                    | Leckage des Helms kontrollieren.                                    |
| Zeit für<br>Befehlseingabe<br>überschritten | Touchscreen oder Knopf wurden länger<br>als eine Minute gedrückt.<br>Hardwarebedingte Zeitsperre bei Screen<br>oder Knopf. | Touchscreen und Knöpfe überprüfen.<br>Kundendienst benachrichtigen. |

# 10.5 CO<sub>2</sub>-ANALYZER: FEHLERMELDUNGEN BEI KALIBRIERUNG (OPTION)

| Meldung                                           | Beschreibung                                                                                                    | Gegenmaßnahmen                                   |
|---------------------------------------------------|----------------------------------------------------------------------------------------------------|--------------------------------------------------|
| Adapterkalibrierung:<br>Fehler                    | Bei der Überprüfungskalibrierung des<br>Adapters wurde ein Fehler festgestellt.<br>Der Atemwegsadapter ist verstopft oder<br>es befindet sich $CO_2$ -Gas im Adapter.<br>Die Einstellung wurde abgebrochen, ohne<br>die alten Nullpunktparameter der Zelle<br>wiederherzustellen. | Eine Überprüfungskalibrierung<br>durchführen.    |
|                                                   |                                                                                                    | Kundendienst benachrichtigen.                    |
| CO <sub>2</sub> -Nullpunkt-<br>Kalibrierung nicht | Bei der Nullpunkt-Kalibrieriung der Zelle<br>wurde ein Fehler festgestellt. Die<br>Kalibrierung wurde abgebrochen, ohne<br>die alten Nullpunktparameter der Zelle<br>wiederherzustellen.                                                                                          | Eine Nullpunkt-Kalibrierung der Zelle vornehmen. |
| bestanden                                         |                                                                                                    | Kundendienst benachrichtigen.                    |
| Überprüfung der<br>Referenz-Zelle:                | Der Capnostat-Sensor ist defekt oder die<br>entsprechenden Öffnungen sind optisch                                                                                                    | Öffnungen des Capnostat-Sensors reinigen.        |
| Fehler                                            | blockiert.                                                                                                    | Den Capnostat-Sensor ersetzen.                   |

# 10.6 TECHNISCHE FEHLERMELDUNGEN

| Fehlercode                                                          | Ursachen                                                                              | Gegenmaßnahmen                                                                                                    |
|---------------------------------------------------------------------|---------------------------------------------------------------------------------------|----------------------------------------------------------------------------------------------------|
| xxxx (allgemein)                                                    | Technisches Problem, identifiziert durch den Fehlercode xxxx.                         | Beatmungsgerät neu starten und<br>Vorkontrolle durchführen.                                                                                           |
|                                                                     |                                                                                       | Kundendienst benachrichtigen.                                                                                                    |
| 1 - 6, 29, 10001                                                    | Interner Fehler der Stromversorgung.                                                  | Kundendienst benachrichtigen.                                                                                                    |
| 7, 10-12, 16                                                        | Fehler des Kontrollsystems                                                            | Kundendienst benachrichtigen.                                                                                                    |
| 43                                                                  | Fehler bei der Batterieanzeige                                                        | Kundendienst benachrichtigen.                                                                                                    |
| 28, 20004                                                           | Fehler des akustischen<br>Alarms/Lautsprechers                                        | Überprüfen, ob der Lautsprecherausgang<br>blockiert ist. Beatmungsgerät neu starten<br>und Vorkontrolle durchführen.<br>Kundendienst benachrichtigen. |
| 41                                                                  | Interner Fehler der Uhr                                                               | Kundendienst benachrichtigen.                                                                                                    |
| 25, 33-35, 50, Interner Kommunikationsfehler Kundendie 10002, 20001 |                                                                                       | Kundendienst benachrichtigen.                                                                                                    |
| 38-39                                                               | Barometerfehler                                                                       | Kundendienst benachrichtigen.                                                                                                    |
| 46                                                                  | Fehler am Alarmausgang                                                                | Kundendienst benachrichtigen.                                                                                                    |
| 8-9, 48-49                                                          | Timeout-Fehler                                                                        | Kundendienst benachrichtigen.                                                                                                    |
| 22, 24, 27                                                          | Fehler des akustischen Backup-Alarms                                                  | Beatmungsgerät neu starten und<br>Vorkontrolle durchführen.                                                                                           |
|                                                                     |                                                                                       | Kundendienst benachrichtigen.                                                                                                    |
| 20002                                                               | Hinterleuchtungsfehler                                                                | Kundendienst benachrichtigen.                                                                                                    |
| 20003                                                               | Fehler der Membrantaste                                                               | Die Tasten des Bedienteils überprüfen.<br>Kundendienst benachrichtigen.                                                                               |
| 51                                                                  | Technisches Problem mit dem<br>Ein-/Aus-Schalter.                                     | Kundendienst benachrichtigen.                                                                                                    |
| 52                                                                  | O <sub>2</sub> -Sensor nicht kompatibel mit der<br>Heliox-Option                      | Kundendienst benachrichtigen.                                                                                                    |
| 53                                                                  | PC-Platine des<br>Exspirations-Flowmessers nicht<br>kompatibel mit der Heliox-Option. | Kundendienst benachrichtigen.                                                                                                    |
| 40001                                                               | Fehler des ExspFlowmessers                                                            | Kundendienst benachrichtigen.                                                                                                    |
| 40, 42, 44, 45, 50,<br>54, 10003, 20005                             | Anderes Problem                                                                       | Beatmungsgerät neu starten und<br>Vorkontrolle durchführen.                                                                                           |
|                                                                     |                                                                                       | Kundendienst benachrichtigen.                                                                                                    |

# 11 STARTUP-KONFIGURATION INHALTSVERZEICHNIS

| 11.1 | Einführung                            | 224 |
|------|---------------------------------------|-----|
| 11.2 | Zugriff auf die Startup-Konfiguration | 224 |
| 11.3 | Die Startup-Konfiguration bearbeiten  | 225 |
| 11.4 | MCare Remote Service starten          | 226 |

# 11.1 EINFÜHRUNG

Das Beatmungsgerät startet immer mit der gespeicherten Startup Konfiguration. Die Startup-Konfiguration kann bearbeitet, kopiert und gespeichert werden.

Startup-Konfiguartionseinstellungen wie folgt bearbeiten:

- Patientenkategorie (Erwachsener oder Kind)
- Beatmungsform invasiv oder nichtinvasiv (NIV)
- Volumeneinstellung
- Atemzykluseinstellung
- Konzentration der Prä-/Postoxygenierung über eingestellter O<sub>2</sub>-Konzentration (%)
- Option zur Deaktivierung der Backup-Beatmung (Deaktiviert oder aktiviert)
- NIV-Trennfunktion (Hoher Fluss, niedriger Fluss oder deaktiviert)
- Erweiterter Leckage-Test bei Vorkontrolle
- Volumenkontrolliert mit alternativen Flowverläufen

Dieser Abschnitt enthält Anleitungen zum Zugriff und zur Bearbeitung der Startup-Konfigguration, Änderung der Patientenkategorie und Änderung der Beatmungsform.

## 11.2 ZUGRIFF AUF DIE STARTUP-KONFIGURATION

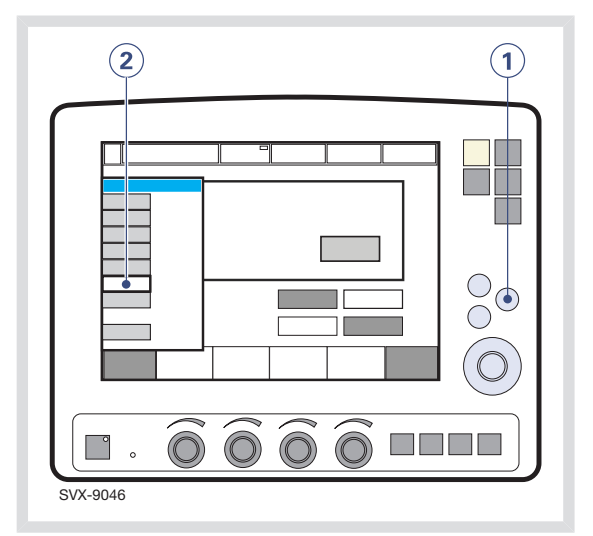

Anmerkung: Das Beatmungsgerät muss sich im Standby-Modus befinden.

- 1. Die Fixtaste Menü drücken.
- Das Berührungsfeld *Biomed* drücken und den Zugriffscode (werkseitig eingestellter Code 1973) eingeben.

Das *Biomed*-Untermenü setzt sich aus folgenden Berührungsfeldern zusammen:

- Service
- Konfiguration bearbeiten
- Konfiguration kopieren
- Datum und Uhrzeit einstellen
- Zugriffscode verändern
- Remote Service starten

Zur Änderung von Einstellungen am Beatmungsgerät das entsprechende Berührungsfeld drücken und den Bildschirmanweisungen folgen.

## 11.3 DIE STARTUP-KONFIGURATION BEARBEITEN

Um die Startup-Konfiguration zu bearbeiten:

- 1. Das Feld *Konfiguration bearbeiten* im *Biomed*-Untermenü drücken.
- 2. Das Feld Startup-Konfiguration drücken.
- 3. Das Berührungsfeld für die gewünschte Startup-Einstellung drücken.
- Das Feld Weiter drücken, um mit den Einstellungen für den Beatmungsmodus fortzufahren.
- 5. Das entsprechende Berührungsfeld drücken, um die Einstellungen zu ändern

Anmerkung: Das Feld

Moduseinstellungen wiederherstellen drücken, um die werkseitigen Standardeinstellungen wiederherzustellen.

- Das Feld Weiter drücken, um eine Zusammenfassung der Startup-Konfiguration zu erhalten.
- 7. Das Feld *Bestätigen* drücken, um die Startup-Einstellungen zu speichern.

Anmerkung: Das Beatmungsgerät muss neu gestartet werden, um die neuen Einstellungen zu übernehmen.

## 11.3.1 ABBILDUNG DES VERFAHRENS: DIE STARTUP KONFIGURATION BEARBEITEN

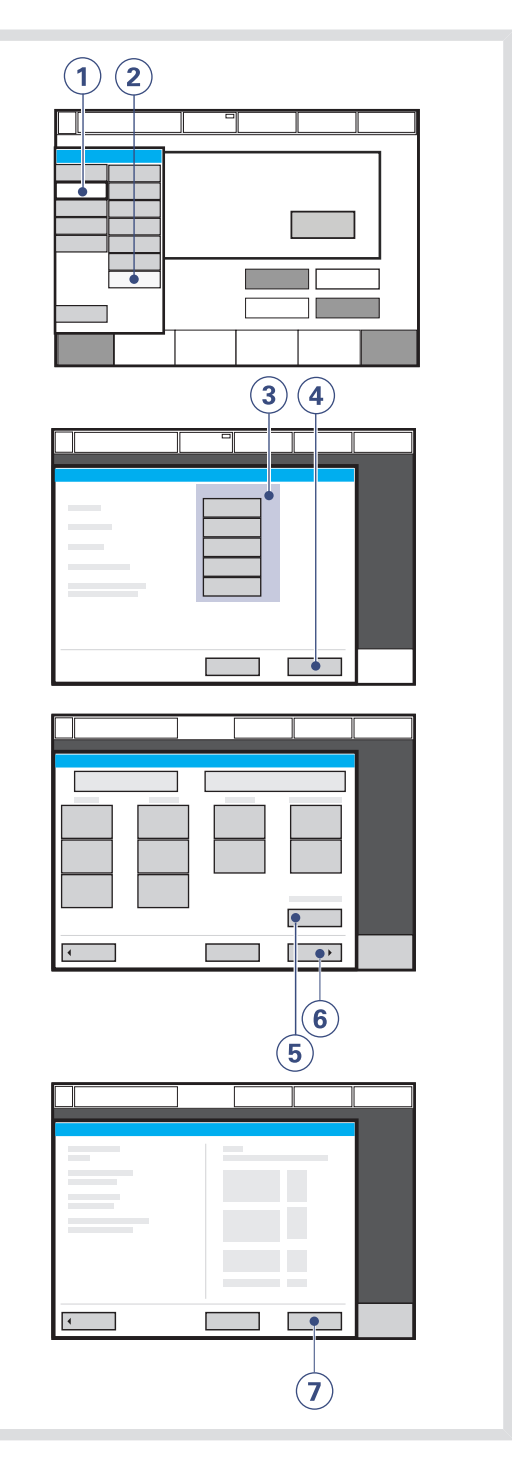

# 11.4 MCARE REMOTE SERVICE STARTEN

Das Netzwerkkabel zwischen dem SERVO-i Beatmungssystem (1) und der Docking-Station anschließen.

**WARNUNG!** Nur Netzwerkzubehör verwenden, das von einem MAQUET-Repräsentanten installiert wurde.

**VORSICHT:** Wenn die MCare Remote Service-Funktion verwendet wird, das Netzwerkkabel so anschließen, dass niemand darüber stolpern kann.

Die MCare Remote Service-Funktion durch Drücken des Berührungsfeldes *MCare Remote Service starten* im *Biomed*-Fenster aktivieren.

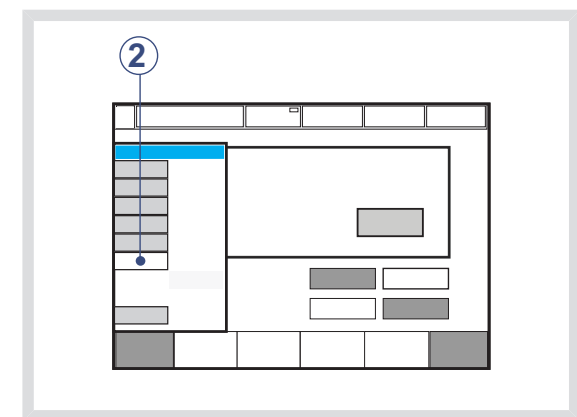

Die folgende Meldung erscheint im Standby-Modus (3) – *MCare Remote Service ist aktiviert. Überprüfen, ob das Netzwerkkabel angeschlossen ist* und *Status: Warten auf Transfer ...,* gefolgt von *Protokolldateien werden gesendet.* 

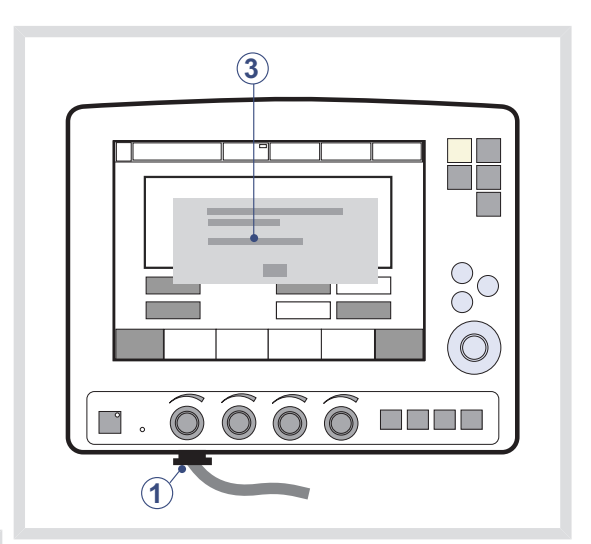

Wenn der Transfer abgeschlossen ist, erscheint die Meldung Dateitransfer abgeschlossen. MCare Remote Service wird deaktiviert. Netzkabel entfernen.

Durch Drücken von *OK* bestätigen, und der MCare Remote Service ist deaktiviert.

**WARNUNG!** Vor dem Beginn der Beatmung immer das Netzwerkkabel entfernen.

#### Anmerkung: Das SERVO-i

Beatmungssystem ist für die Funktion "MCare Remote Service" geeignet, jedoch ist hierfür weiteres Zubehör erforderlich. Weitere Informationen erhalten Sie von Ihrem Verkaufs- und Service-Repräsentanten.

# 12 TECHNISCHE DATEN INHALTSVERZEICHNIS

| 12.1  | System                                    | 228 |
|-------|-------------------------------------------|-----|
| 12.2  | Beatmungsgerät                            | 230 |
| 12.3  | Spezifikation der Standardbedingungen     | 231 |
| 12.4  | Patientenschlauch                         | 232 |
| 12.5  | Inspirationskanal                         | 233 |
| 12.6  | Exspirationskanal                         | 234 |
| 12.7  | Überwachung                               | 235 |
| 12.8  | Atemparameter:                            | 238 |
| 12.9  | Alarme                                    | 241 |
| 12.10 | Funktionen in den Beatmungsmodi           | 243 |
| 12.11 | Trendfunktionen                           | 244 |
| 12.12 | Open Lung Tool Trend (Option)             | 245 |
| 12.13 | Protokollfunktion                         | 245 |
| 12.14 | Sofortfunktionen                          | 245 |
| 12.15 | Kommunikation/Bedienteil                  | 245 |
| 12.16 | Service                                   | 246 |
| 12.17 | Servo Ultra Nebulizer (Option)            | 247 |
| 12.18 | Aeroneb Mikropumpenvernebler (Option)     | 248 |
| 12.19 | $CO_2$ -Analysator (Option)               | 249 |
| 12.20 | Y-Sensormessung (Option)                  | 252 |
| 12.21 | NAVA (Option)                             | 253 |
| 12.22 | Zubehör                                   | 254 |
| 12.23 | Gesundheit und Umwelt                     | 256 |
| 12.24 | Angaben erforderlich gemäß ISO 80601-2-12 | 257 |
| 12.25 | UDI Etikett                               | 259 |
|       |                                           |     |

12.1 SYSTEM

**12.1.1 ALLGEMEINES** 

## Normen

- EN/IEC 60601-1: 2005, Dauerbetrieb
- ISO 80601-2-12:2011
- ISO 80601-2-55:2011

## Elektromagnetische Verträglichkeit (EMV)

Gemäß IEC 60601-1-2:2007

EMV-Erklärung: *Angaben für die zuständige Behörde* sind über Maquet erhältlich.

## Patientenbereich (kg)

- Gewicht Erwachsene: 10 250
- Gewicht Kinder: 0,5 30
- NIV (PC + DU) Gewicht Kinder: 3 30
- NIV CPAP nasal, Gewicht Kinder: 0,5 10
- NIV NAVA Kinder Gewicht: 0,5–30

# IP-Klassifizierung

IP 21<sup>2</sup>

Die Klassifikation IP 21 bedeutet, dass das geschlossene Produkt geschützt ist gegen feste Fremdkörper, dargestellt durch einen Testfinger, von 12 mm Durchmesser, die mit einer Kraft von 10 N aufgedrückt werden, und eine Kugelform im Durchmesser von 12,5 mm, die mit einer Kraft von 30 N gegen alle Öffnungen des geschlossenen Produkt gedrückt wird, sowie gegen Tropfwasser bei einer Flussrate von 1 ml/min während 10 Minuten.

## Geräusch

- A-gewichteter Schalldruckpegel (L<sub>pA</sub>):
   <41 dB, gemessen in 1 m Entfernung</li>
- A-gewichteter Schallleistungspegel (L<sub>WA</sub>):
   <50 dB</li>

## 12.1.2 BETRIEBSBEDINGUNGEN

- Spanne Betriebstemperatur: +10 bis +40°C
- Relative Feuchtigkeit: 15% bis 95% nichtkondensierend
- Luftdruck: 660 hPa bis 1060 hPa
- Niedrigster Druck im Patientenkreislauf: -400 cmH<sub>2</sub>O

## Mechanische Festigkeit

Vibration, Schlag und Fall gemäß den angegebenen Normen neben der unten aufgeführten zusätzlichen Stoßeinwirkung.

- Spitzenbeschleunigung: 15 g
- Impulsdauer: 6 ms
- Anzahl der Stöße: 1000

## 12.1.3 LAGERUNGSBEDINGUNGEN

- Lagertemperatur: -25 °C bis +60 °C (-13 °F bis 140 °F)
- Relative Feuchtigkeit bei Lagerung: < 95%.
- Luftdruck bei Lagerung: 470 hPa bis 1060 hPa

## 12.1.4 STROMVERSORGUNG

#### Netzteil, automatische Einstellung

- 100–120 V ± 10 %, 220–240 V ± 10 %, Wechselstrom 50–60Hz
- Zulässige Fluktuationen ± 10 % der Nennspannung.

#### **Batterie-Backup**

- 2–6 aufladbare Batteriemodule, je 12 V, 5 A, 3,5 Ah.
- Aufladezeit ca. 3 Stunden/Batterie (bis zu 12 Stunden, wenn die Batterie vollständig entladen war).
- Batteriekapazität ca. 3 h bei Verwendung von 6 vollständig aufgeladenen Batterien.

#### Externe 12-V-Gleichstromversorgung

12,0–15,0 V Gleichstrom, 10 A Sicherung: 10 A/32 V Mini Blade

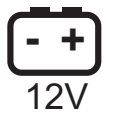

Informationen zur Anschlussverkabelung und EMV-Leistung können bei MAQUET angefordert werden.

**VORSICHT:** Wenn eine externe 12-V-Gleichstromquelle genutzt wird, sind für einen korrekten Betrieb mindestens zwei eingebaute Batteriemodule erforderlich.

#### Max. Leistungsaufnahme

- Bei 110–120 V: 2 A, 190 VA, 140 W.
- Bei 220–240 V: 1 A, 190 VA, 140 W.

Ein-/Aus-Schalter (steht auf Ein; wenn Aus, lädt sich die Batterie weiter auf)

#### **Batterielebensdauer**

2,5 Jahre ab Herstellungsdatum

#### Lagerungstemperatur

15-20 °C (59-68 °F)

## **12.2 BEATMUNGSGERÄT**

**12.2.1 ALLGEMEINES** 

## Abmessungen (mm)

- Patiententeil: L 300 mm x T 205 mm x H 415 mm
- Bedienteil: L 355 mm x T 53 mm x H 295 mm
  - Bildschirmtyp: TFT-LC-Modul
  - Bildschirmgröße: 31 cm (diagonal)
  - Bildfläche: 246,0 x 184,5 mm

## Gewicht, ca. (kg):

- Gesamt: 20
- Bedienteil: 5
- Patiententeil: 15

## Triggermethode

Flow, Druck und Edi

## 12.2.2 GASVERSORGUNG

## Gasqualität

Alle Versorgungsgase müssen die Anforderungen für medizinische Gase gemäß gültigen Standards erfüllen.

## Höchstwerte:

AIR

- H<sub>2</sub>O <7 g/m<sup>3</sup>
- Öl <0,5 mg/m<sup>3</sup>
- Chlor: darf nicht nachweisbar sein. <sup>3</sup>

O<sub>2</sub>

H<sub>2</sub>O <20 mg/m<sup>3</sup>

## $HeO_2$

H<sub>2</sub>O < 100 mg/m<sup>3</sup>

## Gaseinlass

#### AIR/O<sub>2</sub>

- Druck: 2,0–6,0 kPa x 100 (29–87 psi)
- ýmax 60 l/min

## HeO<sub>2</sub>

- Druck: 3,4–6,0 kPa x 100 (49–87 psi)
- ýmax 60 l/min

## Erhältliche Standardanschlüsse:

AGA, DISS, NIST oder französischer Standard.

## Kein Gas/Verlust des Gasdrucks

Der Flow eines fehlenden Gases ( $O_2$ , Air oder  $HeO_2$ ) wird automatisch kompensiert, damit der Patient das voreingestellte Volumen und den voreingestellten Druck erhält.

## 12.2.3 PATIENTENSYSTEM-GASANSCHLÜSSE

## Konische Anschlüsse (mm)

Stecker 22 mm / Buchse 15 mm. Gemäß ISO 5356-1.

#### Gasauslass (mm)

Stecker 30 konisch.

## **12.2.4 BEDIENTEIL**

Kann am Wagen, an einem Tisch, einer Stange oder einer Leitung von 15–30 mm Durchmesser befestigt werden.

## 12.3 SPEZIFIKATION DER STANDARDBEDINGUNGEN

Die in diesem Dokument angegebenen Ungenauigkeitsspannen gehen von folgenden Standardbedingungen und vom ungünstigsten Fall aus, d.h., wenn sich alle Fehler positiv summieren. Statistisch befinden sich 95% aller Werte innerhalb von 2/3 des angegebenen Fehlers.

- Umgebungsdruck: 101,3 kPa.
- Raumtemperatur: 20 °C.
- Einlassdruck: 4,3 kPa x 100
- Vorkontrolle am aufgewärmten Beatmungsgerät
- Vorkontrolle mit ≥ 99 % Sauerstoffgehalt in O<sub>2</sub>-Zufuhr.
- Vorkontrolle ausgeführt mit 21 ± 0,5 % Sauerstoffgehalt im Luft-/HeO<sub>2</sub>-Gemisch (um das Einhalten der angegebenen Ungenauigkeit der O<sub>2</sub>-Überwachung zu gewährleisten).
- Compliance-Kompensation am Patientenkreis ist aktiviert.
- Standardeinstellungen, sofern nichts anderes angegeben wird.
- Alle gemessenen, voreingestellten und angezeigten Flow- und Volumenwerte beziehen sich auf BTPS-Bedingungen; siehe Kapitel Definitionen auf Seite 261.
- Alle gemessenen Einlassgasdrücke und -Flows beziehen sich auf STPD-Bedingungen; siehe Kapitel Definitionen auf Seite 261.
- Wasserstand im Befeuchter zwischen 50 % und 100 % des Höchststands. Bei Tidalvolumina unter 50 ml wird ein Befeuchter mit Autofill-Funktion eingesetzt.

- Eingestelltes I:E ist weniger als 1:1
- Eingestellte Beatmungsfrequenz ist weniger als oder gleich 100 Atemzüge pro Minute.
- Ungenauigkeit umfasst nicht Messunsicherheit. Die Werte einschließlich Messungenauigkeiten sind in der Servicedokumentation aufgeführt, die von MAQUET angefordert werden kann.
- Konstante Leckagefraktion unter 30 % bei NIV-Modi.

## **12.4 PATIENTENSCHLAUCH**

Die Konfigurationen des Patientenkreises sollen Inspirations-Tidalvolumina in folgenden Bereichen zuführen:

- Erwachsene: 22-mm-Schlauch, Tidalvolumina 100–4000 ml.
- Kinder: 15-mm-Schlauch, Tidalvolumina 25–350 ml.
- Kinder: 10–12-mm-Schlauch, Tidalvolumina 2–100 ml.

Informationen zu den mit dem SERVO-i Beatmungssystem zu verwendenden Patientenkreiskonfigurationen siehe Systemflussdiagramm, Beatmung, Patientenanschluss, Bestellnr. 66 92 522.

#### 12.4.1 TEST DES PATIENTENKREISES

Bei der Vorkontrolle wird der Patientenkreis getestet, um zu bestimmen, ob hier die empfohlenen Bereiche vorliegen. Falls die getesteten Parameter in den angegebenen Bereichen liegen, sind die aufgeführten Ungenauigkeiten eingehalten.

#### Patientenkreis Erwachsene

- Inspirationswiderstand: 0–8,5 cmH<sub>2</sub>O/l/s bei einer Flowrate von 60 l/min
- Exspirationswiderstand: 0–8,5 cmH<sub>2</sub>O/l/s bei einer Flowrate von 60 l/min
- Compliance: 0,5–5,0 ml/cmH<sub>2</sub>O bei einem Atemwegsdruck von 50 cmH<sub>2</sub>O.

#### **Patientenkreis Kinder**

- Inspirationswiderstand: 0–30,0 cmH<sub>2</sub>O/l/s bei einer Flowrate von 10 l/min
- Exspirationswiderstand: 0–25,0 cmH<sub>2</sub>O/l/s bei einer Flowrate von 10 l/min
- Compliance: 0,1–2,5 ml/cmH<sub>2</sub>O bei einem Atemwegsdruck von 50 cmH<sub>2</sub>O.

Die in der Darstellung unter Status>Patientenkreis angewandten Grenzwerte sind hinsichtlich Messungenauigkeit korrigiert.

## **12.5 INSPIRATIONSKANAL**

## Druckabfall

Maximal: 6 cmH<sub>2</sub>O bei einem Flow von 60 l/min

Interner kompressibler Faktor: Maximal: 0,1 ml/cmH<sub>2</sub>O

#### Gasverabreichungssystem

Mikroprozessorgesteuerte Ventile

## Gasverabreichungseinrichtung

Flowbereich:

- Erwachsene: 0–3,3 l/s
- Kinder: 0–0,55 l/s

Ungenauigkeit:  $\pm$  (0,1 ml/s + 5 % eingestellter Wert)

## Maximaldruckeinstellung:

- Erwachsene: 120 cmH<sub>2</sub>O
- Kinder: 80 cmH<sub>2</sub>O

Ungenauigkeit:  $\pm$  (1 cmH<sub>2</sub>O +5 % eingestellten Wert)

#### Maximaler Atemwegsdruck

 $125 \text{ cmH}_2\text{O}$ 

#### NIV Max. Leckagekompensationsniveau

- Erwachsene: 65 l/min
- Kinder: 25 l/min
- Kinder, CPAP nasal: 10 l/min

## O<sub>2</sub>-Konzentration

- Einstellbereich: 21–100%
- Ungenauigkeit ± 3 Vol.-%.
- ± 2 Vol.-% Ungenauigkeit hinzufügen, wenn HeO<sub>2</sub> verwendet wird.

4. bei einer AF <45/min 5. bei einer AF <75/min

6. bei einer AF <45/min

```
7. bei einer AF <75/min
```

#### SERVO-i BEATMUNGSSYSTEM V7.1, Bedienungsanleitung

# Inspiratorisches Minutenvolumen

#### Luft/O<sub>2</sub>

- Erwachsene
   Einstellbereich: 0,5–60 l/min
   Ungenauigkeit ± (0,18 l/min + 7 % eingestellter Wert) <sup>4</sup>
- Kinder
   Einstellbereich: 0,3–20 l/min
   Ungenauigkeit ± (0,15 l/min + 7 % eingestellter Wert)<sup>5</sup>

## HeO<sub>2</sub>/O<sub>2</sub>

- Erwachsene
   Einstellbereich: 0,5–60 l/min
   Ungenauigkeit ± (0,18 l/min + 10 % eingestellter Wert) <sup>6</sup>
- Kinder
   Einstellbereich: 0,3–20 l/min
   Ungenauigkeit ± (0,15 l/min + 10 % eingestellter Wert)<sup>7</sup>

## Inspiratorisches Tidalvolumen AIR/O<sub>2</sub>

 Erwachsene Einstellbereich: 100–2000/4000 ml <sup>8</sup> Ungenauigkeit: ± (4 ml + 7 % eingestelltes Volumen)

Kinder
 Einstellbereich: 2–350 ml

Ungenauigkeit:

- $\pm$  (4 ml + 7 % eingestelltes Volumen) bei VT > 50 ml
- $\pm$  (2 ml + 7 % eingestelltes Volumen) bei VT  $\leq$  50 ml

HeO<sub>2</sub>/O<sub>2</sub>

Erwachsene
 Einstellbereich: 100–2000/4000 ml

Ungenauigkeit: ± (4 ml + 10 % eingestelltes Volumen)

Kinder

Einstellbereich: 2-350 ml

Ungenauigkeit:

 $\pm$  (4 ml + 10 % eingestelltes Volumen) bei VT > 50 ml

 $\pm$  (2 ml + 11 % eingestelltes Volumen) bei VT  $\leq$  50 ml

# **12.6 EXSPIRATIONSKANAL**

## **Druckabfall**

Maximal: 3 cmH<sub>2</sub>O bei einem Flow von 60 l/min

**Interner kompressibler Faktor:** Maximal: 0,1 ml/cmH<sub>2</sub>O

PEEP-Regelung: Mikroprozessorgesteuerte Ventile

## **PEEP-Einstellbereich:**

PEEP-Einstellbereich: 0–50 cmH<sub>2</sub>O
 Ungenauigkeit: ± (1 cmH<sub>2</sub>O +5 % eingestellter Wert) <sup>10</sup>.

## Exspirationsflowmessungen

- 0–3,2 l/s
- Anstiegszeit (Flow 0,05–3,2 l/s): < 12 ms für 10–90 % Ansprache

## Bias-Flow während der Exspiration

- Erwachsene: 2 I/min
- Kinder: 0,5 l/min

10. PEEP-Genauigkeit kann bei einer AF≥60/min zusammen mit V<sub>T</sub> ≤20 ml abfallen

# 12.7 ÜBERWACHUNG

## Inspiratorisches Tidalvolumen

Bei der Einstellung "Kinder" beträgt die Spanne des Tidalvolumens bei den volumenkontrollierten und -unterstützten Modi 2–350 ml. Ist das Tidalvolumen unter 5 ml eingestellt, wird die Y-Sensormessung empfohlen, um die Volumenüberwachung zu optimieren (nicht möglich bei Verwendung von HeO<sub>2</sub>).

## Inspiratorisches Tidalvolumen Luft/O<sub>2</sub>

Erwachsene

Bereich: 0-2000/4000 ml <sup>11</sup>

Ungenauigkeit:  $\pm$  (4 ml + 7 % tatsächliches Volumen) für V<sub>T</sub> 100–4000 ml

Ungenauigkeit mit Y-Sensor:

- $\pm$  (4 ml + 6 % tatsächliches Volumen) für V<sub>T</sub> 100–4000 ml
- Kinder

Bereich: 0-350 ml

Ungenauigkeit:

- ± (2 ml + 10 % tatsächliches Volumen) für V<sub>T</sub> 20–350 ml
- $\pm$  (2 ml + 10 % tatsächliches Volumen) für V<sub>T</sub> 2–20 ml

Ungenauigkeit mit Y-Sensor:

- $\pm$  (2 ml + 7 % tatsächliches Volumen) für V<sub>T</sub> 20–350 ml
- ± (2 ml + 10 % tatsächliches Volumen)
   für V<sub>T</sub> 2–20 ml

## $HeO_2/O_2$

Erwachsene

Bereich: 0-2000/4000 ml <sup>12</sup>

Ungenauigkeit:  $\pm$  (4 ml + 10 % tatsächliches Volumen) für V<sub>T</sub> 100–4000 ml

 Kinder Bereich: 0–350 ml

Ungenauigkeit:

- ± (4 ml + 10 % tatsächliches Volumen)
   für V<sub>T</sub> 20–350 ml
- ± (4 ml + 10 % tatsächliches Volumen)
   für V<sub>T</sub> 2–20 ml

# Exspiratorisches Minutenvolumen

Luft/O<sub>2</sub>

- Erwachsene Bereich: 0–60 l/min Ungenauigkeit: ± (0,18 l/min + 8 % tatsächlicher Wert)
- NIV: ± 10%
- Kinder Bereich: 0–20 l/min

Ungenauigkeit:  $\pm$  (0,2 l/min + 10 % tatsächlicher Wert) <sup>14</sup>

- NIV: ± 10%
- NIV CPAP nasal: ± (0,15 l/min + 25 % tatsächlicher Wert)

12. 0–2000 (Erwachsene), 0–4000 (Universal) 13. bei einer AF von <45/min

14. bei einer AF von <75/min

SERVO-i BEATMUNGSSYSTEM V7.1, Bedienungsanleitung

<sup>11. 0-2000 (</sup>Erwachsene), 0-4000 (Universal)

## HeO<sub>2</sub>/O<sub>2</sub>

- Erwachsene
  - Bereich: 0-60 l/min

Ungenauigkeit:  $\pm$  (0,18 l/min + 15 % tatsächlicher Wert) <sup>15</sup>

- NIV: ± 15%
- Kinder Bereich: 0–20 l/min

Ungenauigkeit:  $\pm$  (0,15 l/min + 15 % tatsächlicher Wert) <sup>16</sup>

- NIV: ± 15%
- NIV CPAP nasal: ± (0,25 l/min + 25 % tatsächlicher Wert)

### **Exspiratorisches Tidalvolumen**

Luft/O<sub>2</sub>

Erwachsene
 Bereich: 0–2000/4000 ml <sup>17</sup>

Ungenauigkeit:  $\pm$  (4 ml + 8 % tatsächliches Volumen) für V<sub>T</sub> 100–4000 ml

Ungenauigkeit mit Y-Sensor:

- $\pm$  (4 ml + 8 % tatsächliches Volumen) für V<sub>T</sub> 100–4000 ml
- Kinder

Bereich: 0-350 ml

Ungenauigkeit:

- $\pm$  (2,5 ml + 9 % tatsächliches Volumen) für V<sub>T</sub> >20–350 ml
- $\pm$  (2,5 ml + 10 % tatsächliches Volumen) für V<sub>T</sub> 2–20 ml

**Anmerkung:** Bei  $V_T < 20$  ml sollte der verwendete Patientenkreis eine Compliance von unter 1,2 ml/cmH<sub>2</sub>O aufweisen.

Ungenauigkeit mit Y-Sensor:

- $\pm$  (2 ml + 8 % tatsächliches Volumen) für V<sub>T</sub> 20–350 ml
- $\pm$  (2 ml + 10 % tatsächliches Volumen) für V<sub>T</sub> 2–20 ml

HeO<sub>2</sub>/O<sub>2</sub>

**WARNUNG!** Aufgrund der geringeren Genauigkeit der Exspirationsmessung ist eine zusätzliche Überwachung des Patienten (z. B. SpO<sub>2</sub>, CO<sub>2</sub>) erforderlich, wenn Patienten in der Patientenkategorie "Kinder" mit einem Tidalvolumen von weniger als 100 ml beatmet werden.  Erwachsene Bereich: 0–2000/4000 ml <sup>18</sup>

Ungenauigkeit:  $\pm$  (4 ml + 15 % tatsächliches Volumen) für V<sub>T</sub> 100–4000 ml

- Kinder
  - Bereich: 0–350 ml
  - Ungenauigkeit:
    - $\pm$  (2,5 ml + 15 % tatsächliches Volumen) für V<sub>T</sub> >20–350 ml

## Atemfrequenz

- Bereich: 1–160/min
- Ungenauigkeit:
  - ± 1/min
  - 10 % bei CPAP nasal

## O<sub>2</sub>-Konzentration:

- Bereich: 0 100%
- Ungenauigkeit: ± (2,5 Vol.-% + 2,5 % tatsächliche Gaskonzentration)
- Stabilität (innerhalb einer 8-Stunden-Phase): ± (2,5 Vol.-% + 2,5 % tatsächliche Gaskonzentration)

Die Messungenauigkeit hängt vom Sauerstoffgehalt des während der Vorkontrolle verwendeten Gases ab.

 $\pm$  2 Vol.-% O<sub>2</sub> Messtoleranz hinzufügen, wenn bei der Vorkontrolle ein HeO<sub>2</sub>-Gas verwendet wird, das einen anderen Sauerstoffgehalt als 21 % O<sub>2</sub> aufweist (d. h. 80/20, 78/22 HeO<sub>2</sub>).

Eine höhere Abweichung der gemessenen O<sub>2</sub>-Konzentration kann durch die Verabreichung von HeO<sub>2</sub> im Gewichtsbereich Kinder ersichtlich gemacht werden.

## Systemansprechzeit O<sub>2</sub>

Die Gesamt-Systemansprechzeit des  $O_2$ -Monitors bei Exposition zunächst gegenüber Luft, dann einem Gasgemisch mit 60 %  $O_2$ beträgt <20 s.

#### Kompensation des Barometerdrucks Automatisch

## Atemwegsdruck

- Bereich: –40–160 cmH<sub>2</sub>O
- Ungenauigkeit: ± (1 cmH<sub>2</sub>O + 5 % eingestellter Wert)

## Versorgungsdruck

- Bereich: 0–7 bar
- Ungenauigkeit: ± 5 % abgelesener Wert

## Filtern

- Druckkurve: Tiefpassgefiltert (Zeitkonstante 15 ms)
- CO<sub>2</sub>-Kurve: Tiefpassgefiltert (Zeitkonstante 15 ms)

Die gemessenen und errechneten Werte, die zur Kontrolle angezeigt oder verwendet werden, wurden in einigen Fällen Filter- und Glättungstechniken unterzogen. Ziel davon war, die wichtigen Trends in den Daten zu erfassen, aber dabei Rauschen auszuschließen und klinisch relevante Daten anzuzeigen. Diese Methoden gingen in die unter Technische Daten angegebene Ungenauigkeit ein.

## 12.8 ATEMPARAMETER:

| Parameter                                                  | Werksseitige<br>Standardeinstellungen<br>(Standardkonfiguration) |            | Einstellbereich |                                    |
|------------------------------------------------------------|------------------------------------------------------------------|------------|-----------------|------------------------------------|
|                                                            | Kinder                                                           | Erwachsene | Kinder          | Erwachsene                         |
| Automode EIN/AUS                                           | AUS                                                              | AUS        | EIN/AUS         | EIN/AUS                            |
| Automode Triggerfenster<br>(s)                             | 3                                                                | 7          | 3–15            | 7 - 12                             |
| Bias-Flow (I/min)                                          | 0,5                                                              | 2          | -               | -                                  |
| Atemzyklusdauer, SIMV (s)                                  | 1                                                                | 4          | 0,5 - 15        | 1 - 15                             |
| CMV-Frequenz (b/min)                                       | 30                                                               | 15         | 4 - 150         | 4 - 100<br>(4–150 in<br>Universal) |
| Compliance-Kompensation                                    | AUS                                                              | AUS        | EIN/AUS         | EIN/AUS                            |
| CPAP (cmH <sub>2</sub> O) bei NIV<br>CPAP nasal            | 5                                                                | -          | 2 - 20          | -                                  |
| Edi-Trigger (µV)                                           | 0,5                                                              | 0,5        | 0,1 – 2,0       | 0,1 – 2,0                          |
| Flowtriggerempfindlichkeit<br>(Teil des Bias-Flow)         | 50%                                                              | 50%        | 0-100%          | 0-100%                             |
| I:E-Verhältnis                                             | 1:2                                                              | 1:2        | 1:10 - 4:1      | 1:10 - 4:1                         |
| I:E-Verhältnis im<br>Backup-Modus                          | 1:2                                                              | 1:2        | 1:10 - 4:1      | 1:10 - 4:1                         |
| Insp. Zyklusende (% des<br>Spitzenflows)                   | 30                                                               | 30         | 1 - 70          | 1 - 70                             |
| Insp. Zyklusende (% des<br>Spitzenflows) bei NIV           | 30                                                               | 50         | 10 - 70         | 10 - 70                            |
| InspAnstiegszeit (%)                                       | 5                                                                | 5          | 0 - 20          | 0 - 20                             |
| InspAnstiegszeit (s)                                       | 0,15                                                             | 0,15       | 0 - 0,2         | 0 - 0,4                            |
| InspAnstiegszeit (s) bei<br>NIV                            | 0,15                                                             | 0,2        | 0 - 0,2         | 0 - 0,4                            |
| Max. inspiratorischer Flow (I/s)                           | 0,56                                                             | 3,3        | -               | -                                  |
| Maximal zulässiger<br>absoluter Druck (cmH <sub>2</sub> O) | 80                                                               | 120        | -               | -                                  |

| Parameter                                                         | Werksseitige<br>Standardeinstellungen<br>(Standardkonfiguration) |            | Einstellbereich                         |                                         |
|-------------------------------------------------------------------|------------------------------------------------------------------|------------|-----------------------------------------|-----------------------------------------|
|                                                                   | Kinder                                                           | Erwachsene | Kinder                                  | Erwachsene                              |
| Maximal erlaubter absoluter<br>Druck bei NIV (cmH <sub>2</sub> O) | 32                                                               | 32         | -                                       | -                                       |
| Minutenvolumen (l/min)                                            | 2,0                                                              | 7,5        | 0,3–20                                  | 0,5-60                                  |
| Modus (bei NIV)                                                   | DU                                                               | DU         | -                                       | -                                       |
| Modus (invasive Beatmung)                                         | PC                                                               | VC         | -                                       | -                                       |
| NAVA-Pegel (cmH <sub>2</sub> O/µV)                                | 1,0                                                              | 1,0        | 0,0–15,0                                | 0,0–15,0                                |
| Vernebler                                                         | AUS                                                              | AUS        | EIN/AUS                                 | EIN/AUS                                 |
| Vernebler Dauer (min)                                             | 10                                                               | 10         | 5–30,<br>kontinuierliche<br>Vernebelung | 5–30,<br>kontinuierliche<br>Vernebelung |
| NAVA-Pegel bei NIV<br>(cmH <sub>2</sub> O/µV)                     | 0,5                                                              | 0,5        | 0,0–15,0                                | 0,0–15,0                                |
| O <sub>2</sub> -Konzentration (%)                                 | 40                                                               | 40         | 21 - 100                                | 21 - 100                                |
| PEEP (cmH <sub>2</sub> O)                                         | 5                                                                | 5          | 0 - 50                                  | 0 - 50                                  |
| PEEP bei NIV (cmH <sub>2</sub> O)                                 | 5                                                                | 5          | 2 - 20                                  | 2 - 20                                  |
| Phoch (cmH <sub>2</sub> O)                                        | 15                                                               | 15         | (PEEP+1) – 50                           | (PEEP+1) – 50                           |
| Triggersensibilitätsniveau,<br>Druck (cmH <sub>2</sub> O)         | -                                                                | -          | -20 - 0                                 | -20 - 0                                 |
| Druckniveau über PEEP<br>(cmH <sub>2</sub> O)                     | 20                                                               | 20         | 0– (80 -PEEP)                           | 0– (120 -PEEP)                          |
| Druckniveau über PEEP bei<br>NIV (cmH <sub>2</sub> O)             | 5                                                                | 5          | 0– (32 -PEEP)                           | 0– (32 -PEEP)                           |
| Druckniveau über PEEP im<br>Backup-Modus (cmH <sub>2</sub> O)     | 10                                                               | 20         | 5- (80 -PEEP)                           | 5– (120 -PEEP)                          |
| Druckniveau über PEEP im<br>NIV-Backup-Modus<br>(cmH2O)           | 5                                                                | 5          | 5 - (32 – PEEP)                         | 5 - (32 – PEEP)                         |
| DU über PEEP in<br>Bi-Vent/APRV (cmH <sub>2</sub> O)              | 0                                                                | 0          | 0- (80 -PEEP)                           | 0– (120 -PEEP)                          |

| Parameter Standardeinstellungen<br>(Standardkonfiguration) |        | Einstellbereich |                            |                                        |
|------------------------------------------------------------|--------|-----------------|----------------------------|----------------------------------------|
|                                                            | Kinder | Erwachsene      | Kinder                     | Erwachsene                             |
| DU über Phoch in<br>Bi-Vent/APRV (cmH <sub>2</sub> O)      | 0      | 0               | 0– (80-P <sub>hoch</sub> ) | 0 – (120-P <sub>hoch</sub> )           |
| Atemfrequenz im<br>Backup-Modus                            | 30 15  |                 | 4 - 150                    | 4 - 100<br>(4–150 in<br>Universal)     |
| SIMV-Frequenz (b/min)                                      | 20     | 5               | 1 - 60                     | 1 - 60                                 |
| Thoch (s):                                                 | 1      | 2               | 0,2–30 s                   | 0,2–30 s                               |
| Ti (s)                                                     | 0,5    | 0,9             | 0,1 - 5                    | 0,1 - 5                                |
| Ti im Backup-Modus (s)                                     | 0,5    | 0,9             | 0,1 - 5                    | 0,1 - 5                                |
| Tidalvolumen (ml)                                          | 80     | 500             | 2 – 350                    | 100–2000<br>(100–4000 in<br>Universal) |
| Tidalvolumen im<br>Backup-Modus (ml)                       | 80     | 500             | 2 – 350                    | 100–2000<br>(100–4000 in<br>Universal) |
| TPause (%)                                                 | 10     | 10              | 0 – 30                     | 0 – 30                                 |
| TPause (s)                                                 | 0,2    | 0,4             | 0 - 1,5                    | 0 - 1,5                                |
| TPEEP (s):                                                 | 1      | 2               | 0,1–10 s                   | 0,1–10 s                               |
| Gewicht (kg)                                               | 3      | 50              | 0,5 - 30                   | 10- 250                                |

## 12.9 ALARME

#### 12.9.1 ALARMGRENZEN

| Parameter                                                                                                    | Werkseitige<br>Standardvorgaben |            | Einstellbereich      |            | Ton aus<br>(nur bei |
|----------------------------------------------------------------------------------------------------|---------------------------------|------------|----------------------|------------|---------------------|
|                                                                                                    | Kinder                          | Erwachsene | Kinder               | Erwachsene | NIV)                |
| Atemwegsdruck, Obergrenze $(cmH_2O)^9$                                                                                      | 40                              | 40         | 16 - 90              | 16 -120    | Nein                |
| Atemwegsdruck, Obergrenze<br>(cmH <sub>2</sub> O) in NIV <sup>20</sup>                                                      | 20                              | 20         | 16–40                | 16–40      | Nein                |
| Apnoe, Zeit bis zur<br>Alarmauslösung (s): <sup>21</sup>                                                                    | 10                              | 20         | 2 - 45               | 15 - 45    | Nein                |
| Apn-Audioverzög.                                                                                                    | -                               | -          | 0 - 30               | -          | -                   |
| CPAP nasal Obergrenze<br>(cmH <sub>2</sub> O)                                                                               | 7                               | -          | 0 - 25               | -          | Ja                  |
| CPAP nasal Untergrenze<br>(cmH <sub>2</sub> O) <b>Hinweis:</b><br>Einstellung des Alarms auf<br>Null schaltet den Alarm ab. | 3                               | -          | 0 - 25               | -          | Ja                  |
| Endexspiratorischer Druck,<br>Obergrenze (cmH <sub>2</sub> O) <sup>22</sup>                                                 | 10                              | 10         | 0 - 55               | 0 - 55     | Ja                  |
| Endexspiratorischer Druck,<br>Untergrenze (cmH <sub>2</sub> O)                                                              | 2                               | 2          | 0 - 47 <sup>23</sup> | 0 - 47     | Ja                  |
| Exsp. Minutenvolumen,<br>Untergrenze (l/min)                                                                                | 2,0                             | 5,0        | 0.01-20.0            | 0,5 - 40,0 | Ja                  |
| Exsp. Minutenvolumen,<br>Obergrenze (l/min)                                                                                 | 5,0                             | 40,0       | 0,01-30,0            | 0,5 - 60,0 | Ja                  |
| Atemfrequenz, Untergrenze<br>(n/min)                                                                                        | 20                              | 5          | 1 - 160              | 1 - 160    | Ja                  |
| Atemfrequenz, Obergrenze<br>(n/min)                                                                                         | 50                              | 30         | 1 - 160              | 1 - 160    | Ja                  |
| etCO <sub>2</sub> , untere Alarmgrenze:                                                                                     |                                 |            |                      |            |                     |

19. Wenn  $P_{aw}$  auf 6 cmH<sub>2</sub>O oberhalb des eingestellten Grenzwerts ansteigt oder wenn der Systemdruck 117 ± 7 cmH<sub>2</sub>O übersteigt, öffnen sich die Sicherheitsventile.

SERVO-i BEATMUNGSSYSTEM V7.1, Bedienungsanleitung

<sup>20.</sup> Wenn  $P_{aw}$  auf 6 cmH<sub>2</sub>O oberhalb des eingestellten Grenzwerts ansteigt oder wenn der Systemdruck 117 ±7 cmH<sub>2</sub>O übersteigt, öffnen sich die Sicherheitsventile.

<sup>21.</sup> Der Äpnoe-Alarm kann bei CPAP nasal ausgeschaltet werden.

<sup>22.</sup> Einstellung des Alarms auf 0 (Null) schaltet den Alarm aus.

<sup>23.</sup> Einstellen des Alarms auf 0 (Null) schaltet ihn aus.

| Parameter                                                  | Werkseitige<br>Standardvorgaben       |            | Einstellbereich                                 |                                                                                                    | Ton aus<br>(nur bei |  |
|------------------------------------------------------------|---------------------------------------|------------|-------------------------------------------------|----------------------------------------------------------------------------------------------------|---------------------|--|
|                                                            | Kinder                                | Erwachsene | Kinder                                          | Erwachsene                                                                                                    | NIV)                |  |
| %                                                          | 4,0                                   | 4,0        | 0,5 - 20                                        | 0,5 - 20                                                                                                    | -                   |  |
| mmHg                                                       | 30                                    | 30         | 4 - 100                                         | 4 - 100                                                                                                    | -                   |  |
| kPa                                                        | 4,0                                   | 4,0        | 0,5 - 14                                        | 0,5 - 14                                                                                                    | -                   |  |
| etCO <sub>2</sub> untere Alarmgrenze bei NIV <sup>24</sup> |                                       |            |                                                 |                                                                                                    |                     |  |
| %                                                          | 4,0                                   | 4,0        | 0 - 20                                          | 0 - 20                                                                                                    | Ja                  |  |
| mmHg                                                       | 30                                    | 30         | 0 - 100                                         | 0 - 100                                                                                                    | Ja                  |  |
| kPa                                                        | 4,0                                   | 4,0        | 0 - 14                                          | 0 - 14                                                                                                    | Ja                  |  |
| etCO <sub>2</sub> obere Alarmgrenze <sup>25</sup>          |                                       |            |                                                 |                                                                                                    |                     |  |
| %                                                          | 6,5                                   | 6,5        | 0,5 - 20                                        | 0,5 - 20                                                                                                    | Ja                  |  |
| mmHg                                                       | 49                                    | 49         | 4 - 100                                         | 4 - 100                                                                                                    | Ja                  |  |
| kPa                                                        | 6,5                                   | 6,5        | 0,5-14                                          | 0,5-14                                                                                                    | Ja                  |  |
| O <sub>2</sub> -Konzentration, Luft                        | -                                     | -          | Eingestellter Wert - 5 Vol% oder $\leq$ 18 Vol% |                                                                                                    | Nein                |  |
| O <sub>2</sub> -Konzentration, HeO <sub>2</sub>            | -                                     | -          | Eingestellter Wert - 7 Vol% oder $\leq$ 18 Vol% |                                                                                                    | Nein                |  |
| Gasversorgung, Luft/O <sub>2</sub>                         | <2,0 kPa x 100 oder<br>>6,0 kPa x 100 |            | -                                               | -                                                                                                    | -                   |  |
| Gasversorgung, HeO <sub>2</sub>                            | <3,4 kPa x 100 oder<br>>6,0 kPa x 100 |            | -                                               | -                                                                                                    | -                   |  |
| Hoher kontinuierlicher Druck                               | -                                     | -          |                                                 | <ul> <li>Eine Obstruktion mit<br/>folgendem konstant hohem<br/>Atemwegsdruck (&gt;PEEP<br/>+15 cmH<sub>2</sub>O) während</li> <li>&gt; 2 Atemzügen oder 5<br/>Sekunden, je nachdem,<br/>welcher Wert höher ist</li> <li>15 ± 1,5 s, wenn weniger<br/>als 2 Atemzüge getriggert<br/>werden</li> </ul> |                     |  |

24. Im NIV-Modus kann die Untergrenze auf 0 (Null) eingestellt werden.

25. Falls die Alarmgrenze außerhalb des zulässigen Messbereichs eingestellt ist, wird kein Alarm ausgelöst, auch wenn die Grenze überschritten wird.

Die Standardwerte werden gesetzt, wenn

- das Beatmungsgerät neu gestartet wird
- ein neuer Patienten aufgenommen wird
- die Beatmungsform geändert wird (Option)
- der Ventilator war über 2 Minuten lang überhaupt nicht an einer Stromversorgung angeschlossen.

Stets sicherstellen, dass die richtigen Werte eingestellt sind.

12.9.2 AUTOSET-ALARMGRENZEN – NUR IN KONTROLLIERTEN MODI

#### Hoher Atemwegsdruck

Mittlerer Spitzendruck +10 cmH<sub>2</sub>O oder mindestens 35 cmH<sub>2</sub>O

# Exspirationsminutenvolumen (obere Alarmgrenze)

+ 50%

# Exspirationsminutenvolumen (untere Alarmgrenze):

- 50%

Atemfrequenz (obere Alarmgrenze) + 40%

Atemfrequenz (untere Alarmgrenze) - 40%

# Endexspiratorischer Druck (obere Alarmgrenze)

Mittlerer endexspiratorischer Druck + 5 cmH<sub>2</sub>O

# Endexspiratorischer Druck (untere Alarmgrenze)

Mittlerer endexspiratorischer Druck – 3 cmH<sub>2</sub>O

#### Endtidale CO<sub>2</sub>-Konzentration

Obere Alarmgrenze: +25 % Untere Alarmgrenze: -25 %

#### 12.9.3 DIVERSE ALARME

# Audio Pause (Alarm stummgeschaltet/rückgesetzt)

Zweiminütiges Stummschalten und Rücksetzen gesperrter Alarme.

## 12.10 FUNKTIONEN IN DEN BEATMUNGSMODI

#### **Maximale Inspirationszeit**

- Erwachsene: 2,5 s
- Kinder: 1,5 s

#### **NIV-Trennfunktion**

Erwachsene

- Niedriger Flow: 7,5 l/min
- Hoher Flow: 40 l/min
- Deaktiviert: Das Beatmungsgerät unterstützt die Atmung selbst bei einer großen Leckage weiter.

#### Kinder

- Niedriger Flow: 7,5 l/min
- Hoher Flow: 15 l/min
- Deaktiviert: Das Beatmungsgerät unterstützt die Atmung selbst bei einer großen Leckage weiter.

# **12.11 TRENDFUNKTIONEN**

| Atemdruck Spitze                                                               | Ppeak             |
|--------------------------------------------------------------------------------|-------------------|
| Atemwegsdruck Pause                                                            | Pplat             |
| Mittlerer Atemwegsdruck                                                        | Pmean             |
| Positiver Endexsp. Druck                                                       | PEEP              |
| Continuous Positive Airway Pressure (kontinuierlicher positiver Atemwegsdruck) | CPAP              |
| Spontane Atemzüge pro Minute                                                   | AFspont           |
| Atemfreq.                                                                      | AF                |
| Spontanes exsp. Minutenvolumen                                                 | MVe sp            |
| Insp. Minutenvolumen                                                           | MVi               |
| Exsp. Minutenvolumen                                                           | MVe               |
| Leckage in %                                                                   | Leckage           |
| Insp. Tidalvolumen                                                             | VTi               |
| Exsp. Tidalvolumen                                                             | VTe               |
| Endexspiratorischer Flow                                                       | Џее               |
| Gemessene Sauerstoffkonzentration                                              | O <sub>2</sub>    |
| Endtidale CO <sub>2</sub> -Konzentration                                       | etCO <sub>2</sub> |
| CO <sub>2</sub> -Minutenausscheidung                                           | ŮCO <sup>5</sup>  |
| Tidale CO <sub>2</sub> -Ausscheidung                                           | VTCO <sub>2</sub> |
| Dynamische Compliance                                                          | Cdyn              |
| Statische Compliance                                                           | Cstatic           |
| Inspiratorische Resistenz                                                      | Ri                |
| Exspiratorische Resistenz                                                      | Re                |
| Atemarbeit, Ventilator                                                         | WOB v             |
| Atemarbeit, Patient                                                            | WOB p             |
| Elastanz                                                                       | E                 |
| P0.1                                                                           | P0.1              |
| Shallow Breathing Index (Index für flache Atmung)                              | SBI               |
| Edi-Spitzenwert                                                                | Edi peak          |
| Edi-Mindestwert                                                                | Edi min           |
| Wechsel zu Backup (n/min)                                                      | -                 |
| Backup (%/min)                                                                 | -                 |

## 12.12 OPEN LUNG TOOL TREND (OPTION)

- EIP
- PEEP
- VTi
- VTe
- C dyn i
- VTCO<sub>2</sub> (optionaler CO<sub>2</sub>-Analyzer)

## **12.13 PROTOKOLLFUNKTION**

#### Ereignisprotokoll

- Alarme
- Einstellungen des Beatmungsgeräts
- Apnoe-Zeiten
- Sofortfunktionen

Es können bis zu 1000 aufgezeichnete Ereignisse in chronologischer Reihenfolge angezeigt werden.

#### Serviceprotokoll

- Technische Alarme
- Testergebnisse
- Vorbeugende Wartung
- Historie zu Wartungsberichten
- Konfigurationsprotokoll

## **12.14 SOFORTFUNKTIONEN**

Sauerstoff-Beatmung 100% während 1 Minute

#### Start Atemzug

Einleitung 1 Atemzugs in allen Beatmungsmodi.

(im SIMV-Modus Beginn eines mandatorischen Atemzugs)

#### Pausenhalt

inspiratorisch oder exspiratorisch.

## 12.15 KOMMUNIKATION/BEDIENTEIL

#### Serielle Schnittstellen

RS-232C – isoliert. Zur Datenkommunikation über den Communication Interface Emulator (CIE).

Informationen zur Anschlussverkabelung und EMV-Leistung können bei MAQUET angefordert werden.

#### **Communication Interface Emulator (CIE)**

Ein Protokoll für die Datenkommunikation mit externen Geräten. Beim SERVO-i Beatmungssystem mit Software-Version 7.0 wird die Version 004 des CIE-Protokolls verwendet. Dieses Protokoll ist mit früheren Versionen kompatibel, obwohl u. U. nicht alle Daten verfügbar sind.

#### Alarmausgang (Option)

Isolierter 4-poliger modularer Stecker für Kommunikation von Alarmen hoher und mittlerer Priorität. Die Option des Alarmausgangssteckers ist ein nichtgarantierter Alarm gemäß IEC60601-1-8. Umschaltkapazität: Max. 40 V Gleichstrom,

max. 500 mA, max. 20 W

Informationen zur Anschlussverkabelung und EMV-Leistung können bei MAQUET angefordert werden.

#### **Datentransfer über Ventilation Record Card**

Das Dateiformat ist Unicode ("big endian"). Als Software ist Microsoft Excel 2000, 2003 oder 2010 mit Visual Basic für Anwendungen und außerdem ein PC-Kartenleser erforderlich.

## 12.16 SERVICE

#### WARNUNGEN!

- Eine vorbeugende Wartung muss von autorisiertem Fachpersonal mindestens einmal j\u00e4hrlich oder alle 5000
   Betriebsstunden durchgef\u00fchrt werden.
   Das Men\u00fc "Status" auf dem Bildschirm zeigt die aktuelle Betriebsdauer an.
- Wartungs-, Reparatur- und Installationsarbeiten dürfen nur von Personen durchgeführt werden, die von MAQUET autorisiert worden sind.
- Sämtliche technische Unterlagen sind f
  ür autorisierte Servicetechniker f
  ür MAQUET verf
  ügbar.
- Der Servicemodus darf nur verwendet werden, wenn kein Patient an das Beatmungsgerät angeschlossen ist.

#### **VORSICHT:**

Es dürfen nur Originalteile von MAQUET verwendet werden.

Zur Information über den Wechsel von Batteriemodulen, siehe Seite 38.

## 12.17 SERVO ULTRA NEBULIZER (OPTION)

Der Vertrieb des Verneblers Servo Ultra wurde eingestellt.

Die Angaben in diesem Dokument beziehen sich auf Geräte des SERVO-i

Beatmungssystems mit Version 6.1 oder früher.

## Patiententeil

- Gewicht, ca. (g): 125
- Abmessungen (mm): B 60 x L 108 x H 105

## T-Anschlüsse, Vernebler

Einlass/Auslass:

- 22/15 mm Außen-/Innendurchmesser
- 22 mm Innendurchmesser, ISO-Norm

## Patientenschläuche bei Kindern, Anschlussnippel:

- 22/10 mm Außen-/Innendurchmesser
- 15/10 mm Außendurchmesser

# Ultraschallgenerator-Frequenz (MHz) 2,4

#### Partikelgröße, ca. (Wasser, µm)

4,0, medianer Massendurchmesser (MMD), distal im Endotrachealtubus mit 8 mm Innendurchmesser bestimmt.

#### Leistung des Verneblers (Wasser)

Mindestwasserdurchsatz:

- 0,1 ml/min bei 0,1 l/s Gasflow
- 0,3 ml/min bei 0,5 l/s Gasflow
- 0,5 ml/min bei 1,0 l/s Gasflow

#### Pufferflüssigkeit

Steriles Wasser

Maximale Arzneimitteltemperatur 55 °C (131 °F)

Volumen, Medikamentenschale (max., ml) 10

Geräuschpegel (max., dBA) 50, gemessen in 0,3 m Abstand

Länge des Anschlusskabels (m) 2,0 12.18 AERONEB MIKROPUMPENVERNEBLER (OPTION)

## Allgemeines

- Normkonformität: EN 13544-1.
- Geräteklassifizierung: Geräteklasse I (Gemäß IEC 60 601-1/EN 60 601-1. Typ B.)

#### 12.18.1 AERONEB PRO VERNEBLER

#### Vernebler

- Gewicht, ca. (g): 25
- Abmessungen (mm): B 50 x L 50 x H 45

#### Partikelgröße, ca. (µm)

1–5 mittlerer aerodynamischer Massendurchmesser (MMAD)

Partikelgrößen-Verteilung für Salbutamol (Albuterol).

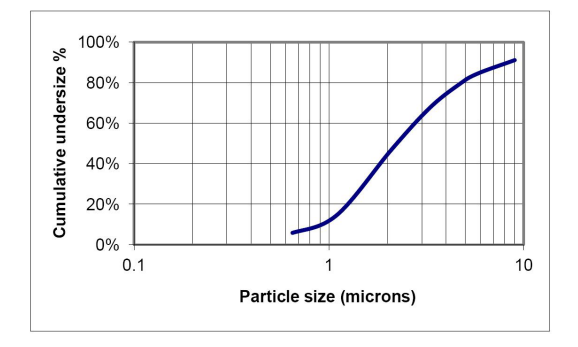

#### Flowrate (ml/min)

>0,2 (Durchschnitt: ~0,4)

# Innenvolumen (ml)

60

Volumen, Medikamentenschale (max., ml) 10

#### **Restvolumen (%)**

10

248

## Länge des Verbindungskabels (m) 2,0

Rate der Aerosolabgabe (ml/min) 0,24 bei einer Startdosis von 2 ml

#### Aerosolabgabe (ml)

1,08 bei einer Startdosis von 2 ml

Die Temperatur des Wirkstoffs steigt beim normalen Gebrauch um höchstens 10 °C über Umgebungstemperatur an.

## 12.18.2 AERONEB SOLO VERNEBLER

#### Vernebler

- Gewicht, ca. (g): 13,5
- Abmessungen (mm): B 48 x L 25 x H 65

#### Partikelgröße, ca. (µm)

1–5 mittlerer aerodynamischer Massendurchmesser (MMAD)

Partikelgrößen-Verteilung für Salbutamol (Albuterol).

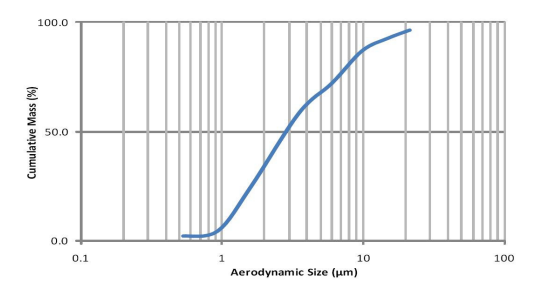

Flowrate (ml/min) >0,2 (Durchschnitt: ~0,38)

Volumen, Medikamentenschale (max., ml) 6

#### **Restvolumen (%)**

10

Länge des Verbindungskabels (m) 2,0

Rate der Aerosolabgabe (ml/min) 0,30 bei einer Startdosis von 2 ml

#### Aerosolabgabe (ml)

1,02 bei einer Startdosis von 2 ml

Die Temperatur des Wirkstoffs steigt beim normalen Gebrauch um höchstens 10 °C über Umgebungstemperatur an.

## 12.19 CO<sub>2</sub>-ANALYSATOR (OPTION)

12.19.1 ALLGEMEINES

Normkonformität ISO 80601-2-55

#### Geräteklassifizierung

Geräteklasse I (gemäß IEC 60 601-1/EN 60 601-1. Typ BF)

#### **Gemessene Parameter**

- Endtidale CO<sub>2</sub>-Konzentration
- CO<sub>2</sub>-Minutenausscheidung
- Tidale CO<sub>2</sub>-Ausscheidung

Die endtidale  $CO_2$ -Konzentration wird während der Exspiration als maximale  $CO_2$ -Konzentration gemessen.

#### Messmethode

Hauptstrom, 2 Wellenlängen, nichtdispersives Infrarot.

#### Kompensation der Sauerstoffkonzentration

Automatisch. Vom SERVO-i-Beatmungssystem gelieferte Werte.

#### Kompensation des Barometerdrucks

Automatisch. Vom SERVO-i-Beatmungssystem gelieferte Werte.

#### Messbedingungen

Messungen der  $CO_2$ -Minutenausscheidung und der tidalen  $CO_2$ -Ausscheidung beziehen sich auf STPD-Bedingungen (Standard Temperature Pressure Dry; Druck bei Standardtemperatur, trocken), bei 0 °C (Standardtemperatur), Standarddruck 101,3 kPa und relativer Feuchtigkeit von 0 % (trocken). Standard-Gasmischung aus CO<sub>2</sub>, gesättigter Luft bei 33 °C, 2 I/mm Gasflow, <5% halogenierte Kohlenwasserstoffe.

12.19.2 CAPNOSTAT 5 - CO<sub>2</sub>-ANALYSATOR (OPTION)

### Größe

- CO<sub>2</sub>-Analysatormodul: 154 x 90 x 43 mm
- Sensor: 32,0 x 47,0 x 21,6 mm

## Gewicht

- CO<sub>2</sub>-Analysatormodul: 450 g
- Sensor: 20 g
- Atemwegsadapter: 10 g

#### Sensorkabel

2,8 m

## **Betriebstemperatur**

10 °C bis 33 °C

## Messbereich

- 0–150 mmHg CO<sub>2</sub>-Partialdruck
- 0–20 kPa CO<sub>2</sub>-Partialdruck
- 0 bis 19,7 % CO<sub>2</sub>-Volumen (bei 1013 hPa Barometerdruck)

#### Stabilität (innerhalb einer 8-Stunden-Phase)

± 2 mmHg/± 0,3 kPa/±0,3 % (bei 1013 hPa Barometerdruck)

## Ungenauigkeit

Endtidales  $CO_2$  wird berechnet als der höchste während der Exspiration gemessene  $CO_2$ -Wert. Die <sup>26</sup> reduzieren.

- ± (3,3 mmHg + 8 % des Messwerts)
- ± (0,44 kPa + 8 % des Messwerts)
- ± (0,43 % einer Volumenfraktion + 8 % der Ablesung)

26.  $CO_2$ -Genauigkeit kann sich bei AF >40 AZ/Min. 250

Die Ungenauigkeit des endtidalen CO<sub>2</sub> wurde anhand eines CO<sub>2</sub>-Referenzgases bestätigt, das mittels Luft modifiziert wurde.

Siehe Abschnitt Spezifikation der Standardbedingungen auf Seite 231.

## Systemansprechzeit CO<sub>2</sub>

Die Gesamt-Systemansprechzeit des  $CO_2$ -Monitors bei Exposition zunächst gegenüber Luft, dann einem Gasgemisch mit 5,0 %  $CO_2$ beträgt <250 ms.

#### Warmlaufzeit

15 s bis zur ersten CO<sub>2</sub>-Anzeige maximal 2 Minuten bis zur vollen Leistung

#### Digitalisierfrequenz

100 Hz

## **Totraum des Atemwegsadapters**

- Neugeborene/Kinder: <1 cm<sup>3</sup>
- Erwachsene: <5 cm<sup>3</sup>

# 12.19.3 CAPNOSTAT 3 - CO<sub>2</sub>-ANALYSATOR (OPTION)

Der Vertrieb des Capnostat 3 CO<sub>2</sub> Analysators wurde eingestellt. Die Angaben in diesem Dokument beziehen sich auf Geräte des SERVO-i Beatmungssystems mit Version 7.0 oder früher.

## Größe (mm)

- CO<sub>2</sub>-Analyzermodul: 154 x 90 x 43
- Sensor: 32,0 x 42,4 x 21,6

#### Gewicht (g)

- CO<sub>2</sub>-Analyzermodul: 450
- Sensor: 18
- Atemwegsadapter: 10

## Anschlüsse und Kabel

- CO<sub>2</sub>Analyzermodul: 15-polige
   D-Sub-Buchse
- Sensor 20-polig: 2,4 m Kabel

## Sensor

Stromversorgung durch CO<sub>2</sub>-Analysatormodul Spanne Betriebstemperatur: +10 °C bis +37

## Messbereich:

- 0–100 mmHg CO<sub>2</sub>-Partialdruck
- 0–13,3 kPa CO<sub>2</sub>-Partialdruck
- 0 bis 13,2 % CO<sub>2</sub>-Volumen (bei 1013 hPa Barometerdruck).

Stabilität (innerhalb einer 8-Stunden-Phase):

- 0 bis 100 mmHg ± 2 mmHg
- 0–13,3 kPa ± 0,3 kPa
- 0 bis 13,2 % ± 0,3 % (bei 1013 hPa Barometerdruck).

## Ungenauigkeit

Die Ungenauigkeit des endtidalen  $CO_2$  wurde anhand eines  $CO_2$ -Referenzgases bestätigt, das mittels Luft modifiziert wurde; siehe Testbedingungen in Abschnitt Spezifikation der Standardbedingungen auf Seite 231.

- 0–40 mm Hg ± 2 mmHg
- 41–70 mmHg ± 5% des Messwerts
- 71–100 mmHg ± 8% des Messwerts
- 0–5,3 kPa ± 0,3 kPa
- 5,4–9,3 kPa ± 5% des Messwerts
- 9,4–13,3 kPa ± 8% des Messwerts
- 0-5,3% ± 0,3%
- 5,4–9,2% ± 5% des Messwerts
- 9,3–13,2% ± 8% des Messwerts

## Systemansprechzeit CO<sub>2</sub>

Die Gesamt-Systemansprechzeit des  $CO_2$ -Monitors bei Exposition zunächst gegenüber Luft, dann einem Gasgemisch mit 5,0 %  $CO_2$  beträgt <250 ms.

#### Stromversorgung

Versorgungsspannung für CO<sub>2</sub>-Analysatormodul: Stromversorgung durch SERVO-i Beatmungssystem

## Warmlaufzeit

30 s bis erste CO<sub>2</sub>-Anzeige maximal 5 Minuten bis zur vollen Leistung.

Digitalisierungsfrequenz (Hz) 87

## Totraum des Atemwegsadapters

- Erwachsene <5 cm<sup>3</sup>
- Kinder <1 cm<sup>3</sup>

# 12.20 Y-SENSORMESSUNG (OPTION)

#### Größe (mm)

- Y-Sensor-Modul: B 154 x L 90 x H 21
- Y-Sensor f
  ür Erwachsene, L
  änge: 84
- Y-Sensor f
  ür Kinder, L
  änge: 51

#### Gewicht (g)

- Y-Sensor-Modul: 400
- Y-Sensor f
  ür Erwachsene: 10,5
- Y-Sensor f
  ür Kinder: 7,5

#### Sensormaterial:

Polycarbonat (Makrolon)

#### Schläuche

2,0 m PVC medizinischer Güte

#### Stromversorgung

Versorgungsspannung für das Y-Sensormodul: Stromversorgung durch SERVO-i Beatmungssystem, < 5 W bei 12 V (Normalbetrieb)

#### Messleistung des Y-Sensors

Messmethode: Fixierte Öffnung, Differenzdruck
### Parameter

- Atemwegsdruck
- Atemwegsflow
- Inspirationsvolumen
- Exspirationsvolumen

### Messbereich

- Erwachsene: 2 bis 180 l/min
- Kinder: 0,125 bis 40 l/min

### **Totraum des Atemwegsadapters**

- Erwachsene: <9,0 ml
- Kinder: <0,45 ml</p>

# 12.21 NAVA (OPTION)

Allgemeines Gemäß IEC 60 601-1/EN 60 601-1. Typ CF.

Größe (mm) Edi-Modul: L 154 x B 90 x H 21

**Kabel (m)** 2,0 m

### Edi -Kathetergröße

- 16 F
- 12 F
- 8 F (125 cm)
- 8 F (100 cm)
- 6 F (50 cm)
- 6 F (49 cm)

12.22 ZUBEHÖR

12.22.1 WAGEN (OPTION)

Gewicht (kg) 21

Abmessungen (mm) B 560 x L 640 x H 992

12.22.2 SCHUBLADENSATZ (OPTION)

Gewicht (kg) 4,5

Abmessungen (mm) L 210 x B 300 x H 240

12.22.3 HALTERUNG (OPTION)

Nur ortsgebunden verwenden.

Gewicht (kg) 3,5

Abmessungen (mm) L 247 x B 159 x H 352 12.22.4 FUSSPLATTE (OPTION)

Gewicht (kg) 1,2

Abmessungen (mm) L 205 x B 159 x H 29

12.22.5 GASFLASCHENHALTERUNG (OPTION)

Maximale Belastung Zwei 5-I-Flaschen

12.22.6 INFUSIONSSTÄNDER (OPTION)

Maximale Belastung (gesamt, kg) 6

12.22.7 GASFLASCHENWAGEN (OPTION)

Maximale Belastung Zwei 10-kg-Flaschen

### 12.22.8 KOMPRESSOR MINI (OPTION)

# Abmessungen (mm)

T 330 x B 430 x H 250

Gewicht (ca., kg/lbs) 26/70

#### Stromversorgung

115 V Wechselstrom, 60 Hz (einphasig).220–240 V Wechselstrom, 50/60 Hz (einphasig).

### Kompressorkapazität

Kontinuierlicher Flow bei normalem Luftdruck (ca. 1013 hPa): 30 l/min (expandiert auf Umgebungsluftdruck) bei 3,5 kPa x 100 (bar)/50 psi.

### 12.22.9 SERVO DUO GUARD

Weitere Informationen siehe Bedienungsanleitung zu Servo Duo Guard.

#### 12.22.10 SERVO GUARD

Weitere Informationen siehe Bedienungsanleitung zu Servo Guard.

## **12.23 GESUNDHEIT UND UMWELT**

### 12.23.1 IMMISSIONSSCHUTZ

Dieses Produkt erfüllt die umweltgerechte Mindestbetriebszeit entsprechend der Elektronikindustrienorm SJ/T11364-2006 der Volksrepublik China.

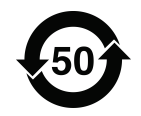

Unter normalen Betriebsbedingungen können sich für mindestens 50 Jahre keine giftigen oder gefährlichen Stoffe im Gerät entwickeln oder aus dem Gerät austreten.

### 12.23.2 GEFAHRENSTOFFE

Die folgende Tabelle führt in diesem Produkt enthaltene Gefahrenstoffe entsprechend der Elektronikindustrienorm SJ/T11364-2006 der Volksrepublik China auf.

|                              |    | Gefahrenst | offe |                  |     |      |
|------------------------------|----|------------|------|------------------|-----|------|
| Teile                        | Pb | Hg         | Cd   | Cr <sup>6+</sup> | PBB | PBDE |
| Metallteile                  | 0  | 0          | 0    | Х                | 0   | 0    |
| Kunststoff- und Polymerteile | 0  | 0          | 0    | 0                | 0   | 0    |
| Elektrische Bauteile         | Х  | 0          | 0    | 0                | 0   | 0    |
| LCD-Anzeige                  | 0  | 0          | 0    | 0                | 0   | 0    |

0: Bedeutet, dass diese in allen homogenen Materialien dieses Bauteils enthaltene giftige oder gefährliche Substanz unterhalb des Grenzwertes liegt und die Anforderungen der Norm SJ/T11363-2006 erfüllt.

X: Bedeutet, dass diese in mindestens einem homogenen Material dieses Bauteils enthaltene giftige oder gefährliche Substanz oberhalb des Grenzwertes liegt und die Anforderungen der Norm SJ/T11363-2006 erfüllt.

Zu Teilen und Zubehör mit Phthalaten bitte im separaten Anhang, Bestellnr. 66 91 645 nachlesen.

# 12.24 ANGABEN ERFORDERLICH GEMÄSS ISO 80601-2-12

### 12.24.1 VOLUMENKONTROLLIERTER ATEMZUG

Merkmale gültig für Patientenkategorien und Patientenkreiskonfigurationen, mit denen das angegebene Tidalvolumen zugeführt werden kann, unter den in ISO 80601-2-12, Tabelle 201.103, angegebenen Prüfeinstellungen.

# Maximale Ungenauigkeit beim Inspir. Tidalvolumen (V<sub>T</sub>)

AIR/O<sub>2</sub>

- $\pm$  (4 ml + 7 % eingestelltes Volumen) für V<sub>T</sub>  $\ge$  300 ml
- ± (4 ml + 7 % eingestelltes Volumen) für
   50 ml ≤ V<sub>T</sub> ≤ 300 ml
- $\pm$  (2 ml + 7 % eingestelltes Volumen) für V<sub>T</sub>  $\leq$  50 ml

HeO<sub>2</sub>/O<sub>2</sub>

- $\pm$  (4 ml + 10 % eingestelltes Volumen) für V<sub>T</sub> ≥ 300 ml
- ± (4 ml + 10 % eingestelltes Volumen) für 50 ml ≤ V<sub>T</sub> ≤ 300 ml
- ± (2 ml + 11 % eingestelltes Volumen) für  $V_T \le 50$  ml

### Maximale Ungenauigkeit beim PEEP

- ± (1 cmH<sub>2</sub>O + 5 % eingestelltes Volumen) für V<sub>T</sub> ≥ 300 ml
- $\pm$  (1 cmH<sub>2</sub>O + 5 % eingestelltes Volumen) für 50 ml  $\leq$  V<sub>T</sub>  $\leq$  300 ml
- $\pm$  (1 cmH<sub>2</sub>O + 5 % eingestelltes Volumen) für 20 < V<sub>T</sub>  $\leq$  50 ml
- $\pm (1,5 \text{ cmH}_2\text{O} + 5 \% \text{ eingestelltes Volumen})$ für V<sub>T</sub>  $\leq 20 \text{ mI}$

### Maximale Ungenauigkeit bei der eingeatmeten Sauerstoffkonzentration (FiO<sub>2</sub>) am Patientenanschluss AIR/O<sub>2</sub>

- $\pm$  (3 % + 0 % eingestelltes Volumen) für V<sub>T</sub> ≥ 300 ml
- $\pm$  (3 % + 0 % eingestelltes Volumen) für 50 ml  $\leq$  V<sub>T</sub>  $\leq$  300 ml
- $\pm$  (3 % + 0 % eingestelltes Volumen) für V<sub>T</sub> ≤ 50 ml

 $HeO_2/O_2$ 

- $\pm$  (3 % + 0 % eingestelltes Volumen) für V<sub>T</sub> ≥ 300 ml
- ± (3 % + 0 % eingestelltes Volumen) für 50 ml ≤ V<sub>T</sub> ≤ 300 ml
- $\pm$  (3 % + 0 % eingestelltes Volumen) für V<sub>T</sub>  $\leq$  50 ml

### 12.24.2 DRUCKKONTROLLIERTER ATEMZUG

Merkmale gültig für Patientenkategorien und Patientenkreiskonfigurationen, mit denen das angegebene Tidalvolumen zugeführt werden kann, unter den in ISO 80601-2-12, Tabelle 201.104, angegebenen Prüfeinstellungen.

### Maximale Ungenauigkeit beim Atemwegsdruck (P<sub>AW</sub>) am Ende der Inspirationsphase

- $\pm$  (1 cmH<sub>2</sub>O + 5 % eingestelltes Volumen) für V<sub>T</sub>  $\ge$  300 ml
- $\pm$  (1 cmH<sub>2</sub>O + 5 % eingestelltes Volumen) für 50 ml  $\leq$  V<sub>T</sub>  $\leq$  300 ml
- $\pm$  (1 cmH<sub>2</sub>O + 5 % eingestelltes Volumen) für V<sub>T</sub>  $\leq$  50 ml

### Maximale Ungenauigkeit beim PEEP

- $\pm$  (1 cmH<sub>2</sub>O + 5 % eingestelltes Volumen) für V<sub>T</sub>  $\ge$  300 ml
- $\pm$  (1 cmH<sub>2</sub>O + 5 % eingestelltes Volumen) für 50 ml  $\leq$  V<sub>T</sub>  $\leq$  300 ml
- $\pm$  (1 cmH<sub>2</sub>O + 5 % eingestelltes Volumen) für V<sub>T</sub>  $\leq$  50 ml

### Maximale Ungenauigkeit bei der eingeatmeten Sauerstoffkonzentration (FiO<sub>2</sub>) am Patientenanschluss AIR/O<sub>2</sub>

- $\pm$  (3 % + 0 % eingestelltes Volumen) für V<sub>T</sub> ≥ 300 ml
- ± (3 % + 0 % eingestelltes Volumen) für
   50 ml ≤ V<sub>T</sub> ≤ 300 ml
- $\pm$  (3 % + 0 % eingestelltes Volumen) für V<sub>T</sub>  $\leq$  50 ml

### HeO<sub>2</sub>/O<sub>2</sub>

- $\pm$  (3 % + 0 % eingestelltes Volumen) für V<sub>T</sub> ≥ 300 ml
- $\pm$  (3 % + 0 % eingestelltes Volumen) für 50 ml  $\leq$  V<sub>T</sub>  $\leq$  300 ml
- $\pm$  (3 % + 0 % eingestelltes Volumen) für V<sub>T</sub> ≤ 50 ml

### 12.24.3 ANSPRECHZEIT 02-KONZENTRATION

Merkmale gültig bei den in ISO 80601-2-12, Tabelle 201.105, angegebenen Prüfeinstellungen.

### Ansprechzeit bei Änderungen der Sauerstoffkonzentration von 21 % auf 90 %

- Maximal 25 s bei V<sub>T</sub> = 500 ml, für Patientenkategorien und Patientenkreiskonfigurationen, mit denen ein V<sub>T</sub> ≥ 300 ml zugeführt werden kann.
- Maximal 35 s bei V<sub>T</sub> = 150 ml, für Patientenkategorien und Patientenkreiskonfigurationen, mit denen 50 ml ≤ V<sub>T</sub> ≤ 300 ml zugeführt werden können.
- Maximal 95 s bei V<sub>T</sub> = 30 ml, für Patientenkategorien und Patientenkreiskonfigurationen, mit denen ein V<sub>T</sub> ≤ 50 ml zugeführt werden kann.

# 12.25 UDI ETIKETT

### **UDI Etikett**

| Einzigartige Gerätekennung                                                                                         | Globale Norm zur Identifizierung medizinischer<br>Geräte, Beispiel:<br>(01)07325710000007(11)140625(21)01311141                        |
|----------------------------------------------------------------------------------------------------|----------------------------------------------------------------------------------------------------|
| Anwendungskennung (Al)                                                                                             | Jede UDI-Nummer kann in mehrere Teile unterteilt<br>werden, wobei alle durch ihre AI-Nummer (#)<br>bezeichnet werden.                  |
| (01)                                                                                                    | GTIN – Global Trade Item Number                                                                                                    |
| (241)                                                                                                    | Teile-Nr.                                                                                                    |
| (10)                                                                                                    | Satznr.                                                                                                    |
| (11)                                                                                                    | Herstellungsdatum (JJMMTT)                                                                                                    |
| (17)                                                                                                    | Haltbarkeitsdatum (JJMMTT)                                                                                                    |
| (20)                                                                                                    | Revision                                                                                                    |
| (21)                                                                                                    | Seriennummer                                                                                                    |
| (30)                                                                                                    | Stückzahl                                                                                                    |
| Die GTIN besteht aus vier Teilen:<br>a. Packungstyp<br>b. GS-1 Herstellernummer<br>c. Artikelnummer<br>d. Prüfzahl | $ \underbrace{\substack{0\\ a}}_{a} \underbrace{\substack{732571\\ b}}_{c} \underbrace{\substack{000021\\ c}}_{c} \underbrace{2}_{d} $ |

| 12 | Technische Daten |

# **13 DEFINITIONEN**

b/min – Atemzüge pro Minute

**Bias-Flow** – der kontinuierliche Flow während der Exspiration

Atemzyklusdauer – Gesamtzyklusdauer pro SIMV-Atemzug (Insp. + Pause + Exsp.). Einstellung in Sekunden

**BTPS** – Body Temperature Pressure Saturated; Körpertemperatur, Druck bei Sättigung; alle gemessenen, voreingestellten und angezeigten Flows und Volumina bei +37 °C, örtlichem Luftdruck und relativer Feuchtigkeit von 100 % (Wasserdampfsättigung)

Cdyn - Dynamische Charakteristika

CMV – kontrollierte mechanische Beatmung

**CPAP** – Kontrollierter positiver Atemwegsdruck (Continuous Positive Airway Pressure)

**Cstatic** – statische Compliance, Respirationssystem

E – Elastanz

Edi – Das elektrische Signal des Diaphragmas

Edi-Katheter – Eine Einweg-Ernährungssonde mit Messelektroden.

Edi-Trigger – Das vorgegebene Niveau, das das Edi-Signal erreichen muss, um eine neue Inspiration zu beginnen

etCO2 - endtidale Kohlendioxid-Konzentration

Exsp. Halt – Inspirations- und Exspirationsventile werden nach der Exspiration manuell geschlossen (max. 30 Sekunden). Misst den Gesamt-PEEP

Flow-Trigger-Einstellung – Der Flow, den der Patient beim Einatmen erzeugen muss, um eine Beatmung durch das Beatmungsgerät auszulösen (Teilwert des Bias-Flows)

HME – Wärme- und Feuchtigkeitstauscher

**I:E** – Verhältnis Inspiration zu Exspiration (nur während kontrollierter Beatmung)

**IED** – Der Abstand zwischen den Elektroden des Edi-Katheters

Insp. Halt – Inspirations- und Exspirationsventile werden nach der Inspiration manuell geschlossen (max. 30 Sekunden). Misst den Plateaudruck

Insp. Zyklusende – Teilwert des maximalen Flows, bei dem die Inspiration auf Exspiration umschalten sollte (%)

Insp.-Anstiegszeit – Zeit bis zum maximalen inspiratorischen Flow oder Druck zu Beginn eines jeden Atemzugs in Prozent oder Sekunden der Atemzyklusdauer (% oder s)

Leckage – Leckage im Verhältnis zum Inspirationsfluss (%)

Minutenvolumen – Volumen pro Minute oder Zielvolumen (I)

MVe – exsp. Minutenvolumen

**MVe sp –** spontanes exspiratorisches Minutenvolumen **MVe sp / MVe –** Verhältnis zwischen dem spontanen und dem gesamten exspiratorischen Minutenvolumen (nur zutreffend bei Bi-Vent/APRV)

MVi – insp. Minutenvolumen

NAVA – Neural regulierte Beatmungshilfe

NAVA-Pegel – Das Verhältnis zwischen gemessenem Edi-Signal und bereitgestellter Druckunterstützung

NAVA-Beatmung – Beatmung mit NAVA oder NIV NAVA

NIV - nichtinvasive Beatmung

**NIV NAVA** – Nicht invasive Beatmung mit neural regulierter Beatmungshilfe

NVT - Neuroventilationstool

O<sub>2</sub> – Sauerstoffkonzentration in Vol.-%

O<sub>2</sub>-Beatmung – 100% Sauerstoff während einer Minute

**Option –** optionale Zusatzfunktion oder optionales Zubehör

P – Druck

P0.1 – Anzeige für den Atmungsantrieb des Patienten

Pausenzeit – Zeitdauer ohne Flow- bzw. Druckverabreichung (%)

PC – Druckkontrolle (Pressure Control)

**PEEP** – positiver endexspiratorischer Druck (cmH<sub>2</sub>O)

PEEPtot - eingestellter PEEP + intrinsischer PEEP Paw – Atemwegsdruck

Ppeak – maximaler Inspirationsdruck

Phoch – hohes Druckniveau

Pmean – mittlerer Atemwegsdruck

Pplat – Druck während der endinspiratorischen Pause

**Drucktrigger-Einstellung** – Negativ-Druck, den der Patient erzeugen muss, um einen Atemzug des Beatmungsgeräts auszulösen.

**PRVC** – druckregulierte Volumenkontrolle (Pressure Regulated Volume Control)

DU – Druckunterstützung Pressure (Support)

**DU über Phoch** – Inspiratorisches Druckunterstützungsniveau für Atemzüge, die während der Thoch-Periode in Bi-Vent/APRV (cmH2<sub>0</sub>) getriggert wurden

**DU über PEEP** – Inspiratorisches Druckunterstützungsniveau für Atemzüge, die während der TPEEP-Periode in Bi-Vent/APRV (cmH<sub>2</sub>O) getriggert wurden.

Re – exspiratorische Resistance

RH – relative Feuchtigkeit

Atemfrequenz – Frequenz der kontrollierten mandatorischen Atemzüge oder verwendet für die Berechnung des Zielvolumens (b/min)

Ri – inspiratorische Rresistance

**AF** – Atemfrequenz

Service Card – Software-Karte für Servicetechniker **SIMV** – synchronisierte intermittierende mandatorische Beatmung

SIMV-Frequ. – Frequenz der kontrollierten mandatorischen Atemzüge (b/min)

**Start Beatmung –** manuell getriggerter, eingestellter Atemzug

**STPD** — Standard Temperature and Pressure Dry; Standardtemperatur und Druck trocken; alle gemessenen Einlassgasdrücke und -Flows bei Standardtemperatur +20 °C, Standarddruck 101,3 kPa und relativer Feuchtigkeit von 0 % (trocken)

T – Zeit

Tc - Zeitkonstante

Ti – Inspirationszeit

**Ti/Ttot** – Arbeitszyklus oder Verhältnis zwischen Inspirationszeit und Gesamtatemzykluszeit (nur bei der spontanen Atmung)

Tidalvolumen – Volumen pro Atemzug oder Zielvolumen (ml)

Thoch – Zeit mit Phoch-Niveau in Bi-Vent/APRV (s).

**TPEEP** – Zeit mit PEEP-Niveau in Bi-Vent/APRV (s).

Ů – Flow

 $\bigvee CO_2 - CO_2$ -Minutenausscheidung

V ee − endexspiratorischer Flow

V leak - Leckage-Flow (I/min)

Ventilation Record Card – Dokumentationskarte

VTCO<sub>2</sub> - tidale CO<sub>2</sub>-Ausscheidung

Va – Alveolarbeatmung

VC – Volumenkontrolle (Volume Control)

**VDaw –** Totraum der Atemwege

VS – druckunterstützt volumenkonstant (Volume Support)

VTA – Alveolares Tidalvolumen

VTe – exsp. Tidalvolumen

VTi - insp. Tidalvolumen

| 13 | Definitionen |

# 14 ANHANG • BILDSCHIRM INHALTSVERZEICHNIS

| 14.1 | Fixtasten              | 266 |
|------|------------------------|-----|
| 14.2 | Spezialfunktionstasten | 267 |
| 14.3 | Schnellzugriffstaste   | 268 |
| 14.4 | Taste Hauptbild        | 270 |
| 14.5 | Menü-Taste             | 271 |
| 14.6 | Biomed-Menü (Standby)  | 273 |
| 14.7 | Berührungsfelder       | 275 |

# **14.1 FIXTASTEN**

| 这               | Alarm stummschalten/Vorweg stummsch                                                                                                    | nalten                                                                                                    |
|-----------------|----------------------------------------------------------------------------------------------------|----------------------------------------------------------------------------------------------------|
| Alarmprofil     | <ul> <li>Alarmprofil-Setup.</li> <li>Auswahlmöglichkeiten:</li> <li>Druck (Obergrenze)</li> <li>Minutenvolumen (Unter- und<br/>Obergrenze)</li> <li>Atemfrequenz (Unter- und<br/>Obergrenze)</li> <li>endexspiratorischer Druck (untere und<br/>obere Grenze)</li> <li>Alarmton-Lautstärke (10–100%)</li> <li>Endtidales CO<sub>2</sub> (Unter- und<br/>Obergrenze):</li> </ul> Anmerkung: Bei NIV kann der Alarm<br>dauernd stummgeschaltet werden<br>(Ton aus). | Durch Drücken von <i>Autoset</i> bei den<br>kontrollierten Ventilationsmodi werden<br>folgende Alarmgrenzen automatisch<br>gesetzt:<br>Druck<br>Volumen<br>Atemfrequenz<br>PEEP<br>CO <sub>2</sub><br><b>Anmerkung:</b> Autoset ist bei NIV nicht<br>möglich.<br>Bei spontanen Modi kann ein Alarm für<br>die Apnoe-Zeit eingestellt werden. |
| Speichern       | <ul> <li>Die Taste Speichern kann verwendet we</li> <li>den Bildschirm zu kopieren oder</li> <li>um eine Aufzeichnung zu speichern (<sup>-</sup><br/>gedrückt wurde).</li> </ul>                                                                                                    | rden, um:<br>10 s vor und 10 s, nachdem die Taste                                                                                                    |
| Trends          | Die Trendgrafik erscheint, wenn die Taste <i>Trends</i> gedrückt wird. Daten können über eine Zeit von bis zu 24 Stunden aufgezeichnet werden. Die Zeitauflösung wird in der Trendgrafik angezeigt.                                                                                                    |                                                                                                    |
| i               | Funktion nicht implementiert.                                                                                                    |                                                                                                    |
| Neuralanschluss | Die Taste <i>Neuralanschluss</i> öffnet ein Mer<br>Positionierung des Edi-Katheters<br>NAVA-Vorschau<br>NeuroventTool<br>NVT-Skalen                                                                                                    | nü mit den folgenden Optionen:                                                                                                    |

\_

# **14.2 SPEZIALFUNKTIONSTASTEN**

E.

| Start Atemzug | Das Beatmungsgerät initiiert einen neuen Atemzyklus entsprechend den aktuellen Geräteeinstellungen.                                                                                                    |
|---------------|----------------------------------------------------------------------------------------------------|
| O₂-Beatmung   | Diese Funktion ermöglicht es, 1 Minute lang 100% Sauerstoff zu verabreichen.<br>Danach kehrt die Sauerstoffkonzentration auf den voreingestellten Wert zurück.<br>Die $O_2$ -Beatmung kann während des einminütigen Intervalls mit der Fixtaste<br>unterbrochen werden.                                                                                                    |
|               | <b>Anmerkung:</b> Wird in der Prä- oder Postoxygenierungsphase die $O_2$ -Beatmung in der Absaugunterstützung aktiviert, wird das Verfahren beendet.                                                                                                    |
| Exsp. Halt    | Exspiratorischer Halt wird durch Drücken der Taste <i>Exsp. Halt</i> aktiviert. Die<br>Maximaldauer beträgt 30 Sekunden. Die Inspirations- und Exspirationsventile<br>schließen nach der Exspiration. Diese Funktion ermöglicht exakte Messungen des<br>endexspiratorischen Lungendrucks. Dadurch kann man die statische Compliance<br>messen und den Gesamt-PEEP bestimmen.                                      |
|               | Anmerkung: Exspiration Halt ist in CPAP nasal nicht verfügbar.                                                                                                    |
| Insp. Halt    | Inspiratorischer Halt wird durch Drücken der Taste <i>Insp. Halt</i> aktiviert. Die<br>Maximaldauer beträgt 30 Sekunden. Die Inspirations- und Exspirationsventile<br>schließen nach der Exspiration. Diese Funktion ermöglicht exakte Messungen des<br>endinspiratorischen Lungendrucks. Sie kann bei Röntgenaufnahmen oder zur<br>Bestimmung des Plateaudrucks oder der statischen Compliance verwendet werden. |
|               | Anmerkung: Inspiration Halt ist in CPAP nasal nicht verfügbar.                                                                                                    |

r

# **14.3 SCHNELLZUGRIFFSTASTE**

|                             | Schnell-<br>zugriff                                                                                                    |
|-----------------------------|----------------------------------------------------------------------------------------------------|
| Absaugunterstützung         | Diese Funktion erlaubt es dem Benutzer, während der Absaugunterstützung den<br>Patienten vom Beatmungsgerät zu trennen und die folgenden Alarme abzuschalten:<br>Apnoe, Minutenvolumen, Atemfrequenz, Kontrolle der Schläuche, niedriger PEEP.                                                                                                    |
|                             | <b>Anmerkung:</b> Die Absaugunterstützung ist nicht verfügbar, wenn NIV oder O <sub>2</sub> -Beatmung aktiviert sind.                                                                                                    |
| Loops                       | Loops sind Grafiken, die zwei Messwerte anzeigen: einen Messwert (X-Achse) im<br>Vergleich zu einem anderen Messwert (Y-Achse). Loops werden bei jedem Atemzug<br>aktualisiert.                                                                                                    |
|                             | Es stehen zwei Loops zur Verfügung:<br>Volumen – Druck<br>Flow – Volumen                                                                                                    |
|                             | Anmerkung: Der Benutzer kann einen Referenz-Loop speichern.                                                                                                    |
| Atemschleifen<br>skalierung | <ul> <li>Skalierung der Kurvenform</li> <li>Skalierung des Drucks</li> <li>Flow-Skala</li> <li>Volumenskala</li> <li>CO<sub>2</sub>-Skala</li> <li>Edi-Skalierung</li> <li>Diese Skalen sind als Standardvorgabe auf automatische Skalierung eingestellt.</li> <li>Die Ablenkgeschwindigkeit (mm/s) kann auf 5 mm/s, 10 mm/s oder 20 mm/s (Standard) eingestellt werden.</li> </ul> |

| Konfiguration der<br>Kurvenformen              | Ermöglicht es, den Platz zur Anzeige der Kurven zu vergrößern. Dadurch kann man detailliertere Informationen betrachten.                                                                                                    |
|------------------------------------------------|----------------------------------------------------------------------------------------------------|
| Open Lung Tool<br>Open Lung<br>Tool-Skalierung | Das Open Lung Tool unterstützt bei Verfahren der alveolären Rekrutierung. Der<br>Bildschirm zeigt Informationen zum endinspiratorische Druck (EIP) und zu PEEP,<br>inspiratorisches und exspiratorisches Tidalvolumen sowie dynamische Compliance<br>(Cdyn i). |
|                                                | Anmerkung: Open Lung Tool ist bei NIV nicht verfügbar.                                                                                                    |
| Stress-Index                                   | <ul> <li>Der Stress-Index wird auf dem Beatmungsgerät auf folgende Arten angezeigt:</li> <li>Numerisch, als Wert in der Werteliste.</li> <li>Numerisch und grafisch im Fenster Stress-Index.</li> <li>Grafisch über einen Zeitraum, d. h. Trend.</li> </ul>    |

## **14.4 TASTE HAUPTBILD**

| Hauptbild | Die Fixtaste <i>Hauptbild</i> bringt Sie zum Hauptbildschirm zurück und bricht dadurch Ihre aktuelle Arbeit ab, gleichgültig in welchen Menü-/Dialog-Fenstern Sie sich gerade befinden. |
|-----------|----------------------------------------------------------------------------------------------------|

# 14.5 MENÜ-TASTE

|                                                                                                    |                                                                                                    | )                                                                                                    |
|----------------------------------------------------------------------------------------------------|----------------------------------------------------------------------------------------------------|----------------------------------------------------------------------------------------------------|
| Alarm                                                                                                    | Alarmprofil-Setup                                                                                                    |                                                                                                    |
| Alarmprofil                                                                                                    | <ul> <li>Alarmprofil-Setup.</li> <li>Auswahlmöglichkeiten:</li> <li>Druck (Obergrenze)</li> <li>Minutenvolumen (Unter- und Obergrenze)</li> <li>Atemfrequenz (Unter- und Obergrenze)</li> <li>endexspiratorischer Druck (untere und obere Grenze)</li> <li>Alarmton-Lautstärke (10–100%)</li> <li>Endtidales CO<sub>2</sub> (Unter- und Obergrenze):</li> </ul> | Durch Drücken von <i>Autoset</i> bei<br>den kontrollierten<br>Ventilationsmodi werden folgende<br>Alarmgrenzen automatisch<br>gesetzt:<br>Druck<br>Volumen<br>Atemfrequenz<br>PEEP<br>CO <sub>2</sub><br><b>Anmerkung:</b> Autoset ist bei<br>NIV nicht möglich. |
|                                                                                                    | Alarm dauernd<br>stummgeschaltet werden (Ton<br>aus).                                                                                                    | Bei spontanen Modi kann ein<br>Alarm für die Apnoe-Zeit<br>eingestellt werden.                                                                                                    |
| Alarmhistorie                                                                                                    | Zeigt Alarme, die aktiviert wurden. Die Liste erscheint in alphabetischer Reihenfolge.                                                                                                    |                                                                                                    |
| Alarm:                                                                                                    | Alarm stummschalten/Vorweg stummschalten                                                                                                    |                                                                                                    |
| Überblick                                                                                                    |                                                                                                    |                                                                                                    |
| Überblick: Trends<br>Überblick: Aufgezeichnete<br>Kurvenformen<br>Überblick: Ereignisprotokoll<br>Überblick: Konfiguration Überblick | Überblick über Trends, aufgezeichnete Kurvenformen,<br>Ereignisprotokolle oder Konfiguration.                                                                                                    |                                                                                                    |

| Optionen                                                                         |                                                                                                    |
|----------------------------------------------------------------------------------|----------------------------------------------------------------------------------------------------|
| <i>Optionen</i> :CO <sub>2</sub> -Kalibrierung<br><i>Optionen</i> :Edi-Modultest | CO <sub>2</sub> -Kalibrierung, Edi-Modultest                                                                                                    |
| Kompensation                                                                     | Unter " <i>Compliance</i> " ist es möglich, die Compliance-Kompensation<br>zu aktivieren oder zu deaktivieren. Unter " <i>Gastyp</i> " kann eine<br>Kompensation des Systems für HeO <sub>2</sub> /Luft durchgeführt werden. |
| Kopieren                                                                         |                                                                                                    |
| Kopieren:Daten kopieren                                                          | Kopieren von Daten auf die PC-Karte (Ereignisprotokoll,<br>Aufzeichnungen, Trends, OLT-Daten, Startup-Konfiguration).                                                                                                    |
| Kopieren:Bildschirm kopieren                                                     | Kopieren des Bildschirms auf die PC-Karte.                                                                                                    |
| Biomed                                                                           |                                                                                                    |
| Biomed<br>(Standby)                                                              |                                                                                                    |
| <i>Biomed: Anpassung der O<sub>2</sub>-Zelle</i> (nur während der Beatmung)      | Die gemessene $O_2$ -Konzentration wird entsprechend dem eingestellten Wert angepasst.                                                                                                    |
| Frontpanel sperren                                                               | Sperrt alle Eingabefunktionen am Bildschirm. Die Sperrung wird durch Drücken der Fixtaste <i>Hauptbild</i> aufgehoben.                                                                                                    |
| Patientenkategorie ändern<br>(nur während der Beatmung)                          | Nur im SERVO-i Beatmungssystem Universal verfügbar. Umschalten zwischen den Patientenkategorien "Erwachsene" oder "Kinder".                                                                                                  |

# 14.6 BIOMED-MENÜ (STANDBY)

| Biomed                                                                                                    |                                                                                                    |
|----------------------------------------------------------------------------------------------------|----------------------------------------------------------------------------------------------------|
|                                                                                                    | Den Code 1973 eingeben, um Zugang zu den Biomed-Menüs zu<br>erhalten. Der Zugriffscode kann vom Benutzer verändert werden. |
| Service: Ereignisprotokoll<br>Alarme<br>Einstellungen des<br>Beatmungsgeräts<br>Funktionen                                                         | Ereignisprotokolle anzeigen. Auswahlmöglichkeiten:<br>jüngste Protokolle<br>gewähltes Zeitintervall                        |
| Service: Serviceprotokoll<br>Technische Alarme<br>Testergebnisse<br>Vorbeugende Wartung<br>Historie zu Wartungsberichten<br>Installationsprotokoll | Serviceprotokolle anzeigen. Auswahlmöglichkeiten:<br>die letzten 21 Protokolle<br>gewähltes Zeitintervall                  |
| Service: Bericht vorbeugende<br>Wartung                                                                                                    | Die Daten über eine durchgeführte vorbeugende Wartung werden ins Serviceprotokoll eingetragen.                             |
| Service: Ausgewechselte<br>ExspMembran                                                                                                    | Rückstellung des Beatmungszählers in der Exspirationskassette.                                                             |

| Konfiguration ändern<br>Alarm-Lautstärke<br>Alarmgrenzen für Erwachsene<br>Alarmgrenzen für Kinder<br>Angezeigte Werte<br>NIV-ErwAlarm<br>NIV-Kinderalarm<br>Startup-Konfiguration | Standardmäßige Benutzer-Konfiguration.           |
|----------------------------------------------------------------------------------------------------|--------------------------------------------------|
| Konfiguration kopieren                                                                                                    | Konfiguration auf die/von der PC-Karte kopieren. |
| Uhr und Datum einstellen                                                                                                    | Setup für Datum und Zeit.                        |
| Zugriffscode verändern                                                                                                    | Zugriffscode zum Biomed-Menü verändern.          |
| MCare Remote Service starten                                                                                                    | Startet die MCare Remote Service-Funktion        |

# 14.7 BERÜHRUNGSFELDER

| Modus Xxxxx         | Beim Drücken einer Soft-Taste für einen ausgewählten<br>Ventilationsmodus erscheint ein Fenster mit den für diesen Modus<br>gültigen Einstellungen. Das Fenster hat eine Soft-Taste <i>Bestätigen</i><br>und eine Soft-Taste <i>Abbrechen</i> . Durch Drücken der Soft-Taste<br><i>Bestätigen</i> startet das Beatmungsgerät mit den neuen Einstellungen.<br>Wenn die Soft-Taste <i>Abbrechen</i> gedrückt wird, verschwindet dieses<br>Fenster und das Beatmungsgerät fährt mit der Beatmung unter den<br>ursprünglichen Einstellungen fort. Zur Unterstützung des Klinikers<br>beim Anpassen der Einstellungen werden manche Werte, abgeleitet<br>aus den Einstellungen, im oberen rechten Bereich des Fensters zur<br>Einstellung des Ventilationsmodus gezeigt, z. B. Inspirationszeit in<br>Sekunden oder errechneter Inspirationsflow. |  |
|---------------------|----------------------------------------------------------------------------------------------------|--|
| Automode            | Das Berührungsfeld <i>Automode</i> wählt die Funktion "Automode". Wenn<br>der Patient spontan atmet:<br>leuchtet die grüne Anzeige<br>wechselt der Text für den Beatmungsmodus von Grau zu Schwarz.                                                                                                    |  |
| Patienten aufnehmen | Wenn die Funktion Patienten aufnehmen aktiviert ist, kann der<br>Benutzer folgende Patientendaten eingeben oder abändern:Name des PatientenAufnahmedatumIdentifikationsnummerGrößeGeburtsdatumGewicht                                                                                                    |  |
| Vernebler           | Die Verneblerfunktion schaltet den Vernebler ein oder aus. Die<br>Vernebelungsdauer kann zwischen 5 und 30 Minuten eingestellt<br>werden. Standardmäßig sind 10 Minuten eingestellt.<br>Während der Vernebelung wird die verbleibende Zeit im<br>Berührungsfeld des Verneblers angezeigt.<br>Während des Batteriebetriebs wird der Servo Ultra Vernebler<br>automatisch ausgeschaltet.                                                                                                    |  |

| Status<br>Allgemeines<br>O <sub>2</sub> -Zelle/-Sensor<br>ExspKassette<br>Batterien<br>Module<br>Installierte Optionen<br>Vorkontrolle | Ein Symbol in der Status-Funktion zeigt die derzeit aktive<br>Stromversorgung an, d. h. Netz, Ext. 12 V oder Batterie. Bei<br>Verwendung einer oder mehrerer der Batterien wird auch die noch<br>verbleibende Zeit angezeigt. Wenn das Berührungsfeld <i>Status</i> aktiviert<br>wird, erscheint ein Fenster mit Statusangaben für:Allgemeine<br>SysteminformationenStatus des CO2-Moduls (falls<br>verwendet)Status von O2-Zelle/-SensorStatus des Y-Sensormoduls<br>(falls verwendet)Status der<br>ExspirationskassetteInstallierte OptionenStatus der BatterienStatus der Vorkontrolle                                                                                                    |  |
|----------------------------------------------------------------------------------------------------|----------------------------------------------------------------------------------------------------|--|
| Weitere Einstellungen                                                                                                    |                                                                                                    |  |
| I:E/Inspirationszeiten                                                                                                    | <ul> <li>Das Berührungsfeld <i>Weitere Einstellungen</i> drücken, um die für den aktuellen Modus verfügbaren zusätzlichen Einstellungen anzuzeigen.</li> <li>Vitalparameter werden mit den Kontrollknöpfen für direkten Zugriff eingestellt.</li> <li>Der Balken unterhalb des numerischen Werts ist eine grafische Darstellung des gewählten Werts und gibt Auskunft über die Parameterbereiche.</li> <li>Der Balken ist weiß, wenn sich die Einstellung innerhalb des Bereichs befindet, der als sicher angesehen wird.</li> <li>Der Balken wechselt auf Gelb, wenn sich die Einstellung leicht außerhalb des als sicher angesehenen Bereichs befindet.</li> <li>Der Balken wechselt auf Rot, wenn sich die Einstellung deutlich außerhalb des als sicher angesehenen Bereichs befindet.</li> </ul> |  |
| Trigger                                                                                                    | <ul> <li>Der Balken zur Anzeige der Triggersensibilität wechselt je nach<br/>Einstellung die Farbe:</li> <li>Der Balken ist grün bei einer normalen Einstellung für die<br/>Flowtriggerung.</li> <li>Der Balken ist rot, falls das Risiko einer Selbsttriggerung besteht.</li> <li>Der Balken ist weiß, falls Drucktrigger gewählt wurde.</li> </ul> Anmerkung: Wenn das Beatmungssystem undicht ist, z. B. bei<br>Verwendung eines manschettenlosen Endotrachealtubus, wird<br>die Triggerung vom System und nicht vom Patienten ausgelöst.<br>Dies muss durch Herabsetzen der Triggersensibilität vermieden<br>werden.                                                                                                    |  |
| Backup-Beatmung                                                                                                    | Dieses Feld ist bei unterstützten Beatmungsmodi sichtbar.                                                                                                    |  |
| Weitere Werte                                                                                                    | Dieser Bildschirmbereich zeigt gemessene/errechnete numerische<br>Werte an.<br>Werte werden auf zwei Seiten angegeben (drei Seiten, wenn die<br>Option Lungenmechanik installiert ist). Durch Drücken von "Weitere<br>Werte" kann zwischen den Seiten gescrollt werden.<br>Anmerkung: Bei NIV steht nur eine Seite zur Verfügung.                                                                                                    |  |

# 15 ZERTIFIKATE INHALTSVERZEICHNIS

15.1 China

| 278

# 15.1 CHINA

15.1.1 SERVO-i

| CFDA-Anmeldungsnr.                       | CFDA(I)20133544784                                                                    |
|------------------------------------------|---------------------------------------------------------------------------------------|
| Produktnormnr.                           | YZB/SWE 6275-2013                                                                     |
| Herstellungsdatum                        | Herstellungsdatum siehe Etikett am Gerät                                              |
| Hersteller                               | Maquet Critical Care AB                                                               |
| Adresse des Herstellers/Herstellungsorts | Rontgenvagen 2, SE-17154 Solna, Sweden                                                |
| Anmeldungs- und Kundendienstvertretung   | Maquet (Shanghai) Medical Equipment Co., Ltd.                                         |
| Adresse der Vertretung                   | Room 227, 2nd floor, No. 56, Meisheng Road, Pilot<br>Free Trade Zone, Shanghai, China |
| Kontaktinformation der Vertretung        | 800 820 0207                                                                          |
| Revisionsdatum der Gebrauchsanleitung    | 141118                                                                                |

# **16 INDEX**

### A

Abkürzungen 261 siehe Definitionen Abmessungen Drawer Kit 254 Fußplatte 254 Halterung 254 Kompressor Mini 255 Wagen 254 Absaugunterstützung 60 Abweichung Gas 149 Adapter für French-Anschlüsse 147 AGA-Adapter 147 Alarmausgangsanschluss 177, 246 Alarmeinstellungen 241 Alarme mit hoher Priorität 211 Alarme mit mittlerer Priorität 216 Alarme mit niedriger Priorität 221 Alarmgrenze für Erwachsene 274 Alarmgrenzen einstellen 57 Alarmgrenzen für Kinder 274 Alarmmeldungen Alarm (technische Daten) 241 Alarme mit hoher Priorität 181, 211 Alarme mit mittlerer Priorität 177, 179, 216 Alarme mit niedriger Priorität 179, 181 Alarmgrenzen 57, 184, 266 Autoset 243 Historie 271 Stummgeschaltet 21 Vorweg-Stummschaltung von Alarmen 180 Alarmprofil 44 siehe Alarmgrenzen einstellen Angezeigte Werte 274 Anhang Berührungsfelder 275 Fixtasten 266

Menütaste 271 Schnellzugriffstaste 268 Spezialfunktionstasten 267 Taste "Hauptbildschirm" 270 Anschlüsse und Schilder 19, 28 Arbeitsablauf 44 Atemfrequenz 87 Atemzyklus 158 Atemzyklusdauer 86 Atenmschleifenskalierung 70, 268 Audio-Pause 180–181, 243 Automatische Gasermittlung 149 Automode 107

### В

Backup-Beatmung 129 Batterie Aufladeanzeige 39 Modul 38 Batteriestatus 38 Batteriestatusfenster 39 Beatmung 79 Beatmung Beatmungsmodi 80 Beatmungsmodus einstellen 56 Bedarfsatemzug 112 Bi-Vent 120 Druckkontrolle 93 Druckregulierte Volumenkontrolle 96 Heliox 145 I:E-Verhältnis/Inspirationsdauer 84 Parameter 133, 159 Unterstützte Beatmung 99, 102 Volumenkontrolle 88 Beatmung einstellen und starten **NAVA 169** NIV NAVA 173 Beatmungsgerät 18 Beatmungshelm 146, 206-208 Beatmungstyp 55

Bedarfsatemzug 111–112 Bedienfeldsperre 272 Bedienteil Anschlüsse und Schilder 19 Befeuchter Fischer & Paykel 188 Teleflex Medical 188 Bereit 125, 271 Berührungsbildschirm 22 Betriebsbedingungen 228 Biomed 273 Bi-Vent 120

# С

CO2 Analyzer 200, 249 CO2 Analyzer Bedienungsanleitung 201 Kalibrierung 202 Komponenten 201 CPAP nasal 127

### D

Das System Technische Daten 227 Definitionen 261 DISS-Adapter 148 Drawer Kit 254 Druckkontrolle 93 Druckkontrolle Kontrollierte Beatmung 93 Druckkontrolle + Druckunterstützung 116 Druckregulierte Volumenkontrolle 96 Druckregulierte Volumenkontrolle 96 Druckregulierte Beatmung 96 Drucktrigger 82

### E

Edi-Katheter 162–164 Edi-Katheter Einführen 163 Positionierung 164 Symbole 34 Vor dem Einführen 162 Edi-Modul 161 Edi-Modul Funktionsprüfung 161 In das Patiententeil einführen 161 Einwegteile 155 EMV 228 Ereignisprotokoll 72 Exspiration Halt 261 Exspirationskanal 234 Exspirationskassette 27, 33 Externe 12-V-Stromversorgung 38, 229 Externe Patientenüberwachung 146

### F

Fehlersuche Alarme mit mittlerer Priorität 216 Technische Fehler 210 Fisher & Paykel Befeuchter 188 Fixtasten 24 Fußplatte 254

### G

Gasflaschenhalterung 254 Gasflaschenwagen 254 Gasflow 31, 33 Gasversorgung 230 Gerätewagen 35, 254 Gesichtsmaske 123 Gewicht 230 Gewichtsspanne Erwachsene Air/O2 235–236 HeO2/O2 236–237 Gewichtsspanne Kinder Air/O2 235–236 HeO2/O2 236–237

### Η

Haltearm 10 Halterungen Fußplatte 254 Gasflaschenhalterung 254 Infusionsständer 254 Handlungsaufforderung 39 Hauptdrehknopf 23 Heliox Den Gastyp verändern 148 HeO2-Anschluss 147 Heliox-Adapter 145 HeO2-Symbol 149 Historie 271

### I

I:E-Verhältnis 133 I:E-Verhältnis/Inspirationsdauer 84 Informative Textmeldungen 20 Inspiration Halt 138 Inspirationsanstiegszeit 83 Inspirationskanal 33, 233 Inspirationszeit 134 Inspirationszyklusende 85 Interne Tests 46 Invasive Beatmung 58

### K

Kommunikation/Bildschirm 245 Kompressor Mini 255 Konfiguration ändern 225, 274 Konfiguration kopieren 224, 273–274 Kontrollknopf für direkten Zugriff 24 Kopieren Patientendaten 75–76

Kurvenform 68, 73 Kurvenform Konfiguration 269 Kurzbeschreibung 6

### L

Lagerungsbedingungen 228 Lautstärke Alarme 57, 266, 271, 274 Loops 71

### Μ

Menütaste 26 Messwerte 66 Messwertfelder 66 Minutenvolumen 55

### Ν

Nasenmaske 123 **NAVA 153** NAVA Allgemeines 154 Arbeitsablauf 160 Funktionsbeschreibung 157 Komponenten 156 NAVA-Pegel einstellen 168 Übersicht 156 Neuroventilationstool 174 Nicht-invasive Beatmung 123 NIST-Adapter 147 NIV 123 NIV Alarm für Erwachsene 274 Alarm für Kinder 274 CPAP nasal 127 Druckkontrolle 125 Druckunterstützung 126

### 0

O2-Beatmung 137 O2-Sensor 33, 63 O2-Zelle 33, 63 Optionen/Zubehörteile 187

### Ρ

Patientenbeatmungssystem 33, 47 Patientendaten 54 Patientengruppe 206 Patientenkategorie 53 Patiententeil Anschlüsse und Schilder 28 Gasflow 30, 33 Pausendauer (T pause) 134 PEEP 84

### R

Reinigung und Wartung 7

Remote Service 226

### S

Schnellzugriffstaste Loops 268 Skalen 140 Service 7 Serviceprotokoll 7 SERVO-i Erwachsene 14 Kinder 14 Universal 14 Softwareversion 10 Spezialfunktionen Fixtasten 137 Spontanatmung/CPAP 106 Standards 228 Standardwerte 240, 243 Start Atemzug 137 Startup-Konfiguration 223 Status 27 Stromversorgung 11 Symbole **Bedienteil 19** Patiententeil 28

### Т

Taste Hauptbildschirm 270 Technische Fehlermeldungen 222 Test des optionalen Alarmausgangs 48 Test des Patientenkreislaufs 52 Tidalvolumen 263 Trends 72 Trigg.-Flow 82 Trigger Anzeige 21 Triggersensibilität 82

### Ü

Überblick 271

### V

Ventilation Record Card

Bildschirmdaten kopieren 75 Patientendaten kopieren 76 Verwendungszweck 6 Volumenkontrolle 88 Volumenkontrolle Kontrollierte Beatmung 88 Vorgesehene Benutzer 6 Vorheriger Modus 87 Vor Inbetriebnahme 10, 154 Vorkontrolle 44 Vorkontrolle 44 Vorkontrolltests 44 Vorsichtshinweise 8

### W

Warnhinweise 8 Wasserfalle 188 Wichtig 8

### Y

Y-Sensor 205

# Ζ

Zubehör 187 Zugriffscode ändern 274 Zusätzliche Einstellungen 59, 276 Zusätzliche Werte 66, 276

# MAQUET GETINGE GROUP

Maquet Critical Care AB Röntgenvägen 2 SE-171 54 Solna, Sweden Phone: +46 (0) 8 730 73 00 www.maquet.com

#### For local contact:

Please visit our website www.maquet.com

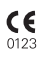

Die GETINGE GROUP zählt weltweit zu den führenden Anbietern im Bereich der Gesundheitsversorgung. Die medizintechnischen Produkte und Lösungen der Unternehmensgruppe tragen entscheidend zur Qualitätssteigerung und Kostensenkung im Gesundheitswesen bei und werden unter den Marken ArjoHuntleigh, GETINGE und MAQUET angeboten. ArjoHuntleigh konzentriert sich auf Lösungen für die Patientenmobilität und die Wundversorgung. GETINGE bietet im Gesundheitswesen Lösungen für die Infektionskontrolle und in Forschungseinrichtungen für die Kontaminationsvorbeugung an. MAQUET ist auf Lösungen, Therapien und Produkte für chirurgische Eingriffe, interventionelle Kardiologie und die Intensivpflege spezialisiert. **SERVO-i BEATMUNGSSYSTEM V7.1** 

Bedienungsanleitung